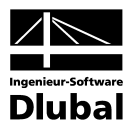

Fassung Februar 2010

Programm

# **RF-DYNAM**

## **Dynamische Analyse**

## Programm-Beschreibung

Alle Rechte, auch das der Übersetzung, vorbehalten. Ohne ausdrückliche Genehmigung der Ingenieur-Software Dlubal GmbH ist es nicht gestattet, diese Programm-Beschreibung oder Teile daraus auf jedwede Art zu vervielfältigen.

© Ingenieur-Software Dlubal GmbH Am Zellweg 2 D-93464 Tiefenbach

Tel.: +49 (0) 9673 9203-0 Fax: +49 (0) 9673 1770 E-Mail: info@dlubal.com www.dlubal.de

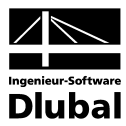

## Inhalt

|        | Inhalt                                             | Seite |        | Inhalt                                     | Seite |
|--------|----------------------------------------------------|-------|--------|--------------------------------------------|-------|
| 1.     | Einleitung                                         | 4     | 3.4.14 | Maske 3.10 Flächen -<br>Grundschnittgrößen | 52    |
| 1.1    | Uber RF-DYNAM                                      | 4     | 3.4.15 | Maske 3.13 Flächen -                       |       |
| 1.2    | RF-DYNAM -Team                                     | 5     |        | Grundspannungen                            | 53    |
| 2.     | Installation                                       | 6     | 3.4.16 | Export der DYNAM-Ergebnisse                | 54    |
| 2.1    | Systemanforderungen                                | 6     | 3.4.17 | Maske 4.1 Generierte Ersatzlasten          | 55    |
| 2.2    | Installationsvorgang                               | 6     | 3.4.18 | Export der RF-DYNAM-Ergebnisse             | 55    |
| 3.     | Arbeiten mit RF-DYNAM                              | 8     | 3.5    | Pulldownmenüs                              | 56    |
| 3.1    | RF-DYNAM starten                                   | 8     | 3.5.1  | Datei                                      | 56    |
| 3.2    | Masken                                             | 8     | 3.5.2  | Einstellungen                              | 58    |
| 3.3    | Eingabemasken                                      | 9     | 3.5.3  | Hilfe                                      | 58    |
| 3.3.1  | Maske 1.1 Basisangaben                             | 9     | 4.     | Ergebnisse                                 | 59    |
| 3.3.2  | Maske 1.2 Knotenzusatzmassen                       | 12    | 4.1    | Ergebnisgrafik                             | 59    |
| 3.3.3  | Maske 1.3 Linienzusatzmassen                       | 13    | 4.2    | Ausdrucken                                 | 61    |
| 3.3.4  | Maske 1.4 Stabzusatzmassen                         | 14    | 5.     | Theorie                                    | 64    |
| 3.3.5  | Maske 1.5 Flächenzusatzmassen                      | 14    | 6.     | Beispiele                                  | 70    |
| 3.3.6  | Maske 1.6 Zum Anzeigen                             | 15    | 6.1    | Balken                                     | 70    |
| 3.3.7  | Maske 1.7 Erregerfälle                             | 17    | 6.2    | Fachwerkträger                             | 71    |
| 3.3.8  | Maske 1.8 Dynamische Lastfälle                     | 24    | 6.3    | Betonschornstein                           | 71    |
| 3.3.9  | Maske 1.9 Ersatzlasten                             | 29    | 6.4    | Erdbebenersatzlasten nach DIN 4149         | 73    |
| 3.4    | Ergebnismasken                                     | 43    | 6.5    | Modalanalyse eines Rahmens                 | 81    |
| 3.4.1  | Maske 2.1 Eigenwerte und<br>Eigenfrequenzen        | 43    | A:     | Literatur                                  | 84    |
| 3.4.2  | Maske 2.2 Eigenschwingungen<br>knotenweise         | 44    |        |                                            |       |
| 3.4.3  | Maske 2.3 Eigenschwingungen stabweise              | 45    |        |                                            |       |
| 3.4.4  | Maske 2.4 Eigenschwingungen<br>flächenweise        | 45    |        |                                            |       |
| 3.4.5  | Maske 2.5 Eigenschwingungen in FE-<br>Netz-Punkten | 46    |        |                                            |       |
| 3.4.6  | Maske 2.6 Knotenmassen                             | 46    |        |                                            |       |
| 3.4.7  | Maske 2.7 Ersatzmassenfaktoren                     | 47    |        |                                            |       |
| 3.4.8  | Maske 3.1 Knoten - Lagerkräfte                     | 48    |        |                                            |       |
| 3.4.9  | Maske 3.2 Linien - Lagerkräfte                     | 49    |        |                                            |       |
| 3.4.10 | Maske 3.3 Knoten - Verformungen                    | 49    |        |                                            |       |
| 3.4.11 | Maske 3.4 Knoten - Geschwindigkeiten               | 50    |        |                                            |       |
| 3.4.12 | Maske 3.5 Knoten - Beschleunigungen                | 51    |        |                                            |       |
| 3.4.13 | Maske 3.6 Stäbe - Schnittgrößen                    | 51    |        |                                            |       |
|        |                                                    |       |        |                                            |       |

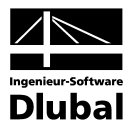

## I. Einleitung

## 1.1 Über RF-DYNAM

Sehr verehrte Anwenderinnen und Anwender von RFEM und DYNAM!

Am Anfang dieses Handbuches möchten wir ein paar grundsätzliche Worte zu RF-DYNAM sagen sowie einige Hinweise anbringen. Egal, ob Sie schon kundiger Benutzer einer Vorgängerversion sind oder das erste Mal mit RF-DYNAM arbeiten – die praxisorientierte Entwicklung, welche nur durch die konstruktive Zusammenarbeit mit vielen unserer Kunden und Geschäftspartnern möglich war, ermöglicht praktisch jedem den zügigen Einstieg und das schnelle Zurechtfinden im Programm. Die zahlreichen wertvollen Hinweise aus der alltäglichen Ingenieurspraxis trugen bereits bei DYNAM 4.xx und DYNAM 2000 zu einer ständigen Weiterentwicklung und Verbesserung bei und kamen selbstverständlich auch in RF-DYNAM in vollem Umfang zum Tragen.

RF-DYNAM präsentiert sich Ihnen in der Windows-Fassung nicht nur rein optisch als ein fester Bestandteil von RFEM. Die Ergebnisse der Eigenfrequenzermittlung (RF-DYNAM BASIS), Fremderregung (RF-DYNAM ZUSATZ I) und Erdbebenersatzlastgenerierung (RF-DYNAM ZUSATZ II) können inklusive Grafiken in das Ausdruckprotokoll von RFEM eingebunden werden, mit der Folge, dass sich Ihre gesamten Berechnungen in optisch ansprechender und vor allem auch einheitlicher Form gestalten und präsentieren lassen.

Viel Erfolg bei der Arbeit mit RFEM und RF-DYNAM wünscht Ihnen

Ihr Team von ING.-SOFTWARE DLUBAL GMBH

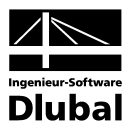

## 1.2 RF-DYNAM -Team

An der Entwicklung von RF-DYNAM waren beteiligt:

#### Programmkoordinierung

Dipl.-Ing. Georg Dlubal

Dipl.-Ing. (FH) Matthias Entenmann

#### Programmierung

Dr.-Ing. Jaroslav Lain

Ing. Vaclav Sycora

#### Programmdesign, Dialogbilder und Icons

Dipl.-Ing. Georg Dlubal MgA. Robert Kolouch

#### Programmkontrolle

Dipl.-Ing. Georg Dlubal Dipl.-Ing (FH) Matthias Entenmann Dipl.-Ing. (FH) Walter Rustler

Ing. Jan Miléř

#### Handbuch, Hilfesystem und Übersetzungen

Dipl.-Ing (FH) Matthias Entenmann

#### Technische Unterstützung und Endkontrolle

| DiplIng. (FH) Matthias Entenmann | DiplIng. (FH) Walter Rustler       |
|----------------------------------|------------------------------------|
| DiplIng. Frank Faulstich         | M. Sc. DiplIng. (FH) Frank Sonntag |
| DiplIng. (FH) René Flori         | DiplIng. (FH) Christian Stautner   |
| DiplIng. (BA) Andreas Niemeier   | DiplIng. (FH) Robert Vogl          |

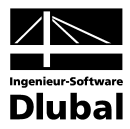

## 2. Installation

## 2.1 Systemanforderungen

Folgende <u>Mindest</u>voraussetzungen sollte Ihr Rechner für die Nutzung der Möglichkeiten von RFEM und RF-DYNAM für Windows erfüllen (Empfehlungen in Klammern):

- Benutzeroberfläche Windows WIN XP/Vista/7 (64bit)
- Prozessor mit 3000 Mhz (Multikernprozessor 64bit)
- 2 GB Arbeitsspeicher (4 GB)
- DVD-ROM- und 3,5-Zoll-Diskettenlaufwerk für die Installation
- 50 GB Festplattenkapazität, davon zirka 1000 MB für die Installation
- Grafikkarte mit mind. 128 MB und einer Auflösung von 1024 x 768 Pixel (Open GL)

Mit Ausnahme des Betriebssystems sprechen wir aber bewusst keine Produktempfehlungen aus, da RFEM und seine Zusatzmodule grundsätzlich auf allen Systemen laufen, die vorgenannte Leistungsanforderungen erfüllen. Da RFEM und RF-DYNAM in der Regel sehr rechenintensiv sind, soll natürlich nicht verschwiegen werden, dass hier in einem vernünftigen Rahmen durchaus gilt: Je mehr desto besser!

## 2.2 Installationsvorgang

Der Installationsvorgang wird mit Einlegen der RFEM-DVD automatisch gestartet. Da das Zusatzmodul RF-DYNAM vollkommen in RFEM integriert ist, wird dieses Modul bei der Installation nicht explizit erwähnt, sondern bei erworbener Lizenz, d. h. mit der entsprechenden Autorisierung automatisch im Zuge der RFEM-Installation mit installiert.

| Installation von RFEM 4 und Zusatzmodulen                                                                                                    | ×                                                                                    |
|----------------------------------------------------------------------------------------------------|--------------------------------------------------------------------------------------|
| Autorisierung                                                                                                    | REEM                                                                                 |
| Zur erstmaligen Installation der Vollversion und neuer Programmteile benö<br>Autorisierungsdatei author.ini. Diese Datei wird auf einer Diskette mitgelief<br>unten bitte den Ordner ein, in dem diese Autorisierungsdatei abgelegt ist.                                                                                | tigen Sie eine<br>ert. Stellen Sie                                                   |
| A:\                                                                                                    |                                                                                      |
| Hinweis:<br>Verwenden Sie bitte immer die neueste Version dieser Autorisierungsdatei<br>auch in einen beliebigen Ordner kopieren und diesen Ordner dann einstel<br>Findet das Programm keine Autorisierungsdatei (z.B. bei einer Folgeinstalk<br>die Lizenzierung der Programme unverändert bzw. es wird die Demoversio | Durchsuchen]<br>. Sie können diese<br>len.<br>ation), dann bleibt<br>on installiert. |
| InstallShield                                                                                                    | r> Abbrechen                                                                         |

Bild 2.1: Aufforderung zum Einlegen der Autorisierungsdiskette

Wurde über die Autorisierungsdiskette mindestens eine Lizenz erkannt, erscheinen die folgenden drei Installationsmöglichkeiten: [Standard], [Minimum] und [Benutzerdefiniert]. Eine fehlende oder falsche Autorisierung kann man daran erkennen, dass nur die beiden Installationsarten [Standard] und [Benutzerdefiniert] verfügbar sind.

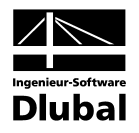

| Installation von                    | RFEM 4 und Zusatzmodulen                                                                                                    | ×                   |
|-------------------------------------|----------------------------------------------------------------------------------------------------|---------------------|
| Wahl der Instal<br>Wählen Sie bitte | l <b>lationsart</b><br>e die Art der Installation.                                                                                                    | REEM                |
|                                     | Standard<br>Alle erworbenen Programme/Module und Demoversio<br>erworbenen Programme/Module<br>Minimum<br>Nur erworbene Programme/Module<br>Benutzerdefiniert<br>Auswahl der Programme/Module, die zu installieren sir | nen der nicht<br>nd |
| InstallShield ———                   | < <b>∠urück</b> ∭ei                                                                                                    | ter > Abbrechen     |

Bild 2.2: Installationsart bei korrekter Autorisierung

Außerdem wird bei fehlender Autorisierung auch im Text eine Meldung erscheinen, die auf die Installation der [Demo]–Version hinweist.

[Standard] installiert die kompletten RFEM Anwendungen und deren Zusatzmodule. Die Programme können anschließend über die entsprechende Verknüpfung auf dem Desktop bzw. im Startmenü als Vollversionen bzw. nur als Demoversionen gestartet werden.

[Minimum] installiert nur die Programme, für die eine Lizenz auf der Autorisierungsdiskette verzeichnet ist. Eine Ausnahme bildet RFEM mit seinen Zusatzmodulen, denn diese werden alle installiert, auch wenn keine Autorisierung für einige Module vorliegt.

Bei der Option [Benutzerdefiniert] kann man die einzelnen auf der RFEM-DVD verfügbaren Programme manuell festlegen. Module, die nicht direkt in RFEM integriert sind und deren Lizenz nicht vorliegt, sind in dieser benutzerdefinierten Installationsart mit [Demo] gekennzeichnet.

| ×                                                                                                    |
|----------------------------------------------------------------------------------------------------|
| REEM                                                                                                    |
| Beschreibung<br>RFEM 4 Installation<br>Hinweis: Bei der RFEM 4<br>Installation werden alle<br>RFEM 4 Zusatzmodule wie<br>z.B. RF-BETON, RF-STAHL,<br>RF-STANZ, RF-STABIL,<br>RF-DYNAM, RF-IMP etc. mit<br>installiert. |
| urück <u>W</u> eiter≻ Abbrechen                                                                                                    |
|                                                                                                    |

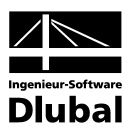

## 3. Arbeiten mit RF-DYNAM

## 3.1 RF-DYNAM starten

Das Modul RF-DYNAM kann entweder aus dem Pulldownmenü

Zusatzmodule  $\rightarrow$  Dynamik

aufgerufen werden oder über den entsprechenden Eintrag unter [Zusatzmodule] im Daten-Navigator (links in der RFEM-Oberfläche).

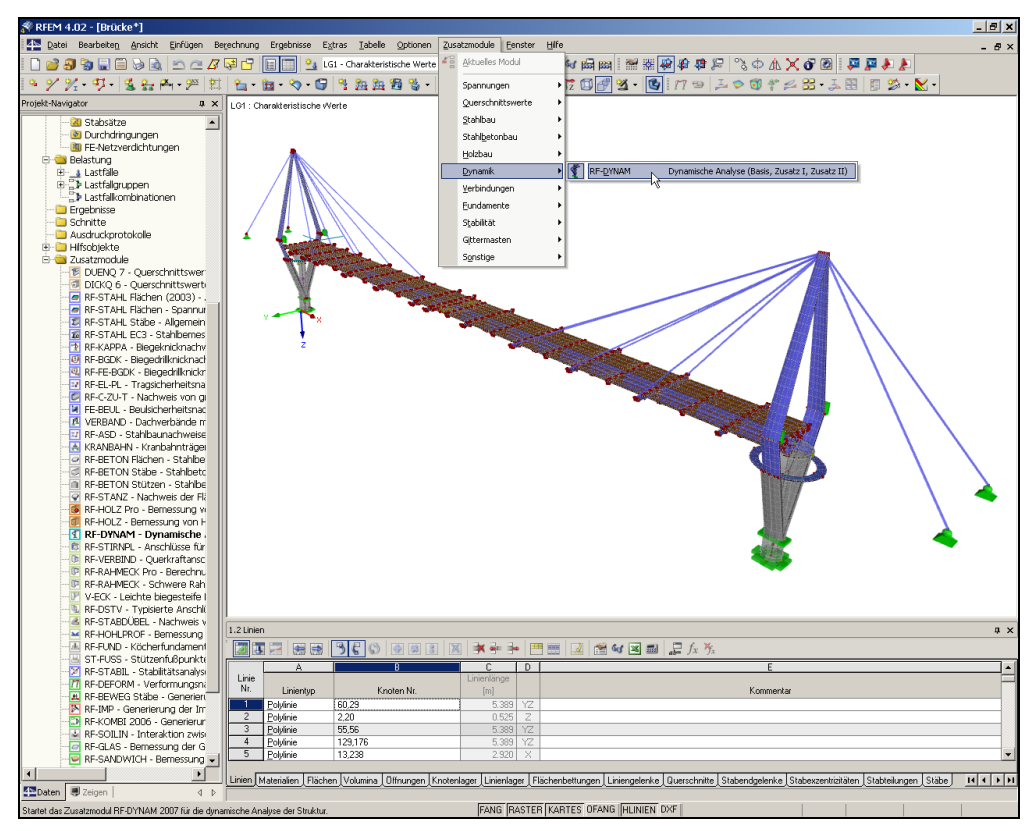

Bild 3.1: Aufruf von RF-DYNAM über das Pulldownmenü Zusatzmodule oder den Daten-Navigator

## 3.2 Masken

Sowohl die Eingaben zur Definition der Eigenwerte als auch die numerische Ausgabe der Ergebnisse auf dem Bildschirm geschehen in Masken.

Links sehen Sie nach dem Aufruf von RF-DYNAM den RF-DYNAM-Navigator, der alle aktuell anwählbaren Masken anzeigt. Unterhalb der Titelleiste befinden sich die drei Pulldownmenüs *Datei, Einstellungen* und *Hilfe*. Zu den darin enthaltenen Funktionen lesen Sie bitte Kapitel 3.5.

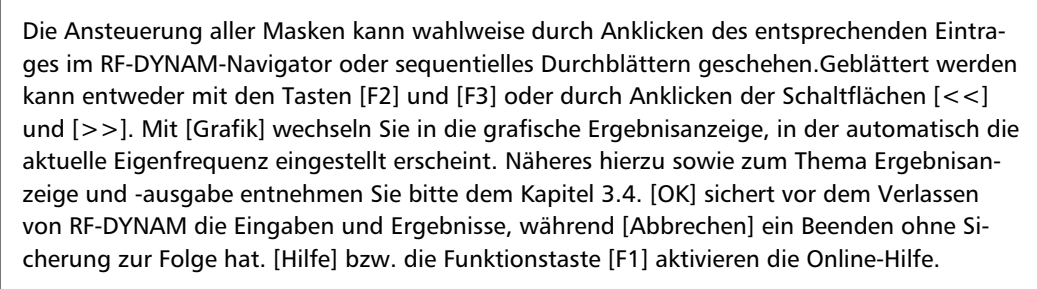

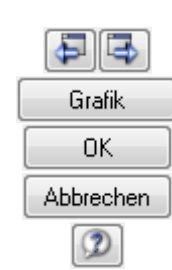

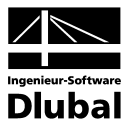

## 3.3 Eingabemasken

In den Eingabemasken sind sämtliche für die Ermittlung der Eigenfrequenzen, Berechnungsergebnisse aus Fremderregung (RF-DYNAM ZUSATZ I) sowie der Erdbebenersatzlastgenerierung (RF-DYNAM ZUSATZ II) notwendigen Angaben zu treffen und die gewünschten Parametereinstellungen vorzunehmen.

### 3.3.1 Maske 1.1 Basisangaben

Nach dem Aufruf von RF-DYNAM wird das RF-DYNAM-Fenster mit der Maske 1.1 *Basisangaben* eingeblendet.

| FA1 - Dynamische Analyse                                                                                                    | <ul> <li>1.1 Basisangabe</li> </ul> | n                                        |                                                                                                    |             |           |
|----------------------------------------------------------------------------------------------------|-------------------------------------|------------------------------------------|----------------------------------------------------------------------------------------------------|-------------|-----------|
| Eingabedaten<br>Basisangaben<br>Knotenzusatzmassen<br>Linienzusatzmassen<br>Stabzueatzmassen<br>Zum Anzeigen<br>Erregerfälle<br>Dynamische Lastfälle<br>DF2 | Ermittlung von                      | ingungen<br>s Schwingungen<br>sverfahren | Einstellungen<br>Anzahl der kleinsten<br>Eigenschwingungen (Eigenwerte),<br>die zu berechnen sind: 4<br>✓ Eigengewicht als Masse ansetzen<br>mit Eaktor: 1.00<br>✓ Einfluss der Normakkräfte aktivieren<br>Normalkräfte aktivieren<br>Normalkräfte aktivieren<br>LEF1<br>Eigenwertlöser-Methode<br>G. Lanczos-Methode<br>Methode<br>M | T Dynamisch | e Analyse |

Bild 3.2: Maske 1.1 Basisangaben

Hier wählen Sie zunächst den aktuellen Dynamik-Fall – falls bereits vorhanden – mit Hilfe der Auswahlliste aus.

Den aktuellen Dynamik-Fall können Sie zudem mit einem *Kommentar* versehen. Ehe Sie die [Berechnung] starten, bietet Ihnen [Details] einige Einstellmöglichkeiten für die Berechnung.

| Details                                                                              |                    | ×  |
|--------------------------------------------------------------------------------------|--------------------|----|
| Fallbeschleunigung                                                                   |                    |    |
| Erdbeschleunigung:                                                                   | 10.00 🗧 [m/s²]     |    |
| Angaben für Export der generi                                                        | erten Ersatzlasten |    |
| Gesamte Anzahl der generierten<br>Ersatzlasten (lange Generierung):                  | 10000 ;            |    |
| Maximale Anzahl der generierten<br>Ersatzlasten (Generierung nicht<br>mehr möglich): | 10000000           |    |
| 9 <b>P</b>                                                                           | OK Abbreche        | en |

Bild 3.3: Dialog RF-DYNAM, Details

Programm RF-DYNAM © 2010 by Ingenieur-Software Dlubal GmbH

Berechnung Details

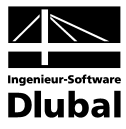

#### **Ermittlung von**

In diesem Abschnitt können Sie zwischen Ihren erworbenen Modulen **RF-DYNAM Basis** (= *Eigenschwingungen*) ), **RF-DYNAM Zusatz I** (= *Erzwungene Schwingungen*) sowie **RF-DYNAM Zusatz II** (= *Ersatzlasten*) auswählen. Nicht erworbene Module sind grau hinterlegt und somit nicht verfügbar.

#### Erzwungene Schwingungen

Diese Option ist ausschließlich bei Vorhandensein einer Lizenz für RF-DYNAM ZUSATZ I voll nutzbar und lässt eine Definition von Erregerlasten in Maske 1.7 und 1.8 zu. Sollte Ihnen nur RF-DYNAM BASIS vorliegen, so kann in diesem Kontrollfeld ein Häkchen gesetzt werden und RF-DYNAM ZUSATZ I als Demoversion gestartet werden.

#### Ersatzlasten

Diese Option ist nur bei Vorhandensein einer Lizenz von **RF-DYNAM ZUSATZ II** voll nutzbar und lässt eine Definition von Normwerten (DIN 4149, EC 8 und IBC 2000) zur Ermittlung der statischen Ersatzlasten in Maske 1.7 zu. Sollte Ihnen nur RF-DYNAM BASIS vorliegen, kann dieser Teilbereich nur als Demo gestartet werden.

#### Eigenschwingungen

RF-DYNAM ermittelt die niedrigsten Eigenfrequenzen einer Struktur. Die Theorie des Berechnungsverfahrens gestattet es generell nicht, niedrigere Eigenfrequenzen aus der Analyse auszuschließen und gleichzeitig höhere Eigenfrequenzen zu ermitteln. Im Eingabefeld *Anzahl der kleinsten Eigenschwingungen (Eigenwerte), die zu berechnen sind* kann festgelegt werden, wie viele Eigenwerte RF-DYNAM 2007 berechnen soll. Es lassen sich maximal die 1000 niedrigsten Eigenfrequenzen eines Systems ermitteln.

#### **Eigengewicht als Masse ansetzen**

Aus den in RFEM definierten Strukturdaten kann RF-DYNAM die aus den Stäben, Flächen und Volumen resultierenden Massen des Systems ermitteln. Über dieses Eingabefeld wird ein Faktor definiert, mit dem die Masse multipliziert wird. Dieser Faktor ist unabhängig von einem ggf. in RFEM definierten Eigengewichtslastfall. Bei Eingabe des Wertes *Null* wird die Masse aus den Struktureingaben in RFEM bei der dynamischen Analyse nicht berücksichtigt.

#### Interne Stabteilung

Um eine bessere Näherungslösung zu erhalten, kann es unter Umständen nötig sein, höhere Stabteilungen zu definieren. Dadurch wird die Abbildungsgenauigkeit des Stabes erhöht, was insbesondere bei Vouten oder gebetteten Stäben vonnöten ist. Durch Werte größer 1 wird eine Stabteilung programmintern durchgeführt. Die Zahlenwerte müssen ganzzahlig sein.

<u>Beispiel:</u> Für einen räumlich definierten Kragträger können bei einer Stabteilung von 1 maximal die sechs niedrigsten Eigenfrequenzen berechnet werden. Durch einfache Teilung des Stabes nach Eintrag des Wertes 2 in das Feld *Näherungsmethode* können bereits die zwölf niedrigsten Eigenfrequenzen berechnet werden. Wollte man dies durch eine äquivalente Strukturdefinition in RFEM erreichen, wäre der Balken durch einen Knoten zu teilen.

#### Einfluss der Normalkräfte aktivieren

Wird die geometrische Steifigkeitsmatrix zur Berechnung herangezogen, findet die Theorie II. Ordnung Berücksichtigung. Durch die Auslenkung des Systems erzeugen die Normalspannungen zusätzliche Biegemomente, die zu einer Steifigkeitserhöhung oder –verminderung des Systems beitragen können. Dies lässt sich über das Kontrollfeld *Berücksichtigung der Normalkräfte* steuern.

Über das Listenfeld muss ein Lastfall oder eine Lastfallgruppe gewählt werden, aus der die Normalspannungen übernommen werden. Zugnormalspannungen führen zur Erhöhung der Eigenfrequenz.

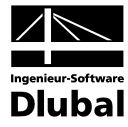

#### Eigenwertlöser Methode

Die Wahl der Eigenwertlöser-Methode bestimmt maßgeblich die benötigte Rechenzeit einer dynamischen Analyse. RF-DYNAM bietet verschiedene Verfahren, für die Berechnung der Eigenwerte des Systems, an.

Die Unterraum-Iterationsmethode ist für kleine und mittelgroße Positionen gut geeignet, bei denen viele Eigenwerte untersucht werden sollen. Hierbei werden alle Eigenwerte in einem Schritt berechnet, was viel Arbeitsspeicher erfordert.

Die ICG-Iterationsmethode wurde für große Positionen entwickelt, bei denen der Arbeitsspeicher des Rechners nicht mehr ausreicht. Hierbei werden die Eigenwerte nacheinander berechnet. Daher bietet sich dieses Verfahren für große Modelle, bei denen wenige Eigenwerte ausgewertet werden sollen, an.

#### Wirkung der Massen

In diesem Dialogabschnitt wird festgelegt, in welchen globalen Raumrichtungen die Massen berücksichtigt werden sollen. Als Massen werden in RF-DYNAM sowohl die aus den Stäben, Flächen und Volumen resultierende Masse als auch die in den Masken 1.2 *Knotenzusatzmassen*, 1.3 *Linienzusatzmassen*, 1.4 *Stabzusatzmassen* und 1.5 *Flächenzusatzmassen* definierten Vorgaben berücksichtigt.

#### Normierung der Eigenformen

Die Eigenformen können entweder nach der Verschiebung  $\{u_j\}$ , oder nach den Beiträgen  $\{u_i\}^T$  [M]  $\{u_i\}$  für die Berechnung der modalen Massen, normiert werden.

#### Kommentar

Hier besteht eine Eingabemöglichkeit für benutzerdefinierte Anmerkungen.

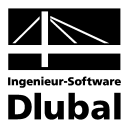

### 3.3.2 Maske 1.2 Knotenzusatzmassen

RF-DYNAM übernimmt die in RFEM definierte Struktur. Falls in Maske 1.1 *Basisangaben* in das Eingabefeld *Berücksichtigung der Eigengewichte* ein Faktor größer als Null eingegeben wurde, legt RF-DYNAM bei der Eigenwertanalyse die Eigengewichte der Strukturobjekte als Masse gewichtet zugrunde. In Ergänzung oder auch als Alternative besteht die Möglichkeit, über die Masken 1.2 bis 1.5 solche zu definieren.

| I - Dynamische Analyse | ▼ 1.2 Zu | satzmassen an Kni  | oten             |          |                  |           |            |           |           |
|------------------------|----------|--------------------|------------------|----------|------------------|-----------|------------|-----------|-----------|
| igabedaten             |          | A Liste des Kosten | В                | <u> </u> | D                | <u> </u>  | F          | G         | Н         |
| Basisangaben           | Nz       | Liste der Knoten   |                  | Masse    |                  | M         | assenmomer | (e        | K         |
| Knotenzusatzmassen     |          | mit Masse          | mχ [Kg]          | my [kg]  | mz (Kg)          | TX [Kgm²] | TY [Kgm∠]  | IZ [Kgm²] | Nommentar |
| Linienzusatzmassen     |          |                    | 500.00           | 500.00   | 500.00           | 0.00      | 0.00       | 0.00      |           |
| Stabzusatzmassen       | 2        | 4                  | 520.83           | 520.83   | 520.83           | 0.00      | 0.00       | 0.00      |           |
| Flächenzusatzmassen    | 3        | 5                  | 541.67           | 541.67   | 541.67           | 0.00      | 0.00       | 0.00      |           |
| Zum Anzeigen           | 4        | 6                  | 562.50           | 562.50   | 562.50           | 0.00      | 0.00       | 0.00      |           |
| Erregerfälle           | 5        | /                  | 583.33           | 583.33   | 583.33           | 0.00      | 0.00       | 0.00      |           |
| EF1                    | 5        | 21                 | 604.17           | 604.17   | 604.17           | 0.00      | 0.00       | 0.00      |           |
| Dynamische Lastfälle   |          | 36                 | 625.00           | 625.00   | 625.00           | 0.00      | 0.00       | 0.00      |           |
| DF1                    |          | 37                 | 645.83           | 645.83   | 645.83           | 0.00      | 0.00       | 0.00      |           |
|                        | 3        | 38                 | 666.67           | 666.67   | 666.67           | 0.00      | 0.00       | 0.00      |           |
|                        | 10       | 39                 | 687.50           | 587.50   | 687.50           | 0.00      | 0.00       | 0.00      |           |
|                        | 10       | 40                 | 708.33           | 708.33   | 708.33           | 0.00      | 0.00       | 0.00      |           |
|                        | 12       | 41                 | 729.17           | 729.17   | 723.17           | 0.00      | 0.00       | 0.00      |           |
|                        | 13       | 44                 | 750.00           | 750.00   | 750.00           | 0.00      | 0.00       | 0.00      |           |
|                        | 14       | 46                 | 770.83           | 770.83   | 770.83           | 0.00      | 0.00       | 0.00      |           |
|                        | 10       | 59                 | 791.67           | 791.67   | /31.6/           | 0.00      | 0.00       | 0.00      |           |
|                        | 10       | 63                 | 812.50           | 812.50   | 812.50           | 0.00      | 0.00       | 0.00      |           |
|                        | 10       | 64                 | 833.33<br>0E4.17 | 054.17   | 054.17           | 0.00      | 0.00       | 0.00      |           |
|                        | 10       | 66                 | 834.17           | 075.00   | 075.00           | 0.00      | 0.00       | 0.00      |           |
|                        | 20       | 58                 | 875.00           | 875.00   | 875.00           | 0.00      | 0.00       | 0.00      |           |
|                        | 20       | 73                 | 030.03           | 030.03   | 030.03           | 0.00      | 0.00       | 0.00      |           |
|                        | 21       | 74                 | 310.07<br>927.60 | 310.07   | 310.07<br>027.60 | 0.00      | 0.00       | 0.00      |           |
|                        | 22       | 70                 | 937.50           | 937.00   | 937.50           | 0.00      | 0.00       | 0.00      |           |
|                        | 23       | 01                 | 938.33           | 908.33   | 938.33           | 0.00      | 0.00       | 0.00      |           |
|                        | 24       | 01                 | 1000.00          | 1000.00  | 1000.00          | 0.00      | 0.00       | 0.00      |           |
|                        | 23       | ] 03               | 1000.00          | 1000.00  | 1000.00          | 0.00      | 0.00       | 0.00      |           |
|                        |          |                    |                  |          |                  |           |            |           | ے 🔍       |

Bild 3.4: Maske 1.2 Knotenzusatzmassen

Eine komfortable Übernahme der RFEM-Lasten ist mit der Schaltfläche [Knotenlasten von einem Lastfall aus RFEM übernehmen und als Masse ansetzen...] möglich. Hierbei werden jedoch nur diejenigen Lasten übernommen, die in Richtung der Z-Achse definiert wurden. Es öffnet sich ein Dialog, in welchem der Ausgangslastfall gewählt werden kann. Zusätzlich kann ein Faktor, mit dem die übernommenen Massen manipuliert werden können, gewählt werden (siehe folgendes Bild).

| Knotenlaste                           | n als Masse | <u> </u>  |
|---------------------------------------|-------------|-----------|
| Übernehme                             | haus RFEM   |           |
| Von <u>L</u> astfall:                 | LF1         |           |
| <u>M</u> ultiplizieren<br>mit Faktor: | 1.000       |           |
| ٢                                     | OK          | Abbrechen |

Bild 3.5: Dialog zur Auswahl eines Lastfalls und Faktors für die Zusatzmassen

Sollten nur einzelne Knotenlasten in RF-DYNAM definiert werden, so kann dies mit Hilfe der jeweiligen Auswahlfunktion [Knoten picken] geschehen oder per Hand erfolgen.

#### Liste der Knoten mit Masse

Nummern der Knoten, auf die eine zusätzliche Masse aufgebracht werden soll

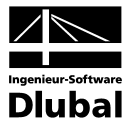

#### Masse in Richtung

Betrag der Masse, mit dem der jeweilige Knoten behaftet werden soll

#### Massenmomente um

Massenmomente, die auf die Knoten einwirken

### 3.3.3 Maske 1.3 Linienzusatzmassen

Da die Masken 1.2 bis 1.5 sich in ihrem Aussehen und ihrer Bedienung sehr ähneln, werden sie hier nur kurz dargestellt. Die im vorigen Kapitel beschriebenen Funktionen sind für alle Zusatzmassen-Masken nahezu gleich.

In Maske 1.3 können Linienzusatzmassen eingegeben werden.

| RF-DYNAM - [Brücke]        |         |                    |          |                     | × |
|----------------------------|---------|--------------------|----------|---------------------|---|
| Datei Einstellungen Hilfe  |         |                    |          |                     |   |
| FA1 - Dynamische Analyse 📃 | 1.3 Zus | satzmassen an Lini | ien      |                     |   |
| Eingabedaten               |         | A                  | B        | C                   |   |
| - Basisangaben             | NI-     | Liste der Linien   | Masse    |                     |   |
| - Knotenzusatzmassen       | Dil.    | mit Masse          | m [kg/m] | Kommentar           |   |
| - Linienzusatzmassen       | 1       | 7                  | 458.00   |                     |   |
| - Stabzusatzmassen         | 2       | 21                 | 610.92   |                     |   |
| - Flächenzusatzmassen      | 3       | 36                 | 763.83   |                     |   |
| - Zum Anzeigen             | 4       | 37                 | 916.75   |                     |   |
| Erregerfälle               | 5       | 38                 | 1069.67  |                     |   |
| EF1                        | 6       | 39                 | 1222.58  |                     |   |
| 🚊 - Dynamische Lastfälle   | 7       | 40                 | 1375.50  |                     |   |
| - DF1                      | 8       | 41                 | 1528.42  |                     |   |
|                            | 9       | 44                 | 1681.33  |                     |   |
|                            | 10      | 46                 | 1834.25  |                     |   |
|                            | 11      | 59                 | 1987.17  |                     |   |
|                            | 12      | 63                 | 2140.08  |                     |   |
|                            | 13      | 64                 | 2293.00  |                     | ] |
|                            | 14      | 66                 | 2445.92  |                     | 1 |
|                            | 15      | 68                 | 2598.83  |                     | 1 |
|                            | 16      | 73                 | 2751.75  |                     | 1 |
|                            | 17      | 74                 | 2904.67  |                     | 1 |
|                            | 18      | 76                 | 3057.58  |                     | 1 |
|                            | 19      | 77                 | 3210.50  |                     | 1 |
|                            | 20      | 81                 | 3363.42  |                     | 1 |
|                            | 21      | 83                 | 3516.33  |                     | 1 |
|                            | 22      | 84                 | 3669.25  |                     | 1 |
|                            | 23      | 85                 | 3822.17  |                     | 1 |
|                            | 24      | 105                | 3975.08  |                     | 1 |
|                            | 25      | 106                | 4128.00  |                     | - |
|                            |         |                    |          |                     | 1 |
|                            |         |                    |          |                     | × |
| 9 4 5                      | Berech  | nung Kontrolle     |          | Grafik OK Abbrecher | n |
|                            |         |                    |          |                     |   |

Bild 3.6: Maske 1.3 Linienzusatzmassen

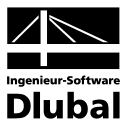

### 3.3.4 Maske 1.4 Stabzusatzmassen

In Maske 1.4 können Stabzusatzmassen eingegeben werden. Bei der Übernahme von Stablasten, die als Einzel- oder Trapezlasten definiert wurden, werden diese über die Stablänge "verschmiert". Hat man z. B. eine Einzellast von 10 kN auf einem fünf Meter langen Stab definiert, so werden diese in eine Stabmasse von 200 kg/m umgerechnet.

| 1 - Dynamische Analyse                  | ▼ 1.4 Zu | satzmassen an Stà | iben     |           |   |
|-----------------------------------------|----------|-------------------|----------|-----------|---|
| ngabedaten                              |          | A                 | В        | C         | _ |
| Basisangaben                            | Nr       | Liste der Stabe   | Masse    | × .       |   |
| - Knotenzusatzmassen                    |          | mit Masse         | m [Kg/m] | Kommentar |   |
| Linienzusatzmassen                      |          | 3                 | 186.79   |           |   |
| Stabzusatzmassen                        | - 2      | 8                 | 187.50   |           |   |
| <ul> <li>Flächenzusatzmassen</li> </ul> | 3        | 13                | 186.79   |           |   |
| - Zum Anzeigen                          | 4        | 4                 | 186.78   |           |   |
| <ul> <li>Erregerfälle</li> </ul>        | 5        | 1                 | 187.50   |           |   |
| EF1                                     | - 0      | 14                | 186.78   |           |   |
| Dynamische Lastfälle                    |          | 10                | 373.58   |           |   |
| DF1                                     |          | 16                | 375.00   |           |   |
|                                         | 10       | 20                | 373.36   |           |   |
|                                         | 11       | 26                | 375.00   |           |   |
|                                         | 12       | 43                | 373.00   |           |   |
|                                         | 12       | 44                | 375.00   |           |   |
|                                         | 13       | 17                | 375.00   |           |   |
|                                         | 14       | 24                | 373.57   |           |   |
|                                         | 10       | 27                | 375.00   |           |   |
|                                         | 17       | 42                | 373.57   |           |   |
|                                         | 10       | 40                | 375.00   |           |   |
|                                         | 19       | 10                | 375.00   |           |   |
|                                         | 20       | 23                | 373.03   |           |   |
|                                         | 20       | 41                | 373.00   |           |   |
|                                         | 21       | 41                | 373.33   |           |   |
|                                         | 22       | 40<br>E           | 100 79   |           |   |
|                                         | 24       | 10<br>10          | 100.73   |           |   |
|                                         | 24       | 0                 | 187.50   |           |   |
|                                         | _ 23     | 01,02             | 100.73   |           |   |
|                                         |          |                   |          |           | 3 |

Bild 3.7: Maske 1.4 Stabzusatzmassen

## 3.3.5 Maske 1.5 Flächenzusatzmassen

In Maske 1.5 können Flächenzusatzmassen eingegeben werden. Auch hier werden ggf. lineare Verläufe der Flächenlasten in konstante Flächenmassen "verschmiert".

| RF-DYNAM - [Brücke]                     |         |                   |           |                             |
|-----------------------------------------|---------|-------------------|-----------|-----------------------------|
| Datei Einstellungen Hilf                | e       |                   |           |                             |
| FA1 · Dynamische Analyse                | 1.5 Zus | atzmassen an Flä  | :hen      |                             |
| Eingabedaten                            |         | A                 | B         | C                           |
| Basisangaben                            | ble.    | Liste der Flachen | Masse     |                             |
| - Knotenzusatzmassen                    | NI.     | mit Masse         | m [kg/m²] | Kommentar                   |
| - Linienzusatzmassen                    | 1       | 23                | 500.00    |                             |
| Stabzusatzmassen                        | 2       | 24                | 500.00    |                             |
| <ul> <li>Flächenzusatzmassen</li> </ul> | 3       | 27                | 500.00    |                             |
| - Zum Anzeigen                          | 4       | 34                | 500.00    |                             |
| Erregerfälle                            | 5       | 35                | 500.00    |                             |
| EF1                                     | 6       | 38                | 500.00    |                             |
| 🗄 Dynamische Lastfälle                  | /       | 39                | 500.00    |                             |
| DF1                                     | 8       | 40                | 500.00    |                             |
|                                         | 9       | 42                | 500.00    |                             |
|                                         | 10      | 43                | 500.00    |                             |
|                                         | 11      | 46                | 500.00    |                             |
|                                         | 12      | 47                | 500.00    |                             |
|                                         | 13      | 48                | 500.00    |                             |
|                                         | 14      | 49                | 500.00    |                             |
|                                         | 15      | 50                | 500.00    |                             |
|                                         | 16      | 52                | 500.00    |                             |
|                                         | 17      | 53                | 500.00    |                             |
|                                         | 18      | 54                | 500.00    |                             |
|                                         | 19      | 55                | 500.00    |                             |
|                                         | 20      | 56                | 500.00    |                             |
|                                         | 21      | 57                | 500.00    |                             |
|                                         | 22      | 63                | 500.00    |                             |
|                                         | 23      | 65                | 500.00    |                             |
|                                         | 24      | 78                | 500.00    |                             |
|                                         | 25      | 79                | 500.00    |                             |
|                                         |         |                   |           |                             |
| 9 🗗 🗟                                   | Berechr | ung Kontrolle     |           | <u>G</u> rafik OK Abbrechen |
|                                         |         |                   |           |                             |

Bild 3.8: Maske 1.5 Flächenzusatzmassen

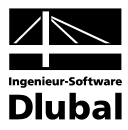

## 3.3.6 Maske 1.6 Zum Anzeigen

In Maske 1.6 *Zu Berechnen* können zusätzliche Ergebnisse für die Ausgabe ausgewählt werden. Diese Maske wird je nach Auswahl in der Maske 1.1 *Basisangaben* unterschiedlich aufgebaut. Bei einer reinen Eigenfrequenzanalyse erscheit die Maske ohne die Auswahl der Ergebnisse aus erzwungenen Schwingungen. Hier stehen die Eigenschwingungen in FE-Netzpunkten, die Massen in FE-Netzpunkten sowie die Ersatzmassenfaktoren zur Auswahl.

|                                                                                                    |                                                                                                    | 1.6 Zum Anzeigen                                                                                                    | • | A1 - Dynamische Analyse                                                                                                    |
|----------------------------------------------------------------------------------------------------|----------------------------------------------------------------------------------------------------|----------------------------------------------------------------------------------------------------|---|----------------------------------------------------------------------------------------------------|
| Zum Anzeigen                                                                                                    | Zum Anzeige                                                                                                    | Zusätzlich anzeigen - Eigenschwingungen                                                                                             |   | ingabedaten                                                                                                    |
| Linien         Lagerkräfte         Image: Second Second Sec | □     Invite       □     An Knoten - I       □     An Knoten       □     Mit Extret       □     P <sub>2</sub> □     M <sub>2</sub> M <sub>2</sub> M <sub>2</sub> □     Mit Extret       □     Mit Extret       □     P <sub>2</sub> □     Mit Extret       □     P <sub>2</sub> □     P <sub>2</sub> □     P <sub>2</sub> □     Mit Extret       □     Mit Zeitve       □     Mit Zeitve       □     Mit Extret       □     Mit Extret       □     Mit Extret       □     Wit Extret       □     Wit Extret | Eigenschwingungen Erlenstrwingungen     Eigenschwingungen in FE-Netz-Punkten     Massen in FE-Netz-Punkten     Ersatzmassenfaktoren |   | Basisangaben<br>Knotenzusatzmassen<br>Linienzusatzmassen<br>Stabzusatzmassen<br>Flächenzusatzmassen<br>Zum Anzeigen<br>Erregerfälle<br>EF1<br>Jynamische Lastfälle<br>DF1 |

Bild 3.9: Maske 1.6 Zu berechnen für Eigenschwingungen

#### Eigenschwingung FE-Netzpunktweise

Als weitere Ergebnismaske steht in diesem Fall die Maske 2.5 zur Verfügung. Die Verschiebung der Eigenformen wird im Unterschied zu der Darstellung der Eigenformen in Maske 2.2 bis 2.4 in allen FE-Netzpunkten ausgegeben.

#### **FE-Netz Punktmassen**

RF- DYNAM 2007 teilt die Gesamtmasse der Struktur den FE-Netzknoten zu. In der Berechnung finden jedoch die aktiven Massen (auf das dynamische Verhalten der Struktur einflussnehmende Massen) Eingang. Die Ausgabe der Knotenmassen erfolgt in Maske 2.6.

#### Ersatzmassenfaktoren

Mit dieser Option werden in der Ergebnismaske 2.7 die Ersatzmassen und Ersatzmassenfaktoren in den Richtungen X, Y und Z ausgegeben. Weitere Einzelheiten hierzu sind in den Kapiteln 3.4 und 4 zu finden.

Falls in der Maske 1.1 *Basisangaben* eine erzwungene Schwingung ausgewählt wurde, erscheint die Maske 1.6 inklusive der rechten Auswahlspalte.

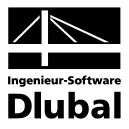

| Zum Anzeigen            |      |   |
|-------------------------|------|---|
| 🖃 Knoten - Lagerkräfte  | ×    | - |
| — An Knoten             | Alle |   |
| –⊟ Mit Extremwerten     |      |   |
| - P <sub>X</sub>        | ×    |   |
| PY                      | ×    |   |
| - Pz                    | ×    |   |
| — M <sub>X</sub>        | ×    |   |
| — M <sub>Y</sub>        | ×    |   |
| Mz                      | ×    |   |
| Mit Zeitverläufen       | ×    |   |
| 🕀 Linien - Lagerkräfte  | ×    |   |
| — An Linien             | 5,36 | ▼ |
| ⊟ Mit Extremwerten      |      |   |
| PX PX                   | ×    |   |
| PY                      | ×    |   |
| PZ                      | ×    |   |
| — m <sub>X</sub>        | ×    |   |
| — m <sub>Y</sub>        | ×    |   |
| mz                      | ×    |   |
| Mit Zeitverläufen       | ×    |   |
| 🖯 Knoten - Verformungen | ×    |   |
| — An Knoten             | Alle |   |
| —⊟ Mit Extremwerten     |      |   |
| — u <sub>X</sub>        | ×    |   |
| — u <sub>Y</sub>        | ×    |   |
| — uz                    | ×    |   |
|                         |      |   |

Bild 3.10: Abschnitt Zum Anzeigen zur Steuerung der Ausgabeinformationen nach dem Rechengang

#### Zeitauswertung

Hier lässt sich beispielsweise definieren, ob die Ergebnisse jedes Zeitschrittes ausgegeben werden sollten oder nur bei jedem fünften Zeitschritt.

In der Baumstruktur auf der rechten Seite lässt sich die Ausgabe für die Auflagerkräfte, Schnittgrößen, Knotengeschwindigkeiten, Knotenverformungen, Knotenbeschleunigungen steuern.

Mit Hilfe der Option *Mit Zeitverläufen* lässt sich definieren, ob nur die Maximal- bzw. Minimalwerte und der zugehörige Zeitpunkt ausgegeben werden, oder ob die Ergebnisse zu jedem Zeitpunkt angezeigt werden. Durch diese Option lässt sich aus naheliegenden Gründen die Datenmenge auf ein Minimum reduzieren.

Mit Hilfe einer [Pick]-Funktion lassen sich die Knoten und Stäbe, deren Ergebnisse ausschließlich angezeigt werden sollen, auch grafisch auswählen. Natürlich lassen sich die Staboder Knotennummern auch direkt in die jeweilige Zelle eintragen.

| ₹\$            | <b>Mehrfachaus<del>w</del>ahl</b><br>Linien picken |
|----------------|----------------------------------------------------|
| Ausgev<br>5,36 | vählt:                                             |
| Lee            | ren OK Abbrechen                                   |

Bild 3.11: Knoten grafisch auswählen

#### 212,217 💽 ...

Mit der Schaltfläche - gelangen Sie wieder zurück in das RFEM Arbeitsfenster. Nachdem Sie Ihre Auswahl der Knoten bzw. Stäbe vorgenommen haben (Mehrfachauswahl mit Umschalt-Taste fl), werden die Knoten- bzw. Stabnummern mit [OK] übernommen.

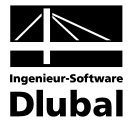

### 3.3.7 Maske 1.7 Erregerfälle

Diese Maske und die folgende Eingabemaske 1.8 können lediglich geöffnet werden, wenn das Modul RF-DYNAM ZUSATZ I lizenziert ist.

#### Erregerfall

Grundsätzlich besteht die Möglichkeit, verschiedene Erregerarten gleichzeitig für eine Struktur zu definieren und als jeweils eigenen Erregerfall *EF* abzuspeichern.

#### Erregertyp

Vier Erregerformen stehen im Programm DYNAM ZUSATZ I zur Auswahl. Nach Definition des Erregertyps werden alle weiteren Eingabetabellen automatisch angepasst.

Nach Auswahl des *Zeitverlaufsverfahrens* stehen in Maske 1.7 folgende drei Erregertypen zur Verfügung:

- Akzelerogramm
- Harmonische Lasten
- Tabellierte Lasten

*Antwortspektren* lassen sich ebenfalls in der Maske 1.7 definieren, hierzu muss aber in Maske 1.1 *Basisangaben* das Antwortspektrenverfahren ausgewählt worden sein.

#### Akzelerogramm

Ein oder mehrere Auflagerknoten lassen sich durch Eingabe von Zeit-Beschleunigungs-Tabellen anregen. Diese Form der Erregung verwendet man im Allgemeinen, um Erdbebenlasten zu beschreiben.

Die Zeit wird hierbei in Sekunden eingegeben. Es ist darauf zu achten, dass die Zeitangaben immer bei t = 0 beginnen. Die Zeitpunkte müssen in aufsteigender Reihenfolge eingegeben werden, wobei die Zeitschritte beliebig groß sein dürfen. Aus numerischen Gründen wird zudem empfohlen, den letzten Zeitpunkt immer etwas höher als die obere Zeitgrenze der Integration TI zu setzen:

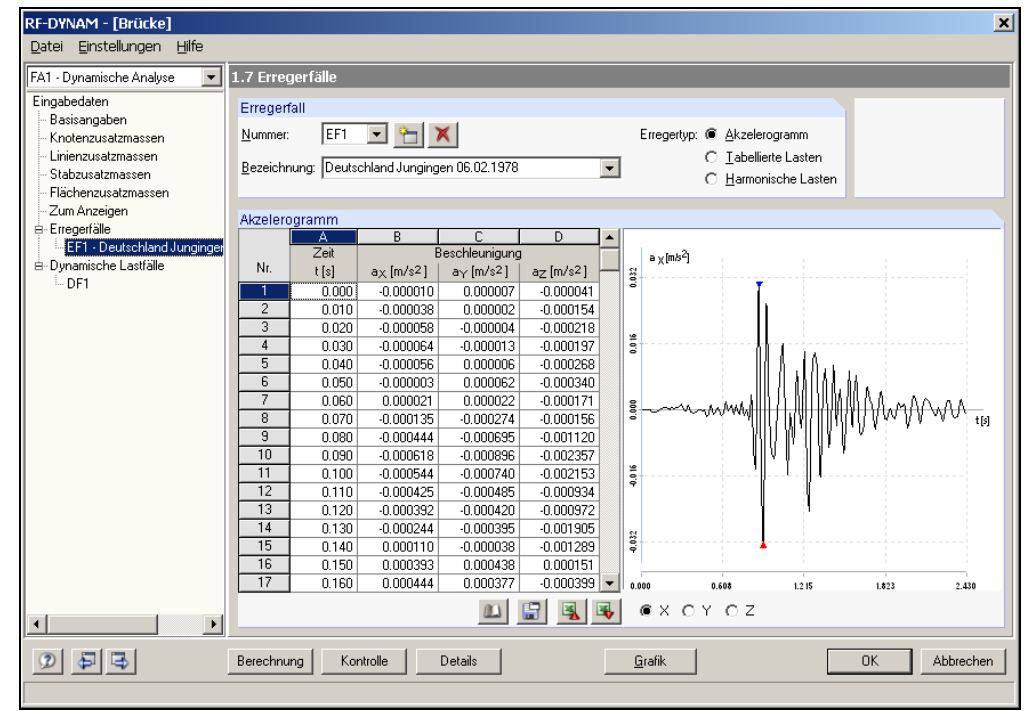

Bild 3.12: Maske 1.7 Erregerfälle beim Zeitverlaufsverfahren

 $T_1 = 0 < T_2 < ... < T_{n-1} < TI < Tn$ 

Das Programm RF-DYNAM ZUSATZ I bietet Ihnen über die Schaltfläche [Bibliothek] eine sehr große Anzahl an bestehenden bzw. gemessenen Akzelerogrammen an. Bis zum jetzigen Entwicklungsstand handelt es sich um 1018 Akzelerogramme, die in dieser Bibliothek gesammelt wurden. Zudem lassen sich eigendefinierte Akzelerogramme ebenfalls in einer Bibliothek ablegen.

| ibliothek von Akzelerogrammen    |                                           |                                         |             | >   |
|----------------------------------|-------------------------------------------|-----------------------------------------|-------------|-----|
| Auswählen zum Übernehmen         | Akzelerogramm                             |                                         |             |     |
| ⊞ Algerien                       | <u> </u>                                  |                                         |             |     |
| Armenien                         | a <sub>x</sub> [m/s <sup>2</sup> ]        |                                         |             |     |
| 🗄 Österreich                     |                                           |                                         |             |     |
| 🗄 Bosnien und Herzegowina        |                                           |                                         |             |     |
| 🗄 Kalifornien                    | 9                                         |                                         |             |     |
| 🗄 Kroatien                       | ■ 1 ° · · · · · · · · · · · · · · · · · · |                                         |             |     |
| Frankreich                       |                                           | allar .                                 |             |     |
| 🗄 Georgien                       | §                                         | ₩₩₩₩₩₩₩₩₩₩₩₩₩₩₩₩₩₩₩₩₩₩₩₩₩₩₩₩₩₩₩₩₩₩₩₩₩₩₩ | AA .        | -   |
| Deutschland                      | ורעי אר עוור                              | 1.0.4                                   |             | [5] |
| Glottertal, 30.12.1992, 21:34    |                                           |                                         |             |     |
| Jungingen, 11.02.1977, 18:33     | <b>P</b>                                  |                                         |             |     |
| Jungingen, 16.01.1978, 14:31     |                                           |                                         |             |     |
| Jungingen, 16.01.1978, 18:09     |                                           |                                         |             |     |
| Jungingen, 16.01.1978, 22:56     |                                           |                                         |             |     |
| Jungingen, 06.02.1978, 06:55     | 0.000 0.608 1.215                         | 1.823                                   | 2.430       |     |
| Jungingen, 15.09.1978, 00:16     | e                                         |                                         |             |     |
| Jungingen, 19.09.1978, 03:46     | W X U Y U Z                               |                                         |             |     |
| Jungingen, 21.04.1980, 18:08     |                                           |                                         |             |     |
| Griechenland                     | Akzelerogramm-Details                     |                                         |             |     |
| ± Iran                           | ID Nummer                                 | 167                                     |             | -   |
| Suchen nach: 🔎 Meßstation        | Erdbebenort                               | Albstadt, Swabian J                     |             | _   |
| Suchen Hach. Vermeissation       | Erdbebenland                              | Deutschland                             | <u> </u>    | _   |
| C Erbebenort                     | Geographische Breite des Erdbebenorts     | 48.276                                  | *           |     |
|                                  | Geographische Länge des Erdbebenorts      | 9.029                                   | *           | _   |
| Filter                           | Herdtiefe                                 | 7                                       | km          | _   |
| Alle                             | Meßstationsbezeichnung                    | Jungingen                               |             | _   |
|                                  | Meßstationsland                           | Deutschland                             |             | _   |
| von: bis:                        | Geographische Breite der Meßstation       | 48.333                                  | *           |     |
| Datum: 01.01.1900 💌 26.01.2010 💌 | Geographische Länge der Meßstation        | 9.045                                   | *           | •   |
|                                  |                                           |                                         |             |     |
|                                  |                                           |                                         |             | -   |
|                                  |                                           | () have a have a set of the             | h h a s a h |     |

Bild 3.13: Akzelerogramm-Bibliothek

Die Akzelerogramme lassen sich auf der linken Seite in einer Baumstruktur auswählen. Die Sortierung kann hier gemäß Messstation oder Erdbebenort erfolgen. Zusätzlich stehen noch weitere Filtermöglichkeiten zur Verfügung. Die Akzelerogramme könnten beispielsweise auf einen bestimmten Zeitraum beschränkt werden.

| Filter |                      |                    |   |  |
|--------|----------------------|--------------------|---|--|
| Alle   |                      |                    | • |  |
| Datum: | von:<br>01.01.1900 💌 | bis:<br>26.01.2010 | V |  |
|        |                      |                    |   |  |

Bild 3.14: Filterfunktion der Akzelerogramme

Um eigene Akzelerogramme zu speichern, kann nach deren Eingabe in Maske 1.7 mit der Schaltfläche [Sichern] folgendes Fenster geöffnet werden.

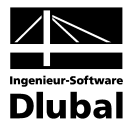

| and der Meßstation*                          | Muster     |      |                                                                             |
|----------------------------------------------|------------|------|-----------------------------------------------------------------------------|
| MeRetationshezeichnung*                      | Muster     |      | <ul> <li>Füllen Sie bitte die in der</li> </ul>                             |
| Erdbehenott <sup>×</sup>                     | Muster     |      | <ul> <li>Tabelle mit dem Stern gekenn<br/>zeichneten Angaben ein</li> </ul> |
| Frdbebenland*                                | Muster     |      |                                                                             |
| Datum <sup>*</sup>                           | 01.01.2000 |      | -                                                                           |
| Jhrzeit*                                     | 00:00      |      | -                                                                           |
| Dizentralentfernung Ider Meßstation*         | 0.000      | km   | -                                                                           |
| Geographische Breite der Meßstation*         | 0.000      | •    | -                                                                           |
| Geographische Länge der Meßstation*          | 0.000      | •    | -                                                                           |
| Herdtiefe*                                   | 0.000      | km   | -                                                                           |
| _okaler Untergrund/Baugrund*                 |            |      | -                                                                           |
| Meßzeit                                      | 2.430000   | s    | -                                                                           |
| Meßzeitschritt                               | 0.010000   | S    | -                                                                           |
| Musteranzahl                                 | 244.000000 |      | -                                                                           |
| Maximale Beschleunigung in X-Richtung        | 0.029350   | m/s2 | -                                                                           |
| Maximale Beschleunigung in Y-Richtung        | 0.030960   | m/s2 |                                                                             |
| Maximale Beschleunigung in Z-Richtung        | 0.025970   | m/s2 |                                                                             |
| Ramwellen-Magnitude M <sub>b</sub> *         | 0.000      |      |                                                                             |
| Lokal-Magnitude IM (*                        | 0.000      |      |                                                                             |
| Dberflächenwellen-Magnitude M <sub>s</sub> * | 0.000      |      |                                                                             |
|                                              |            |      |                                                                             |
| ipeichern unter                              |            |      |                                                                             |
| Muster, Muster, 01.01.2000, 00:00            |            |      | 1                                                                           |
|                                              |            |      |                                                                             |

Bild 3.15: Eigene Akzelerogramme speichern

Hierbei können Sie in den zur Verfügung stehenden Zellen Bezeichnungen für die Messstation, den Erdbebenort, das Erdbebenland usw. festlegen. Der Name, unter dem das *Akzelerogramme* abgelegt wird, erscheint bei *Speichern unter*.

| 🗆 Eigene                  |  |
|---------------------------|--|
| Iran , 01.01.2000, 00:00  |  |
| Japan, 02.05.2000, 00:00  |  |
| Mexico, 11.08.1980, 00:00 |  |
| Test, 01.01.2000, 00:00   |  |

Bild 3.16: Gespeicherte Eigene Akzelerogramme

Die gespeicherten Akzelerogramme erscheinen in der Baumstruktur der Bibliothek unter der Rubrik *Benutzerdefiniert*.

#### Übernehmen

Um eigendefinierte oder auch bestehende Akzelerogramme in die Maske 1.7 zu übernehmen, wird über die Schaltfläche [Übernehmen] folgender Dialog geöffnet. Über eine *Winkel*-Angabe oder direktes Editieren der *Transformationsmatrix* kann hier auch die *Richtung* der Beschleunigung zur Übernahme eingestellt werden.

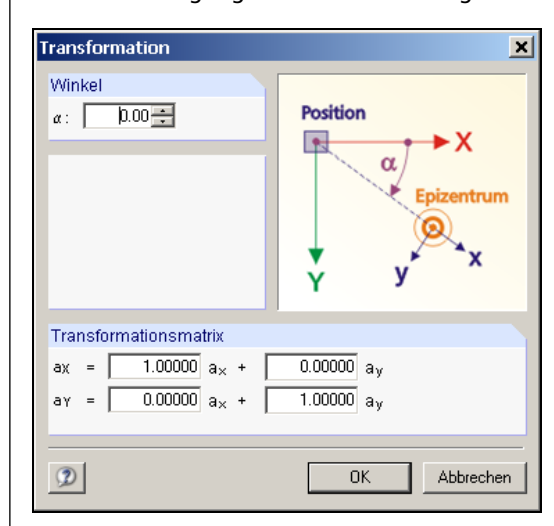

Bild 3.17: Erdbebenwirkung übernehmen

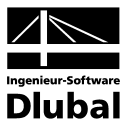

#### **Tabellierte Lasten**

Die Erregerart der tabellierten Lasten dient der Eingabe von zeitabhängigen Kraftgrößen (Einzelkräfte und Momente) in tabellierter Form.

| FA1 - Dynamische Analyse 📃                                                                                                    | 1.7 Erregerfälle                                                                                                    |
|----------------------------------------------------------------------------------------------------|----------------------------------------------------------------------------------------------------|
| Eingabedaten<br>– Basisangaben<br>– Knotenzusatzmassen<br>– Linienzusatzmassen<br>– Stabzusatzmassen<br>– Flächenzusatzmassen<br>– Zum Amariann | Erregerfall Nummer: EF1                                                                                                    |
| E-Eregerfälle<br>⊢EF1 - Anprallsimulation<br>⊡- Dynamische Lastfälle<br>⊢DF1                                                                    | A     B     C       Nr.     t(s)     F(kN)     M (kNm)       1     0.000     0.000       2     0.002     121.000       3     0.004     0.000       4     0       5     0       6     0       7     0       11     0       12     0       13     0       14     0       15     0       16     0       17     0       18     0       17     0       10     0       11     0       12     0       13     0       14     0       17     0       18     0       17     0        18     0        17     0        12     0        13     0        16     0        17     0        18     0        19     0        10     0 |

Bild 3.18: Maske 1.7 Erregerfälle des Typs Tabellierte Lasten

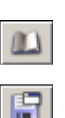

Alle Eingaben lassen sich wie auch bei den Akzelerogrammen in einer Bibliothek ablegen und jederzeit wieder einlesen. Über die Schaltfläche [Sichern] öffnet sich ein Fenster. Wenn ein *Name* vergeben ist, werden die Daten in der Bibliothek abgelegt.

| eue tabellierte      | Last sichern           |          |
|----------------------|------------------------|----------|
| Speichern unter      |                        |          |
| Anprall Fall 1       |                        |          |
|                      |                        |          |
|                      |                        |          |
|                      |                        |          |
| (max = U \$          | $\Delta t_{min} = 0 s$ |          |
| Sneichern unter      |                        |          |
| Apprall Fall 1 (tmax | = 0 s. Atmin = 0 s)    |          |
| ,                    |                        |          |
|                      |                        |          |
| 2                    | OK                     | Abbreche |
|                      |                        |          |

Bild 3.19: Tabellierte Last sichern

Übernehmen

Mit der Schaltfläche [Übernehmen] können gesicherte Daten wieder in Maske 1.5 als Erregerfall eingelesen werden.

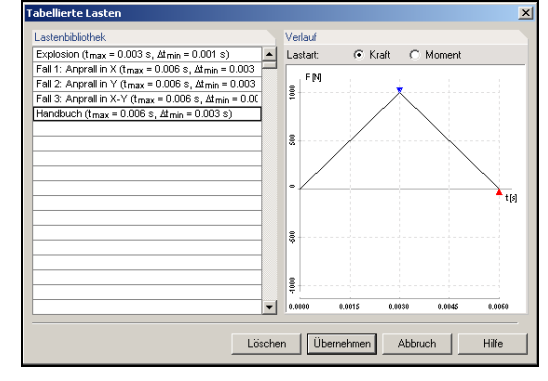

Bild 3.20: Bibliothek der tabellierten Lasten

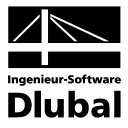

#### Harmonische Lasten

Hiermit lassen sich beispielsweise die dynamischen Lasten von Maschinen, die als Erreger auf ein Bauwerk einwirken, mit Hilfe der Amplitude, Kreisfrequenz und Phasenverschiebung definieren.

Die Kraft-Funktion f(t) und Moment-Funktion m(t) haben in diesem Falle die Form:

 $f(t) = A_f sin (\omega_f t + \phi_f) bzw.$ 

 $m(t) = A_m \sin (\omega_m t + \phi_m)$ 

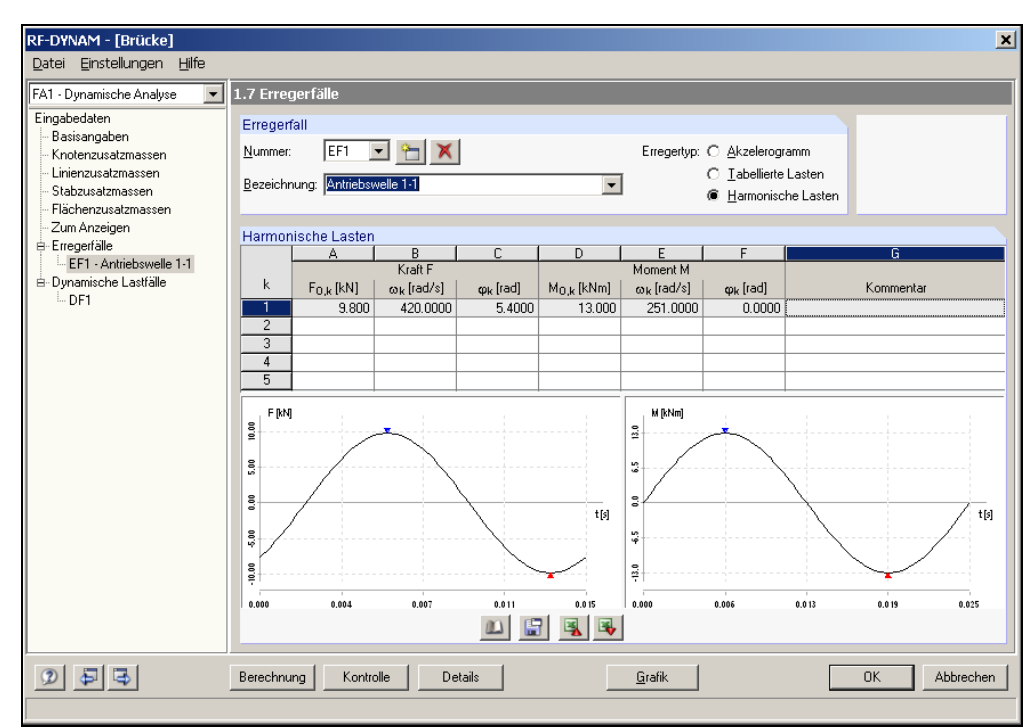

Bild 3.21: Erregerfall Harmonische Lasten

Das [Sichern] und [Übernehmen] der *Harmonischen Lasten* wird wie bei den Akzelerogrammen und Tabellierten Lasten über die [Bibliothek] gehandhabt.

| larmonische Lasten                                 | ×                                        |
|----------------------------------------------------|------------------------------------------|
| Lastenbibliothek                                   | E DAD                                    |
| Handbuch (n F = 1, n M = 1)                        |                                          |
| Max.N, Zentrifuge, Erregerkraft nach VDI 2060 (n 🚽 |                                          |
| Motor Konsole 1 (nF = 1, nM = 1)                   |                                          |
| Prvy (n F = 2, n M = 2)                            |                                          |
| Unwucht Kompressor (nF = 1, nM = 1)                |                                          |
|                                                    |                                          |
|                                                    | 100<br>100                               |
|                                                    | 9                                        |
|                                                    | 0.0000 1.3100 3.1410 4.1124 0.2032       |
|                                                    | M [kNm]                                  |
|                                                    |                                          |
|                                                    | 5 ···· / ··· · · · · · · · · · · · · · · |
|                                                    |                                          |
|                                                    |                                          |
|                                                    |                                          |
|                                                    |                                          |
|                                                    |                                          |
| · · · · · · · · · · · · · · · · · · ·              | 0.0000 1.5708 3.1416 4.7124 6.2832       |
|                                                    |                                          |
| Lösch                                              | nen Übernehmen Abbruch Hilfe             |
|                                                    |                                          |

Bild 3.22: Bibliothek der Harmonischen Lasten

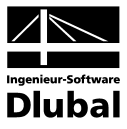

#### Antwortspektrum

Beliebig viele Auflagerknoten lassen sich durch die Eingabe von Perioden-Beschleunigungs-Tabellen seismisch nach dem Modalanalytischen Antwortspektrumverfahren erregen.

Die Eingabemaske 1.7 der Beschleunigungs-Antwortspektren wird nur aktiv, wenn in Maske 1.1 unter *Erzwungene Schwingungen* das *Antwortspektrenverfahren* ausgewählt wurde.

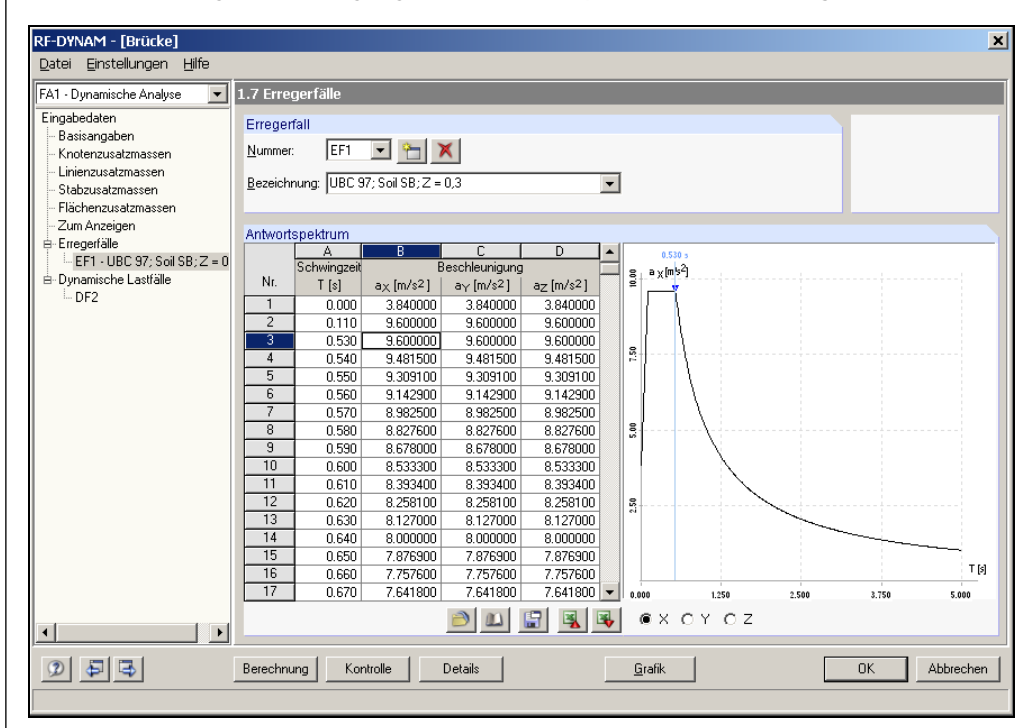

Bild 3.23: Maske 1.5 Erregerfälle Antwortspektrum

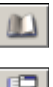

Die Schaltflächen [Sichern] und [Bibliothek] bieten hier wieder die bereits bekannten Optionen der anderen Erregerarten an.

In der Bibliothek der Antwortspektren stehen fertige elastische Spektren aus der DIN 4149, dem EC 8 und dem UBC 97 zur Verfügung. Bitte beachten Sie hierbei, dass es sich bei diesem Spektren um eine bestimmte Auswahl handelt, die über fest gewählte Normparameter generiert wurden. Diese Spektren sind natürlich jederzeit editier- und erweiterbar.

Die Schaltfläche [Akzelerogramm aus Bibliothek wählen] öffnet zunächst die Akzelerogramm-Bibliothek, in der Sie jetzt die Möglichkeit haben, Antwortspektren aus Ihren bestehenden Akzelerogrammen automatisch generieren zu lassen. Hierbei stehen Ihnen neben den bereits vorhandenen Akzelerogrammen natürlich auch die eigendefinierten Akzelerogramme zur Verfügung.

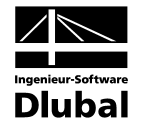

|                                                                                                    |   | Akzelerogramm                                                                                                    |                                                                                                    |                   |
|----------------------------------------------------------------------------------------------------|---|----------------------------------------------------------------------------------------------------|----------------------------------------------------------------------------------------------------|-------------------|
| Algerien                                                                                                    |   |                                                                                                    |                                                                                                    |                   |
| Armenien                                                                                                    |   | a <sub>x</sub> [m/s <sup>2</sup> ]                                                                                                    |                                                                                                    |                   |
| 🗄 Österreich                                                                                                    |   | 80                                                                                                    |                                                                                                    |                   |
| 🗄 Bosnien und Herzegowina                                                                                                    |   |                                                                                                    |                                                                                                    |                   |
| 🗄 Kalifornien                                                                                                    |   | s                                                                                                    |                                                                                                    |                   |
| 🗄 Kroatien                                                                                                    |   | 8                                                                                                    |                                                                                                    |                   |
| 🗄 Frankreich                                                                                                    |   | a ta da kata kata kata kata kata kata ka                                                                                                    | ul I.I. States                                                                                                    |                   |
| Aeroport Chambery-Aix, 11.01.1999, 03:36                                                                                                    |   |                                                                                                    | all all and the second second second second second second second second second second second second second second second second second second second second second second second second second second second second second second second second second second s | Andr-             |
| Annecy-DRASSM, 11.01.1999, 03:36                                                                                                    |   |                                                                                                    | a llanti, a com                                                                                                    | I Y t[s           |
| Annecy-Prefecture, 11.01.1999, 03:36                                                                                                    |   |                                                                                                    | 1                                                                                                    |                   |
| Clansayes-Maison Cerquiglini, 15.07.1996, 00:15                                                                                                    |   | 8                                                                                                    |                                                                                                    |                   |
| Fouillouse-Blockhaus, 31.10.1997, 04:24                                                                                                    |   |                                                                                                    |                                                                                                    |                   |
| Fouillouse-Blockhaus, 11.04.1998, 11:05                                                                                                    |   | 00                                                                                                    |                                                                                                    |                   |
| Fouillouse-Blockhaus, 28.08.1998, 20:51                                                                                                    |   | 9                                                                                                    |                                                                                                    |                   |
| Grenoble-Campus Universitaire, 11.01.1999, 03:36                                                                                                    |   |                                                                                                    |                                                                                                    |                   |
| Grenoble-CENG, 11.01.1999, 03:37                                                                                                    |   | 0.000 7.745 15.490                                                                                                    | 23.235                                                                                                    | 30.980            |
| Grenoble-Denis Hatzfeld, 11.01.1999, 03:36                                                                                                    |   | ⊛х Су Сг                                                                                                    |                                                                                                    |                   |
|                                                                                                    |   |                                                                                                    |                                                                                                    |                   |
| Grenoble-Musee Dauphinois, 11.01.1999, 03:36                                                                                                    |   |                                                                                                    |                                                                                                    |                   |
| Grenoble-Musee Dauphinois, 11.01.1999, 03:36<br>Grenoble-Pont de Claix, 11.01.1999, 03:36                                                                                                    |   | Akzelerogramm-Details                                                                                                    |                                                                                                    |                   |
| Grenoble-Musee Dauphinois, 11.01.1999, 03:36<br>Grenoble-Pont de Claix, 11.01.1999, 03:36<br>Grenoble-St.Roch, 11.01.1999, 03:36                                                                                                    | - | Akzelerogramm-Details                                                                                                    | 729                                                                                                    |                   |
| Grenoble-Musee Dauphinois, 11.01.1999, 03:36<br>Grenoble-Pont de Claix, 11.01.1999, 03:36<br>Grenoble-St.Roch, 11.01.1999, 03:36                                                                                                    | • | Akzelerogramm-Details<br>ID Nummer<br>Erdbebenort                                                                                                    | 729<br>Barcelonnette                                                                                                    |                   |
| Grenoble-Musee Dauphinois, 11.01.1999, 03:36<br>Grenoble-Pont de Claix, 11.01.1999, 03:36<br>Grenoble-St.Roch, 11.01.1999, 03:36<br>Suchen nach:                                                                                           | - | Akzelerogramm-Details<br>ID Nummer<br>Erdbebenort<br>Erdbebenland                                                                                                    | 729<br>Barcelonnette<br>Frankreich                                                                                                    |                   |
| Grenoble-Musee Dauphinois, 11.01.1999, 03:36<br>Grenoble-Pont de Claix, 11.01.1999, 03:36<br>Grenoble-St.Roch, 11.01.1999, 03:36<br>Suchen nach:  Meßstation<br>C Erbebenort                                                               | - | Akzelerogramm-Details<br>ID Nummer<br>Erdbebenott<br>Erdbebenland<br>Geographische Breite des Erdbebenotts                                                                                                    | 729<br>Barcelonnette<br>Frankreich<br>44.240                                                                                                    | · · · · ·         |
| Grenoble-Musee Dauphinois, 11.01.1999, 03:36<br>Grenoble-Pont de Claix, 11.01.1999, 03:36<br>Grenoble-St.Roch, 11.01.1999, 03:36<br>Suchen nach:                                                                                           | • | Akzelerogramm-Details<br>ID Nummer<br>Erdbebenot<br>Erdbebeniand<br>Geographische Breite des Erdbebenots<br>Geographische Länge des Erdbebenots                                                                                                    | 729<br>Barcelonnette<br>Frankreich<br>44.240<br>6.590                                                                                                    | · · · · ·         |
| Grenoble-Musee Dauphinois, 11.01.1999, 03:36<br>Grenoble-Pont de Claix, 11.01.1999, 03:36<br>Grenoble-St.Roch, 11.01.1999, 03:36<br>Suchen nach:  Meßstation<br>C Erbebenort<br>Filter                                                     | • | Akzelerogramm-Details<br>ID Nummer<br>Erdbebenot<br>Erdbebenland<br>Geographische Breite des Erdbebenotts<br>Geographische Länge des Erdbebenotts<br>Herdliefe                                                                                      | 729<br>Barcelonnette<br>Frankreich<br>44.240<br>6.590<br>2                                                                                                    | *<br>*            |
| Grenoble-Musee Dauphinois, 11.01.1999, 03:36<br>Grenoble-Pont de Claix, 11.01.1999, 03:36<br>Grenoble-St.Roch, 11.01.1999, 03:36<br>Suchen nach:  Meßstation<br>C Erbebenort<br>Filter                                                     | • | Akzelerogramm-Details<br>ID Nummer<br>Erdbebenott<br>Erdbebenland<br>Geographische Breite des Erdbebenotts<br>Geographische Länge des Erdbebenotts<br>Herdtiefe<br>Meßstationsbezeichnung                                                           | 729<br>Barcelonnette<br>Frankreich<br>44.240<br>6.590<br>2<br>Fouillouse-Blockha                                                                                                    | *<br>*<br>km      |
| Grenoble-Musee Dauphinois, 11.01.1999, 03:36<br>Grenoble-Pont de Claix, 11.01.1999, 03:36<br>Grenoble-St.Roch, 11.01.1999, 03:36<br>Suchen nach:  Meßstation C Erbebenot illter Alle                                                       |   | Akzelerogramm-Details<br>[D Nummer<br>Erdbebenott<br>Erdbebenland<br>Geographische Breite des Erdbebenotts<br>Geographische Länge des Erdbebenotts<br>Herdliefe<br>Meßstationsbezeichnung<br>Meßstationsland                                        | 729<br>Barcelonnette<br>Frankreich<br>44.240<br>6.590<br>2<br>Fouillouse-Blockha<br>Frankreich                                                                                                    | *<br>*<br>km      |
| Grenoble-Musee Dauphinois, 11.01.1999, 03:36<br>Grenoble-Pont de Claix, 11.01.1999, 03:36<br>Grenoble-St.Roch, 11.01.1999, 03:36<br>Suchen nach:  Meßstation<br>C Erbebenott<br>Filter<br>Alle<br>von: bis:                                |   | Akzelerogramm-Details<br>ID Nummer<br>Erdbebenott<br>Erdbebenland<br>Geographische Breite des Erdbebenotts<br>Geographische Länge des Erdbebenotts<br>Herdtiefe<br>Meßstationsbezeichnung<br>Meßstationsland<br>Geographische Breite der Meßstation | 729<br>Barcelonnette<br>Frankreich<br>44,240<br>6,590<br>2<br>Foullouse-Blockha<br>Frankreich<br>44,530                                                                                                    | *<br>*<br>km      |
| Grenoble-Musee Dauphinois, 11.01.1999, 03:36<br>Grenoble-Pont de Claix, 11.01.1999, 03:36<br>Grenoble-St.Roch, 11.01.1999, 03:36<br>Suchen nach:  Meßstation<br>Erbebenot<br>Filter<br>Alle<br>von: bis:<br>Datum: 01.01.1900 26.01.2010 7 | • | Akzelerogramm-Details<br>ID Nummer<br>Erdbebenott<br>Erdbebenland<br>Geographische Breite des Erdbebenots<br>Herdtiefe<br>Meßstationsbezeichnung<br>Meßstationsland<br>Geographische Breite der Meßstation<br>Geographische Länge der Meßstation    | 729<br>Barcelonnette<br>Frankreich<br>44,240<br>6.590<br>2<br>Fouillouse-Blockha<br>Frankreich<br>44,530<br>6.799                                                                                                    | *<br>*<br>km<br>* |

Bild 3.24: Akzelerogramm-Bibliothek mit Option [Antwortspektrum generieren]

Nachdem das Akzelerogramm ausgewählt wurde und im Grafikfenster dargestellt wird, lassen sich bezüglich der Generierung des Spektrums weitere Parameter einstellen. Die Schaltfläche [Auswählen] öffnet folgenden Dialog:

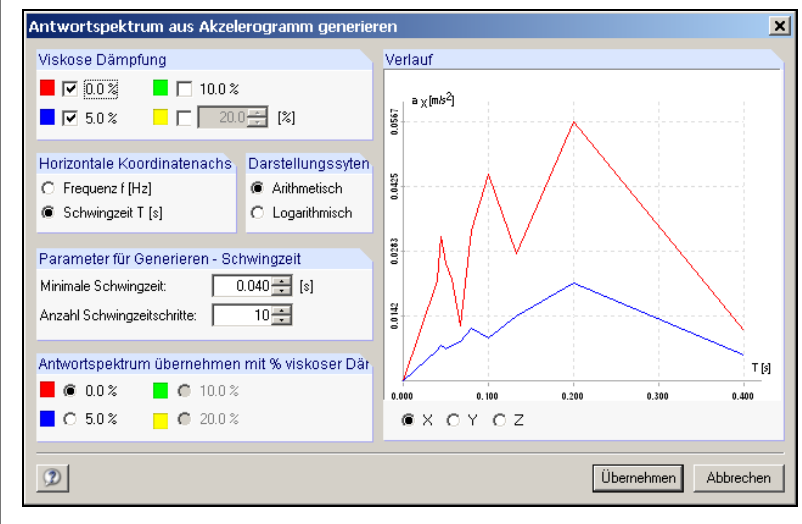

Bild 3.25: Parameter für die Generierung der Antwortspektren

#### Werte der viskosen Dämpfung

Über den zu definierenden Wert der viskosen Dämpfung lässt sich der grafische Antwortspektren-*Verlauf* im Vorschaufenster farblich darstellen. Wird die viskose Dämpfung geändert, kann die Vorschaugrafik mittels [Aktualisieren] angepasst werden.

#### Horizontale Koordinatenachse

Der grafische Verlauf der Antwortspektren lässt sich im Vorschaufenster entweder über die *Frequenz* oder die *Periode* darstellen.

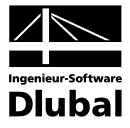

#### Darstellungssystem

Der grafische Antwortspektren-Verlauf lässt sich im Vorschaufenster entweder Arithmetisch oder Logarithmisch darstellen.

#### Perioden

Für die Generierung ist es wichtig, eine ausreichende Perioden-Inkrementierung sowie eine maximale Periodenanzahl festzulegen. Hierbei unterstützt Sie die Vorschaugrafik interaktiv.

#### Antwortspektrum übernehmen

Übernehmen

Hier wird festgelegt, welches Spektrum der Vorschau in die Maske 1.5 übernommen werden soll. Ist die Auswahl getroffen, kann der Export mit [Übernehmen] erfolgen.

#### 3.3.8 Maske 1.8 Dynamische Lastfälle

Je nach Definition des Erregertyps in Maske 1.7 (Akzelerogramm, Antwortspektrum oder harmonische bzw. tabellierte Lasten) öffnet sich eine Eingabemaske zur Definition der Akzelerogramm-Faktoren, Antwortspektrum-Faktoren bzw. Belastungsfaktoren.

#### **DF-Nummer**

Ein oder mehrere Erregerfälle lassen sich beispielsweise mit verschiedenen Faktoren behaften und als eigener dynamischer Lastfall *DF* abspeichern. Je nachdem, ob in Maske 1.7 ein Akzelerogramm, Antwortspektrum oder Erregerkräfte definiert wurden, öffnet sich in Maske 1.8 die entsprechende Eingabemaske zur Definition der jeweiligen Faktoren.

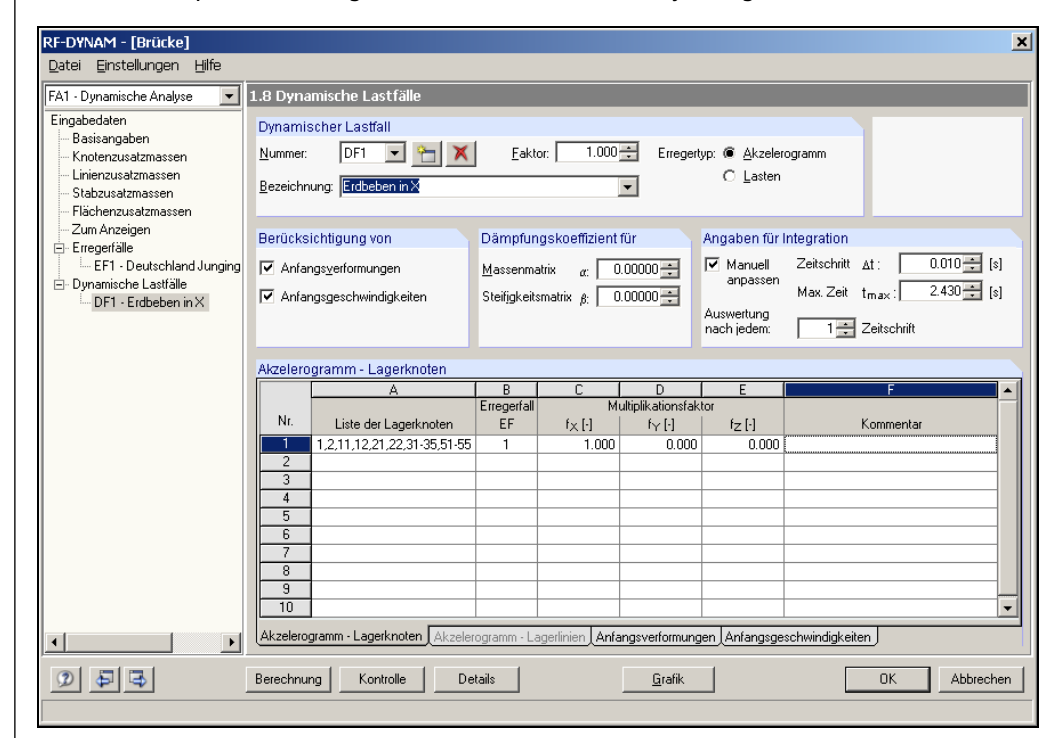

Bild 3.26: Maske 1.8 Dynamische Lastfälle - Akzelerogramm-Faktoren

Ingenieur-Software

| AT - Dynamische Analyse                                                                                                    | 1.8 Dyna                                      | amische Lastfälle                      | 1          |                                         |                        |           |                                                  |                          |                                           |                            |
|----------------------------------------------------------------------------------------------------|-----------------------------------------------|----------------------------------------|------------|-----------------------------------------|------------------------|-----------|--------------------------------------------------|--------------------------|-------------------------------------------|----------------------------|
| Eingabedaten<br>                                                                                                    | Dynami<br><u>N</u> ummer:<br><u>B</u> ezeichr | DF1 💽                                  |            | <u>F</u> aktor: [                       | 1.000 ÷                | Erregerty | rp: ∩ <u>A</u> kzeler<br>@ <u>L</u> asten        | ogramm                   |                                           |                            |
| Zum Anzeigen                                                                                                    | Berücks                                       | ichtigung von                          |            | Dämpfungsk                              | oeffizient für         |           | Angaben für l                                    | ntegration               |                                           |                            |
| <ul> <li>□- Erregerfälle</li> <li>□- EF1 - Anprallsimulation</li> <li>□- Dynamische Lastfälle</li> <li>□ DF1 - Anprall in X</li> </ul> | ☑ Anfa<br>☑ Anfa                              | ngs⊻erformungen<br>ngsgeschwindigkeite | n          | <u>M</u> assenmatrix<br>Steifigkeitsmat | α: 0.00<br>rix β: 0.00 | 0000 ÷    | Manuell<br>anpassen<br>Auswertung<br>nach jedem: | Zeitschritt<br>Max. Zeit | ∆t :<br>t <sub>max</sub> :<br>Zeitschrift | 0.010 🛟 [\$<br>3.000 🛟 [\$ |
|                                                                                                    | Lasten-                                       | Zuordnung                              |            |                                         |                        |           |                                                  |                          |                                           |                            |
|                                                                                                    |                                               | A                                      | В          | C                                       | D                      | E         | F                                                | G                        | Н                                         |                            |
|                                                                                                    | Nr                                            | Liste des Kusten                       | Erregerfal | I Multipli                              | kationsfaktor fi       | ür Kraft  | Multiplika                                       | tionsfaktor für          | Moment                                    | V                          |
|                                                                                                    | 1                                             | 5.6 14.16 21 23-2                      | 1          | 1.000                                   | F,Y L1                 | F,Z L'I   | M,X (1)                                          | יא, Y ניז<br>0.000       | M,Z L'I<br>0.000                          | Kunnerita                  |
|                                                                                                    | 2                                             | 5,0,1410,21,232                        |            | 1.000                                   | 0.000                  | 0.000     | 0.000                                            | 0.000                    | 0.000                                     |                            |
|                                                                                                    | 5                                             |                                        |            |                                         |                        |           |                                                  |                          |                                           |                            |
|                                                                                                    | 6                                             |                                        |            |                                         |                        |           |                                                  |                          |                                           |                            |
|                                                                                                    | 7                                             |                                        |            |                                         |                        |           |                                                  |                          |                                           |                            |
|                                                                                                    | 9                                             |                                        |            |                                         |                        |           |                                                  |                          |                                           |                            |
|                                                                                                    | 10                                            |                                        |            |                                         |                        |           |                                                  |                          |                                           |                            |
|                                                                                                    |                                               |                                        |            |                                         |                        |           |                                                  |                          |                                           |                            |

Bild 3.27: Maske 1.8 Dynamische Lastfälle - Belastungsfaktoren

| RF-DYNAM - [Brücke]<br>Datei Einstellungen Hilfe                                                                  |                                                                                                    |                               |                             |                       |                 |                 | ×        |  |  |  |
|----------------------------------------------------------------------------------------------------|----------------------------------------------------------------------------------------------------|-------------------------------|-----------------------------|-----------------------|-----------------|-----------------|----------|--|--|--|
| FA1 · Dynamische Analyse 💌                                                                                        | 1.8 Dynamische Lastfälle                                                                                                    |                               |                             |                       |                 |                 |          |  |  |  |
| Eingabedaten<br>                                                                                                  | Dynamischer Lastfall<br>Nummer: DF2 P M X<br>Bezeichnung: Erdbeben in X                                                                                                    | <u>F</u> aktor:               | 1.000 🛨                     |                       |                 |                 |          |  |  |  |
| ├─Zum Anzeigen<br>⊖ Erregerfälle<br>└─EF1-UBC 97; Soil SB; Z =<br>⊖ Dynamische Lastfälle<br>└─DF2 - Erdbeben in X | Berücksichtigung von     Dämpfungskoeffizient für     Antwortspektrum       ▲Anfangsverformungen     Massenmatrix ar.     0.00000 m       ▲Anfangsgeschwindigkeiten     Stelfigkeitsmatrix gr.     0.00000 m |                               |                             |                       |                 |                 |          |  |  |  |
|                                                                                                    | Antwortspektrum - Lagerknoten                                                                                                    | Antwortspektrum - Lagerknoten |                             |                       |                 |                 |          |  |  |  |
|                                                                                                    | A                                                                                                    | B<br>Erregerfall              | C Mul                       | D<br>Itiplikationsfak | E tor           | F               | <b>▲</b> |  |  |  |
|                                                                                                    | Nr.         Liste der Lagerknoten           1         31-33,51-53           2         3           4         5           5         6           7         8           9         10                             | EF<br>1                       | f <sub>X</sub> [·]<br>1.000 | f <sub>Y</sub> [·]    | fz [·]<br>0.000 | Kommentar       |          |  |  |  |
| · ·                                                                                                    | Antwortspektrum - Lagerknoten Antwo                                                                                                    | ortspektrum - La              | gerlinien 🛛 Anfar           | ngsverformung         | gen Anfangsge   | schwindigkeiten |          |  |  |  |
|                                                                                                    | Berechnung Kontrolle De                                                                                                    | tails                         |                             | <u>G</u> rafik        |                 | OK A            | bbrechen |  |  |  |

Bild 3.28: Maske 1.8 Dynamische Lastfälle - Antwortspektrum-Faktoren

#### Antwortspektrum-Faktoren

Als Superpositions-Regel stehen zwei Auswahlmöglichkeiten zur Verfügung:

- Quadratsummenwurzel Regel (**SRSS** Regel): Hier wird Quadratwurzel der Summe der quadrierten Modalkomponenten gebildet.
- Vollständige quadratische Kombination (,Complete Quadratic Combination', CQC Regel): Diese ist anzuwenden, falls bei der Untersuchung räumlicher Modelle mit gemischten Torsions-/Translations-Eigenformen benachbarte Modalformen vorhanden sind, deren Perioden sich um weniger als 10 % unterscheiden.

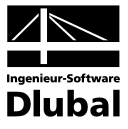

#### Z-Faktor abhängig von Eigenperioden

Z-Faktoren...

Durch Aktivieren des Kontrollfeldes und anschließendem Klick auf die Schaltfläche [Z-Faktoren] wird folgendes Fenster geöffnet, indem die Eigenperioden-abhängigen Z-Faktoren definiert werden können.

| Z-Fakt | 2-Faktor abhängig von Eigenperioden 🛛 🔀 |                |              |  |  |  |  |  |  |  |  |
|--------|-----------------------------------------|----------------|--------------|--|--|--|--|--|--|--|--|
| Z-Fał  | toren                                   |                |              |  |  |  |  |  |  |  |  |
|        | A                                       | В              |              |  |  |  |  |  |  |  |  |
|        | Eigenperiode                            | Faktor         |              |  |  |  |  |  |  |  |  |
| Nr.    | T [s]                                   | für Z-Richtung |              |  |  |  |  |  |  |  |  |
| 1      | 0.000                                   | 0.700          | 0            |  |  |  |  |  |  |  |  |
| 2      | 0.150                                   | 0.700          | 0            |  |  |  |  |  |  |  |  |
| 3      | 0.500                                   | 0.500          | 0            |  |  |  |  |  |  |  |  |
| 4      | 1.000                                   | 0.500          | 0            |  |  |  |  |  |  |  |  |
| 5      |                                         |                |              |  |  |  |  |  |  |  |  |
| 6      |                                         |                |              |  |  |  |  |  |  |  |  |
| 7      |                                         |                |              |  |  |  |  |  |  |  |  |
| 8      |                                         |                |              |  |  |  |  |  |  |  |  |
| 9      |                                         |                |              |  |  |  |  |  |  |  |  |
| 10     |                                         |                |              |  |  |  |  |  |  |  |  |
| 11     |                                         |                |              |  |  |  |  |  |  |  |  |
| 12     |                                         |                | -            |  |  |  |  |  |  |  |  |
|        |                                         |                |              |  |  |  |  |  |  |  |  |
| ٢      |                                         |                | OK Abbrechen |  |  |  |  |  |  |  |  |

Bild 3.29: Eigenperioden abhängiger Z-Faktor

#### Anfangsverformungen

Hier lassen sich Anfangsverschiebungen bzw. Anfangsverdrehungen definieren, die den Einschwingvorgang maßgeblich beeinflussen. Allerdings dürfen in diesem Falle nur die ungebundenen Freiheitsgrade zugeordnet werden, also an jenen Knoten und jenen Richtungen, an denen keine Stützung die Bewegung des Systems behindert. Eingaben, die dieser Regel widersprechen, werden ignoriert. Da RF-DYNAM die Methode der Projektion auf den Unterraum der Eigenvektoren anwendet, können die Anfangsbedingungen nicht beliebig sein. Der vorgeschriebene Vektor der Anfangsbedingungen muss eine lineare Kombination der Eigenvektoren darstellen (siehe Kapitel 5 dieses Handbuchs).

| RF-DYNAM - [Brücke]<br>Datei Einstellungen Hilfe                                                                                                    |                                                 | _                                                                |             |                                                                                                    |               |                |                                         |          |           | 2          |
|----------------------------------------------------------------------------------------------------|-------------------------------------------------|------------------------------------------------------------------|-------------|----------------------------------------------------------------------------------------------------|---------------|----------------|-----------------------------------------|----------|-----------|------------|
| FA1 - Dynamische Analyse 📃 💌                                                                                                    | 1.8 Dyna                                        | mische Lastfälle                                                 | :           |                                                                                                    |               |                |                                         |          |           |            |
| Eingabedaten<br>– Basisangaben<br>– Knotenzusatzmassen<br>– Linienzusatzmassen<br>– Stabzusatzmassen<br>– Flächenzusatzmassen                         | Dynami:<br><u>N</u> ummer:<br><u>B</u> ezeichn  | DF1 💌 Support                                                    |             | <u>F</u> aktor:                                                                                                    | 1.000 ÷       | Erregertyp:    | ○ <u>A</u> kzelerog<br>● <u>L</u> asten | ramm     |           |            |
| <ul> <li>Zum Anzeigen</li> <li>Erregerfälle</li> <li>□ ET1 - Anprallsimulation</li> <li>Dynamische Lastfälle</li> <li>□ DF1 - Anprall in X</li> </ul> | Berücks<br>Anfar<br>Anfar                       | ichtigung von<br>ngs <u>v</u> erformungen<br>ngsgeschwindigkeite | n           | Dåmpfungskoeffizient für     Angaben für Integration       Massenmatrix     a:     0.00000 ⊕       Steifigkeitsmatrix     b:     0.00000 ⊕       Auswertung     nach jedem:     1 ⊕ |               |                |                                         |          | :: 0.010  | [s]<br>[s] |
|                                                                                                    | Anfangs                                         | verformungen                                                     |             | _                                                                                                    |               |                |                                         |          |           |            |
|                                                                                                    |                                                 | A                                                                | B           | erschiebungen [                                                                                                    | D<br>mm]      | E Ve           | F<br>rdrehungen (r                      | G<br>ad] | <u> </u>  |            |
|                                                                                                    | Nr.                                             | Liste der Knoten                                                 | ux,t=0      | uY,t=0                                                                                                    | uz,ŧ=0        | φ×,t=0         | φY,t=0                                  | φz,t=0   | Kommentar |            |
|                                                                                                    | 1<br>2<br>3<br>4<br>5<br>6<br>7<br>8<br>9<br>10 | 23,24,36                                                         |             |                                                                                                    | 0.0           | 0.0000         | 0.0000                                  | 0.0000   |           |            |
|                                                                                                    | Lasten-Z                                        | uordnung Anfangsv                                                | verformunge | an Anfangsgeso                                                                                                    | hwindigkeiten | J              |                                         |          |           |            |
| 999                                                                                                    | Berechnu                                        | ng Kontrolle                                                     | Deta        | ails                                                                                                    |               | <u>G</u> rafik |                                         |          | OK Abbre  | chen       |

Bild 3.30: Maske 1.5 Dynamische Lastfälle - Anfangsverformungen

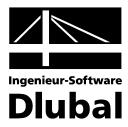

#### Anfangsgeschwindigkeiten:

Hier lassen sich Anfangsverschiebungs- bzw. Anfangsverdrehgeschwindigkeiten eingeben. Identisch zu den Anfangsverformungen müssen auch hier ungebundene Freiheitsgrade vorliegen, da die Geschwindigkeit die erste Ableitung der Verformung darstellt.

| RF-DYNAM - [Brücke]                                                                                                    |                                                            |                                                                    |                         |                                                            |                                       |                                                     |                                                              |                                                      |                | ×            |
|----------------------------------------------------------------------------------------------------|------------------------------------------------------------|--------------------------------------------------------------------|-------------------------|------------------------------------------------------------|---------------------------------------|-----------------------------------------------------|--------------------------------------------------------------|------------------------------------------------------|----------------|--------------|
| Eingabedaten     Image       Basisangaben     Knotenzusatzmassen       Linierzusatzmassen     Stabzusatzmassen                        | 1.8 Dyna<br>Dynamis<br><u>N</u> ummer:<br><u>B</u> ezeichn | mische Lastfälle<br>scher Lastfall<br>DF1 💌 🤮<br>ung: Anprall in X | 5 X                     | <u>F</u> aktor:                                            | 1.000 ÷                               | Erregertyp:                                         | O <u>A</u> kzelerog<br>@ <u>L</u> asten                      | ramm                                                 | _              |              |
| ⊢ Flacherzusatzmässen<br>– Zum Anzeigen<br>⊖ Erregerfälle<br>– EFI - Anpralisimulation<br>⊖ Dynamiche Lastfälle<br>– DFI - Anprali mX | Berücks<br>Anfar<br>Anfar                                  | ichtigung von<br>ngs <u>v</u> erformungen<br>ngsgeschwindigkeiter  | ,                       | Dämpfungskor<br><u>M</u> assenmatrix<br>Steifjgkeitsmatrix | effizient für<br>α: 0.000<br>β: 0.000 | 00÷<br>00÷<br>Au:<br>nac                            | gaben für Int<br>Manuell<br>anpassen<br>swertung<br>chjedem: | egration<br>Zeitschritt At<br>Max. Zeit tr<br>1 拱 Ze | :: 0.010       | [\$]<br>[\$] |
|                                                                                                    | Anfangs<br>Nr.                                             | geschwindigkeiter<br>A<br>Liste der Knoten<br>6-9.16-18.25-27.3    | n<br>B<br>∀X,t=0<br>100 | C<br>schwindigkeiten (<br>VY,t=0<br>).0 0.0                |                                       | E<br>Dreh-Ge:<br>V <sub>\$\$</sub> ,X,t=0<br>0.0000 | F<br>schwindigkeite<br>V φ, Y, t=0<br>0,0000                 | G<br>en [rad/s]<br>V <sub>⊉</sub> ,Z,t=0<br>0.0000   | H<br>Kommentar |              |
|                                                                                                    | 2<br>3<br>4<br>5<br>6<br>7                                 |                                                                    |                         |                                                            |                                       |                                                     |                                                              |                                                      |                |              |
| · ·                                                                                                    | 8<br>9<br>10<br>Lasten-Z                                   | uordnung Anfangsv                                                  | erformung               | en Anfangsgesc                                             | hwindigkeiten                         |                                                     |                                                              |                                                      |                | •            |
| 0 <del>0</del> <del>0</del>                                                                                                    | Berechnu                                                   | ng Kontrolle                                                       | Det                     | ails                                                       |                                       | <u>G</u> rafik                                      |                                                              |                                                      | OK Abbred      | hen          |

Bild 3.31: Maske 1.5 Dynamische Lastfälle - Anfangsgeschwindigkeiten

Bezüglich der Anfangsverformungen und Anfangsgeschwindigkeiten ist zu beachten, dass diese bei einer periodischen Erregung über ein Antwortspektrum nicht definiert werden können.

#### Dämpfungskoeffizient für

#### Massenmatrix α

In diesem Eingabefeld kann der Koeffizient  $\alpha$  der massenproportionalen Dämpfung festgelegt werden. Die Maßeinheit für  $\alpha$  ist [1/s].

#### Steifigkeitsmatrix $\beta$

Hier wird der Koeffizient  $\beta$  der steifigkeitsproportionalen Dämpfung bestimmt. Die Maßeinheit für  $\beta$  ist [s].

Die Dämpfungsmatrix hat die Form:  $\alpha$  M +  $\beta$  K

Das Dämpfungsmaß einschließlich des Lehrschen Dämpfungsmaßes  $D_i$  für die i-te Eigenkreisfrequenz  $\omega_i$  lautet:

 $d_i = D_i + \frac{1}{2} [\alpha / \omega_i + \beta \omega_i]$ 

#### Angaben für Integration

#### Zeitauswertung

Über den Zeitschritt und die maximale Zeit lassen sich die Genauigkeit und Dauer der Integration festlegen. Hierbei sollte man darauf achten, dass die maximale Zeit die Größe des Zeitintervalls, das in Maske 1.5 definiert wurde, nicht überschreitet.

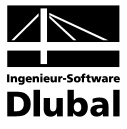

#### Zeitschritt

Die richtige Wahl des Zeitschritts hängt von der Eigenfrequenz des Systems bzw. der Frequenz der erregenden Kräfte ab. Um eine ausreichende Genauigkeit zu erreichen, sollte die maßgebende Periode T = 1/f in etwa 10 Schritte unterteilt werden, d. h. der Zeitschritt  $\Delta t$  ist so zu wählen, dass

 $\Delta t < T/10 = 1/(10f) = 2 \pi / (10 \omega)$ 

Automatisch ermitteln

| Angaben für Integration |             |                    |             |  |  |  |  |  |  |
|-------------------------|-------------|--------------------|-------------|--|--|--|--|--|--|
| 🔽 Manuell               | Zeitschritt | Δt :               | 0.010 📫 [s] |  |  |  |  |  |  |
| anpassen                | Max. Zeit   | t <sub>max</sub> : | 3.000 📫 [s] |  |  |  |  |  |  |

Bild 3.32: Automatisch ermitteln

Die automatische Ermittlung der maximalen Zeit und des Zeitschritts ist nur bei Akzelerogrammen möglich. Hierbei wird als *Zeitschritt* die kürzeste Zeiteingabe aus der Maske 1.7 übernommen. Als *Max. Zeit* wird das Zeitende der Eingabe aus Maske 1.7 angesetzt.

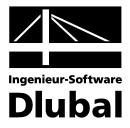

### 3.3.9 Maske 1.9 Ersatzlasten

Diese Maske kann nur dann geöffnet werden, wenn der ZUSATZ II von RF-DYNAM erworben wurde.

#### Ersatzlast

| Norm                    |                                 |   |
|-------------------------|---------------------------------|---|
| Ersatzlasten generierer | n                               |   |
| nach Norm:              | DIN 4149: 2005-04               | • |
|                         | DIN 4149: 1981-04               |   |
| Norm Perometer          | DIN 4149: 2005-04               |   |
| Nomeralameter           | EUROCODE 8: 1998-1-1            |   |
| Spektrum-Art:           | EUROCODE 8: 2004-11<br>IBC 2000 |   |

Bild 3.33: Auswahl der Norm

Die Auswahlliste *Generieren nach Norm* eröffnet den Zugang zur Eingabemaske unterhalb, in der die Eingabeparameter nach DIN 4149: 1981-04, DIN 4149: 2005-04, EUROCODE 8: 1998-1-1. EOROCODE 8: 2004-11 oder IBC 2000 festgelegt werden können.

#### Wahl der Eigenformen

| Zuordnun | Zuordnung des Bemessungsspektrums für lineare Berechnung |                |      |                                     |                                     |           |  |  |  |  |  |
|----------|----------------------------------------------------------|----------------|------|-------------------------------------|-------------------------------------|-----------|--|--|--|--|--|
| A        | В                                                        | С              | D    | E                                   | F                                   | G         |  |  |  |  |  |
| Zu ge-   | Eigenform                                                | Generieren     | 0    | rdinate des Bemessu                 | ingsspektrums                       |           |  |  |  |  |  |
| nerieren | Nr.                                                      | in RFEM-LF Nr. | Auto | S <sub>dH</sub> [m/s <sup>2</sup> ] | S <sub>dV</sub> [m/s <sup>2</sup> ] | Kommentar |  |  |  |  |  |
| ×        | 1 - 0.50 Hz                                              | 2              | ×    | 0.2510                              | 0.1757                              |           |  |  |  |  |  |
| ×        | 2 - 1.42 Hz                                              | 3              | ×    | 0.7091                              | 0.4963                              |           |  |  |  |  |  |
| ×        | 3 - 1.87 Hz                                              | 4              | ×    | 0.9362                              | 0.6554                              |           |  |  |  |  |  |
| ×        | 4 - 3.84 Hz                                              | 5              | ×    | 1.9196                              | 1.3437                              |           |  |  |  |  |  |
| ×        | 5 - 8.31 Hz                                              | 6              | ×    | 2.5000                              | 1.7500                              |           |  |  |  |  |  |
| ×        | 6 - 10.62 Hz                                             | 7              | ×    | 2.5000                              | 1.7500                              |           |  |  |  |  |  |

Bild 3.34: Zuordnung des Bemessungsspektrums

#### Zu generieren und Eigenform Nr.

In diesen beiden Spalten wird festgelegt, welche der in RF-DYNAM BASIS ermittelten Eigenfrequenzen zur Bestimmung der Ersatzlasten herangezogen werden sollen.

#### Generieren in RFEM-LF Nr.

Hier wird angezeigt, in welchen RFEM-Lastfall die generierten Ersatzlasten übernommen werden sollen. Die Wirkungsrichtung des Erdbebens entspricht hierbei immer der Richtung der Eigenschwingung. Die Nummer des ersten Lastfalls in RFEM kann unter Export in RFEM eingestellt werden

| Lastfall-Nummerier                          | ung  |
|---------------------------------------------|------|
| Nummer des ersten<br>generierten Lastfalls: | 11 🜻 |

Bild 3.35: Lastfall-Nummerierung

#### Auto

Die Bestätigung dieses Eingabefeldes hat zur Folge, dass die Beiwerte  $S_{dH}$  und  $S_{dV}$  des Bemessungsspektrums automatisch ermittelt werden. Eine freie Eingabe dieser Werte ist jedoch auch möglich, um eine Ermittlung der Ersatzlasten mit Eingangswerten, die außerhalb der DIN 4149 liegen, zu ermöglichen.

#### Ordinate des Bemessungsspektrums

Dieser Wert ergibt sich als Funktion der Eigenperiode T.

#### Kommentar

Jeder generierte Lastfall kann hier mit einem Kommentar versehen werden.

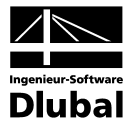

#### Norm-Parameter DIN 4149: 1981-04

| RF-DYNAM - [Brücke]                                      |                              |             |                              |           |                                                  |                | ×                 |
|----------------------------------------------------------|------------------------------|-------------|------------------------------|-----------|--------------------------------------------------|----------------|-------------------|
| EA1 - Dupanische Apaluse                                 | 1 O Ercatzla                 | eton        | _                            | _         |                                                  |                |                   |
| Eingabedaten                                             | Norm                         | sten        | _                            | _         | Lastfall-Nummerier                               | upa            |                   |
| Basisangaben<br>Knotenzusatzmassen<br>Linienzusatzmassen | Ersatzlasten (<br>nach Norm: | generieren  | l 4149: 1981-04              |           | Nummer des ersten<br>generierten Lastfalls: 11 ÷ |                |                   |
| - Stabzusatzmassen                                       | Norma Davas                  | er et er    |                              |           |                                                  |                |                   |
| – Zum Anzeigen<br>– Ersatzlasten                         | Erdbebenzon                  | ie: 3       | •                            |           | Bauwerksklasse:                                  | 2              |                   |
| Ergebnisse                                               | Benelwert an                 |             | 0.6500 - [m/s <sup>2</sup> ] |           | Abminderungsfaktor a                             | · 0.8000 · 1-1 |                   |
| Eigenwerte, -frequenzen und -p                           |                              |             |                              |           |                                                  |                |                   |
| Eigenschwingung knotenweise<br>Eigenschwingung stabweise | Untergrunds                  | ifluB des   | 1.0000 🛨 [·]                 |           | Hechenwert cal a:                                | 0.5200 [m/s*]  |                   |
| - Eigenschwingung flächenweise                           |                              |             |                              |           |                                                  |                |                   |
| Generierte Ersatzlasten                                  |                              |             |                              |           |                                                  |                |                   |
|                                                          |                              |             |                              |           |                                                  |                | 5                 |
|                                                          |                              |             |                              |           |                                                  |                |                   |
|                                                          | Wahl der Ei                  | genformen   |                              |           |                                                  |                |                   |
|                                                          | A                            | B           | C                            | D         | E                                                | F              | <b>_</b>          |
|                                                          | Zu                           | Eigenform   | Generieren in                | Normierte | s Antwortspektrum                                |                |                   |
|                                                          | generieren                   | Nr.         | Lastfall                     | Auto      | Beiwert ß [-]                                    | Kommentar      |                   |
|                                                          | ×                            | 1 - 0.97 Hz | 11                           | ×         | 0.5174                                           |                |                   |
|                                                          | ×                            | 2 - 1.43 Hz | 12                           | ×         | 0.7024                                           |                |                   |
|                                                          | ×                            | 3 - 1.85 Hz | 13                           | ×         | 0.8645                                           |                |                   |
|                                                          | ×                            | 4 - 2.32 Hz | 14                           | ×         | 1.0000                                           |                |                   |
|                                                          | ×                            | 5 - 2.93 Hz | 15                           | ×         | 1.0000                                           |                |                   |
|                                                          | ×                            | 6 - 4.02 Hz | 16                           | ×         | 1.0000                                           |                | •                 |
|                                                          |                              |             |                              |           |                                                  |                | 32 34             |
|                                                          |                              |             |                              |           |                                                  |                | <u>A</u> <u>V</u> |
|                                                          | Berechnung                   | Kontrolle   |                              |           | <u>G</u> rafik                                   | 0              | K Abbrechen       |

Bild 3.36: Maske 1.9 Ersatzlasten nach DIN 4149: 1981-04

#### Erdbebenzone

Bedingt durch den Aufbau der Erdbebenkruste aus kontinentalen Platten treten auf der Erdoberfläche an verschiedenen Orten unterschiedliche Erdbebenzonen auf. Die charakteristische Größe für eine Erdbebenzone ist der Regelwert a<sub>0</sub>, der der zu erwartenden Beschleunigung entspricht.

#### Regelwert a<sub>0</sub>

Der Beschleunigungswert wird je nach Erdbebenzone automatisch vom Programm angesetzt, sofern eine Erdbebenzone zwischen 1 und 4 festgelegt wurde.

#### Faktor für Einfluss des Untergrundes ĸ

Dieser Beiwert liegt im Extremfall bei 1.0 (hartes Gestein) oder 1.4 (Lockergestein).

#### Bauwerksklasse

Über die Bauwerksklasse wird die Schutzwürdigkeit und die gesellschaftliche Bedeutung des Gebäudes angesprochen. Die Einteilung erfolgt in drei Kategorien, über die die Norm näheren Aufschluss gibt. Für Mitteleuropa ist die Berücksichtigung der Bauwerksklassen 1 bis 4 in der Regel ausreichend. Über die baulichen Bestimmungen hinsichtlich der Erdbebenzone gibt die Norm Aufschluss. Es kann auch eine andere Bauwerksklasse für andere Normen und Erdbebenzonen eingegeben werden, wobei die dann gültigen Beschleunigungswerte durch den Anwender anzugeben sind.

#### Abminderungsfaktor $\alpha$

Die Regelwerte der Beschleunigung  $a_0$  dürfen in Abhängigkeit von der Bauwerksklasse und der Erdbebenzone mit einem Abminderungsfaktor  $\alpha$  multipliziert werden. Näheres hierzu siehe DIN 4149, Kapitel 7.2.3.

#### Rechenwert cal a

Dieser Wert setzt sich aus dem Regelwert  $a_0$ , dem Abminderungsfaktor  $\alpha$  und dem Faktor für den Untergrund  $\kappa$  zusammen. Nach Eingabe dieser Parameter wird cal a automatisch berechnet, kann jedoch auch nachträglich editiert werden.

#### Spektrum

Über die Schaltfläche [Spektrum] wird das jeweilige Spektrum mit den eingegebenen Parametern grafisch dargestellt. Diese Schaltfläche ist erst nach erfolgreicher Berechnung der Eigenfrequenzen aktiv. Wenn hier in der Spalte *Auto* das Kreuz deaktiviert wird, besteht die Möglichkeit, die Richtungsfaktoren für das Spektrum zu ändern.

| Normierte | es Antwort    | spektri | um nach DIN      | 4149: 198:     | 1-04                |                               | ×  |
|-----------|---------------|---------|------------------|----------------|---------------------|-------------------------------|----|
| Zugeord   | nete Faktorei | n       |                  |                |                     | Verlauf                       |    |
| Eigenform | Eigenperiode  | Fakto   | r des normierten | Antwortspektri | ums in Richtung 🛛 🔺 |                               | _  |
| Nr.       | T [s]         | Auto    | fx[·]            | fy[]           | fz[·]               | [-]4                          |    |
| 1         | 1.026         | ×       | 1.00             | 1.00           | 0.50                |                               |    |
| 2         | 0.700         | ×       | 1.00             | 1.00           | 0.50                |                               |    |
| 3         | 0.540         | ×       | 1.00             | 1.00           | 0.50                |                               |    |
| 4         | 0.432         | ×       | 1.00             | 1.00           | 0.50                |                               |    |
| 5         | 0.341         | ×       | 1.00             | 1.00           | 0.50                |                               |    |
| 6         | 0.249         | ×       | 1.00             | 1.00           | 0.50                |                               |    |
| 7         | 0.205         | ×       | 1.00             | 1.00           | 0.50                |                               |    |
| 8         | 0.190         | ×       | 1.00             | 1.00           | 0.50                |                               |    |
| 9         | 0.171         | ×       | 1.00             | 1.00           | 0.50                |                               |    |
| 10        | 0.169         | ×       | 1.00             | 1.00           | 0.50                |                               |    |
| 11        | 0.134         | ×       | 1.00             | 1.00           | 0.50                |                               |    |
| 12        | 0.121         | ×       | 1.00             | 1.00           | 0.50                |                               |    |
| 13        | 0.120         | ×       | 1.00             | 1.00           | 0.50                | 8                             |    |
| 14        | 0.119         | ×       | 1.00             | 1.00           | 0.50                |                               |    |
| 15        | 0.117         | ×       | 1.00             | 1.00           | 0.50                |                               |    |
| 16        | 0.116         | ×       | 1.00             | 1.00           | 0.50                |                               |    |
| 17        | 0.108         | ×       | 1.00             | 1.00           | 0.50                | t                             | -  |
| 18        | 0.107         | ×       | 1.00             | 1.00           | 0.50 🔽              | 0.000 1.000 2.000 3.000 4.000 | _  |
|           |               |         |                  |                | 2                   | OX OY OZ                      |    |
|           |               |         |                  |                |                     |                               |    |
| D         |               |         |                  |                |                     | OK Abbrech                    | en |

Bild 3.37: Normiertes Antwortspektrum nach DIN 4149: 1981-04

#### Z-Faktoren

Die Faktoren für die Z-Richtung können zudem über eine Tabelle beschrieben werden. Die Voreinstellung gemäß DIN 4149 für die Z-Richtung beträgt hier 50 % der horizontalen Erdbebeneinwirkung.

| z | 2-Faktor abhängig von Eigenperioden |              |                |   |            |    |  |  |  |  |  |  |
|---|-------------------------------------|--------------|----------------|---|------------|----|--|--|--|--|--|--|
|   | Z-Faktoren                          |              |                |   |            |    |  |  |  |  |  |  |
|   |                                     | A            | В              | * |            |    |  |  |  |  |  |  |
|   |                                     | Eigenperiode | Faktor         |   |            |    |  |  |  |  |  |  |
|   | Nr.                                 | T [s]        | für Z-Richtung |   |            |    |  |  |  |  |  |  |
|   | 1                                   | 0.000        | 0.500          | 1 |            |    |  |  |  |  |  |  |
|   | 2                                   | 10.000       | 0.500          | ] |            |    |  |  |  |  |  |  |
|   | 3                                   |              |                |   |            |    |  |  |  |  |  |  |
|   | 4                                   |              |                | 1 |            |    |  |  |  |  |  |  |
|   | 5                                   |              |                | 1 |            |    |  |  |  |  |  |  |
|   | 6                                   |              |                | 1 |            |    |  |  |  |  |  |  |
|   | 7                                   |              |                | 1 |            |    |  |  |  |  |  |  |
|   | 8                                   |              |                | 1 |            |    |  |  |  |  |  |  |
|   | 9                                   |              |                | 1 |            |    |  |  |  |  |  |  |
|   | 10                                  |              |                | 1 |            |    |  |  |  |  |  |  |
|   | 11                                  |              |                | 1 |            |    |  |  |  |  |  |  |
|   | 12                                  |              |                | - |            |    |  |  |  |  |  |  |
|   |                                     |              |                |   |            |    |  |  |  |  |  |  |
|   | ۵                                   | 6            |                |   | OK Abbrech | en |  |  |  |  |  |  |

Bild 3.38: Z-Faktoren

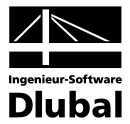

#### Norm-Parameter DIN 4149: 2005-04

| RF-DYNAM - [Brücke]                                                                                                    |                                                                                                    |                                                                                        |                                                                  |                                                                |                                                                                                    |                                                                     |                                                    | ×                       |
|----------------------------------------------------------------------------------------------------|----------------------------------------------------------------------------------------------------|----------------------------------------------------------------------------------------|------------------------------------------------------------------|----------------------------------------------------------------|----------------------------------------------------------------------------------------------------|---------------------------------------------------------------------|----------------------------------------------------|-------------------------|
|                                                                                                    | 1 O Ercatzla                                                                                         | rtan                                                                                   |                                                                  | _                                                              |                                                                                                    |                                                                     |                                                    |                         |
| FA1 - Dynamische Analyse     Image: Comparison of the satisfampaben       Basisangaben     - Knotenzusatzmassen       - Linienzusatzmassen     - Stabzusatzmassen       - Flächenzusatzmassen     - Zim Anzeigen       - Ersatzlasten     Ergebnisse       - Eigenschwingung knotenweise     - Eigenschwingung tlächenweise | 1.9 Ersatzla:<br>Norm<br>Ersatzlasten (<br>nach Norm:<br>Norm-Parat<br>Spektrum-Art:<br>Untergrundve | sten<br>generieren<br>meter<br>: @ Bemi<br>C Elast<br>shältnis: C-T<br>S : 1.2<br>6 25 | 41 49: 2005-04<br>essungsspektrun<br>isches Antwortsp<br>v<br>50 | п für lineare B<br>pektrum<br>Тв-н : С<br>Тс-н : С<br>Тр-н : С | Lastfall-Numme<br>Nummer des erster<br>generierten Lastfall<br>erechnung<br>1000 [s] T [<br>1400 [s] T [<br>2000 [s] T [ | rierung<br>s: 11 **<br>sv: 0.100 **<br>sv: 0.200 **<br>sv: 2.000 ** | [\$] q: 1.000<br>[\$] ag: 1.000<br>[\$] avg: 0.700 | [·]<br>[m/s²]<br>[m/s²] |
|                                                                                                    |                                                                                                    | β0 2.5<br>γι: 1.0                                                                      | 00 🛨 [·]                                                         |                                                                |                                                                                                    | ,                                                                   |                                                    | 2                       |
|                                                                                                    | Zuordnung                                                                                            | des Bemessun                                                                           | gsspektrums                                                      | für lineare E                                                  | lerechnung                                                                                                    |                                                                     |                                                    |                         |
|                                                                                                    | A                                                                                                    | B                                                                                      | <u> </u>                                                         | D                                                              | E                                                                                                    | F                                                                   | G                                                  | <u> </u>                |
|                                                                                                    | ∠u<br>generieren                                                                                     | Ligenform<br>Nr.                                                                       | Lienerieren in<br>Lastfall                                       | Auto                                                           | ate des Bemessung<br>S <sub>dH</sub> [m/s²]                                                                              | sspektrums<br>S dv [m/s2]                                           | Kommentar                                          |                         |
|                                                                                                    |                                                                                                    | 1 - 0.97 Hz                                                                            | 11                                                               | X                                                              | 1.2187                                                                                                    | 0.4266                                                              |                                                    |                         |
|                                                                                                    |                                                                                                    | 2 · 1.43 Hz                                                                            | 12                                                               |                                                                | 1.7857                                                                                                    | 0.6250                                                              |                                                    |                         |
|                                                                                                    |                                                                                                    | 3 - 1.85 Hz                                                                            | 13                                                               |                                                                | 2.3153                                                                                                    | 0.8103                                                              |                                                    |                         |
|                                                                                                    |                                                                                                    | 4 - 2.32 Hz                                                                            | 14                                                               | X                                                              | 2.8949                                                                                                    | 1.0132                                                              |                                                    |                         |
|                                                                                                    | ×                                                                                                    | 5 - 2.93 Hz                                                                            | 15                                                               | ×                                                              | 3.1250                                                                                                    | 1.2822                                                              |                                                    |                         |
|                                                                                                    | ×                                                                                                    | 6 - 4.02 Hz                                                                            | 16                                                               | ×                                                              | 3.1250                                                                                                    | 1.7597                                                              |                                                    | -                       |
| <                                                                                                    |                                                                                                    |                                                                                        |                                                                  |                                                                |                                                                                                    |                                                                     | 2                                                  | 1                       |
|                                                                                                    | Berechnung                                                                                           | Kontrolle                                                                              |                                                                  |                                                                | <u>G</u> rafik                                                                                                    |                                                                     | OK Ab                                              | brechen                 |
|                                                                                                    |                                                                                                    |                                                                                        |                                                                  |                                                                |                                                                                                    |                                                                     |                                                    |                         |

Bild 3.39: Maske 1.9 Ersatzlasten DIN 4149: 2005-04, Option Bemessungsspektrum für die lineare Berechnung

| RF-DYNAM - [Brücke]                                                                                                    |                                                                                |                                                                                            |                                                            |                                                             |                                                                                                    |                                                                     |                                      | >                       |
|----------------------------------------------------------------------------------------------------|--------------------------------------------------------------------------------|--------------------------------------------------------------------------------------------|------------------------------------------------------------|-------------------------------------------------------------|----------------------------------------------------------------------------------------------------|---------------------------------------------------------------------|--------------------------------------|-------------------------|
| Datei Einstellungen Hilfe                                                                                                    |                                                                                |                                                                                            |                                                            |                                                             |                                                                                                    |                                                                     |                                      |                         |
| FA1 - Dynamische Analyse 📃                                                                                                    | 1.9 Ersatzla                                                                   | sten                                                                                       |                                                            |                                                             |                                                                                                    |                                                                     |                                      |                         |
| Eingabedaten<br>Basisangaben<br>Knotenzusatzmassen<br>Stabzusatzmassen<br>Bischerzusatzmassen<br>Bischerzusatzmassen<br>Bischerzusatzmassen<br>Eigenweite, frequenzen und -p<br>Eigenschwingung knoterweise<br>Eigenschwingung knoterweise<br>Eigenschwingung stabweise<br>Eigenschwingung flächenweise | Norm<br>Ersatzlasten<br>nach Norm:<br>Norm-Para<br>Spektrum-Arl<br>Untergrundv | genetieren DIN<br>meter<br>C Bem<br>Elast<br>erhältnis: C-T<br>S : 12<br>ßo 25<br>yı : 1.0 | 4149: 2005-04<br>essungsspektrum<br>iisches Antwortsp<br>0 | Гін lineare E<br>ektrum<br>Тв-н : Г<br>Тс-н : Г<br>Тр-н : Г | Lastfall-Numme<br>Nummer des erster<br>generierten Lastfall<br>Ierechnung<br>0.100 (s) Te<br>0.400 (s) Te<br>2.000 (s) Te | rierung<br>11<br>11<br>11<br>11<br>11<br>12<br>12<br>12<br>12<br>12 | ] n: 1.000<br>ag: 1.000<br>ay: 0.700 | [·]<br>[m/s²]<br>[m/s²] |
|                                                                                                    | Zuordnung                                                                      | dee elsetiechen                                                                            | Antwortenaktri                                             | Ime                                                         |                                                                                                    |                                                                     |                                      |                         |
|                                                                                                    | A                                                                              | B                                                                                          | C                                                          | D                                                           | E                                                                                                    | F                                                                   | G                                    | <b>_</b>                |
|                                                                                                    | Zu                                                                             | Eigenform                                                                                  | Generieren in                                              | Ordinate                                                    | des elastischen Ant                                                                                                    | wortspektrums                                                       |                                      |                         |
|                                                                                                    | generieren                                                                     | Nr.                                                                                        | Lastfall                                                   | Auto                                                        | S <sub>eH</sub> [m/s <sup>2</sup> ]                                                                                       | S <sub>eV</sub> [m/s <sup>2</sup> ]                                 | Kommentar                            |                         |
|                                                                                                    | ×                                                                              | 1 - 0.97 Hz                                                                                | 11                                                         | ×                                                           | 1.2187                                                                                                    | 0.4266                                                              |                                      |                         |
|                                                                                                    | ×                                                                              | 2 - 1.43 Hz                                                                                | 12                                                         | ×                                                           | 1.7857                                                                                                    | 0.6250                                                              |                                      |                         |
|                                                                                                    | ×                                                                              | 3 - 1.85 Hz                                                                                | 13                                                         | ×                                                           | 2.3153                                                                                                    | 0.8103                                                              |                                      |                         |
|                                                                                                    | ×                                                                              | 4 - 2.32 Hz                                                                                | 14                                                         | ×                                                           | 2.8949                                                                                                    | 1.0132                                                              |                                      |                         |
|                                                                                                    | ×                                                                              | 5 - 2.93 Hz                                                                                | 15                                                         | ×                                                           | 3.1250                                                                                                    | 1.2822                                                              |                                      |                         |
|                                                                                                    | ×                                                                              | 6 - 4.02 Hz                                                                                | 16                                                         | ×                                                           | 3.1250                                                                                                    | 1.7597                                                              |                                      | -                       |
| •                                                                                                    |                                                                                |                                                                                            |                                                            |                                                             |                                                                                                    |                                                                     |                                      | 3                       |
| 0 P B                                                                                                    | Berechnung                                                                     | Kontrolle                                                                                  |                                                            |                                                             | <u>G</u> rafik                                                                                                    |                                                                     | OK A                                 | brechen                 |
|                                                                                                    |                                                                                |                                                                                            |                                                            |                                                             |                                                                                                    |                                                                     |                                      |                         |

Bild 3.40: Maske 1.9 Ersatzlasten nach DIN 4149: 2005-04, Option Elastisches Antwortspektrum

Wenn die Ersatzlasten nach DIN 4149: 2005-04 generiert werden sollen, steht entweder das *Bemessungsspektrum für lineare Berechnung* oder das *Elastische Antwortspektrum* zur Verfügung. Die einzelnen Parameter der DIN 4149: 2005-04 werden wie folgt beschrieben.

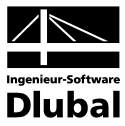

#### Geologische Untergrundklassen

| R | Gebiete mit Felsartigem Gesteinsuntergrund                                                                                                    |
|---|----------------------------------------------------------------------------------------------------|
| т | Übergangsbereiche zwischen den Gebieten der Untergrundklasse R und der<br>Untergrundklasse S sowie Gebiete relativ flachgründiger Sedimentbecken |
| S | Gebiete tiefer Beckenstrukturen mit mächtiger Sedimentfüllung                                                                                    |

#### Baugrundklassen

| А | Unverwitterte (bergfrische) Festgesteine mit hoher Festigkeit<br>Dominierende Scherwellengeschwindigkeit: > 800 m/s                                                                                                    |
|---|----------------------------------------------------------------------------------------------------|
| В | Mäßig verwitterte Festgesteine bzw. Festgesteine mit geringer Festigkeit<br>oder grobkörnige (rollige) bzw. gemischtkörnige Lockergesteine mit hohen<br>Reibungseigenschaften in dichter Lagerung bzw. in fester Konsistenz<br>(z. B. glazial belastete Lockergesteine)<br>Dominierende Scherwellengeschwindigkeit: 350 m/s bis 800 m/s |
| с | Stark bis völlig verwitterte Festgesteine oder grobkörnige (rollige) bzw.<br>gemischtkörnige Lockergesteine in mitteldichter Lagerung bzw. in<br>mindestens steifer Konsistenz oder feinkörnige (bindige) Lockergesteine in<br>mindestens steifer Konsistenz<br>Dominierende Scherwellengeschwindigkeit: 150 m/s bis 350 m/s            |

Für die Eingangswerte A, B oder C sowie R, T oder S ergeben sich folgende Eingangsparameter für das Bemessungsspektrum:

#### Werte der Parameter zur Beschreibung des horizontalen Spektrums

| Untergrundverhältnisse | S    | T <sub>B</sub> [s] | T <sub>c</sub> [s] | T <sub>D</sub> [s] |
|------------------------|------|--------------------|--------------------|--------------------|
| A-R                    | 1,00 | 0,05               | 0,20               | 2,0                |
| B-R                    | 1,25 | 0,05               | 0,25               | 2,0                |
| C-R                    | 1,50 | 0,05               | 0,30               | 2,0                |
| B-T                    | 1,00 | 0,01               | 0,30               | 2,0                |
| C-T                    | 1,25 | 0,01               | 0,40               | 2,0                |
| C-S                    | 0,75 | 0,01               | 0,50               | 2,0                |

#### Werte der Parameter zur Beschreibung des vertikalen Spektrums

| Untergrundverhältnisse | S    | T <sub>B</sub> [s] | T <sub>c</sub> [s] | T <sub>D</sub> [s] |
|------------------------|------|--------------------|--------------------|--------------------|
| A-R                    | 1,00 | 0,05               | 0,20               | 2,0                |
| B-R                    | 1,25 | 0,05               | 0,20               | 2,0                |
| C-R                    | 1,50 | 0,05               | 0,20               | 2,0                |
| B-T                    | 1,00 | 0,01               | 0,20               | 2,0                |
| C-T                    | 1,25 | 0,01               | 0,20               | 2,0                |
| C-S                    | 0,75 | 0,01               | 0,20               | 2,0                |

#### Untergrundparameter

 $T_{B}$ ,  $T_{C}$ ,  $T_{D}$  Kontrollperioden des Antwortspektrums

βo

S

Verstärkungsbeiwert der Spektralbeschleunigung mit Referenzwert

 $\beta_0 = 2,5$  für 5 % viskose Dämpfung

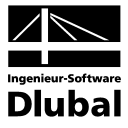

#### Verhaltensbeiwert q

Der Verhaltensbeiwert *q* variiert zwischen 1,50 und 5,00, wobei dieser durch den Tragwerkstyp, die Duktilität des Gebäudes, die Regelmäßigkeit des Gebäudes im Aufriss und die Versagensart der verschiedenen Aussteifungssysteme bestimmt wird. Dieser unterliegt der Gleichung:

$$q = q_o * k_R * k_w \ge 1,5$$

#### Dämpfungs-Korrekturbeiwert η

Der Dämpfungs-Korrekturbeiwert mit dem Referenzwert  $\eta = 1$  für 5 % viskose Dämpfung ermittelt sich wie folgt.

$$\eta = \sqrt{\frac{10}{(5+\xi)}} \ge 0,55$$

#### Bemessungswert der Bodenbeschleunigungen a<sub>g</sub>

Der Bemessungswert de Bodenbeschleunigung ist von der Erdbebenzone abhängig und kann der Nachstehenden Tabelle, in Verbindung mit dem Bild 2 – Erdbebenzonen der Bundesrepublik Deutschland der DIN 4149: 2005-04, entnommen werden.

| Erdbebenzonen | Intensitätsintervalle | Bemessungswert der<br>Bodenbeschleunigung<br>a <sub>g</sub> [m/s²] |
|---------------|-----------------------|--------------------------------------------------------------------|
| 0             | 6,0 ≤ I < 6,5         | -                                                                  |
| 1             | 6,5 ≤ I <7,0          | 0,4                                                                |
| 2             | 7,0 ≤ I < 7,5         | 0,6                                                                |
| 3             | 7,5 ≤ I               | 0,8                                                                |

#### Bedeutungsbeiwert γ<sub>ι</sub>

Hochbauten sind entsprechend ihrer Bedeutung für den Schutz der Allgemeinheit einer der vier Bedeutungskategorien zuzuordnen:

| Bedeutungskategorie | Bauwerke                                                                                                    | Bedeutungsbeiwert $\gamma_{I}$ |
|---------------------|----------------------------------------------------------------------------------------------------|--------------------------------|
| I                   | Bauwerk von geringer Bedeutung für die<br>öffentliche Sicherheit, z. B. landwirt-<br>schaftliche Bauten                                                                                                    | 0,8                            |
| II                  | Gewöhnliche Bauten, die nicht zu den<br>anderen Kategorien gehören, z. B.<br>Wohngebäude                                                                                                    | 1,0                            |
| 111                 | Bauwerke, deren Widerstandsfähigkeit<br>gegen Erdbeben im Hinblick auf die mit<br>Einsturz verbundenen Folgen wichtig ist,<br>z. B. große Wohnanlagen, Verwaltungs-<br>gebäude, Schulen, Versammlungshallen,<br>kulturelle Einrichtungen, Kaufhäuser etc. | 1,2                            |
| IV                  | Bauwerke, deren Unversehrtheit im Erd-<br>bebenfall von Bedeutung für den Schutz<br>der Allgemeinheit ist, z. B. Krankenhäu-<br>ser, wichtige Einrichtungen des Kata-<br>strophenschutzes und der Sicherheits-<br>kräfte, Feuerwehrhäuser usw.            | 1,4                            |

#### Spektrum

Über die Schaltfläche [Spektrum] wird das jeweilige Spektrum mit den eingegebenen Parametern grafisch dargestellt. Wenn hier in der Spalte *Auto* das Kreuz deaktiviert wird, besteht die Möglichkeit, die Richtungsfaktoren für das Spektrum zu ändern.

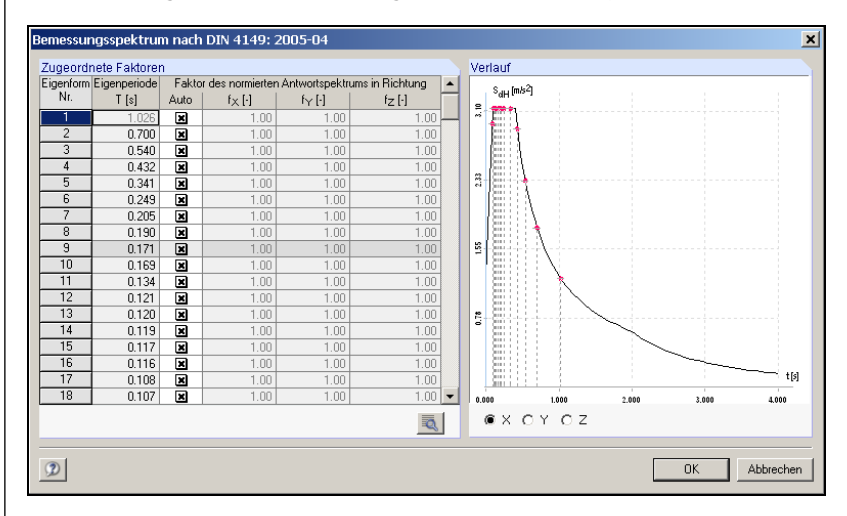

Bild 3.41: Bemessungsspektrum für lineare Berechnung

| genform | Eigenperiode | Fakto | r des normierten   | Antwortspektru | ums in Richtung 🛛 🔺 |   |      | 6 k-1-3                      |    |
|---------|--------------|-------|--------------------|----------------|---------------------|---|------|------------------------------|----|
| Nr.     | T [s]        | Auto  | f <sub>X</sub> [·] | fy[·]          | fz [·]              | 1 |      | s <sup>eH</sup> [mo-]        |    |
| 1       | 1.026        | ×     | 1.00               | 1.00           | 1.00                |   | ~    |                              |    |
| 2       | 0.700        | ×     | 1.00               | 1.00           | 1.00                |   |      |                              |    |
| 3       | 0.540        | ×     | 1.00               | 1.00           | 1.00                |   |      |                              |    |
| 4       | 0.432        | ×     | 1.00               | 1.00           | 1.00                |   |      |                              |    |
| 5       | 0.341        | ×     | 1.00               | 1.00           | 1.00                |   | 2    | N 1811                       |    |
| 6       | 0.249        | ×     | 1.00               | 1.00           | 1.00                |   |      | $ \Xi_{\pm} $                |    |
| 7       | 0.205        | ×     | 1.00               | 1.00           | 1.00                |   | 1    |                              |    |
| 8       | 0.190        | ×     | 1.00               | 1.00           | 1.00                |   | J    | 1888 1                       |    |
| 9       | 0.171        | ×     | 1.00               | 1.00           | 1.00                |   | 1.55 | 8   Ell                      |    |
| 10      | 0.169        | ×     | 1.00               | 1.00           | 1.00                |   |      | 1811 I N                     |    |
| 11      | 0.134        | ×     | 1.00               | 1.00           | 1.00                |   |      |                              |    |
| 12      | 0.121        | ×     | 1.00               | 1.00           | 1.00                |   |      |                              |    |
| 13      | 0.120        | ×     | 1.00               | 1.00           | 1.00                |   | 2    | : SI()                       |    |
| 14      | 0.119        | ×     | 1.00               | 1.00           | 1.00                |   | -    |                              |    |
| 15      | 0.117        | ×     | 1.00               | 1.00           | 1.00                |   |      |                              |    |
| 16      | 0.116        | ×     | 1.00               | 1.00           | 1.00                |   |      |                              |    |
| 17      | 0.108        | ×     | 1.00               | 1.00           | 1.00                |   | Ļ    | Ballie                       | τp |
| 18      | 0.107        | ×     | 1.00               | 1.00           | 1.00 💌              |   | 0.00 | 0.000 1.000 2.000 3.000 4.00 | 0  |
|         |              |       |                    |                | 0                   |   | 6    | ●X OY OZ                     |    |
|         |              |       |                    |                |                     |   |      |                              |    |

Bild 3.42 Elastisches Antwortspektrum

Z-Faktoren

- Die Faktoren für die Z-Richtung können zudem über eine Tabelle beschrieben werden, die über die entsprechende Schaltfläche zugänglich ist. Die Voreinstellung gemäß DIN 4149: 2005-04 für die Z-Richtung beträgt hier:
  - für Schwingzeiten gleich 0,0 s gleich 100 %
  - für Schwingzeiten gleich 10,0 s gleich 100 %

|     | Δ            | B              |   |  |
|-----|--------------|----------------|---|--|
|     | Eigenperiode | Eaktor         | - |  |
| Nr. | T [s]        | für Z-Richtung |   |  |
| 1   | 0.000        | 1.000          |   |  |
| 2   | 10.000       | 1.000          |   |  |
| 3   |              |                |   |  |
| 4   |              |                |   |  |
| 5   |              |                |   |  |
| 6   |              |                |   |  |
| 7   |              |                |   |  |
| 8   |              |                |   |  |
| 9   |              |                |   |  |
| 10  |              |                |   |  |
| 11  |              |                |   |  |
| 12  |              |                | - |  |

Bild 3.43: Z-Faktoren

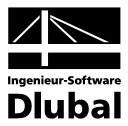

#### Norm-Parameter EUROCODE 8: 1998-1-1

| RF-DYNAM - [Brücke]                                                                   |                                                                                                    |                                                                                                    |                                                                     |                                                                                                    |                       | ×                       |
|---------------------------------------------------------------------------------------|----------------------------------------------------------------------------------------------------|----------------------------------------------------------------------------------------------------|---------------------------------------------------------------------|----------------------------------------------------------------------------------------------------|-----------------------|-------------------------|
| Datei Einstellungen Hilfe                                                             |                                                                                                    |                                                                                                    |                                                                     |                                                                                                    |                       |                         |
| FA1 - Dynamische Analyse 💽                                                            | 1.9 Ersatzlasten                                                                                                    |                                                                                                    |                                                                     |                                                                                                    |                       |                         |
| Eingabedaten<br>Basisangaben                                                          | Norm<br>Ersatzlasten generieren                                                                                                    |                                                                                                    | Lastfa                                                              | II-Nummerierung<br>er des ersten                                                                        |                       |                         |
| - Linienzusatzmassen<br>Stabzusatzmassen                                              | nach Norm:                                                                                                    | EUROCODE 8: 1998-1-                                                                                                    | generie                                                             | rten Lastfalls:                                                                                         | 11 -                  |                         |
| - Flächenzusatzmassen                                                                 | Norm-Parameter                                                                                                    |                                                                                                    |                                                                     |                                                                                                    |                       |                         |
| Zum Anzeigen<br>Ersatzlasten                                                          | Spektrum-Art: @ <u>B</u> en                                                                                                    | nessungsspektrum für lin<br>stisches Antwortspektrum                                                                                                    | eare Berechnung                                                     |                                                                                                    |                       |                         |
| Ergebnisse                                                                            | 0 500                                                                                                    | allocation and a second second                                                                                                    |                                                                     |                                                                                                    |                       |                         |
| <ul> <li>Eigenweite, frequenzen und p</li> <li>Eigenschwingung knotenweise</li> </ul> | Baugrundklasse:                                                                                                    | ▼ ka1 :                                                                                                    | 0.667 😴 [-]                                                         | Тв: 0.200                                                                                               | [s] beiwert g : 1.000 | 6                       |
| - Eigenschwingung stabweise                                                           |                                                                                                    | kw:                                                                                                    | 1 667 - 11                                                          | Ta: 0.800                                                                                               |                       |                         |
| Generierte Ersatzlasten                                                               | S: 0.                                                                                                    | 900 🚔 [·] 🛛 Kaz . [                                                                                                    | 1.007                                                               | TC.] 0.000                                                                                              |                       | 11                      |
|                                                                                       | β <b>0</b> : 2.                                                                                                    | 500 🚔 [•]                                                                                                    |                                                                     | Tp:  3.000                                                                                              |                       |                         |
|                                                                                       |                                                                                                    |                                                                                                    |                                                                     |                                                                                                    |                       | 31                      |
|                                                                                       |                                                                                                    |                                                                                                    |                                                                     |                                                                                                    |                       | -46                     |
|                                                                                       | Zuordnung des Berne                                                                                                    | ssungsspektrums für                                                                                                    | r lineare Berechr                                                   | iung                                                                                                    |                       |                         |
|                                                                                       | AB                                                                                                    |                                                                                                    | D (                                                                 | F                                                                                                    | -                     |                         |
|                                                                                       |                                                                                                    |                                                                                                    |                                                                     |                                                                                                    | F                     | <u> </u>                |
|                                                                                       | Zu Eigenforr                                                                                                    | m Generieren in                                                                                                    | Bemessungssp                                                        | ektrum                                                                                                  | F.                    |                         |
|                                                                                       | Zu Eigenfori<br>generieren Nr.                                                                                                    | m Generieren in<br>Lastfall                                                                                                    | Bernessungssp<br>Auto Ordi                                          | ektrum<br>nate S d [-]                                                                                  | F<br>Kommentar        |                         |
|                                                                                       | Zu Eigenfori<br>generieren Nr.<br>X 1 · 2.13 F                                                                                                    | m Generieren in<br>Lastfall                                                                                                    | Bernessungssp<br>Auto Ordi                                          | nate S <sub>d</sub> [-]                                                                                 | F<br>Kommentar        |                         |
|                                                                                       | Zu         Eigenform           generieren         Nr.           X         1 · 2.13 F           X         2 · 2.32 F           X         3 · 2.93 F                                                                                                    | Generieren in<br>Lastfall           Iz         11           Iz         12           Iz         13                                                                         | Bemessungssp<br>Auto Ordi                                           | ektrum<br>nate S <sub>d</sub> [-]<br>0.2250<br>0.2250<br>0.2250                                         | F<br>Kommentar        |                         |
|                                                                                       | Zu         Eigenfor           generieren         Nr.           X         1 · 2.13 F           X         2 · 2.32 F           X         3 · 2.93 F           X         4 · 3.17 F                                                                                                    | Generieren in<br>Lastfall           Iz         11           Iz         12           Iz         12           Iz         13           Iz         14                         | Bemessungssp<br>Auto Ordi<br>X<br>X<br>X                            | ektrum<br>nate S d [-]<br>0.2250<br>0.2250<br>0.2250<br>0.2250                                          | F<br>Kommentar        |                         |
|                                                                                       | Zu         Eigenfor           generieren         Nr.           X         1 · 213 H           X         2 · 2.32 H           X         3 · 2.93 H           X         4 · 3.17 H           X         5 · 3.93 H                                                                                                    | Generieren in<br>Lastfall           12         11           12         12           12         13           12         14           12         15                         | Bemessungssp<br>Auto Ordi<br>X<br>X<br>X<br>X                       | ektrum<br>nate S <sub>d</sub> [-]<br>0.2250<br>0.2250<br>0.2250<br>0.2250<br>0.2250<br>0.2250           | F<br>Kommentar        |                         |
|                                                                                       | Zu         Eigenfor           generieren         Nr.           X         1 - 2.13 H           X         2 - 2.32 H           X         3 - 2.93 H           X         3 - 2.93 H           X         5 - 3.93 H           X         5 - 3.93 H           X         6 - 4.02 H                                                                                                    | Generieren in<br>Lastfall           Iz         11           Iz         12           Iz         13           Iz         14           Iz         15           Iz         16 | Bemessungssp<br>Auto Ordi<br>X<br>X<br>X<br>X<br>X<br>X<br>X        | ektrum<br>nate S <sub>d</sub> [-]<br>0.2250<br>0.2250<br>0.2250<br>0.2250<br>0.2250<br>0.2250<br>0.2250 | F<br>Kommentar        |                         |
|                                                                                       | Zu         Eigenfon           generieren         Nr.           X         1 - 2.13 +           X         2 - 2.32 +           X         3 - 2.93 +           X         4 - 3.17 +           X         5 - 3.93 +           X         6 - 4.02 +                                                                                                    | Generieren in<br>Lastfall           12         11           12         12           12         13           12         14           12         15           12         16 | Bemessungssp<br>Auto Ordi<br>X X<br>X X<br>X X<br>X X<br>X X<br>X X | ektrum<br>nate S d [-]<br>0.2250<br>0.2250<br>0.2250<br>0.2250<br>0.2250<br>0.2250                      | F<br>Kommentar        |                         |
| < >                                                                                   | Zu         Eigenfor           generieren         Nr.           X         1 - 213 +           X         2 - 232 +           X         3 - 293 +           X         4 - 317 +           X         5 - 3.93 +           X         6 - 4.02 +                                                                                                    | n Generieren in<br>Lastfall<br>iz 11<br>iz 12<br>iz 13<br>iz 14<br>iz 15<br>iz 16                                                                                         | Bemessungssp<br>Auto Ordi<br>X X<br>X X<br>X X<br>X X<br>X X<br>X X | ektrum<br>nate S d [·]<br>0.2250<br>0.2250<br>0.2250<br>0.2250<br>0.2250<br>0.2250                      | F<br>Kommentar        |                         |
| I I I I I I I I I I I I I I I I I I I                                                 | Zu         Eigenfon           generieren         Nr.           X         1 · 213 +           X         2 - 232 +           X         3 · 293 +           X         3 · 293 +           X         5 · 393 +           X         6 · 4.02 +           Berechnung         Kontroll                                                                                                    | Genericen in<br>Lastfall           1z         11           1z         12           1z         13           1z         14           1z         15           1z         16  | Bemessungssp<br>Auto Ordi<br>E<br>E<br>E<br>E<br>E<br>E<br>E        | ektrum<br>nate S.q. [-]<br>0.2250<br>0.2250<br>0.2250<br>0.2250<br>0.2250<br>0.2250<br>0.2250           | Kommentar             | brechen                 |
| •<br>•<br>•<br>•<br>•                                                                 | Zu         Eigenfon           generieren         Nr.           X         1 - 2.13 F           X         2 - 232 F           X         3 - 2.93 F           X         3 - 2.93 F           X         3 - 2.93 F           X         3 - 2.93 F           X         3 - 2.93 F           X         3 - 2.93 F           X         3 - 2.93 F           X         5 - 3.93 F           X         6 - 4.02 F           Berechnung         Kontroll | n Generieren in<br>Lastfall<br>iz 11<br>iz 12<br>iz 12<br>iz 13<br>iz 14<br>iz 15<br>iz 16                                                                                | Bemessungssp<br>Auto Ordi<br>X X<br>X X<br>X X<br>X X<br>X X        | ektrum<br>nate 5 g [1]<br>0.2250<br>0.2250<br>0.2250<br>0.2250<br>0.2250<br>0.2250<br>0.2250<br>0.2250  | Kommentar             | V<br>V<br>V<br>Direchen |

Bild 3.44: Maske 1.9 Ersatzlasten nach EUROCODE 8: 1998-1-1, Option Bemessungsspektrum für lineare Berechnung

| Extension light in game         FAI: Dynamische Analyse         I.9 Ersatzlasten         Basisangaben         Knotenzusatzmassen         Linienzusatzmassen         Sibususatzmassen         CIM Anzeigen         Ersatzlästen generieren<br>Zum Anzeigen         Ersektlästen         Eigenweite, frequenzen und -p<br>Eigenschwingung stabweise         Baugrundklasse:       L       I not in any in any in an                                                                                                    |                                                                                                    |                                                                                              |                                                                                                    |                                                                                                    |                                                  |                                                                                                    |                                           |                            | 1                             |
|----------------------------------------------------------------------------------------------------|----------------------------------------------------------------------------------------------------|----------------------------------------------------------------------------------------------|----------------------------------------------------------------------------------------------------|----------------------------------------------------------------------------------------------------|--------------------------------------------------|----------------------------------------------------------------------------------------------------|-------------------------------------------|----------------------------|-------------------------------|
| Eingabedelen       Norm       Lastfall-Nummerierung         Knotenzusatzmassen       Eiradzlasten geneireren nach Norm:       EURDCODE & 1998-1-1       Nummer des ersten geneireren Lastfall:       11                                                                                                    | FA1 - Dynamische Analyse                                                                                                    | 1.9 Ersatzlas                                                                                | sten                                                                                                    | _                                                                                                    |                                                  | _                                                                                                    | _                                         |                            | _                             |
| Zuordnung des elastischen Antwortspektrums           A         B         C         D         E         F         -           Zu         Eigenform         Genetieren in         Elastisches Antwortspektrum         -         -         -         -         -         -         -         -         -         -         -         -         -         -         -         -         -         -         -         -         -         -         -         -         -         -         -         -         -         -         -         -         -         -         -         -         -         -         -         -         -         -         -         -         -         -         -         -         -         -         -         -         -         -         -         -         -         -         -         -         -         -         -         -         -         -         -         -         -         -         -         -         -         -         -         -         -         -         -         -         -         -         -         -         -         -         -         -         <                                                                                                    | Eingabedaten<br>Basisangaben<br>Knotenzusatzmassen<br>Linierzusatzmassen<br>Flächenzusatzmassen<br>Zum Anzeigen<br>Ersatlasten<br>Ergebnisse<br>Eigenweite, frequenzen und -<br>Eigenweite, frequenzen und -<br>Eigenschwingung knotenweise | Norm<br>Ersatzlasten g<br>nach Norm:<br>Norm-Paran<br>Spektrum-Art:<br>B <u>a</u> ugrundklas | penerieren EUF<br>neter<br>C Bernesss<br>@ Elastisch<br>se: C<br>S : 0.900<br>βο : 2.500                                                                                                    | ROCODE 8: 1998-<br>ungsspektrum für lin<br>nes Antwartspektru<br>k1 :  <br>k2 :  <br>c] k2 :  <br>c] | 1.1 •                                            | Lastfall-Nummerie<br>Nummer des ersten<br>generierten Lastfalls:<br>thnung<br>[·] T B :<br>[·] T C :<br>T D :                                                                                                    | 0.200 - [s]<br>0.800 - [s]<br>0.800 - [s] | η: [<br>a <sub>0</sub> : [ | 1.000 🛃 [+]<br>0.100 🛃 [m/s²] |
| A         B         C         D         E         F         j           Zu         Eigenform         Generieren in         Elastisches Antwortspektrum         Elastisches Antwortspektrum         I         I         Elastisches Antwortspektrum         I         I <td></td> <td></td> <td></td> <td></td> <td></td> <td></td> <td></td> <td></td> <td>=2</td>                                                                                                    |                                                                                                    |                                                                                              |                                                                                                    |                                                                                                    |                                                  |                                                                                                    |                                           |                            | =2                            |
| Zu         Eigenform         Generieren in         Elastisches Antwotspektrum           generieren         Nr.         Lastfall         Auto         Ordinate Se (m/s2         Kommentar           X         1 - 2.13 Hz         11         X         0.2250         Image: Commentar         Image: Commentar           X         1 - 2.13 Hz         12         X         0.2250         Image: Commentar         Image: Commentar         I                                                                                                    |                                                                                                    | Zuordnung o                                                                                  | des elastischei                                                                                                    | n Antwortspektru                                                                                     | ims                                              |                                                                                                    |                                           |                            | <b>2</b>                      |
| Science         Factor         Factor                                                                                                    |                                                                                                    | Zuordnung o                                                                                  | des elastischer<br>B                                                                                                    | n Antwortspektru                                                                                     | ms<br>D                                          | <u> </u>                                                                                                    |                                           | F                          | <u> </u>                      |
| Image: Construction     Image: Construction     Image: Construction       Image: Construction     Image: Construction     Image: Construction                                                                                                    |                                                                                                    | Zuordnung o<br>A<br>Zu<br>generieren                                                         | des elastischer<br>B<br>Eigenform<br>Nr                                                                                                    | n Antwortspektru<br>C<br>Generieren in                                                               | ms<br>D<br>Elastisch                             | E<br>s Antwortspektrum                                                                                                    |                                           | F                          | <u>•</u>                      |
| Image: Constraint of the constraint of the constraint of the |                                                                                                    | Zuordnung o<br>A<br>Zu<br>generieren                                                         | des elastischer<br>B<br>Eigenform<br>Nr.<br>1 , 2 13 Hz                                                                                                    | n Antwortspektru<br>C<br>Generieren in<br>Lastfall                                                   | Ims<br>D<br>Elastisch<br>Auto                    | E<br>es Antwortspektrum<br>Ordinate S e [m/s2                                                                                                    |                                           | F<br>Kommentar             | <u>*</u>                      |
| X         4 - 3.17 Hz         14         X         0.2250                                                                                                    |                                                                                                    | Zuordnung o<br>A<br>Zu<br>generieren                                                         | des elastischer<br>B<br>Eigenform<br>Nr.<br>1 - 2.13 Hz<br>2 - 2 32 Hz                                                                                                    | n Antwortspektru<br>Generieren in<br>Lastfall                                                        | ms<br>D<br>Elastisch<br>Auto                     | E<br>ss Antwortspektrum<br>Ordinate S <sub>e</sub> [m/s <sup>2</sup><br>0.2250<br>0.2250                                                                                                    |                                           | F<br>Kommentar             | <u>×</u>                      |
|                                                                                                    |                                                                                                    | Zuordnung (<br>A<br>Zu<br>generieren<br>X                                                    | des elastischer<br>B<br>Eigenform<br>Nr.<br>1 - 2.13 Hz<br>2 - 2.32 Hz<br>3 - 2 93 Hz                                                                                                    | n Antwortspektru<br>Generieren in<br>Lastfall<br>11<br>12<br>13                                      | ms<br>D<br>Elastisch<br>Auto                     | E<br>ss Antwortspektrum<br>Ordinate S e [m/s2<br>0.2250<br>0.2250<br>0.2250                                                                                                    |                                           | F<br>Kommentar             |                               |
| X 0-3.33 Hz 10 X U.2250                                                                                                    |                                                                                                    | Zuordnung (<br>Zu<br>generieren<br>X<br>X                                                    | des elastischer<br>B<br>Eigenform<br>Nr.<br>1 · 2.13 Hz<br>2 · 2.32 Hz<br>3 · 2.93 Hz<br>4 · 317 Hz                                                                                               | Antwortspektru<br>C<br>Generieren in<br>Lastfall<br>11<br>12<br>13<br>14                             | ms<br>D<br>Elastischi<br>Auto<br>X<br>X          | E Crimer Content of Content of Co |                                           | F<br>Kommentar             |                               |
| X 6 · 4.02 Hz 16 X 0.2250                                                                                                    |                                                                                                    | Zuordnung (<br>Zu<br>generieren<br>X<br>X<br>X<br>X                                          | des elastischer<br>B<br>Eigenform<br>Nr.<br>1 · 2.13 Hz<br>2 · 2.32 Hz<br>3 · 2.93 Hz<br>4 · 3.17 Hz<br>5 · 3.93 Hz                                                                               | Antwortspektru<br>C<br>Generieren in<br>Lastfall<br>11<br>12<br>13<br>14<br>15                       | ms<br>D<br>Elastische<br>Auto<br>X<br>X<br>X     | es Antwortspektrum<br>Ordinate S e [m/s2<br>0.2250<br>0.2250<br>0.2250<br>0.2250<br>0.2250                                                                                                    |                                           | F<br>Kommentar             |                               |
|                                                                                                    |                                                                                                    | Zuordnung o<br>Zu<br>generieren<br>X<br>X<br>X<br>X<br>X<br>X                                | des elastischer<br>B<br>Eigenform<br>Nr.<br>1 · 2.13 Hz<br>2 · 2.32 Hz<br>3 · 2.93 Hz<br>4 · 3.17 Hz<br>5 · 3.39 Hz<br>6 · 4.02 Hz                                                                | Antwortspektru<br>C<br>Generieren in<br>Lastfall<br>11<br>12<br>13<br>14<br>15<br>16                 | ms<br>D<br>Elastische<br>Auto<br>X<br>X<br>X     | E<br>st Antwortspektrum<br>Ordinate S e [m/s2<br>0.2250<br>0.2250<br>0.2250<br>0.2250<br>0.2250<br>0.2250<br>0.2250                                                                                                    |                                           | F<br>Kommentar             |                               |
| D         D         Berechnung         Kontrolle         Erafik         DK         Abbrecher                                                                                                    | ۲                                                                                                    | Zuordhung c<br>Zu<br>generieren<br>X<br>X<br>X<br>X<br>X<br>X                                | Jes elastischer           B           Eigenform           Nr.           1 - 2.13 Hz           2 - 2.32 Hz           3 - 2.33 Hz           4 - 3.17 Hz           5 - 3.33 Hz           6 - 4.02 Hz | n Antwortspektru<br>Generieren in<br>Lastfall<br>11<br>12<br>13<br>14<br>15<br>16                    | ms<br>D<br>Elastisch<br>Auto<br>X<br>X<br>X<br>X | E<br>st Antwortspektrum<br>Ordinate S [m/s2<br>0.2250<br>0.2250<br>0.2250<br>0.2250<br>0.2250<br>0.2250                                                                                                    |                                           | F<br>Kommentar             |                               |

Bild 3.45: Maske 1.9 Ersatzlasten nach EUROCODE 8: 1998-1-1, Option Elastisches Antwortspektrum

Sollen die Ersatzlasten nach Eurocode 8: 1998-1-1 generiert werden, steht entweder das *Bemessungsspektrum für lineare Berechnung* oder das *Elastische Antwortspektrum* zur Verfügung. Die einzelnen Parameter des Eurocode 8: 1998-1-1 werden wie folgt beschrieben.
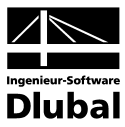

#### Baugrundklassen

| А | Felsuntergrund mit $v_s$ mindestens 800 m/s Steife Böden mit $v_s$ mindestens 400 m/s in 10 m Tiefe |
|---|----------------------------------------------------------------------------------------------------|
| В | Mitteldicht gelagerte Kiese und Sande oder bindige Böden $v_s$ mindestens 200 m/s in 10 m Tiefe     |
| С | Böden mit v <sub>s</sub> unter 200 m/s in den obersten 20 m Tiefe                                   |

Für die Eingangswerte A, B oder C ergeben sich folgende Eingangsparameter für das Bemessungsspektrum:

| Baugrund | S   | β <sub>o</sub> | k <sub>d1</sub> | k <sub>d2</sub> | k <sub>1</sub> | k <sub>2</sub> | T <sub>b</sub> [s] | T <sub>c</sub> [s] | T <sub>D</sub> [s] |
|----------|-----|----------------|-----------------|-----------------|----------------|----------------|--------------------|--------------------|--------------------|
| А        | 1,0 | 2,5            | 2/3             | 5/3             | 1,0            | 2,0            | 0,10               | 0,40               | 3,0                |
| В        | 1,0 | 2,5            | 2/3             | 5/3             | 1,0            | 2,0            | 0,15               | 0,60               | 3,0                |
| С        | 0,9 | 2,5            | 2/3             | 5/3             | 1,0            | 2,0            | 0,20               | 0,80               | 3,0                |

#### S Bodenparameter

β<sub>0</sub> Verstärkungsbeiwert der Spektralbeschleunigung für 5 % viskose Dämpfung

- $k_{d1,} k_{d2} \quad \mbox{Exponenten, die die Form des Bemessungsspektrums für eine Schwingzeit größer als $T_c$ bzw. $T_D$ beeinflussen }$
- $\mathbf{k}_{1,}\mathbf{k}_{2}$  Exponenten, die die Form des Spektrums für eine Schwingzeit größer als T<sub>c</sub> bzw. T<sub>D</sub> beeinflussen
- T<sub>b</sub>, T<sub>c</sub> Grenzen des Bereichs mit konstanter Spektralbeschleunigung
- T<sub>D</sub> Wert, der den Beginn des Bereichs mit konstanter Verschiebung im Spektrum bestimmt

#### Verhaltensbeiwert q

Der Verhaltensbeiwert *q* variiert zwischen 1,50 und 5,00, wobei dieser durch den Tragwerkstyp, die Duktilität des Gebäudes, die Regelmäßigkeit des Gebäudes im Aufriss und die Versagensart der verschiedenen Aussteifungssysteme bestimmt wird. Dieser unterliegt der Gleichung:

$$q = q_0 * k_D * k_R * k_W$$

#### Dämpfungs-Korrekturbeiwert η

Der Dämpfungs-Korrekturbeiwert mit dem Referenzwert  $\eta = 1$  für 5 % viskose Dämpfung ermittelt sich wie folgt.

$$\eta = \sqrt{\frac{7}{(2+\xi)}} \ge 0,7$$

#### Verhältnis der Beschleunigungen (a<sub>a</sub> / g)

Der Faktor  $\alpha$  stellt das Verhältnis zwischen dem Bemessungswert der Bodenbeschleunigung  $a_g$  für die Referenz-Wiederkehrperiode und der Erdbeschleunigung g dar.

Spektrum

Über die Schaltfläche [Spektrum] wird das jeweilige Spektrum mit den eingegebenen Parametern grafisch dargestellt. Wenn hier in der Spalte *Auto* das Kreuz deaktiviert wird, besteht die Möglichkeit, die Richtungsfaktoren für das Spektrum zu ändern.

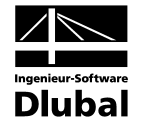

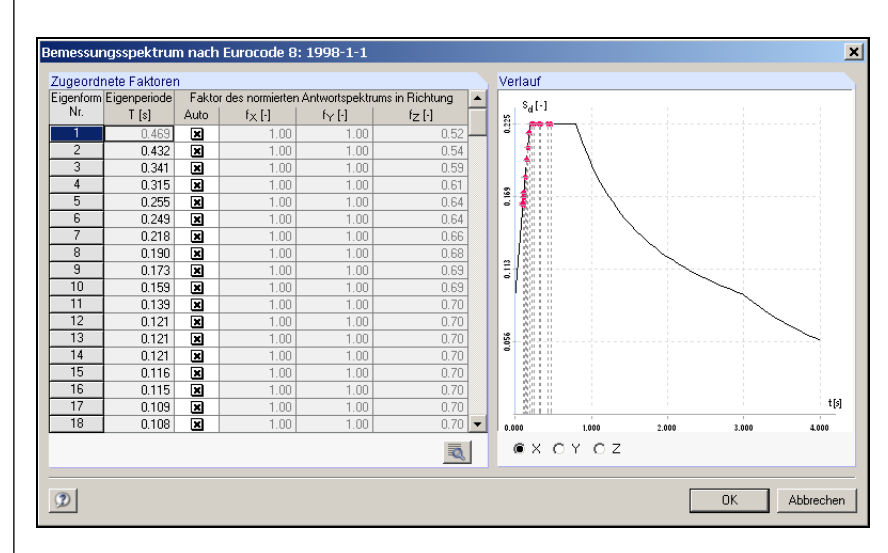

#### Bild 3.46: Bemessungsspektrum für lineare Berechnung

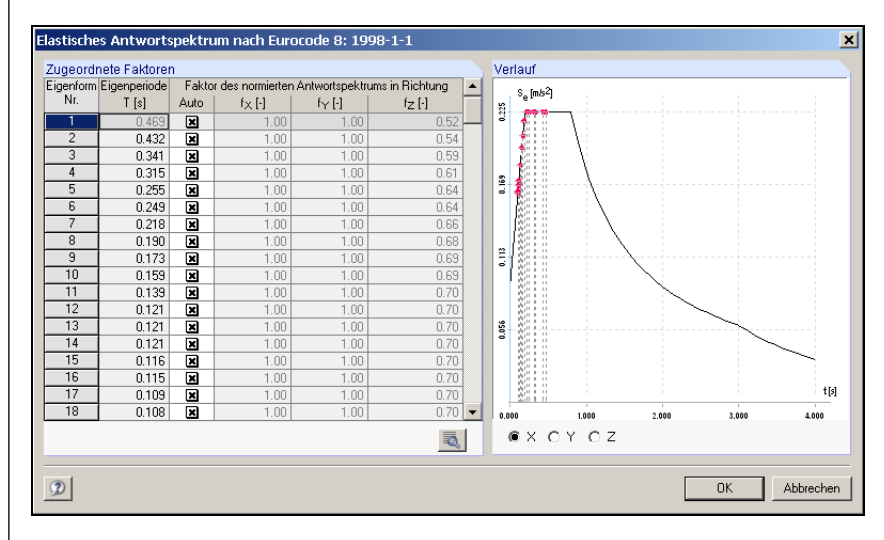

Bild 3.47: Elastisches Antwortspektrum

Z-Faktoren

Die Faktoren für die Z-Richtung können zudem über eine Tabelle beschrieben werden, die über die entsprechende Schaltfläche zugänglich ist. Die Voreinstellung gemäß EC 8 für die Z-Richtung beträgt hier:

- für Schwingzeiten kleiner als 0,15 s gleich 70 %
- für Schwingzeiten größer als 0,5 s gleich 50 %
- für Schwingzeiten zwischen 0,15 s und 0,5 s wird automatisch linear interpoliert

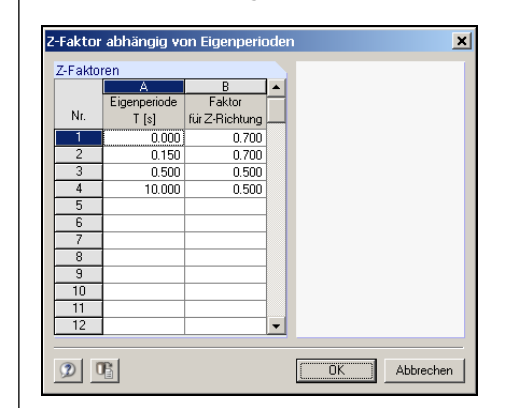

Bild 3.48: Z-Faktoren

Programm RF-DYNAM © 2010 by Ingenieur-Software Dlubal GmbH

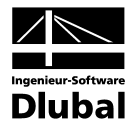

#### Norm-Parameter IBC 2000

| Datei Einstellungen Hilfe                                                                                                    |                                                                                              |                                                                                                    |                                                                                                    |                                                                  |                                                                                                    |                                                                                                    |                |       |
|----------------------------------------------------------------------------------------------------|----------------------------------------------------------------------------------------------|----------------------------------------------------------------------------------------------------|----------------------------------------------------------------------------------------------------|------------------------------------------------------------------|----------------------------------------------------------------------------------------------------|----------------------------------------------------------------------------------------------------|----------------|-------|
| FA1 - Dynamische Analyse 💌                                                                                                    | 1.9 Ersatzlas                                                                                | ten                                                                                                    |                                                                                                    |                                                                  |                                                                                                    |                                                                                                    |                |       |
| Eingabedaten<br>Basisangaben<br>Knotenzusatzmassen<br>Stabzusatzmassen<br>Flächenzusatzmassen<br>Ersatzlasten<br>Ergebnisse<br>Eigenschwingung knotenweise<br>Eigenschwingung stabweise | Norm<br>Ersatzlasten g<br>nach Norm:<br>Norm-Paran<br>Kategorie: [I<br>I E : [<br>R: [       | enerieren<br>IBC<br>I<br>I<br>I<br>I<br>I<br>I<br>I<br>I<br>I<br>I<br>I<br>I<br>I<br>I<br>I<br>I<br>I<br>I                                                  | C 2000<br>Baugrundklasse: [<br>-] SS: [<br>-] S1: [                                                                                | D 5<br>80.0<br>40.0                                              | Lastfall-Numm<br>Nummer des ers<br>generierten Last<br>F:<br>[% of g]<br>% [% of g]<br>Si              | herierung           ten           fails:         11 ••           :         1.180 •••           :         1.600 •••           v:         1.600 •••           Ms:         0.944 ••• | Sps :<br>Sp1:  | 0.629 |
|                                                                                                    | Verwendu<br>Koeffizien                                                                       | ung der Ausnahn<br>ten ermittelt mitte                                                                                                    | ne für den modal-sei<br>els Gleichung 16-54                                                                                        | ismischen                                                        | Si                                                                                                    | м1: 0.640 🗾 [-]                                                                                                    |                |       |
|                                                                                                    | Verwendu<br>Koeffizien                                                                       | ung der Ausnahn<br>iten ermittelt mitte<br>der modalen s                                                                                                    | ne für den modal-sei<br>els Gleichung 16-54<br>eismischen Antw                                                                     | ismischen<br>vort                                                | Si                                                                                                    | мп: 0.640 🚎 [-]                                                                                                    |                |       |
|                                                                                                    | Verwendu<br>Koeffizien<br>Zuordnung o                                                        | ung der Ausnahn<br>ten ermittelt mitte<br>der modalen s<br>B                                                                                                | ne für den modal-sei<br>els Gleichung 16-54<br>eeismischen Antw                                                                    | ismischen<br>vort                                                | Si<br>E                                                                                                | M1: 0.640                                                                                                    | F              |       |
|                                                                                                    | Verwendt<br>Koeffizien                                                                       | ung der Ausnahn<br>ten ermittelt mitte<br>der modalen s<br>B<br>Eigenform<br>Nr.                                                                            | ne für den modal-se<br>els Gleichung 16-54<br>eeismischen Antw<br>C<br>Generieren in<br>Lastfall                                   | vort<br>D<br>Modale s                                            | Si<br>Eeismische Antwor                                                                                | MI: 0.640                                                                                                    | F              |       |
|                                                                                                    | Verwendu<br>Koeffizien                                                                       | ung der Ausnahn<br>ten ermittelt mitte<br>der modalen s<br>B<br>Eigenform<br>Nr.<br>1 - 213 Hz                                                              | ne für den modal-sei<br>els Gleichung 16-54<br>seismischen Antw<br>Generieren in<br>Lastfall                                       | vort<br>D<br>Modale si<br>Auto                                   | E<br>eismische Antwor<br>Beiwert C <sub>sm</sub>                                                       | MI: 0.640                                                                                                    | F              |       |
|                                                                                                    | Verwendu<br>Koeffizien<br>Zuordnung o<br>A<br>Zu<br>generieren<br>X                          | ung der Ausnahn<br>ten ermittelt mitte<br>der modalen s<br>B<br>Eigenform<br>1 - 2.13 Hz<br>2 - 2.32 Hz                                                     | ne für den modal-sei<br>els Gleichung 16-54<br>eismischen Antw<br>Generieren in<br>Lastfall<br>11                                  | vort<br>D<br>Modale su<br>Auto                                   | Si<br>Eeismische Antwor<br>Beiwert C <sub>sm</sub><br>0.47                                             | M1: 0.640                                                                                                    | F<br>Kommentar |       |
|                                                                                                    | Verwendu<br>Koeffizien                                                                       | ung der Ausnahn<br>ten ermittelt mitte<br>der modalen s<br>B<br>Eigenform<br>Nr.<br>1 - 2.13 Hz<br>2 - 2.32 Hz<br>3 - 2.93 Hz                               | ne für den modal-sei<br>els Gleichung 16-54<br>ielsmischen Antwo<br>Genetieren in<br>Lastfall<br>11<br>12<br>13                    | vort<br>D<br>Modale su<br>Auto                                   | Si<br>Eeismische Antwor<br>Beiwert Csm<br>0.47<br>0.47<br>0.47                                         | мп: 0.640 — [-]<br>t<br>t<br>20<br>20<br>20                                                                                                    | F<br>Kommentar | ^     |
|                                                                                                    | Verwendu<br>Koeffizien<br>Zuordhung d<br>Zu<br>generieen<br>X<br>X<br>X                      | der modalen s<br>B<br>Eigenform<br>Nr.<br>1 - 2.13 Hz<br>2 - 2.32 Hz<br>3 - 2.93 Hz<br>4 - 3.17 Hz                                                          | ne fui den modal-sei<br>els Gleichung 16-54<br>els mischen Antw<br>Generieren in<br>Lastfall<br>11<br>12<br>13<br>14               | vort<br>D<br>Modale s<br>Auto<br>X<br>X                          | Si<br>E<br>eismische Antwor<br>Beiwert Csm<br>0.47<br>0.47<br>0.47<br>0.47                             | MT: 0.640 (1) []                                                                                                    | F<br>Kommentar |       |
|                                                                                                    | Verwendu<br>Koeffizien<br>Zuordhung o<br>A<br>Zu<br>generieren<br>Z<br>S<br>S<br>S           | Ing der Ausnahn<br>ten ermittelt mitte<br>der modalen s<br>B<br>Eigenform<br>Nr.<br>1 - 2.13 Hz<br>2 - 2.32 Hz<br>3 - 2.93 Hz<br>4 - 3.17 Hz<br>5 - 3.93 Hz | ne für den modal-sei<br>els Gleichung 16-54<br>Els Gleichung 16-54<br>C<br>Generieren in<br>Lastfall<br>11<br>12<br>13<br>13<br>14 | vort<br>D<br>Modale s<br>Auto<br>X<br>X<br>X                     | Si<br>Eeismische Antwor<br>Beiwert Csm<br>0.47<br>0.47<br>0.47<br>0.42<br>0.42                         | MT: 0.640 — [-]                                                                                                    | F<br>Kommentar | ×     |
|                                                                                                    | Verwendt<br>Koeffizien<br>Zuordhung g<br>Zu<br>generieren<br>Z<br>Z<br>S<br>S<br>S<br>S<br>S | Ing der Ausnahn<br>ten ermittelt mitte<br>B<br>Eigenform<br>Nr.<br>1 · 2.13 Hz<br>2 · 2.32 Hz<br>3 · 2.93 Hz<br>4 · 3.17 Hz<br>5 · 3.93 Hz<br>6 · 4.02 Hz   | ne für den modal-sei<br>els Gleichung 16-54                                                                                        | vort<br>D<br>Modale s<br>Auto<br>E<br>E<br>E<br>E<br>E<br>E<br>E | Si<br>Eeismische Antwor<br>Beiwert Csm<br>0.47<br>0.47<br>0.47<br>0.42<br>0.42<br>0.42<br>0.42<br>0.42 | мп: 0.640 — [-]<br>t<br>t<br>t<br>t<br>t<br>t<br>t<br>t<br>t<br>t<br>t<br>t<br>t<br>t<br>t<br>t<br>t<br>t<br>t                                                                    | F<br>Kommentar |       |
|                                                                                                    | Verwendu<br>Koeffizien                                                                       | Ing der Ausnahn<br>ten ermittelt mitte<br>B<br>Eigenform<br>Nr.<br>1 - 2.13 Hz<br>2 - 2.32 Hz<br>3 - 2.33 Hz<br>4 - 3.17 Hz<br>5 - 3.93 Hz<br>6 - 4.02 Hz   | ne für den modal-sei<br>els Gleichung 16-54<br>Benerieren in<br>Lastfall<br>11<br>12<br>13<br>14<br>15<br>16                       | vort<br>D<br>Modale s<br>Auto<br>X<br>X<br>X<br>X<br>X<br>X<br>X | Si<br>E<br>eismische Antwor<br>Beiwert Csm<br>0.47<br>0.47<br>0.47<br>0.42<br>0.42                     | MT: 0.640 (1) (1) (1) (1) (1) (1) (1) (1) (1) (1)                                                                                                    | F<br>Kommentar | ×     |

Bild 3.49: Maske 1.9 Ersatzlasten nach IBC 2000

#### Spektrum

Über die Schaltfläche [Spektrum] wird das jeweilige Spektrum mit den eingegebenen Parametern grafisch dargestellt. Wenn hier in der Spalte *Auto* das Kreuz deaktiviert wird, besteht die Möglichkeit, die Richtungsfaktoren für das Spektrum zu ändern.

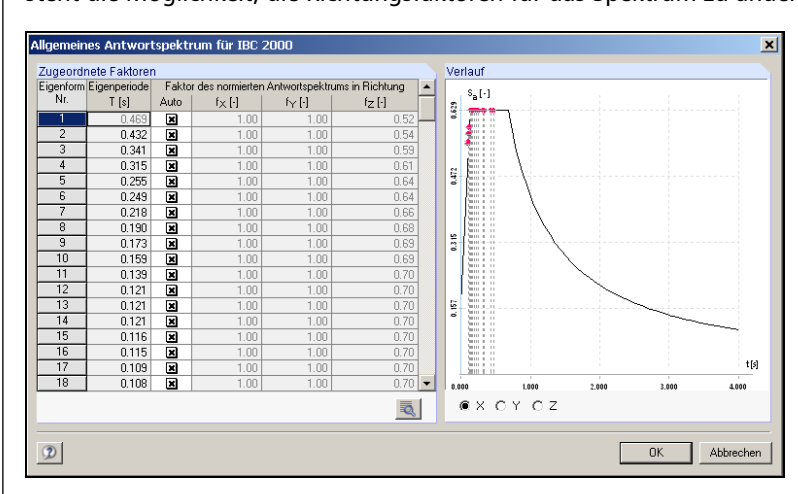

Bild 3.50: General Response Spektrum

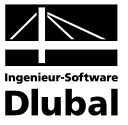

#### Category

Diese Kategorien entsprechen den Seismic Use Groups des IBC 2000:

1616.2.1 Seismic Use Group I. Seismic Use Group I structures are those not assigned to either Seismic Use Group II or III.

**1616.2.2 Seismic Use Group II.** Seismic Use Group II structures are those, the failure of which would result in a sub-Table 1604.5, or as designated by the building official.

**1616.2.3 Seismic Use Group III.** Seismic Use Group III structures are those, the failure of which would result in having essential facilities that are required for postearth-quake recovery and those containing substantial quantities of hazardous substances, as indicated in Table 1604.5, or as designated by the building official.

Where operational access to a Seismic Use Group III structure is required through an adjacent structure, the adjacent structure shall conform to the requirements for Seismic Use Group III structures. Where operational access is less than 10 feet (3048 mm) from an interior lot line or less than 10 feet (3048 mm) from another structure, access protection from potential falling debris shall be provided by the owner of the Seismic Use Group III structure.

#### Occupancy Importance Factor I<sub>E</sub>

#### TABLE 1604.5

CLASSIFICATION OF BUILDINGS AND OTHER STRUCTURES FOR IMPORTANCE FACTORS

| CATEGORY® | NATURE OF OCCUPANCY                                                                                                    | SEISMIC<br>FACTOR I <sub>E</sub> | SNOW<br>FACTOR I <sub>s</sub> | WIND<br>FACTOR I <sub>W</sub> |
|-----------|----------------------------------------------------------------------------------------------------|----------------------------------|-------------------------------|-------------------------------|
| I         | Buildings and other structures except those listed in Categories II, III and IV                                                                                                    | 1.00                             | 1.0                           | 1.00                          |
| 11        | <ul> <li>Buildings and other structures that represent a substantial hazard to human life in the event of failure including, but not limited to:</li> <li>Buildings and other structures where more than 300 people congregate in one area</li> <li>Buildings and other structures with elementary school, secondary school or day-care facilities with capacity greater than 250</li> <li>Buildings and other structures with a capacity greater than 500 for colleges or adult education facilities</li> <li>Health care facilities with a capacity of 50 or more resident patients but not having surgery or emergency treatment facilities</li> <li>Jails and detention facilities</li> <li>Any other occupancy with an occupant load greater than 5,000</li> <li>Power-generating stations, water treatment for potable water, waste water treatment facilities and other structures not included in Category III</li> <li>Buildings and other structures not included in Category III containing sufficient quantities of toxic or explosive substances to be dangerous to the public if released</li> </ul> | 1.25                             | 1.1                           | 1.15                          |
| 111       | <ul> <li>Buildings and other structures designated as essential facilities including, but not limited to:</li> <li>Hospitals and other health care facilities having surgery or emergency treatment facilities</li> <li>Fire, rescue and police stations and emergency vehicle garages</li> <li>Designated earthquake, hurricane or other emergency shelters</li> <li>Designated emergency preparedness, communication, and operation centers and other facilities required for emergency response</li> <li>Power-generating stations and other public utility facilities required as emergency back-up facilities for Category III structures</li> <li>Structures containing highly toxic materials as defined by Section 307 where the quantity of the material exceeds the exempt amounts of Table 307.7(2)</li> <li>Aviation control towers, air traffic control centers and emergency aircraft hangars</li> <li>Buildings and other structures having critical national defense functions</li> </ul>                                                                                                    | 1.50                             | 1.2                           | 1.15                          |
| IV        | Buildings and other structures that represent a low hazard to human life in<br>the event of failure including, but not limited to:<br>• Agricultural facilities<br>• Certain temporary facilities<br>• Minor storage facilities                                                                                                    | 1.00                             | 0.8                           | 0.87 <sup>b</sup>             |

a. "Category" is equivalent to "Seismic Use Group" for the purposes of Section 1616.2.

b. In hurricane-prone regions with V > 100 miles per hour,  $I_W$  shall be 0.77.

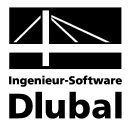

#### Site Class

|               |                               | SITE CLASS DEFINITI                                                                                                    | ONS                                                                                                    |                                                                                                    |  |  |  |
|---------------|-------------------------------|----------------------------------------------------------------------------------------------------|----------------------------------------------------------------------------------------------------|----------------------------------------------------------------------------------------------------|--|--|--|
|               |                               | AVERAGE PROPERTIES IN TOP 100 feet, AS PER SECTION 1615.1.5                                                                                                    |                                                                                                    |                                                                                                    |  |  |  |
| SITE<br>CLASS | SOIL PROFILE<br>NAME          | Soil shear wave velocity, $\overline{v}_s$ , (ft/s)                                                                                                    | Standard penetration resistance, N                                                                                                    | Soil undrained shear strength, $\overline{s}_{\upsilon}$ , (psf)                                                                                    |  |  |  |
| A             | Hard rock                     | $\overline{v}_s > 5,000$                                                                                                    | Not applicable                                                                                                    | Not applicable                                                                                                    |  |  |  |
| В             | Rock                          | $2,500 < \overline{v}_s \le 5,000$                                                                                                    | Not applicable                                                                                                    | Not applicable                                                                                                    |  |  |  |
| С             | Very dense soil and soft rock | $1,200 < \overline{v}_s \le 2,500$                                                                                                    | $\overline{N} > 50$                                                                                                    | $\overline{s_u} \ge 2,000$                                                                                                    |  |  |  |
| D             | Stiff soil profile            | $600 \le \overline{v}_s \le 1,200$                                                                                                    | $15 \le \overline{N} \le 50$                                                                                                    | $1,000 \le \overline{s}_u \le 2,000$                                                                                                    |  |  |  |
| Е             | Soft soil profile             | $\overline{\nu}_s < 600$                                                                                                    | $\overline{N}$ < 15                                                                                                    | $\overline{s}_u < 1,000$                                                                                                    |  |  |  |
| Е             | _                             | Any profile with more than<br>1. Plasticity index $PI > 20$<br>2. Moisture content $w \ge 4$<br>3. Undrained shear streng                                                                                                    | 10 feet of soil having the foll<br>0;<br>40%, and<br>9th $\overline{s}_u < 500$ psf                                                                                                    | owing characteristics:                                                                                                    |  |  |  |
| F             |                               | <ul> <li>Any profile containing sc</li> <li>1. Soils vulnerable to pote<br/>liquefiable soils, quick</li> <li>2. Peats and/or highly org<br/>where H = thickness or</li> <li>3. Very high plasticity cla</li> <li>4. Very thick soft/mediun</li> </ul> | ils having one or more of the<br>ential failure or collapse under<br>and highly sensitive clays, col-<br>ganic clays ( $H > 10$ feet of per<br>f soil)<br>anys ( $H > 25$ feet with plasticity<br>n stiff clays ( $H > 120$ ft) | following characteristics:<br>seismic loading such as<br>llapsible weakly cemented soils<br>at and/or highly organic clay<br>y index <i>P1</i> >75) |  |  |  |

TABLE 1615.1.1

For SI: 1 foot = 304.8 mm, 1 square foot =  $0.0929 \text{ m}^2$ , 1 pound per square foot = 0.0479 kPa.

$$\begin{split} \mathbf{S}_{MS} &= \mathbf{F}_{a} * \mathbf{S}_{S} \\ \mathbf{S}_{M1} &= \mathbf{F}_{V} * \mathbf{S}_{1} \\ \mathbf{S}_{DS} &= 2/3 * \mathbf{S}_{MS} \end{split}$$

 ${f S}_{D1}$  = 2/3 \*  ${f S}_{M1}$ 

Hierin bedeuten:

- F<sub>a</sub> Site coefficient defined in Table 1615.1.2(1)
- F<sub>v</sub> Site coefficient defined in Table 1615.1.2(2)
- S<sub>s</sub> The mapped spectral accelerations for short periods as determined in Section 1615.1
- S<sub>1</sub> The mapped spectral accelerations for a 1 second period as determined in Section 1615.1
- S<sub>MS</sub> The maximum considered earthquake spectral response acceleration for short period as determined in Section 1615.1.2
- S<sub>M1</sub> The maximum considered earthquake spectral response acceleration for 1 second period as determined in Section 1615.1.2
- S<sub>DS</sub> The design spectral response acceleration at short periods as determined in Section 1615.1.3
- S<sub>D1</sub> The design spectral response acceleration at 1 second period as determined in Section 1615.1.3

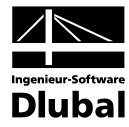

# TABLE 1615.1.2(1) VALUES OF SITE COEFFICIENT $F_a$ AS A FUNCTION OF SITE CLASS AND MAPPED SPECTRAL RESPONSE ACCELERATION AT SHORT PERIODS $\left(S_s\right)^a$

| SITE  |                       | MAPPED SPECTRAL R     |                       |                       |                       |  |
|-------|-----------------------|-----------------------|-----------------------|-----------------------|-----------------------|--|
| CLASS | S <sub>S</sub> ≤ 0.25 | S <sub>S</sub> = 0.50 | S <sub>S</sub> = 0.75 | S <sub>S</sub> = 1.00 | S <sub>S</sub> ≥ 1.25 |  |
| A     | 0.8                   | 0.8                   | 0.8                   | 0.8                   | 0.8                   |  |
| В     | 1.0                   | 1.0                   | 1.0                   | 1.0                   | 1.0                   |  |
| С     | 1.2                   | 1.2                   | 1.1                   | 1.0                   | 1.0                   |  |
| D     | 1.6                   | 1.4                   | 1.2                   | 1.1                   | 1.0                   |  |
| E     | 2.5                   | 1.7                   | 1.2                   | 0.9                   | Note b                |  |
| F     | Note h                | Note b                | Note b                | Note b                | Note b                |  |

a. Use straight line interpolation for intermediate values of mapped spectral acceleration at short period, S<sub>s</sub>.
 b. Site-specific geotechnical investigation and dynamic site response analyses shall be performed to determine appropriate values.

# TABLE 1615.1.2(2) VALUES OF SITE COEFFICIENT $F_{\rm V}$ AS A FUNCTION OF SITE CLASS AND MAPPED SPECTRAL RESPONSE ACCELERATION AT 1 SECOND PERIOD $(S_1)^a$

| SITE  | MAPPED SPECTRAL RESPONSE ACCELERATION AT 1 SECOND PERIOD |                      |                      |                      |                                            |  |  |  |  |
|-------|----------------------------------------------------------|----------------------|----------------------|----------------------|--------------------------------------------|--|--|--|--|
| CLASS | S <sub>1</sub> ≤ 0.1                                     | S <sub>1</sub> = 0.2 | S <sub>1</sub> = 0.3 | S <sub>1</sub> = 0.4 | <b>S</b> <sub>1</sub> ≥ <b>0</b> .5<br>0.8 |  |  |  |  |
| A     | 0.8                                                      | 0.8                  | 0.8                  | 0.8                  |                                            |  |  |  |  |
| В     | 1.0                                                      | 1.0                  | 1.0                  | 1.0                  | 1.0                                        |  |  |  |  |
| С     | 1.7                                                      | 1.7 1.6              |                      | 1.5 1.4              |                                            |  |  |  |  |
| D     | 2.4                                                      | 2.0                  | 1.8                  | 1.6                  | 1.5                                        |  |  |  |  |
| E     | F 35                                                     |                      | 2.8                  | 2.4                  | Note b                                     |  |  |  |  |
| <br>F | Note b                                                   | Note b               | Note b               | Note b               | Note b                                     |  |  |  |  |

a. Use straight line interpolation for intermediate values of mapped spectral acceleration at 1-second period, S<sub>i</sub>.
 b. Site-specific geotechnical investigation and dynamic site response analyses shall be performed to determine appropriate values.

#### Seismic design category

TABLE 1616.3(1)

SEISMIC DESIGN CATEGORY BASED ON SHORT PERIOD RESPONSE ACCELERATIONS

|                             | SEISMIC USE GROUP |    |     |  |  |  |
|-----------------------------|-------------------|----|-----|--|--|--|
| VALUE OF S <sub>DS</sub>    | I                 | П  | III |  |  |  |
| $S_{DS} < 0.167 g$          | A                 | Α  | Α   |  |  |  |
| $0.167g \le S_{DS} < 0.33g$ | В                 | В  | С   |  |  |  |
| $0.33g \le S_{DS} < 0.50g$  | С                 | C  | D   |  |  |  |
| $0.50g \le S_{DS}$          | Da                | Da | Da  |  |  |  |

| TABLE 1616.3(2)                       |
|---------------------------------------|
| SEISMIC DESIGN CATEGORY BASED ON      |
| 1 SECOND PERIOD RESPONSE ACCELERATION |

|                              | SEISMIC USE GROUP |    |     |  |  |
|------------------------------|-------------------|----|-----|--|--|
| VALUE OF SD1                 | I                 | II | III |  |  |
| $S_{Dl} < 0.067 g$           | A                 | A  | A   |  |  |
| $0.067g \le S_{Dl} < 0.133g$ | В                 | В  | C   |  |  |
| $0.133g \le S_{DI} < 0.20g$  | С                 | С  | D   |  |  |
| $0.20g \le S_{DI}$           | Da                | Da | D   |  |  |

#### Response modification coefficient R<sup>a</sup>

TABLE 1617.6 DESIGN COEFFICIENTS AND FACTORS FOR BASIC SEISMIC-FORCE-RESISTING SYSTEMS

|                                                                                                    |                                   |                                                            | SYSTEM                                          |                                                        | SYSTE<br>LIMI<br>CATEGO | M LIMITATI<br>TATIONS (F<br>DRY <sup>C</sup> AS DE | ONS AND BU<br>EET) BY SEI<br>TERMINED II | ILDING HEI<br>SMIC DESIG | GHT<br>N<br>616.3 |
|----------------------------------------------------------------------------------------------------|-----------------------------------|------------------------------------------------------------|-------------------------------------------------|--------------------------------------------------------|-------------------------|----------------------------------------------------|------------------------------------------|--------------------------|-------------------|
| BASIC SEISMIC-FORCE-RESISTING SYSTEM                                                                 | DETAILING<br>REFERENCE<br>SECTION | RESPONSE<br>MODIFICATION<br>COEFFICIENT,<br>R <sup>a</sup> | OVER-<br>STRENGTH<br>FACTOR,<br>Ω0 <sup>9</sup> | DEFLECTION<br>AMPLIFICATION<br>FACTOR, Cd <sup>b</sup> | A or B                  | с                                                  | Dq                                       | Ee                       | F®                |
| 1. Bearing Wall Systems                                                                              |                                   |                                                            |                                                 |                                                        |                         |                                                    |                                          |                          |                   |
| A. Ordinary steel braced frames                                                                      | (14) <sup>j</sup> 2211            | 4                                                          | 2                                               | 31/2                                                   | NL                      | NL                                                 | 160                                      | 160                      | 160               |
| B. Special reinforced concrete shear walls                                                           | 1910.2.4                          | 51/2                                                       | 21/2                                            | 5                                                      | NL                      | NL                                                 | 160                                      | 160                      | 160               |
| C. Ordinary reinforced concrete shear walls                                                          | 1910.2.3                          | 41/2                                                       | 21/2                                            | 4                                                      | NL                      | NL                                                 | NP                                       | NP                       | NP                |
| D. Detailed plain concrete shear walls                                                               | 1910.2.2                          | 21/2                                                       | 21/2                                            | 2                                                      | NL                      | NP                                                 | NP                                       | NP                       | NP                |
| E. Ordinary plain concrete shear walls                                                               | 1910.2.1                          | 11/2                                                       | 21/2                                            | 11/2                                                   | NL                      | NP                                                 | NP                                       | NP                       | NP                |
| F. Special reinforced masonry shear walls                                                            | 2106.1.1.5                        | 5                                                          | 21/2                                            | 31/2                                                   | NL                      | NL                                                 | 160                                      | 160                      | 100               |
| G. Intermediate reinforced masonry shear walls                                                       | 2106.1.1.4                        | 31/2                                                       | 21/2                                            | 21/4                                                   | NL                      | NL                                                 | NP                                       | NP                       | NP                |
| H. Ordinary reinforced masonry shear walls                                                           | 2106.1.1.2                        | 21/2                                                       | 21/2                                            | 13/4                                                   | NL                      | 160                                                | NP                                       | NP                       | NP                |
| <ol> <li>Detailed plain masonry shear walls</li> </ol>                                               | 2106.1.1.3                        | 2                                                          | 21/2                                            | 13/4                                                   | NL                      | NP                                                 | NP                                       | NP                       | NP                |
| J. Ordinary plain masonry shear walls                                                                | 2106.1.1.1                        | 11/2                                                       | 21/2                                            | 11/4                                                   | NL                      | NP                                                 | NP                                       | NP                       | NP                |
| K. Light frame walls with shear panels—wood<br>structural panels/sheet steel panels                  | 2306.4.1/<br>2211                 | 6                                                          | 3                                               | 4                                                      | NL                      | NL                                                 | 65                                       | 65                       | 65                |
| <ul> <li>L. Light frame walls with shear panels—all<br/>other materials</li> </ul>                   | 2306.4.5                          | 2                                                          | 2 1/2                                           | 2                                                      | NL                      | NL                                                 | 35                                       | NP                       | NP                |
| 2. Building Frame Systems                                                                            |                                   |                                                            |                                                 |                                                        |                         |                                                    |                                          |                          |                   |
| A. Steel eccentrically braced frames, moment-resisting,<br>connections at columns away from links    | (15)                              | 8                                                          | 2                                               | 4                                                      | NL                      | NL                                                 | 160                                      | 160                      | 100               |
| B. Steel eccentrically braced frames, nonmoment<br>resisting, connections at columns away from links | (15) <sup>j</sup>                 | 7                                                          | 2                                               | 4                                                      | NL                      | NL                                                 | 160                                      | 160                      | 100               |
| C. Special steel concentrically braced frames                                                        | (13)                              | 6                                                          | 2                                               | 5                                                      | NL                      | NL                                                 | 160                                      | 160                      | 100               |
| D. Ordinary steel concentrically braced frames                                                       | (14) <sup>j</sup>                 | 5                                                          | 2                                               | 41/2                                                   | NL                      | NL                                                 | 160                                      | 100                      | 100               |
| E. Special reinforced concrete shear walls                                                           | 1910.2.4                          | 6                                                          | 21/2                                            | 5                                                      | NL                      | NL                                                 | 160                                      | 160                      | 100               |
| F. Ordinary reinforced concrete shear walls                                                          | 1910.2.3                          | 5                                                          | 21/2                                            | 41/2                                                   | NL                      | NL                                                 | NP                                       | NP                       | NP                |
| G. Detailed plain concrete shear walls                                                               | 1910.2.2                          | 3                                                          | 21/2                                            | 21/2                                                   | NL                      | NP                                                 | NP                                       | NP                       | NP                |
| H. Ordinary plain concrete shear walls                                                               | 1910.2.1                          | 2                                                          | 21/2                                            | 2                                                      | NP                      | NP                                                 | NP                                       | NP                       | NP                |
| I. Composite eccentrically braced frames                                                             | (14) <sup>k</sup>                 | 8                                                          | 2                                               | 4                                                      | NL                      | NL                                                 | 160                                      | 160                      | 100               |

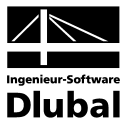

# 3.4 Ergebnismasken

## 3.4.1 Maske 2.1 Eigenwerte und Eigenfrequenzen

Nach der erfolgreich durchgeführten RF-DYNAM-Berechnung wird die erste Ausgabemaske 2.1 *Eigenwerte, -frequenzen und -perioden* angezeigt.

| 41 - Dunamische Analuse                                                                                                    | 2.1 Figer | wertefreque | nzen und -neriod   | en            |              |   |
|----------------------------------------------------------------------------------------------------|-----------|-------------|--------------------|---------------|--------------|---|
| ingshedsten                                                                                                    |           | Δ           | B                  | с. I          | D            | F |
| Basisangahan                                                                                                    | E-Form    | Eigenwert   | Eigenkreisfreguenz | Eigenfreguenz | Eigenperiode |   |
| Vastangaben                                                                                                    | Nr.       | λ.[1/s2]    | <br>ທ[rad/s]       | - f[Hz]       | <br>T [s]    |   |
| - Knotenzusatzinassen                                                                                                    | 1         | 37 539      | 6127               | 0.975         | 1.026        |   |
| Ctabauestamassen                                                                                                    | 2         | 81 094      | 9.005              | 1 433         | 0.698        |   |
| Elishennustrassen                                                                                                    | 3         | 165 796     | 12.876             | 2 049         | 0.666        |   |
| - Flachenzusatzmassen                                                                                                    | 4         | 644.000     | 25.377             | 4.039         | 0.468        |   |
| Zum Anzeigen                                                                                                    | 5         | 896 785     | 29.946             | 4.766         | 0.240        |   |
|                                                                                                    | 6         | 902 169     | 30.036             | 4 780         | 0.209        |   |
| The second second secon | 7         | 1085 998    | 32,954             | 5 245         | 0.191        |   |
| - Dynamische Lastralle                                                                                                    | 8         | 1897 901    | 43.565             | 6.934         | 0.144        |   |
|                                                                                                    | 9         | 1917 315    | 43.787             | P30.0         | 0.143        |   |
| geonisse                                                                                                    | 10        | 1943.074    | 44.080             | 7.016         | 0.143        |   |
| Eigenwerte, irrequenzen und p                                                                                                    | 11        | 2053 672    | 45.317             | 7.010         | 0.139        |   |
| Eigenschwingung knotenweise                                                                                                    | 12        | 2151 121    | 45.317             | 7 392         | 0.135        |   |
| Eigenschwingung stabweise                                                                                                    | 13        | 22101.121   | 40.300             | 7.502         | 0.133        |   |
| Eigenschwingung flachenweise                                                                                                    | 14        | 2205 254    | 40.134             | 7.001         | 0.131        |   |
| - Eigenschwingung FE-Netz punl                                                                                                    | 15        | 2303.234    | F2 424             | 0.775         | 0.123        |   |
| - Massen in FE-Netz-Punkten                                                                                                    | 16        | 2743.273    | 52,434             | 0.343         | 0.120        |   |
| Ersatzmassenfaktoren                                                                                                    | 17        | 2075.700    | 52.720             | 0.331         | 0.113        |   |
| - Knoten - Lagerkräfte                                                                                                    | 10        | 2073.760    | 33.626             | 0.000         | 0.117        |   |
| - Linien - Lagerkräfte                                                                                                    | 10        | 3361.741    | 57.381             | 3.228         | 0.108        |   |
| - Knoten - Verformungen                                                                                                    | 20        | 3396.012    | 58.275             | 9.275         | 0.108        |   |
| Knoten - Geschwindigkeiten                                                                                                    | 20        | 3454.860    | 58.778             | 9.300         | 0.107        |   |
| Knoten - Beschleunigungen                                                                                                    | 21        | 3891.513    | 62.382             | 9.928         | 0.101        |   |
| Stäbe - Schnittgrößen                                                                                                    | 22        | 4069.729    | 63.794             | 10.153        | 0.098        |   |
| Flächen - Grundschnittgrößen                                                                                                    | 23        | 4820.532    | 69.430             | 11.050        | 0.090        |   |
| Flächen - Grundspannungen                                                                                                    | 24        | 4834.495    | 69.531             | 11.066        | 0.090        |   |
|                                                                                                    |           |             |                    |               |              |   |
|                                                                                                    |           |             |                    |               |              |   |

Bild 3.51: Maske 2.1 Eigenwerte, -frequenzen und -perioden

Die Ergebnisse werden zeilenweise nach Eigenfrequenzen sortiert in mehreren Spalten ausgegeben.

#### Eigenwert

Der Eigenwert  $\lambda_i$  [1/sec<sup>2</sup>] berechnet sich aus der Bewegungsgleichung ohne Dämpfung. Über den theoretischen Hintergrund lesen Sie bitte im Kapitel 5 dieses Handbuchs nach.

#### Eigenkreisfrequenz

Zwischen der Eigenkreisfrequenz  $\omega_i$  [1/sec] und dem Eigenwert besteht folgender Zusammenhang:  $\lambda_i = \omega_i^2$ 

#### Eigenfrequenz

Die Eigenfrequenz f<sub>i</sub> [Hz] ist ein Maß für die Häufigkeit der Eigenschwingung pro Sekunde. Die Eigenfrequenz und die Eigenperiode stehen im direkten reziproken Verhältnis zueinander. Eigenfrequenz und Eigenkreisfrequenz stehen in folgender Beziehung zueinander:  $\omega_i = 2 \pi f$ 

#### Eigenperiode

Die Eigenperiode T<sub>i</sub> [s] beschreibt die Zeitdifferenz, die die Struktur zum Durchlaufen einer Schwingung benötigt. Es gilt der folgende Zusammenhang:  $f_i = 1/T_i$ .

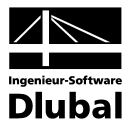

## 3.4.2 Maske 2.2 Eigenschwingungen knotenweise

Zu jeder Eigenfrequenz gehört eine Eigenfunktion u(x). Diese Funktion beschreibt die Eigenschwingungsform der Struktur.

Die Ergebnisse sind auf 1 normiert, wobei in Abhängigkeit von der Einstellung in Maske 1.1 Basisangaben entweder der Betrag der größten Verschiebung u<sub>i</sub> bzw. Verdrehung  $\phi_i$  betrachtet wird oder der Betrag des größten Produkts aus Masse und der Verschiebung zum Quadrat m<sub>i</sub> \* u<sub>i</sub><sup>2</sup>.

Sortieren nach Knoten-, Stab-, Flächen-, Eigenwert-Nummern, FE-Netz-Punkten oder Raster-Knoten: Die Verschiebungen und Verdrehungen der Strukturknoten werden in Bezug auf einen Objekttyp zeilenweise nach Knotennummern, Stabnummern, Flächennummern, Eigenwertnummern, FE-Netz-Punkten oder Raster-Knoten geordnet ausgegeben.

In Maske 2.2 erfolgt die Ausgabe der Eigenschwingungen knotenweise.

| A1 - Dynamische Analyse 📃     | 2.2 EIG  | enschwii | ngungen kni        | otenweise          |          |          |                |          |       |
|-------------------------------|----------|----------|--------------------|--------------------|----------|----------|----------------|----------|-------|
| Eingabedaten                  |          | A        | В                  | C                  | D        | E        | F              | G        |       |
| Basisangaben                  | Knoten   | E-Form   | Normi              | erte Verschiebur   | igen     | Normi    | erte Verdrehun | gen      |       |
| - Knotenzusatzmassen          | Nr.      | Nr.      | u <sub>X</sub> [·] | u <sub>Y</sub> [-] | uz [·]   | φ×[·]    | φγ[·]          | φz[·]    |       |
| - Linienzusatzmassen          | 3        | 5        | -0,07302           | -0.07109           | 0.00013  | -0.01144 | 0.00797        | -0.02314 |       |
| - Stabzusatzmassen            |          | 6        | -0.00607           | -0.00671           | 0.00000  | -0.00114 | 0.00063        | -0.00266 |       |
| - Flächenzusatzmassen         |          | 7        | 0.48448            | 0.44888            | 0.00072  | -0.07096 | 0.05286        | -0.24931 |       |
| - Zum Anzeigen                |          | 8        | 0,03045            | -0.08353           | -0.00003 | -0.00996 | -0.00336       | -0.15557 |       |
| - Erregerfälle                |          | 9        | -0,00012           | 0.00012            | 0,00000  | 0.00000  | 0.00000        | 0.00021  |       |
| - EF1                         |          | 10       | 0.00120            | -0.00197           | 0.00000  | -0.00023 | -0.00013       | -0.00412 |       |
| - Dynamische Lastfälle        |          | 11       | 0.02162            | -0.08021           | -0.00003 | -0.00008 | -0.00241       | -0.44903 |       |
| DE1                           |          | 12       | 0,00074            | 0,00268            | 0,00000  | -0.01445 | -0.00009       | 0.45176  |       |
| raebnisse                     |          | 13       | -0.01531           | 0.06217            | 0.00000  | 0.02057  | 0.00170        | -0.25261 |       |
| Eigenwerte -frequenzen und -n |          | 14       | 0.00075            | -0.00252           | 0.00000  | -0.00078 | -0.00009       | 0.00785  |       |
| - Eigenschwingung knotenweise |          | 15       | 0.00076            | 0,00413            | 0.00000  | 0.00122  | -0.00008       | -0.00580 |       |
| Eigenschwingung stabweise     |          | 16       | 0.00119            | -0.00167           | 0,00000  | -0.00024 | -0.00024       | 0.00119  |       |
| Eigenschwingung flächenweise  |          | 17       | 0.00900            | -0.09441           | 0.00000  | -0.02172 | -0.00100       | 0.08804  |       |
| Eigenschwingung FE-Netz punl  |          | 18       | 0.02243            | -0.02153           | 0.00000  | -0.00692 | -0.00292       | -0.00175 |       |
| Massen in FF-Netz-Punkten     |          | 19       | 0.00888            | 0.03549            | -0.00011 | 0.01341  | 0.00014        | 0.00368  |       |
| - Freatzmassenfaktoren        |          | 20       | 0.00104            | -0.00080           | 0.00000  | -0.00013 | -0.00009       | 0.00044  |       |
| - Knoten - Lagerkräfte        |          | 21       | 0.07328            | -0.64769           | -0.00019 | -0.19979 | 0.00709        | -0.11791 |       |
| Linien - Lagerkräfte          |          | 22       | 0.02738            | 0.25380            | 0.00000  | -0.08193 | -0.00280       | -0.08114 |       |
| - Knoten - Verformungen       |          | 23       | -0.00722           | -0.00833           | 0.00000  | 0.02976  | 0.00080        | 0.19578  |       |
| Knoten - Geschwindigkeiten    |          | 24       | -0.01098           | -0.05194           | 0.00000  | 0.01602  | 0.00121        | 0.18636  |       |
| Knoten - Beschleumigungen     |          | 25       | 0101193            | 0.09991            | 0,00000  | 0.08703  | 0.00133        | 0.34781  |       |
| Stäbe - Schnittgrößen         |          | 26       | -0100086           | -0.01143           | 0.00000  | 0.06559  | 0.00011        | 0.40467  |       |
| Elächen - Grundschnittgrößen  |          | 27       | 0.01563            | -0.01039           | -0.00002 | -0.00133 | -0.00174       | 0.00750  |       |
| Eläohen - Grundspannungen     |          | 28       | -0.00259           | 0.00159            | 0.00000  | 0.00007  | 0.00029        | -0.00183 |       |
| nachen - aranaspannangen      |          | 29       | 0100793            | 0.02261            | 0.00000  | 0.00088  | 0.00117        | 0.03200  |       |
|                               | Sortiere | n nach:  | <u>K</u> noten     | C Eigenforme       | n        |          |                |          | 3 9 🖺 |

Bild 3.52: Maske 2.2 Eigenschwingungen knotenweise

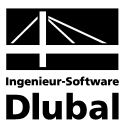

## 3.4.3 Maske 2.3 Eigenschwingungen stabweise

|              | <b>C</b> I <b>C</b> I <sup>1</sup> |              | - · ·      |           |            |
|--------------|------------------------------------|--------------|------------|-----------|------------|
| In Maske 7 3 | ertolat die                        | Ausgabe de   | r Figensch | windunden | stabweise  |
|              | cribige are                        | , lasgabe ac | i Eigensen | migangen  | 5100110150 |

|                                 |          |         | D      | C I           | D []      | E I                     | E I                | 6 1      | <u> </u>        |          |
|---------------------------------|----------|---------|--------|---------------|-----------|-------------------------|--------------------|----------|-----------------|----------|
| ingabedaten                     | Stab     | Knoten  | Stelle | E-Eorm        | Normie    | rte Verschiebu          | ngen               | Normi    | erte Verdrehund | ten      |
| Basisangaben                    | Nr.      | Nr      | x [m]  | Nr.           | ux [·]    | u~[·]                   | u <del>z</del> [·] | mx [-]   | m×[·]           | m7[·]    |
| Lisissen                        | 1        | 3       | 000.8  | 1             | 0 98728   | 0.00542                 | -0100141           | 0.00071  | 0 10695         | -0.00707 |
| Ctabaucatamassen                |          |         | 0.000  | 2             | -016374   | 0.00216                 | 0.00025            | 0.00013  | 0.01780         | -0.00661 |
| Elisebooguestameseen            |          |         |        | 3             | 0107426   | 0/25886                 | -0100021           | 0.04262  | -0.00802        | 0.06857  |
| - Zum Anzeigen                  |          |         |        | 4             | 0.01825   | -0.01403                | -0100003           | -0.00263 | -0.00199        | -0.01604 |
| 1. Erregerfälle                 |          |         |        | 5             | -0.07302  | -0.07109                | 0.00013            | -0.01144 | 0.00797         | -0.02314 |
| FF1                             |          |         |        | 6             | -0.00607  | -0.00671                | 0.00000            | -0.00114 | 0.00063         | -0.00266 |
| - Dupamische Lastfälle          |          |         |        | 7             | -0.48448  | -0.44888                | 0.00072            | -0.07096 | 0.05286         | -0.24931 |
| DF1                             |          |         |        | 8             | 0.03045   | -0.08353                | -0,00003           | -0.00996 | -0.00336        | -0.15557 |
| gebnisse                        |          |         |        | 9             | -0.00012  | 0.00012                 | 0.00000            | 0.00000  | 0.00000         | 0.00021  |
| - Figenwerte -frequenzen und -n |          |         |        | 10            | 0.00120   | -0.00197                | 0,00000            | -0.00023 | -0.00013        | -0.00412 |
| - Eigenschwingung knotenweise   |          |         |        | 11            | 0.02162   | -0.08021                | -0,00003           | -0.00008 | -0.00241        | -0.44903 |
| - Eigenschwingung stahweise     |          |         |        | 12            | 0,00074   | 0,00268                 | 0,00000            | -0.01445 | -0.00009        | 0.45176  |
| - Eigenschwingung flächenweise  |          |         |        | 13            | -0.01531  | 0,06217                 | 0,00000            | 0.02057  | 0.00170         | -0.25261 |
| - Eigenschwingung FE-Netz punl  |          |         |        | 14            | 0,00075   | -0.00252                | 0,00000            | -0.00078 | -0.00009        | 0.00785  |
| - Massen in FE-Netz-Punkten     |          |         |        | 15            | 0,00076   | 0.00413                 | 0,00000            | 0.00122  | -0.00008        | -0.00580 |
| - Ersatzmassenfaktoren          |          |         |        | 16            | 0.00119   | -0.00167                | 0)00000            | -0.00024 | -0.00024        | 0.00119  |
| – Knoten - Lagerkräfte          |          |         |        | 17            | 0,00900   | -0.09441                | 0,00000            | -0.02172 | -0.00100        | 0.08804  |
| - Linien - Lagerkräfte          |          |         |        | 18            | 0.02243   | -0.02153                | 0,00000            | -0.00692 | -0.00292        | -0.00175 |
| - Knoten - Verformungen         |          |         |        | 19            | 0.00888   | 0.03549                 | -0.00011           | 0.01341  | 0.00014         | 0.00368  |
| - Knoten - Geschwindigkeiten    |          |         |        | 20            | 0.00104   | -0.00080                | 0,00000            | -0.00013 | -0.00009        | 0.00044  |
| - Knoten - Beschleunigungen     |          |         |        | 21            | 0,07328   | -0.64769                | -0,00019           | -0.19979 | -0.00709        | -0.11791 |
| - Stäbe - Schnittgrößen         |          |         |        | 22            | 0.02738   | - <mark>0</mark> .25380 | 0,00000            | -0.08193 | -0.00280        | -0.08114 |
| - Flächen - Grundschnittgrößen  |          |         |        | 23            | -0.00722  | -0.00833                | 0,00000            | 0.02976  | 0.00080         | 0.19578  |
| - Flächen - Grundspannungen     |          |         |        | 24            | -0.01098  | -0.05194                | 0,00000            | 0.01602  | 0.00121         | 0.18636  |
|                                 |          |         |        | 25            | 0.01193   | 0.09991                 | 0,00000            | 0.08703  | -0.00133        | 0.34781  |
|                                 | Sortiere | n nach: | Stäber | O <u>Ei</u> g | genformen |                         |                    |          |                 | 3 97 🖺   |

Bild 3.53: Maske 2.3 Eigenschwingungen stabweise

## 3.4.4 Maske 2.4 Eigenschwingungen flächenweise

In Maske 2.4 erfolgt die Ausgabe der Eigenschwingungen flächenweise.

| RF-DYNAM - [Brücke]            |          |          |             |            |        |           |                         |                    |          |          |                |           | × |
|--------------------------------|----------|----------|-------------|------------|--------|-----------|-------------------------|--------------------|----------|----------|----------------|-----------|---|
| Datei Einstellungen Hilfe      |          |          |             |            |        |           |                         |                    |          |          |                |           |   |
| FA1 - Dynamische Analyse 💌     | 2.4 Eig  | enschw   | ingunge     | en flächer | nweise |           |                         |                    |          |          |                |           |   |
| Eingabedaten                   |          | A        | В           | C          | D      | E         | F                       | G                  | Н        |          | J              | K         | - |
| - Basisangaben                 | Fläche   | FE-Netz  |             | Stelle     |        | E-Form    | Normier                 | te Verschieb       | ungen    | Normi    | ierte Verdrehu | ngen      | F |
| - Knotenzusatzmassen           | INF.     | Punkt Ni | X [m]       | Y [m]      | Z [m]  | Nr.       | ux [·]                  | u <sub>Y</sub> [·] | uz [·]   | φ×[·]    | φγ[·]          | φz[·]     |   |
| - Linienzusatzmassen           | 1        | 6        | 12.500      | 0.000      | -6.000 | 1         | 0.99246                 | 0.01955            | 0.00024  | 0.11072  | -0.00259       | -0.00047  |   |
| - Stabzusatzmassen             |          |          |             |            |        | 2         | - <mark>0</mark> .16386 | 0.07539            | -0.00750 | 0.20327  | 0.00610        | -0.00203  |   |
| - Flächenzusatzmassen          |          |          |             |            |        | 3         | 0.07426                 | 0.99937            | 0.00169  | 0.04030  | -0.00169       | -0.01941  |   |
| - Zum Anzeigen                 |          |          |             |            |        | 4         | 0.01828                 | 0.00999            | -0.00013 | 0.00050  | -0.00011       | -0.00638  |   |
| Erregerfälle                   |          |          |             |            |        | 5         | - <mark>0</mark> .07302 | - <b>0</b> .07559  | 0.00039  | -0.00051 | 0.00064        | 0.02725   |   |
| EF1                            |          |          |             |            |        | 6         | -0.00607                | -0.00734           | 0.00000  | 0.00000  | 0.00000        | 0.00228   |   |
| Dynamische Lastfälle           |          |          |             |            |        |           |                         |                    |          |          |                |           |   |
| - DF1                          |          |          |             |            |        | 8         | 0.03027                 | 0.04454            | -0.00031 | 0.00083  | -0.00046       | -0.01137  |   |
| Ergebnisse                     |          |          |             |            |        | 9         | -0.00012                | -0.00012           | 0.00000  | 0.00000  | 0.00000        | 0.00003   | ] |
| Eigenwerte, -frequenzen und -p |          |          |             |            |        | 10        | 0.00120                 | 0.00167            | 0.00000  | 0.00003  | 0.00000        | -0.00047  | 1 |
| - Eigenschwingung knotenweise  |          |          |             |            |        | 11        | 0.02146                 | 0.03103            | -0.00038 | 0.00126  | -0.00054       | -0.00777  | 1 |
| - Figenschwingung stabweise    |          |          |             |            |        | 12        | 0.00074                 | 0.00109            | 0.00000  | -0.00018 | -0.00002       | 0.00081   | 1 |
| - Figenschwingung flächenweise |          |          |             |            |        | 13        | -0.01524                | -0.02133           | 0.00062  | -0.00152 | 0.00058        | 0.00638   | 1 |
| Eigenschwingung FE-Netz punl   |          |          |             |            |        | 14        | 0.00072                 | 0.00112            | -0.00003 | 0.00012  | -0.00003       | -0.00031  | 1 |
| Massen in FE-Netz-Punkten      |          |          |             |            |        | 15        | 0.00074                 | 0.00054            | 0.00020  | -0.00054 | 0.00014        | -0.00023  | 1 |
| - Ersatzmassenfaktoren         |          |          |             |            |        | 16        | 0.00119                 | 0.00143            | 0.00000  | -0.00024 | 0.00000        | -0.00048  | 1 |
| Knoten - Lagerkräfte           |          |          |             |            |        | 17        | 0.00891                 | 0.01414            | -0.00027 | 0.00068  | -0.00024       | -0.00395  | 1 |
| Linien - Lagerkräfte           |          |          |             |            |        | 18        | 0.02296                 | 0.02103            | -0.01136 | 0.02874  | -0.00486       | -0.00873  | 1 |
| Knoten - Verformungen          |          |          |             |            |        | 19        | 0.00651                 | -0.00078           | 0.02849  | -0.07187 | 0.01196        | -0.00308  |   |
| Knoten - Geschwindigen         |          | 1        |             |            |        | 20        | 0.00101                 | 0.00082            | 0.00042  | -0.00102 | 0.00017        | -0.00040  |   |
| Knoten - Beschleunigungen      |          |          |             |            |        | 21        | 0.06912                 | 0.13124            | 0.03432  | -0.07867 | 0.00690        | -0.03688  | 1 |
| Stäbe - Schnittgrößen          |          |          |             |            |        | 22        | 0.02638                 | 0.04516            | 0.00679  | -0.01479 | 0.00080        | -0.01399  |   |
| Elächen - Grundschnittgrößen   |          | 1        |             |            |        | 23        | -0.00699                | -0.01018           | -0.00042 | 0.00067  | 0.00000        | 0.00508   | 1 |
|                                |          | 1        |             |            |        | 24        | -0.01066                | -0.01705           | -0.00064 | 0.00117  | -0.00004       | 0.00682   |   |
| nachar aranaspannangen         | Sortiere | n nach:  | <b>6</b> EG | heni       |        | Darstelle | n fiir 🍙 FF             | Netz-Punkti        |          |          |                |           |   |
| I                              | oonore   | annach.  | C Eig       | enformen   |        | Daratono  | С <u>В</u> а            | aster-Punkte       |          |          | \$             | 7 🖺 🛛     | 1 |
| 9 <b>P B</b>                   |          |          |             |            |        | Export    | tieren                  | <u>G</u> rafik     |          |          | ОК             | Abbrecher | n |
|                                |          |          |             |            |        |           |                         |                    |          |          |                |           |   |

Bild 3.54: Maske 2.4 Eigenschwingungen flächenweise

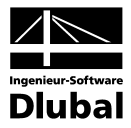

## 3.4.5 Maske 2.5 Eigenschwingungen in FE-Netz-Punkten

In Maske 2.5 erfolgt die Ausgabe der Eigenschwingungen netzpunktweise. Diese Ausgabemaske erscheint nur, wenn in Maske 1.6 das Auswahlfeld für die Berechnung der *Eigenschwingungen in FE-Netz-Punkten* aktiviert wurde.

| in a datas                     |           | Δ.        | B             | C I                    | D (      | F        | E                    | 6        |    |
|--------------------------------|-----------|-----------|---------------|------------------------|----------|----------|----------------------|----------|----|
| Resignmenter                   | FE-Netz   | E-Form    | Normi         | erte Verschiebung      | len      | Norm     | ierte Verdrehunger   | 1        |    |
| Knotenzuestzmassen             | Punkt Nr. | Nr.       | ux [·]        | u <sub>Y</sub> [·]     | uz [·]   | ω×[·]    | ω <sub>Υ</sub> [·] [ | ωz [·]   |    |
| Linienzusatzmassen             | 3         | 1         | 0.98728       | 0.00542                | -0.00141 | 0.00071  | 0.10695              | -0.00707 |    |
| Stabzusatzmassen               |           | 2         | -0.16374      | 0.00216                | 0.00025  | 0.00013  | 0.01780              | -0.00661 |    |
| Flächenzusatzmassen            |           | 3         | 0.07426       | 0.25886                | -0.00021 | 0.04262  | -0.00802             | 0.06857  |    |
| - Zum Anzeigen                 |           | 4         | 0.01825       | -0.01403               | -0.00003 | -0.00263 | -0.00199             | -0.01604 |    |
| - Erregerfälle                 |           | 5         | 0.07302       | 0.07109                | 0.00013  | -0.01144 | 0.00797              | -0.02314 |    |
| EFF1                           |           | 6         | -0.00607      | -0.00671               | þ.00000  | -0.00114 | 0.00063              | -0.00266 |    |
| - Dunamische Lastfälle         |           | 7         | -0.48448      | -0.44888               | 0.00072  | -0.07096 | 0.05286              | -0.24931 |    |
| DF1                            |           | 8         | 0.03045       | 0.08353                | -0.00003 | -0.00996 | -0.00336             | -0.15557 |    |
| raebnisse                      |           | 9         | -0.00012      | 0.00012                | 0.00000  | 0.00000  | 0.00000              | 0.00021  |    |
| Eigenwerte, -frequenzen und -p |           | 10        | 0.00120       | -0.00197               | 0.00000  | -0.00023 | 0.00013              | -0.00412 |    |
| Eigenschwingung knotenweise    |           | 11        | 0.02162       | 0.08021                | -0.00003 | -0.00008 | -0.00241             | -0.44903 |    |
| Eigenschwingung stabweise      |           | 12        | 0.00074       | 0.00268                | 0.0000   | -0.01445 | -0.00009             | 0.45176  |    |
| Eigenschwingung flächenweise   |           | 13        | -0.01531      | 0.06217                | 0.00000  | 0.02057  | 0.00170              | -0.25261 |    |
| Eigenschwingung FE-Netz punl   |           | 14        | 0.00075       | -0.00252               | 0.00000  | -0.00078 | -0.00009             | 0.00785  |    |
| Massen in FE-Netz-Punkten      |           | 15        | 0.00076       | 0.00413                | 0.00000  | 0.00122  | -0.00008             | -0.00580 |    |
| Ersatzmassenfaktoren           |           | 16        | 0.00119       | -0.00167               | 0.00000  | -0.00024 | -0.00024             | 0.00119  |    |
| Knoten - Lagerkräfte           |           | 17        | 0.00900       | 0.09441                | 0.00000  | -0.02172 | -0.00100             | 0.08804  |    |
| Linien - Lagerkräfte           |           | 18        | 0.02243       | 0.02153                | 0.00000  | -0.00692 | -0.00292             | -0.00175 |    |
| Knoten - Verformungen          |           | 19        | 0.00888       | 0.03549                | -0.00011 | 0.01341  | 0.00014              | 0.00368  |    |
| Knoten - Geschwindigkeiten     |           | 20        | 0.00104       | -0.00080               | 0.00000  | -0.00013 | -0.00009             | 0.00044  |    |
| Knoten - Beschleunigungen      |           | 21        | 0.07328       | -0.64769               | -0.00019 | -0.19979 | -0.00709             | -0.11791 |    |
| Stäbe - Schnittgrößen          |           | 22        | 0.02738       | -0.25380               | 0.00000  | -0.08193 | -0.00280             | -0.08114 |    |
| - Flächen - Grundschnittgrößen |           | 23        | -0.00722      | -0.00833               | 0.00000  | 0.02976  | 0.00080              | 0.19578  |    |
| Flächen - Grundspannungen      |           | 24        | -0.01098      | 0.05194                | 0.00000  | 0.01602  | 0.00121              | 0.18636  |    |
|                                |           | 25        | 0.01193       | 0.09991                | 0.00000  | 0.08703  | 0.00133              | 0.34781  |    |
|                                | Sortierer | n nach: ( | EE-Netz-Punkt | en C <u>E</u> igenforn | nen      |          |                      | 9        | L. |

Bild 3.55: Maske 2.5 Eigenschwingungen in FE-Netz-Punkten

## 3.4.6 Maske 2.6 Knotenmassen

Diese Ausgabemaske erscheint nur, wenn in Maske 1.6 das Auswahlfeld für die Berechnung der *Massen in FE-Netz-Punkten* aktiviert wurde.

Die Massen werden sortiert nach FE-Netzpunktnummern oder nach Strukturobjekten und bezogen auf das globale Koordinatensystem ausgegeben. Dieses Koordinatensystem ist das von der Strukturdefinition in RFEM her bekannte. Die Knotenmassen sind die Massen, die für die dynamische Berechnung relevant sind. So wird beispielsweise für einen Knoten, der in Y- und Z-Richtung gelagert ist, nur die dynamisch in X-Richtung wirkende Masse m<sub>x</sub> angegeben. Am Ende der Liste erscheint die Summe der jeweiligen Massen.

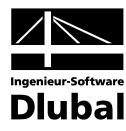

| itel Einstellungen Hilfe       |                                                                                                    |              |                  |             |                  |         |        |                     |         |                     |  |  |  |  |
|--------------------------------|----------------------------------------------------------------------------------------------------|--------------|------------------|-------------|------------------|---------|--------|---------------------|---------|---------------------|--|--|--|--|
| 1 - Dynamische Analyse 💌       | 2.6 Ma                                                                                                    | ssen in FE-N | etz-Pun          | kten        |                  |         |        |                     |         |                     |  |  |  |  |
| ngabedaten                     |                                                                                                    | A            | В                | C           | D                | E       | F      | G                   | H       |                     |  |  |  |  |
| Basisangaben                   | FE-Netz                                                                                                    |              |                  | Stab        |                  | Lage    |        |                     | Masse   |                     |  |  |  |  |
| - Knotenzusatzmassen           | Punkt                                                                                                    | Objekt       | Nr.              | x [m]       | ×[m]             | Y [m]   | Z [\$] | m <sub>X</sub> [kg] | my [kg] | m <sub>Z</sub> [kg] |  |  |  |  |
| - Linienzusatzmassen           | 691                                                                                                    | Fläche       | 10               |             | 13.462           | -19.000 | -2.200 | 377.40              | 377.40  | 377.40              |  |  |  |  |
| Stabzusatzmassen               | 692                                                                                                    | Fläche       | 10               |             | 13.462           | -18.500 | -2.200 | 377.40              | 377.40  | 377.40              |  |  |  |  |
| - Flächenzusatzmassen          | 693                                                                                                    | Fläche       | 10               |             | 13.462           | -18.000 | -2.200 | 377.40              | 377.40  | 377.4               |  |  |  |  |
| - Zum Anzeigen                 | 694                                                                                                    | Fläche       | 10               |             | 13.462           | -17.500 | -2.200 | 377.40              | 377.40  | 377.40              |  |  |  |  |
| Erregerfälle                   | 695                                                                                                    | Fläche       | 10               |             | 13.462           | -17.000 | -2.200 | 377.40              | 377.40  | 377.4               |  |  |  |  |
| EF1                            | EF1 696 Fläche 10 13.462 -16.500 -2.200 377.40 377.40 377.40 mamische Lastfälle 697 Fläche 10 13.462 -16.000 -2.200 377.40 377.40 377.40 |              |                  |             |                  |         |        |                     |         |                     |  |  |  |  |
| - Dynamische Lastfälle         | 697                                                                                                    | Fläche       | 10               |             | 13.462           | -16.000 | -2.200 | 377.40              | 377.40  | 377.4               |  |  |  |  |
| - DF1                          | 698                                                                                                    | Fläche       | 10               |             | 13.462           | -15.500 | -2.200 | 377.40              | 377.40  | 377.4               |  |  |  |  |
| aebnisse                       | 699                                                                                                    | Fläche       | 10               |             | 13.942           | -20.000 | -2.200 | 188.70              | 188.70  | 188.7               |  |  |  |  |
| Eigenwerte, -frequenzen und -p | 700                                                                                                    | Fläche       | 10               |             | 13.942           | -19.500 | -2.200 | 377.40              | 377.40  | 377.4               |  |  |  |  |
| Eigenschwingung knotenweise    | 701                                                                                                    | Fläche       | 10               |             | 13.942           | -19.000 | -2.200 | 377.40              | 377.40  | 377.4               |  |  |  |  |
| - Eigenschwingung stabweise    | 702                                                                                                    | Fläche       | 10               |             | 13.942           | -18.500 | -2.200 | 377.40              | 377.40  | 377.4               |  |  |  |  |
| - Eigenschwingung flächenweise | 703                                                                                                    | Fläche       | 10               |             | 13.942           | -18.000 | -2.200 | 377.40              | 377.40  | 377.4               |  |  |  |  |
| Eigenschwingung FE-Netz punl   | 704                                                                                                    | Fläche       | 10               |             | 13.942           | -17.500 | -2.200 | 377.40              | 377.40  | 377.4               |  |  |  |  |
| Massen in FE-Netz-Punkten      | 705                                                                                                    | Fläche       | 10               |             | 13.942           | -17.000 | -2.200 | 377.40              | 377.40  | 377.4               |  |  |  |  |
| - Ersatzmassenfaktoren         | 706                                                                                                    | Fläche       | 10               |             | 13.942           | -16.500 | -2.200 | 377.40              | 377.40  | 377.4               |  |  |  |  |
| - Knoten - Lagerkräfte         | 707                                                                                                    | Fläche       | 10               |             | 13.942           | -16.000 | -2.200 | 377.40              | 377.40  | 377.4               |  |  |  |  |
| - Linien - Lagerkräfte         | 708                                                                                                    | Fläche       | 10               |             | 13.942           | -15.500 | -2.200 | 377.40              | 377.40  | 377.4               |  |  |  |  |
| - Knoten - Verformungen        | 709                                                                                                    | Fläche       | 10               |             | 14.423           | -20.000 | -2.200 | 188.70              | 188.70  | 188.7               |  |  |  |  |
| Knoten - Geschwindigkeiten     | 710                                                                                                    | Fläche       | 10               |             | 14.423           | -19.500 | -2.200 | 377.40              | 377.40  | 377.4               |  |  |  |  |
| Knoten - Beschleunigungen      | 711                                                                                                    | Fläche       | 10               |             | 14.423           | -19.000 | -2.200 | 377.40              | 377.40  | 377.4               |  |  |  |  |
| - Stäbe - Schnittgrößen        | 712                                                                                                    | Fläche       | 10               |             | 14.423           | -18.500 | -2.200 | 377.40              | 377.40  | 377.4               |  |  |  |  |
| - Flächen - Grundschnittgrößen | 713                                                                                                    | Fläche       | 10               |             | 14.423           | -18.000 | -2.200 | 377.40              | 377.40  | 377.4               |  |  |  |  |
| - Flächen - Grundspannungen    | 714                                                                                                    | Fläche       | 10               |             | 14.423           | -17.500 | -2.200 | 377.40              | 377.40  | 377.4               |  |  |  |  |
| ridenen ananaepannangen        | 715                                                                                                    | Fläche       | 10               |             | 14.423           | -17.000 | -2.200 | 377.40              | 377.40  | 377.40              |  |  |  |  |
|                                | Sortiere                                                                                                    | n nach: 🔘    | <u>F</u> E-Netz- | Punkten O j | <u>O</u> bjekten |         |        |                     | \$      | 7 🖺                 |  |  |  |  |

Bild 3.56: Maske 2.6 Massen in FE-Netz-Punkten

## 3.4.7 Maske 2.7 Ersatzmassenfaktoren

Diese Ausgabemaske erscheint nur, wenn in Maske 1.6 das Auswahlfeld zur Berechnung der *Ersatzmassenfaktoren* aktiviert wurde. **Modale Massen**, **Beteiligungsfaktoren**, **Ersatzmassen** und **Ersatzmassenfaktoren** werden nach Eigenfrequenzen geordnet aufgelistet.

Die Ersatzmassenfaktoren können über *Sortieren nach* entweder einzeln oder summiert dargestellt werden. Durch die Summierung der Ersatzmassenfaktoren kann z. B. gemäß EC 8 leichter festgestellt werden, ob die Summe der Ersatzmassen (der "effektiven modalen Massen") mindestens 90 % der Gesamtmasse des Tragwerks beträgt.

| 61 - Dupamische Analuse       | 2 7 Ers  | atzmassenfa  | toren                |               |                  |              |              |          |          |              |          |   |
|-------------------------------|----------|--------------|----------------------|---------------|------------------|--------------|--------------|----------|----------|--------------|----------|---|
| Finanka datan                 | 2.1 210  | A            | B                    | C I           | D 1              | F            | F            | G        | н        | 1 1          |          |   |
| Designment                    | E-Form   | Modale Masse | Be                   | teiligungsfak | :or              |              | Ersatzmasse  |          | Ersa     | atzmassenfak | tor      | - |
| Knotonzuostzmasson            | Nr.      | Mi [kg]      | Lix [kg]             | Liv [kg]      | Liz (kg)         | mex [kg]     | mey [kg]     | mez (kg) | fmex [·] | fmey [·]     | fmez [·] |   |
| Linienzusatzmassen            | 1        | 55492.22     | 50718.64             | 748.32        | -13325.60        | 46355.69     | 10.09        | 3199.93  | 0.084    | 0.000        | 0.006    |   |
| Stabausatzmassen              | 2        | 16160.16     | -8784.74             | 3277.67       | -22312.69        | 4775.43      | 664.78       | 30807.63 | 0.009    | 0.001        | 0.056    |   |
| Flächenzusatzmassen           | 3        | 44515.55     | 1072.84              | 47744.12      | 5244.17          | 25.86        | 51206.84     | 617.79   | 0.000    | 0.092        | 0.001    |   |
| - Zum Anzeigen                | 4        | 705.64       | 13.50                | -753.47       | 860,78           | 0.26         | 804.55       | 1050.03  | 0.000    | 0.001        | 0.002    |   |
| Eurranerfälle                 | 5        | 16526.51     | -3.46                | -223.77       | 245.90           | 0.00         | 3.03         | 3.66     | 0.000    | 0.000        | 0.000    |   |
| EF1                           | 6        | 16013.22     | -0.58                | -45.10        | 14.54            | 0.00         | 0.13         | 0.01     | 0.000    | 0.000        | 0.000    |   |
| E Dunamische Lastfälle        | 7        | 14367.46     | -78.99               | 235.17        | 387.50           | 0.43         | 3.85         | 10.45    | 0.000    | 0.000        | 0.000    |   |
| DE1                           | 8        | 950.06       | 11.86                | -573.21       | -11.26           | 0.15         | 345.84       | 0.13     | 0.000    | 0.001        | 0.000    |   |
| Fraebnisse                    | 9        | 879.74       | -884.60              | 1.25          | -0.03            | 889.49       | 0.00         | 0.00     | 0.002    | 0.000        | 0.000    |   |
| Figenwerte -frequenzen und -n | 10       | 1120.06      | 0.41                 | -4.77         | -0.30            | 0.00         | 0.02         | 0.00     | 0.000    | 0.000        | 0.000    |   |
| Eigenschwingung knotenweise   | 11       | 657.56       | 9.31                 | -405.18       | -2.01            | 0.13         | 249.66       | 0.01     | 0.000    | 0.000        | 0.000    |   |
| Eigenschwingung stabweise     | 12       | 534.20       | 0.25                 | -14.46        | 0.58             | 0.00         | 0.39         | 0.00     | 0.000    | 0.000        | 0.000    |   |
| Eigenschwingung flächenweise  | 13       | 1315.80      | -6.11                | 344.37        | 1.22             | 0.03         | 90.12        | 0.00     | 0.000    | 0.000        | 0.000    |   |
| Eigenschwingung FE-Netz punl  | 14       | 971.54       | 0.27                 | 11.53         | 0.32             | 0.00         | 0.14         | 0.00     | 0.000    | 0.000        | 0.000    |   |
| Massen in FE-Netz-Punkten     | 15       | 800.10       | 0.11                 | 8.77          | -2.47            | 0.00         | 0.10         | 0.01     | 0.000    | 0.000        | 0.000    |   |
| Ersatzmassenfaktoren          | 16       | 56919.53     | 0.52                 | -41.34        | -1.32            | 0.00         | 0.03         | 0.00     | 0.000    | 0.000        | 0.000    |   |
| - Knoten - Lagerkräfte        | 17       | 871.03       | 7.56                 | -789.01       | 0.61             | 0.07         | 714.72       | 0.00     | 0.000    | 0.001        | 0.000    |   |
| Linien - Lagerkräfte          | 18       | 562.35       | 74.32                | 134.81        | 136.98           | 9.82         | 32.32        | 33.37    | 0.000    | 0.000        | 0.000    |   |
| - Knoten - Verformungen       | 19       | 1252.15      | -180.71              | 163.47        | -354.69          | 26.08        | 21.34        | 100.47   | 0.000    | 0.000        | 0.000    |   |
| - Knoten - Geschwindigkeiten  | 20       | 360.25       | -2.62                | 7.71          | -5.20            | 0.02         | 0.16         | 0.07     | 0.000    | 0.000        | 0.000    |   |
| Knoten - Beschleunigungen     | 21       | 8941.00      | -369.91              | -1041.78      | -337.76          | 15.30        | 121.38       | 12.76    | 0.000    | 0.000        | 0.000    |   |
| - Stäbe - Schnittgrößen       | 22       | 39930.70     | -85.83               | -323.58       | -60.66           | 0.18         | 2.62         | 0.09     | 0.000    | 0.000        | 0.000    |   |
| Flächen - Grundschnittgrößen  | 23       | 1019.34      | 98.25                | -77.67        | 6.26             | 9.47         | 5.92         | 0.04     | 0.000    | 0.000        | 0.000    |   |
| Flächen - Grundspannungen     | 24       | 1261.94      | 206.63               | -207.07       | 12.08            | 33.83        | 33.98        | 0.12     | 0.000    | 0.000        | 0.000    |   |
|                               | 25       | 1453.17      | -307.16              | 211.88        | -19.54           | 64.92        | 30.89        | 0.26     | 0.000    | 0.000        | 0.000    | • |
| (                             | Sortiere | n nach: 🔘    | <u>E</u> rsatzmasser | nfaktoren     | O <u>S</u> ummen | der Ersatzma | ssenfaktoren |          |          | 3            |          |   |

Bild 3.57: Maske 2.7 Ersatzmassenfaktoren

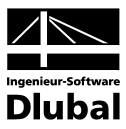

## 3.4.8 Maske 3.1 Knoten - Lagerkräfte

Je nach Definition in Maske 1.6 werden die gewählten Auflagerkräfte mit oder ohne dazugehörigen Zeitverlauf ausgegeben. Hat man zur Reduzierung des Datenumfangs in Maske 1.6 keine Ausgabe der Auflagerkräfte über den Zeitverlauf der Integration definiert, so wird nur die maximale bzw. minimale Auflagerkraft und der dazugehörige Zeitpunkt dargestellt.

|                                         | -       |            | 1                  |          |                       |            |                    |                                              |                 |            |          |
|-----------------------------------------|---------|------------|--------------------|----------|-----------------------|------------|--------------------|----------------------------------------------|-----------------|------------|----------|
| 1 - Dynamische Analyse 📃                | 3.1 Knc | oten - Laç | jerkräfte          |          |                       |            |                    |                                              |                 |            |          |
| ngabedaten                              | Kuatan  | A          | В                  |          | D                     | E          | F                  | G                                            |                 |            | <b>^</b> |
| - Basisangaben                          | Nr      | Zeit       |                    | D 0.00 1 | Lagerkrarte           | D 0.00     | N. 11.N            | Lagermomente                                 | L 14 . R.M1     |            |          |
| <ul> <li>Knotenzusatzmassen</li> </ul>  |         | ([5]       |                    | PX [KN]  | PY [KN]               | PZ [KN]    |                    | MY [KINM]                                    | MZ [KINM]       |            |          |
| - Linienzusatzmassen                    | 21      | 0.280      |                    | 9.162    | 17.393                | 55.372     | 0.000              | 0.000                                        | 0.676           |            |          |
| - Stabzusatzmassen                      |         | 0.290      |                    | 12.732   | 65.996                | -188.820   | 0.000              | 0.000                                        | 1.512           |            |          |
| <ul> <li>Flächenzusatzmassen</li> </ul> |         | 0.300      |                    | 16.775   | 120.940               | -321.160   | 0.000              | 0.000                                        | 2.184           |            |          |
| - Zum Anzeigen                          |         | 0.300      |                    | 16.775   | 120.940               | -321.160   | 0.000              | 0.000                                        | 2.184           |            |          |
| Erregerfälle                            |         | 0.190      | Min Px             | -55.126  | 63.908                | 258.750    | 0.000              | 0.000                                        | -1.534          |            |          |
| EF1                                     |         | 0.120      | Max Py             | 2.260    | 147.410               | -361.040   | 0.000              | 0.000                                        | 0.479           |            |          |
| - Dynamische Lastfälle                  |         | 0.170      | Min Py             | -29.084  | -135.290              | 366.360    | 0.000              | 0.000                                        | -1.401          |            |          |
| DF1                                     |         | 0.170      | MaxPz              | -29.084  | -135.290              | 366.360    | 0.000              | 0.000                                        | -1.401          |            |          |
| gebnisse                                |         | 0.110      | Min Pz             | 3.966    | 141.730               | -372.430   | 0.000              | 0.000                                        | 1.074           |            |          |
| - Eigenwerte, -frequenzen und -p        |         | 0.000      | Max M <sub>X</sub> | 0.000    | 0.000                 | 0.000      | 0.000              | 0.000                                        | 0.000           |            |          |
| - Eigenschwingung knotenweise           |         | 0.000      | Min M <sub>X</sub> | 0.000    | 0.000                 | 0.000      | 0.000              | <u>                                     </u> | 0.000           |            |          |
| - Eigenschwingung stabweise             |         |            | 0                  |          |                       |            |                    |                                              |                 | T E        |          |
| Eigenschwingung flächenweise            | _       | _          |                    |          |                       |            |                    |                                              |                 | 0          |          |
| - Eigenschwingung FE-Netz punl          |         |            |                    |          | 0.100 -               |            |                    |                                              | emischer Fall   |            |          |
| - Massen in FE-Netz-Punkten             | PX      | :NJ        |                    |          | 0.190 5               |            |                    | I Dyno                                       | Infiscrici i un |            | -        |
| - Ersatzmassenfaktoren                  | 0.00    |            |                    |          |                       |            |                    | DF1                                          | -               | 4          | 1        |
| - Knoten - Lagerkräfte                  | 10      |            |                    |          |                       |            |                    |                                              |                 |            |          |
| Linien - Lagerkräfte                    | 5       |            |                    |          |                       |            |                    |                                              |                 |            |          |
| Knoten - Verformungen                   | 21      |            |                    |          |                       | N          | ABX = 16.7750 [km] |                                              | <b></b>         | 4 1        | 13       |
| Knoten - Geschwindigkeiten              |         | $\sim$     | $\rightarrow$      | ~        |                       | ~ /        |                    | -                                            |                 |            |          |
| Knoten - Beschleunigungen               | 0       |            |                    | $\sim$   |                       | $7 \sim$   | t[s]               | Kno                                          | ton             |            |          |
| - Stäbe - Schnittgrößen                 | 10      |            |                    | `        | $\setminus$ $\square$ |            |                    | Kilot                                        | en              |            |          |
| - Elächen - Grundschnittarößen          | 51      |            |                    |          | $\sim 17$             |            |                    | 21                                           | -               | <b>▲</b> ▶ | R        |
| Elächen - Grundsnannungen               |         |            |                    |          |                       |            |                    |                                              |                 |            |          |
| ridonori andricepatientigen             | 55      |            |                    |          | ····¥                 |            |                    | Lagr                                         | arkräfte        |            |          |
|                                         |         |            |                    |          | Min = -00             | .1260 [kNj |                    |                                              | -               | 4 4        |          |
|                                         | 0.000   |            | 0.075              | 0.150    |                       | 0.225      | 0.300              |                                              |                 |            |          |

Bild 3.58: Maske 3.1 Knoten - Lagerkräfte

Unterhalb der Ergebnisstabelle kann jede einzelne Auflagergröße grafisch über den Zeitverlauf dargestellt werden. Zur Auswahl dienen hierzu die Optionen rechts neben der Grafik oder ein Mausklick auf die gewünschte Auflagergröße der Tabelle.

Diese grafische Auflagerdarstellung ist allerdings nur dann möglich, wenn in Maske 1.6 die Zeitverläufe für die jeweilige Schnittgröße aktiviert wurden.

| ۲ | Dynamischer Fall      | 8  |
|---|-----------------------|----|
|   |                       | 1. |
|   | Knoten                | ₹₹ |
|   | Lagerkräfte<br>PX • • |    |

*Dynamischer Fall*: In dieser Liste lassen sich die berechneten Fälle DF auswählen.

*Knoten*: Die Auswahl der Knoten kann über die Liste oder die [Pick] Funktion erfolgen.

*Lagerkräfte*: Bei räumlichen Strukturen lassen sich hier die Lagerkräfte P-X, P-Y, P-Z, M-X, M-Y und M-Z auswählen.

Bild 3.59: Auswahl der Lagerkräfte

Über den Button lässt sich die grafische Darstellung über die Zeit ein- und ausschalten.

Alle grafischen Verläufe lassen sich über die Druck Funktionen sowohl direkt, ins Ausdruckprotokoll als auch in die Zwischenablage drucken.

Die Exportfunktion wird im Kapitel 3.4.16 *Export der DYNAM-Ergebnisse* im Detail beschrieben.

Export..

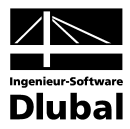

## 3.4.9 Maske 3.2 Linien - Lagerkräfte

Je nach Definition in Maske 1.6 werden die gewählten Auflagerkräfte mit oder ohne dazugehörigen Zeitverlauf ausgegeben. Hat man zur Reduzierung des Datenumfangs in Maske 1.6 keine Ausgabe der Auflagerkräfte über den Zeitverlauf der Integration definiert, so wird nur die maximale bzw. minimale Auflagerkraft und der dazugehörige Zeitpunkt dargestellt.

Die einzelnen Optionen bezüglich der Handhabung und der grafischen Darstellung sind identisch mit der oben beschriebenen Maske 3.1 Knoten - Lagerkräfte.

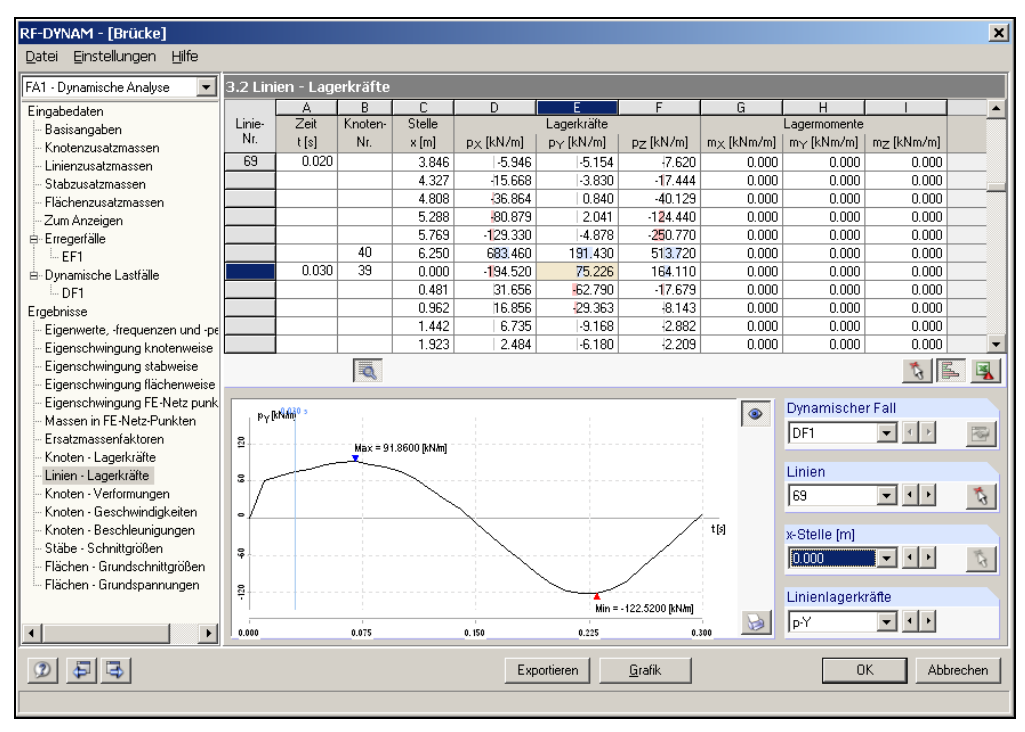

Bild 3.60: Maske 3.2 Linien - Lagerkräfte

## 3.4.10 Maske 3.3 Knoten - Verformungen

Je nach Definition in Maske 1.6 werden die gewählten Knotenverformungen mit oder ohne dazugehörigen Zeitverlauf ausgegeben. Hat man zur Reduzierung des Datenumfanges in Maske 1.6 keine Ausgabe der Knotenverformungen über den Zeitverlauf der Integration definiert, so wird lediglich die maximale bzw. minimale Knotenverformung und der dazugehörige Zeitpunkt dargestellt.

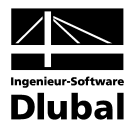

| RF-DYNAM - [Brücke]            |              |             |                 |          |               |               |                    |              |              | ×            |
|--------------------------------|--------------|-------------|-----------------|----------|---------------|---------------|--------------------|--------------|--------------|--------------|
| Datei Einstellungen Hilfe      |              |             |                 |          |               |               |                    |              |              |              |
| FA1 · Dynamische Analyse 🛛 💌   | 3.3 Kno      | oten - Ve   | rformung        | en       |               |               |                    |              |              |              |
| Eingabedaten                   | Kastan       | A           | B               | C        | D             | E             | F                  | G            | н            | <b>^</b>     |
| - Basisangaben                 | Knoten<br>Nr | Zeit        |                 | V (1997) | erschiebungen |               | r 11               | Verdrehungen | r            |              |
| - Knotenzusatzmassen           | 40           | ([5]        |                 | ux (min) | uy (mm)       | uz (mm)       | φχ (iau)           | φγ (iau)     | φz (iau)     |              |
| - Linienzusatzmassen           | 40           | 0.030       |                 | 9.0      | 18.3          | 0.2           | 0.758              | 0.002        | -0.011       |              |
| - Stabzusatzmassen             |              | 0.040       |                 | 10.2     | 31.1          | 0.3           | 1.231              | 0.002        | -0.013       |              |
| - Flachenzusatzmassen          |              | 0.000       |                 | 7.4      | 41.7          | 0.2           | 1.300              | 0.002        | -0.004       |              |
| ∠um Anzeigen                   |              | 0.060       |                 | 2.0      | 40.0          | 0.1           | 1.711              | 0.001        | 0.013        |              |
|                                |              | 0.070       |                 | -1.0     | 28.8          | 0.0           | 1.300              | 0.000        | 0.043        |              |
| - EFI                          |              | 0.000       |                 | 1.2      | 14.4          | 0.0           | 0.810              | 0.000        | 0.000        |              |
| DE1                            |              | 0.000       |                 | 43       | -1.6          | 0.1           | 0.377              | 0.000        | 0.101        |              |
| Erzebniege                     |              | 0.110       |                 | 32       | -15.3         | 0.0           | 0.025              | 0.000        | 0.097        |              |
| Eigenwerte frequenzen und pr   |              | 0.120       |                 | -1.7     | -22.3         | -0.1          | -0.214             | 0.000        | 0.073        |              |
| Eigenschwingung knotenweise    |              | 0.130       |                 | -6.9     | -19.9         | -0.2          | -0.362             | -0.001       | 0.039        | -            |
| - Eigenschwingung stabweise    |              |             |                 |          |               |               |                    |              |              |              |
| - Eigenschwingung flächenweise |              |             |                 |          |               |               |                    |              |              | <u>3</u> 🖶 📲 |
| - Eigenschwingung FE-Netz punk |              |             |                 |          |               |               |                    |              |              |              |
| - Massen in FE-Netz-Punkten    | uγ(r         | nm] 0.050 s |                 |          |               |               |                    | Oynal        | mischer Fall |              |
| - Ersatzmassenfaktoren         | 9            |             | Max = 44.958 [r | mm]      |               |               |                    | DF1          | -            | 4 E 🖓        |
| - Knoten - Lagerkräfte         | 8            | 1           |                 |          |               |               |                    | -            |              |              |
| – Linien - Lagerkräfte         | -            |             | $\sim$          | /        |               |               |                    |              |              |              |
| - Knoten · Verformungen        | 8            | /           |                 | 1        |               |               |                    |              | ~            | 1 1 1        |
| - Knoten - Geschwindigkeiten   | 9-1          |             |                 |          | \<br>\        |               |                    | · ·          |              |              |
| - Knoten - Beschleunigungen    | •            |             |                 |          |               |               | t[s]               | Knote        | en.          |              |
| - Stäbe - Schnittgrößen        | 5            |             |                 | $\smile$ | $\sim$        |               | $\sim$             | 10           |              |              |
| - Flächen - Grundschnittgrößen | 5            |             |                 |          |               |               |                    | 43           | <b>–</b>     | <u>•</u>     |
| - Flächen - Grundspannungen    | 3            |             |                 |          |               |               | Min = -32.588 [mm] | 1 day of the |              |              |
|                                | 7            |             |                 |          |               |               |                    | veno         | rmungen      |              |
| •                              | 0.000        |             | 0.075           | 0. 150   |               | 0.225         | 0.300              | <u>⊌</u> u-Y | •            | • •          |
| 2 5 5                          |              |             |                 |          | Exportierer   | <u>G</u> rafi | k                  |              | OK           | Abbrechen    |
|                                |              |             |                 |          |               |               |                    |              |              | ·            |
|                                |              |             |                 |          |               |               |                    |              |              |              |

Bild 3.61: Maske 3.3 Knoten - Verformungen

## 3.4.11 Maske 3.4 Knoten - Geschwindigkeiten

Je nach Definition in Maske 1.6 werden die gewählten Knotengeschwindigkeiten mit oder ohne dazugehörigen Zeitverlauf ausgegeben. Wurde zur Reduzierung des Datenumfanges in Maske 1.6 keine Ausgabe der Knotengeschwindigkeiten über den Zeitverlauf der Integration definiert, so wird lediglich die maximale bzw. minimale Knotengeschwindigkeit und der dazugehörige Zeitpunkt dargestellt.

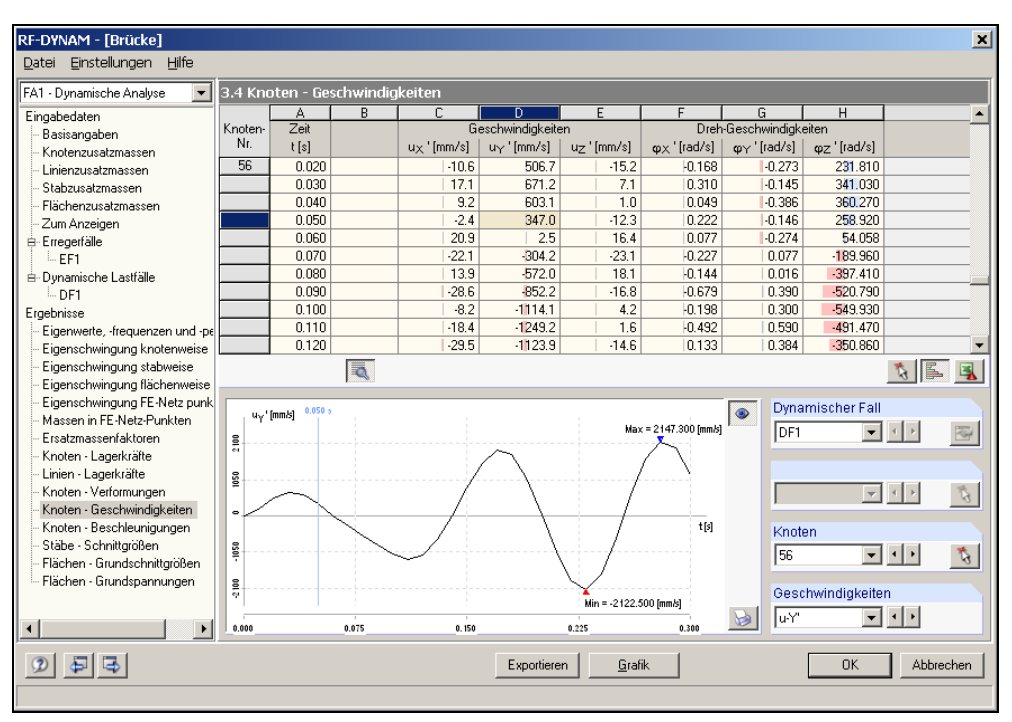

Bild 3.62: Maske 3.4 Knoten - Geschwindigkeiten

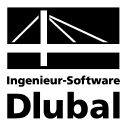

## 3.4.12 Maske 3.5 Knoten - Beschleunigungen

Je nach Definition in Maske 1.6 werden die gewählten Knotenbeschleunigungen mit oder ohne dazugehörigen Zeitverlauf ausgegeben. Hat man zur Reduzierung des Datenumfanges in Maske 1.6 keine Ausgabe der Knotenbeschleunigungen über den Zeitverlauf der Integration definiert, so wird lediglich die maximale bzw. minimale Knotenbeschleunigung und der dazugehörige Zeitpunkt dargestellt.

Die einzelnen Optionen bezüglich der Handhabung und der grafischen Darstellung sind identisch mit der oben beschriebenen Maske 3.1 *Knoten - Lagerkräfte*.

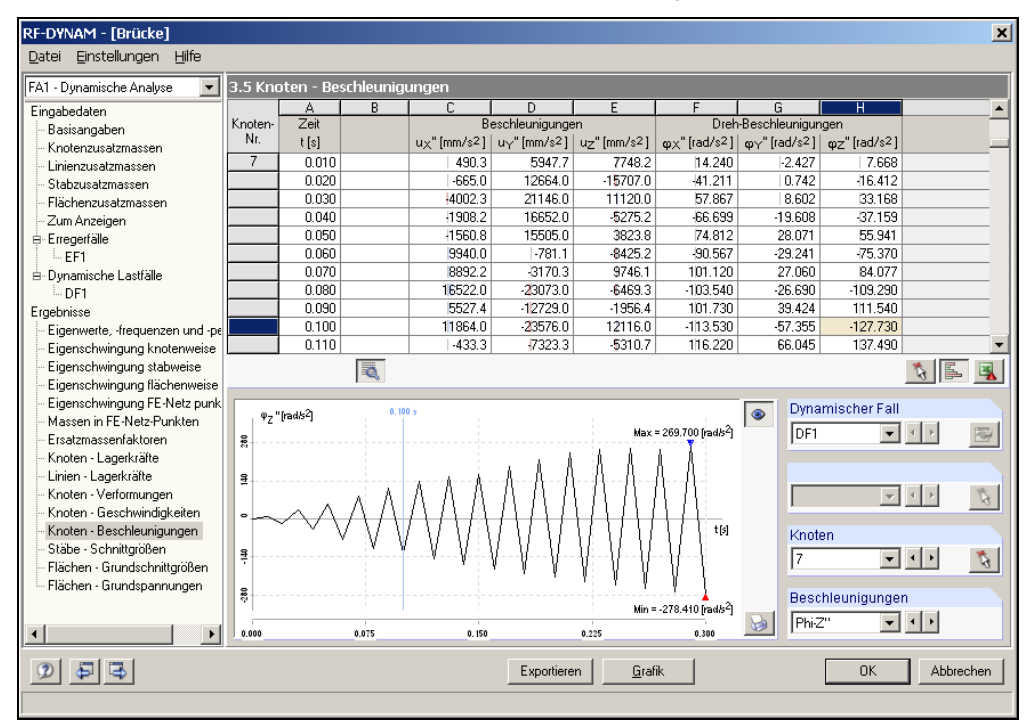

Bild 3.63: Maske 3.5 Knoten – Beschleunigungen

## 3.4.13 Maske 3.6 Stäbe - Schnittgrößen

Je nach Definition in Maske 1.6 werden die gewählten Schnittgrößen mit oder ohne zugehörigen Zeitverlauf ausgegeben. Wurde zur Reduzierung des Datenumfangs in Maske 1.6 keine Ausgabe der Schnittgrößen über den Zeitverlauf der Integration definiert, so wird nur die Maximal- bzw. Minimalschnittgröße und der dazugehörige Zeitpunkt dargestellt.

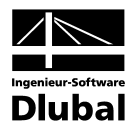

| DE-DUNAM - [Duicko]                              |         |             |               |                |                   |              |                |           |              |              | v        |
|--------------------------------------------------|---------|-------------|---------------|----------------|-------------------|--------------|----------------|-----------|--------------|--------------|----------|
| RF-DTNAM - [Brucke]<br>Datei Finstellungen Hilfe |         |             |               |                |                   |              |                |           |              |              | ^        |
|                                                  | 0.001   |             |               |                |                   |              |                |           |              |              |          |
| FA1 - Dynamische Analyse                         | 3.6 Sta | be - Schr   | hittgroß      | en             |                   |              |                |           |              |              | _        |
| Eingabedaten                                     | Stab    | A           | B             | C Stollo       | D                 | E            | F              | G         | Homonto      |              | <b>^</b> |
| Basisangaben                                     | Nr.     | Zen<br>E[e] | Nr            | stene<br>v [m] | N FENT            | V ILNI       | V IENI         | Mar [kNm] | M [kNm]      | M. [kNm]     |          |
| - Knotenzusatzmassen                             | 124     | 0.020       | 191.          | 6.042          | N1 202            | V y [Nit]    | V Z [NIT]      |           | My [Kinii]   | MZ [Kinii]   |          |
| - Linienzusatzmassen                             | 124     | 0.030       | 12            | 5.34Z          | #1.263            | 0.000        | 0.000          | 0.000     | 0.000        | 0.000        |          |
| Stabzusatzmassen                                 |         | 0.040       | 21            | 7.810          | ₽1.263<br>70.700  | 0.000        | 0.000          | 0.000     | 0.000        | 0.000        |          |
| - Flächenzusatzmassen                            |         | 0.040       | 21            | 0.000          | 73.730            | 0.000        | 0.000          | 0.000     | 0.000        | 0.000        |          |
| - Zum Anzeigen                                   |         |             |               | 0.860          | 73.730            | 0.000        | 0.000          | 0.000     | 0.000        | 0.000        | _        |
| ⊨ Erregerfälle                                   |         |             |               | 1.735          | 73.738            | 0.000        | 0.000          | 0.000     | 0.000        | 0.000        |          |
| EF1                                              |         |             |               | 2.603          | 79.798            | 0.000        | 0.000          | 0.000     | 0.000        | 0.000        |          |
| B Dynamische Lastfälle                           |         |             |               | 3.471          | 73.730            | 0.000        | 0.000          | 0.000     | 0.000        | 0.000        |          |
| DF1                                              |         |             |               | 4.333          | 70,700            | 0.000        | 0.000          | 0.000     | 0.000        | 0.000        |          |
| Ergebnisse                                       |         |             |               | 5.207          | 73.736            | 0.000        | 0.000          | 0.000     | 0.000        | 0.000        |          |
| Eigenwerte, -frequenzen und -pe                  |         |             |               | 6.075          | 73.730            | 0.000        | 0.000          | 0.000     | 0.000        | 0.000        |          |
| Eigenschwingung knotenweise                      |         |             |               | 6.342          | <u> </u> 3,730    | 0.000        | 0.000          | 0.000     | 0.000        | 0.000        |          |
| Eigenschwingung stabweise                        |         |             | Q             |                |                   |              |                |           |              | <b>N</b>     | L 🐴      |
| Eigenschwingung flächenweise                     |         |             | P             |                |                   |              |                |           |              |              |          |
| Eigenschwingung FE-Netz punk                     | NIK     | J 0.040 5   |               |                |                   |              |                |           | Dynamische   | rFall        |          |
| Massen in FE-Netz-Punkten                        |         | a           |               |                |                   |              |                |           | DE1          | <b>•</b> • • | 820      |
| Ersatzmassenfaktoren                             |         |             |               |                | Max = 2           | 06.0500 [kN] |                |           | Inci         |              |          |
| Knoten Lagerkrafte                               |         | /           |               |                | $\langle \rangle$ |              |                |           | Ctöbo        |              |          |
| Linien - Lagerkratte                             | £       |             |               |                | /                 |              | $\sim$         |           | Stabe        |              |          |
| Knoten - Verformungen                            |         |             | $\setminus$   |                | - A - `           |              |                |           | 124          | <u> </u>     | 3        |
| Knoten - Geschwindigkeiten                       | •       |             | $\rightarrow$ |                | /                 | $\sim -$     | $\rightarrow$  |           |              |              |          |
| - Knoten - Beschleunigungen                      |         |             |               | \ /            | /                 | _            | $\sim$         | t[5]      | x-Stelle [m] |              |          |
| - Stäbe - Schnittgrößen                          | ¥       |             |               | \ <i>f</i>     |                   |              |                |           | 1 736        | <b>-</b> + + | 15       |
| Flächen - Grundschnittgroßen                     |         |             |               | $\setminus$ /  |                   |              | N              |           | 11.100       |              | -20      |
| - Flächen - Grundspannungen                      | 8       |             |               |                |                   |              |                |           | Schnittaröße | n            |          |
|                                                  | 1.1     |             |               | Min = -        | 234.0400 [kN]     |              |                | -         | Gernnagreise |              |          |
| •                                                | 0.000   |             | 0.075         |                | 0. 150            | 0.225        | 0.3            | 00        | <u>N</u>     | <u> </u>     |          |
| 2 5 5                                            |         |             |               |                | Exp               | ortieren     | <u>G</u> rafik |           | 0            | K Abb        | rechen   |
|                                                  |         |             |               |                |                   |              |                |           |              |              |          |

Bild 3.64: Maske 3.6 Stäbe - Schnittgrößen

## 3.4.14 Maske 3.10 Flächen - Grundschnittgrößen

Je nach Definition in Maske 1.6 werden die gewählten Schnittgrößen mit oder ohne zugehörigen Zeitverlauf ausgegeben. Wurde zur Reduzierung des Datenumfangs in Maske 1.6 keine Ausgabe der Schnittgrößen über den Zeitverlauf der Integration definiert, so wird nur die Maximal- bzw. Minimalschnittgröße und der dazugehörige Zeitpunkt dargestellt.

| RF-DYNAM - [Brücke]            |                  |                          |                     |          |          |            |                        |                        |                        |                       |                        |                  |              |                 | ×  |
|--------------------------------|------------------|--------------------------|---------------------|----------|----------|------------|------------------------|------------------------|------------------------|-----------------------|------------------------|------------------|--------------|-----------------|----|
| Datei Einstellungen Hilfe      |                  |                          |                     |          |          |            |                        |                        |                        |                       |                        |                  |              |                 |    |
| FA1 - Dynamische Analyse       | 3.10 Fi          | ichen - G                | rundschn            | ittgröß  | len      |            |                        |                        |                        |                       |                        |                  |              |                 |    |
| Eingabedaten                   |                  | A                        | В                   | C        | D        | E          | F                      | G                      | Н                      |                       | J                      | K                | L            | М               |    |
| Basisangaben                   | Fläche-          | Zeit                     | FE-Netz             | FE-Netzp | ounkt-Ko | ordinaten  | Mon                    | nente [kNn             | n/m]                   | Querkräf              | te [kN/m]              | Norm             | ialkräfte (k | N/m]            |    |
| Knotenzusatzmassen             | Nr.              | t [s]                    | Punkt               | ×[m]     | Y[m]     | Z [m]      | m×                     | my                     | m <sub>xy</sub>        | ٧×                    | Vy                     | n <sub>×</sub>   | ny           | n <sub>xy</sub> |    |
| - Linienzusatzmassen           | 14               | 0.130                    | Min m <sub>×y</sub> | 6.250    | -20.00   | -3.000     | -3 <b>5</b> .895       | -9 <mark>1.</mark> 543 | -47.07                 | 213.770               | 292.200                | -347.77          | 36.025       | -29,605         |    |
| - Stabzusatzmassen             |                  | 0.160                    | Max v <sub>×</sub>  | 6.250    | -20.00   | -3.000     | -110.90                | -0.917                 | 17.341                 | 96 <b>8</b> .98       | -168.29                | -5 <b>3</b> 8.34 | 65.468       | -44,587         |    |
| - Flächenzusatzmassen          |                  | 0.230                    | Min $v_{\times}$    | 6.250    | -20.00   | -3.000     | 60.714                 | -32,361                | -29,529                | -6 <mark>3</mark> 0.7 | 261.430                | -309.06          | 30,933       | -26,324         |    |
| - Zum Anzeigen                 |                  | 0.300                    | Max v <sub>y</sub>  | 12.500   | -20.00   | -3.000     | -6 <mark>7</mark> .750 | -1 <mark>30</mark> .78 | -4 <mark>3</mark> ,262 | 363,930               | 714.85                 | 94.094           | 220.850      | 112,530         |    |
| Erregerfälle                   |                  | 0.060                    | Min v <sub>y</sub>  | 6.250    | -20.00   | -3.000     | 36.875                 | 153. <mark>010</mark>  | 82. <mark>87</mark> 4  | -103.12               | -555.6                 | 426.710          | -47.054      | 35,885          |    |
| EF1                            |                  | 0.020                    | Max n <sub>×</sub>  | 6.250    | -20.00   | -3.000     | -3 <b>5</b> .805       | 31.574                 | 26.122                 | 406.060               | -2 <mark>0</mark> 6.94 | 568.21           | -64.366      | 47,373          |    |
| Dynamische Lastfälle           |                  | 0.170                    | Min n <sub>×</sub>  | 6.250    | -20.00   | -3.000     | -97.214                | 5.713                  | 21.472                 | 894.160               | -193.47                | -574.4           | 60.559       | -48 616         |    |
| DF1                            |                  | 0.300                    | Max n <sub>y</sub>  | 12.500   | -20.00   | -3.000     | -6 <mark>7</mark> .750 | -130.78                | -4 <mark>3</mark> .262 | 363,930               | 714.850                | 94.094           | 220,85       | 112,530         |    |
| Ergebnisse                     |                  | 0.020                    | Min n <sub>y</sub>  | 12.500   | -20.00   | -3.000     | -11.377                | 19,626                 | 2.361                  | 111.540               | -137.46                | 195.830          | -204.4       | 16,630          |    |
| Eigenwerte, -frequenzen und -p |                  | 0.170                    | Max n <sub>xy</sub> | 6.731    | -20.00   | -3.000     | 11.748                 | 1.655                  | 2.700                  | 252.110               | 103,690                | -200.07          | 73.412       | 228.41          |    |
| Eigenschwingung knotenweise    |                  | 0.020                    | Min n <sub>×y</sub> | 6.731    | -20.00   | -3.000     | 7.497                  | 0. 201                 | 5.713                  | 122.950               | 105.820                | 197.940          | -74.371      | -226.9          | -  |
| - Eigenschwingung stabweise    |                  |                          | 0                   |          |          |            |                        |                        |                        |                       |                        |                  | *            |                 | al |
| - Eigenschwingung flächenweise |                  |                          |                     |          |          |            |                        |                        |                        |                       |                        |                  | -0           |                 |    |
| - Eigenschwingung FE-Netz punl |                  |                          |                     |          |          |            |                        |                        |                        |                       | Dyna                   | miechor          | Fall         |                 |    |
| Massen in FE-Netz-Punkten      | n <sub>x</sub> [ | (Nim)<br>Maria - Kato Ad | 00.00               | 0.130    |          |            |                        |                        |                        |                       | Dyna                   | moeneri          |              | 1               |    |
| - Ersatzmassenfaktoren         | 8                | Max = 368.21             | oo ixiyaali         |          |          |            |                        |                        |                        |                       | DF1                    |                  | <u>▼</u> ! ) |                 | 9  |
| - Knoten - Lagerkräfte         | " [              |                          |                     |          |          |            |                        |                        |                        |                       |                        |                  |              |                 |    |
| - Linien - Lagerkräfte         | \$ (             |                          | $\mathbf{N}$        |          |          |            |                        |                        |                        |                       | Fläch                  | en               |              |                 |    |
| Knoten - Verformungen          | ~ /              |                          |                     |          |          |            |                        |                        |                        |                       | 14                     |                  |              | 1               |    |
| - Knoten - Geschwindigkeiten   | -/               |                          |                     |          |          |            |                        |                        |                        |                       | 1                      |                  |              |                 | 2  |
| - Knoten - Beschleunigungen    |                  |                          |                     |          |          |            |                        |                        |                        | t [s]                 | EE-N                   | etz-Knote        | n            |                 |    |
| - Stäbe - Schnittgrößen        | 5                |                          |                     |          |          |            |                        | /                      |                        |                       |                        | 012 1101010      |              |                 |    |
| - Flächen - Grundschnittgrößen | -                |                          |                     | ~        | <hr/>    |            | /                      |                        |                        |                       | 157                    |                  | <u> </u>     | 1 <u> </u>      | 5  |
| Flächen - Grundspannungen      |                  |                          |                     |          | ~        |            |                        |                        |                        |                       |                        |                  |              |                 |    |
|                                | 4                |                          |                     |          |          | Min = -574 | 4 4900 RNJm            |                        |                        |                       | Grun                   | dschnittgi       | rößen        |                 |    |
| ۱                              | 0.000            |                          | 0.075               |          | 0.150    |            | 0.225                  |                        | 0.300                  | 6                     | n-x                    |                  | ••           |                 |    |
| e e e                          |                  |                          |                     |          |          | Expor      | tieren                 | <u>G</u> rafil         | k                      |                       |                        | OK               |              | Abbrechei       | ป  |
|                                |                  |                          |                     |          |          |            |                        |                        |                        |                       |                        |                  |              |                 |    |

Bild 3.65: Maske 3.10 Flächen - Grundschnittgrößen

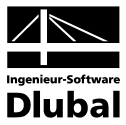

## 3.4.15 Maske 3.13 Flächen - Grundspannungen

Je nach Definition in Maske 1.6 werden die gewählten Spannungen mit oder ohne zugehörigen Zeitverlauf ausgegeben. Wurde zur Reduzierung des Datenumfangs in Maske 1.6 keine Ausgabe der Spannungen über den Zeitverlauf der Integration definiert, so wird nur die Maximal- bzw. Minimalspannung und der dazugehörige Zeitpunkt dargestellt.

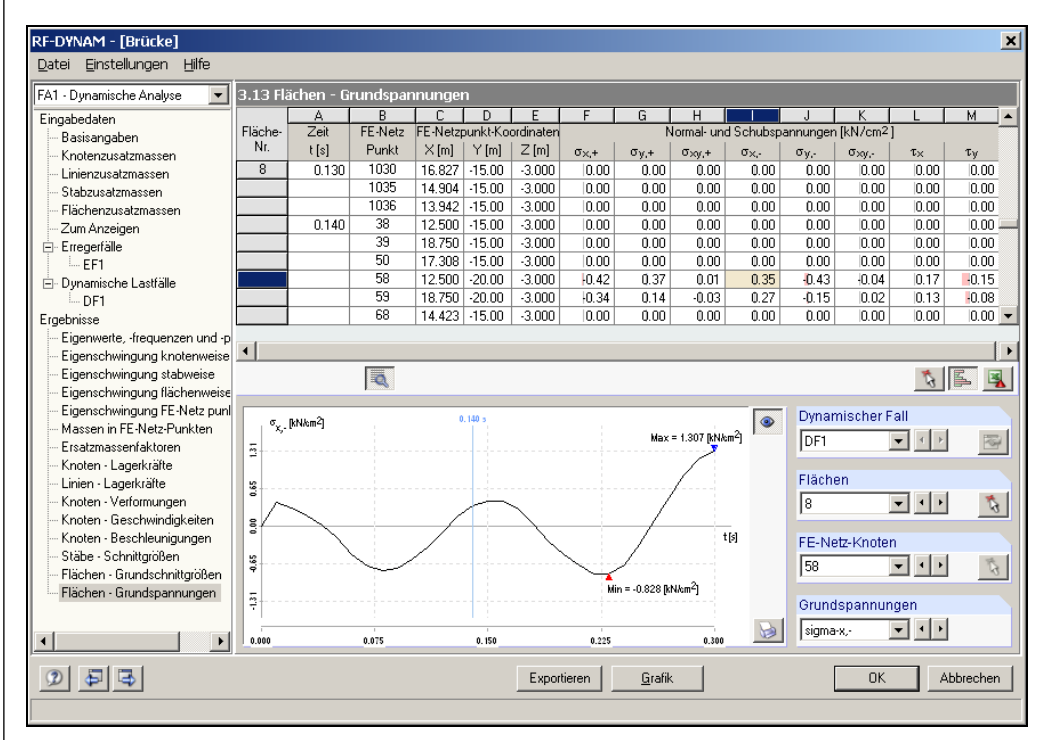

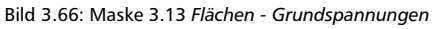

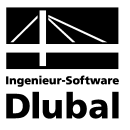

## 3.4.16 Export der DYNAM-Ergebnisse

Über die Schaltfläche [Export] in den Ergebnismasken 3.1 *Knoten - Lagerkräfte* bis 3.13 *Flächen - Grundspannungen* gelangen Sie in folgendes Fenster.

| DYNAM-Ergebnisse in RFEM exportieren                                                       | X |
|--------------------------------------------------------------------------------------------|---|
| Export von                                                                                 |   |
| DF: DF1                                                                                    | • |
| Exportant                                                                                  |   |
| <ul> <li>Herausfiltern der ungünstigsten<br/>Ergebnisse von allen Zeitschritten</li> </ul> |   |
| O Erzeugung der ausgewählten Zeitschritte<br>als dynamische Fälle                          |   |
| Herausfiltern der ung ünstigsten Ergebnisse<br>von festgelegten Zeitschritten              |   |
| O Von Zeit: 0.000 💌 [\$]                                                                   |   |
| Exportieren in RFEM-DK Nr.:                                                                |   |
| 1 Erdbeben in +X                                                                           | _ |
|                                                                                            |   |
|                                                                                            |   |
|                                                                                            |   |
| D Export Abbrecht                                                                          | n |

Bild 3.67: Export der DYNAM-Ergebnisse in RFEM

Legen Sie unter *Export von* den entsprechenden Dynamischen Fall *DF* fest. Es bestehen nun drei verschieden Möglichkeiten, die Ergebnisse zu exportieren:

#### Von Zeit

Hier werden alle bestehenden Ergebnisse des gewählten Zeitschritts in einem RSTAB Lastfall zusammengefasst.

#### Herausfiltern der ungünstigsten Ergebnisse von allen Zeitschritten

Es wird eine Lastfallkombination aus allen Zeitschritten generiert, die die ungünstigsten Ergebnisse enthält.

## Zeitschritte...

Export...

Herausfiltern der ungünstigsten Ergebnisse von festgelegten Zeitschritten Diese Funktion beinhaltet quasi die Möglichkeiten der ersten beiden Exportarten.

| Zeitschritte auswäl                                                                                                    | hlen | ×                                                                                           |
|----------------------------------------------------------------------------------------------------|------|---------------------------------------------------------------------------------------------|
| Zeitschritte                                                                                                    |      | Option                                                                                      |
| Zeit [s]         Q.000         Q.010         Q.020         Q.030         Q.040         Q.050         Q.050         Q.060         Q.080         Q.080         Q.080         Q.0100         Q.0100         Q.110         Q.120         Q.130 |      | Herausfiltern der<br>ungünstigsten Ergebnisse von<br>festgelegten Zeitschritten<br>DK-Nr: 1 |
|                                                                                                    |      |                                                                                             |

Bild 3.68: Zeitschritte auswählen

Aus den im Dialog Zeitschritte auswählen festgelegten Zeitpunkten werden Lastfälle generiert. Diese können durch die Funktion Erzeugung der maßgebenden Kombination der ausgewählten Zeitschritte in RFEM in geeigneter Weise kombiniert werden.

Im Abschnitt *Exportieren in RFEM-DK* bzw. *RFEM-DF* werden Nummerierung und Bezeichnung der zu generierenden Kombination bzw. des Lastfalls festgelegt.

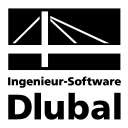

## 3.4.17 Maske 4.1 Generierte Ersatzlasten

Nach Eingabe der in Maske 1.9 erforderlichen Parameter und Wahl der Eigenformen werden nach der Berechnung die generierten Ersatzlasten in dieser Maske aufgelistet. Als Ausgabewerte erhält man die Punktlasten in die entsprechende Richtung.

| A1 - Dynamische Analyse 🔄 🛃     | .1 Gen    | erierte Ersa | itzlaster |           |          |             |        |     |                     |                     |                     |
|---------------------------------|-----------|--------------|-----------|-----------|----------|-------------|--------|-----|---------------------|---------------------|---------------------|
| Eingabedaten                    |           | A            | B         | C         | D        | E           | F      | G   | Н                   |                     | J                   |
| - Basisangaben Fl               | E-Netz    | Objekt       |           | Stab      |          | Koordinate  |        | LF  |                     | Ersatzlast          |                     |
| - Knotenzusatzmassen            | Punkt     | Тур          | Nr.       | x [m]     | X [m]    | Y [m]       | Z [m]  | Nr. | F <sub>X</sub> [kN] | F <sub>Y</sub> [kN] | F <sub>Z</sub> [kN] |
| - Linienzusatzmassen            | 203       | Fläche       | 1         |           | 14.423   | -1.000      | -6.000 | 11  | 0.547               | 0.002               | -0.042              |
| - Stabzusatzmassen              |           | Fläche       | 1         |           | 14.423   | -1.000      | -6.000 | 12  | 0.009               | -0.022              | 0.038               |
| - Flächenzusatzmassen           |           | Fläche       | 1         |           | 14.423   | -1.000      | -6.000 | 13  | 0.077               | 0.366               | 0.075               |
| - Zum Anzeigen                  |           | Fläche       | 1         |           | 14.423   | -1.000      | -6.000 | 14  | 0.077               | 1.101               | 0.08                |
| Ersatzlasten                    |           | Fläche       | 1         |           | 14.423   | -1.000      | -6.000 | 15  | 0.000               | -0.001              | 0.000               |
| irgebnisse                      |           | Fläche       | 1         |           | 14.423   | -1.000      | -6.000 | 16  | -0.008              | 0.062               | 0.00                |
| Eigenwerte, -frequenzen und -pe |           | Fläche       | 1         |           | 14.423   | -1.000      | -6.000 | 17  | -0.066              | 0.014               | 0.00                |
| Eigenschwingung knotenweise     |           | Fläche       | 1         |           | 14.423   | -1.000      | -6.000 | 18  | 0.000               | 0.000               | 0.00                |
| Eigenschwingung stabweise       |           | Fläche       | 1         |           | 14.423   | -1.000      | -6.000 | 19  | 0.037               | 0.052               | 0.00                |
| Eigenschwingung flächenweise    |           | Fläche       | 1         |           | 14.423   | -1.000      | -6.000 | 20  | 0.000               | 0.000               | 0.00                |
| Eigenschwingung FE-Netz punk    |           | Fläche       | 1         |           | 14.423   | -1.000      | -6.000 | 21  | 0.000               | 0.000               | 0.00                |
| Massen in FE-Netz-Punkten       |           | Fläche       | 1         |           | 14.423   | -1.000      | -6.000 | 22  | -0.043              | -0.072              | -0.00               |
| Ersatzmassenfaktoren            |           | Fläche       | 1         |           | 14.423   | -1.000      | -6.000 | 23  | 0.000               | 0.000               | 0.00                |
| Generierte Ersatzlasten         |           | Fläche       | 1         |           | 14.423   | -1.000      | -6.000 | 24  | -0.002              | 0.003               | 0.00                |
|                                 |           | Fläche       | 1         |           | 14.423   | -1.000      | -6.000 | 25  | -0.015              | -0.008              | 0.00                |
|                                 |           | Fläche       | 1         |           | 14.423   | -1.000      | -6.000 | 26  | -0.072              | -0.116              | -0.00               |
|                                 |           | Fläche       | 1         |           | 14.423   | -1.000      | -6.000 | 27  | 0.018               | 0.043               | 0.02                |
|                                 |           | Fläche       | 1         |           | 14.423   | -1.000      | -6.000 | 28  | -0.033              | 0.012               | -0.00               |
|                                 |           | Fläche       | 1         |           | 14.423   | -1.000      | -6.000 | 29  | -0.011              | 0.048               | 0.003               |
|                                 |           | Fläche       | 1         |           | 14.423   | -1.000      | -6.000 | 30  | 0.000               | -0.001              | 0.00                |
|                                 |           | Fläche       | 1         |           | 14.423   | -1.000      | -6.000 | 31  | -0.027              | -0.033              | 0.00                |
|                                 |           | Fläche       | 1         |           | 14.423   | -1.000      | -6.000 | 32  | 0.001               | 0.001               | 0.00                |
|                                 |           | Fläche       | 1         |           | 14.423   | -1.000      | -6.000 | 33  | -0.015              | 0.000               | 0.04                |
|                                 |           | Fläche       | 1         |           | 14.423   | -1.000      | -6.000 | 34  | -0.010              | -0.007              | -0.00               |
|                                 |           | Fläche       | 1         |           | 14.423   | -1.000      | -6.000 | 35  | -0.001              | 0.009               | 0.000               |
| · · · · ·                       | Sortieren | nach: 🔘      | FE-Netz-  | Punkten C | Objekten | C Lastfälle | n      |     |                     |                     |                     |

Bild 3.69: Bild 3.70: Maske 4.1 Generierte Ersatzlasten

Die Ersatzlasten lassen sich Sortieren nach FE-Netz-Punkt-Nummer, Objekttyp oder Eigenform / Lastfall-Nummer.

### 3.4.18 Export der RF-DYNAM-Ergebnisse

Über die Schaltfläche [Export] in der Ergebnismaske 4.1 *Generierte Ersatzlasten* gelangen Sie in folgendes Fenster.

|     |      | ~~ | ek. |  |
|-----|------|----|-----|--|
| - E | . XL | лп | н.  |  |

| RF-DYNAM, Export von E                                    | L1         | ×         |
|-----------------------------------------------------------|------------|-----------|
| LK-Einstellungen                                          |            |           |
| Generierte Lastfälle zusan<br>in Lastfallkombination Nr.: | nmenfassen | 3         |
| Überlagerungsart:                                         |            |           |
| Quadratisch - SRSS 💌<br>Linear<br>Quadratisch - SRSS      | ß          |           |
| ٦                                                         | ОК         | Abbrechen |

Bild 3.71: Export der RF-DYNAM-Ergebnisse in RFEM

Es besteht die Möglichkeit, direkt die modalen Beiträge quadratisch (nach der SRSS-Regel) oder linear in einer Lastfallkombination zu überlagern. Nehmen Sie unter *LK-Einstellungen* die gewünschten Einstellungen vor.

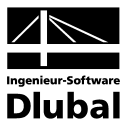

# 3.5 Pulldownmenüs

Die Pulldownmenüs enthalten alle notwendigen Funktionen zur Verwaltung der RF-DYNAM-Fälle und -Resultate. Sie können ein Pulldownmenü durch Anklicken des Menünamens aktivieren oder auch durch Drücken von [Alt], gefolgt von der Taste des im Menütitel unterstrichenen Buchstabens.

## 3.5.1 Datei

...dient der Handhabung der RF-DYNAM-Fälle.

| Mouer Fall Strg-                                                                                                    | +N asisangaben                                                                                                    |                                                                                                    |                  |  |  |  |
|----------------------------------------------------------------------------------------------------|----------------------------------------------------------------------------------------------------|----------------------------------------------------------------------------------------------------|------------------|--|--|--|
| Fall <u>u</u> mbenennen<br>Fall kopieren                                                                                                    | ittlung von                                                                                                    | Einstellungen                                                                                            |                  |  |  |  |
| Fall löschen                                                                                                    | . Eigenschwingungen                                                                                                    | Anzahl der <u>kl</u> einsten<br>Eigenschwingungen (Eigenwerte),<br>die zu berechnen sind:                |                  |  |  |  |
| Speichern Strg-<br>Speichern unter                                                                                                    | +S Zeitverlaufsverfahren<br>Antwortspektrenverfahren                                                                                                    | Eigengewicht als Masse ansetzen                                                                          |                  |  |  |  |
| Tabellen <u>e</u> xportieren                                                                                                    |                                                                                                    |                                                                                                    |                  |  |  |  |
| Eigenwerte, frequenzen und pe<br>Eigenschwingung knotenweise<br>Eigenschwingung stabweise<br>Eigenschwingung flächenweise<br>Eigenschwingung FE-Netz punk | J. Ersaldastern      Typ der Massenmatrix      C Diagonal      Diagonal mit Torsionsgliedern                                                                         | Einfluss der Normalkräfte aktivieren Normalkräfte aus RFEM übernehmen von LF bzw. LG: LF1 - Eigengewicht | -DVN             |  |  |  |
| – Massen in FE-Netz-Punkten<br>– Ersatzmassenfaktoren<br>– Generierte Ersatzlasten                                                                        | Wirkung der Massen       In Richtung:     ▼ X       Im Y     ▼ Y       Im Z     ▼ Z                                                                                  | Eigenwertlöser-Methode    Lanczos-Methode   Loneraum-Iterationsmethode   Loc-Iterationsmethode           | Dynamische Analy |  |  |  |
|                                                                                                    | Normierung der Eigenformen<br>Auf 1 so, dass max (y <sub>i</sub> ) = 1<br>C Aus Masse so, dass (y <sub>i</sub> ) <sup>T</sup> [M] (y <sub>i</sub> ) = 1<br>Kommentar | Interne Stabteilung Aktivieren                                                                           |                  |  |  |  |
|                                                                                                    |                                                                                                    | ×                                                                                                    |                  |  |  |  |

Bild 3.72: Pulldownmenü Datei

## Neuer Fall... [Alt+N]

...erlaubt das Anlegen eines neuen RF-DYNAM-Falles.

| Neuer RF         | -DYNAM-Fall                               | ×         |
|------------------|-------------------------------------------|-----------|
| <u>Nr.</u><br> 2 | <u>B</u> ezeichnung<br>Dynamische Analyse | T         |
| D                | ОК                                        | Abbrechen |

Bild 3.73: Dialog Neuer RF-DYNAM -Fall

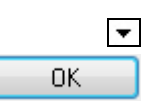

[Alt+D]

Vergeben Sie für den neuen *RF-DYNAM-Fall* eine *Nr*. und eine *Bezeichnung*. Die Schaltfläche [▼] listet alle bereits verwendeten Bezeichnungen auf, sodass Sie auf eine davon zurückgreifen können. Mit [OK] wird der neue Fall dann angelegt.

### Fall Umbenennen... [Alt+U]

...können Sie den aktuellen RF-DYNAM-Fall, indem Sie die *Bezeichnung* ändern und eventuell auch eine andere *Nr*. wählen. In letzterem Fall ist zu beachten, dass keine Nummer zugewiesen werden kann, die bereits anderweitig vergeben ist.

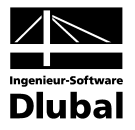

| RF-DYNA          | M-Fall umben                     | ennen | ×         |
|------------------|----------------------------------|-------|-----------|
| <u>N</u> r.<br>1 | <u>B</u> ezeichnung<br>Umbenannt |       |           |
| ٢                |                                  | ОК    | Abbrechen |

Bild 3.74: Dialog RF-DYNAM -Fall umbenennen

### Fall Kopieren... [Alt+K]

... ermöglicht das Kopieren eines bereits angelegten RF-DYNAM-Falls.

| RF-DYNAM-Fall kopiere             | en 🔀         |
|-----------------------------------|--------------|
| Kopieren von Fall                 |              |
| FA1 - Dynamische Analys           | e 🔽          |
| Neuer Fall                        |              |
| <u>N</u> r.: <u>B</u> ezeichnung: |              |
| 2 Kopie                           | •            |
|                                   |              |
| ٢                                 | OK Abbrechen |

Bild 3.75: Dialog RF-DYNAM -Fall kopieren

Der zu kopierenden RF-DYNAM-Fall wird mit [▼] aus der Liste *Kopieren von Fall* ausgewählt. Die Bezeichnung lässt sich ebenfalls mit [▼] aus einer Liste wählen oder aber neu eintragen. Wird die vorgeschlagene *Nr*. des neuen Falls geändert, ist darauf zu achten, dass diese Nummer nicht bereits vergeben ist.

OK

[OK] legt die Kopie des Falls an.

#### Fall Löschen... [Alt+L]

...zeigt nach Aufruf zunächst alle vorhandenen RF-DYNAM-Fälle in einer Liste an.

| Vorhar | ndene Fälle        |      |
|--------|--------------------|------|
| Nr.    | Bezeichnung        | -    |
| 1      | Dynamische Analyse |      |
| 2      | Erdbeben in +X     |      |
| 3      | Erdbeben in -X     |      |
| 4      | Erdbeben in -Y     |      |
| 5      | Erdbeben in +Y     |      |
|        |                    |      |
|        |                    |      |
|        |                    | -    |
| 1      | 1                  | _    |
|        |                    |      |
|        | OK Abbre           | chen |

Bild 3.76: Dialog Fall löschen

Den zu löschenden Fall markieren Sie durch Anklicken, um ihn dann mit [OK] zu löschen.

OK.

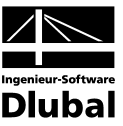

### Exportieren in MS Excel und OpenOffice... [Alt+E]

...ermöglicht den Export einzelner oder aller Tabellen von RF-DYNAM zu MS-Excel..

| Export - MS Excel                                                                                              | ×                                   |
|----------------------------------------------------------------------------------------------------|-------------------------------------|
| Einstellungen Tabelle                                                                                          | Applikation                         |
| Mit Tabellenkopf                                                                                               | Microsoft Excel                     |
| 🔲 Nur markierte Zeilen                                                                                         | C OpenOffice.org Calc               |
| Einstellungen                                                                                                  |                                     |
| <ul> <li><u>I</u>abelle in die aktive Arbeits</li> <li>Iabelle in die aktive Iabell</li> </ul>                 | smappe exportieren<br>e exportieren |
| Existierende Tabelle überso                                                                                    | chreiben                            |
| Selektierte Tabellen                                                                                           |                                     |
| <ul> <li>Aktuelle Tabelle</li> <li>Alle Tabellen</li> <li>Eingabetabellen</li> <li>Ergebnistabellen</li> </ul> | ☐ Export-Tabellen mit<br>Details    |
| 9                                                                                                    | OK Abbrechen                        |

Bild 3.77: Dialog Export - MS-Excel

#### Einstellungen 3.5.2

Das Pulldownmenu Einstellungen dient der Handhabung der in RF-DYNAM verwendeten Einheiten.

### Einheiten und Dezimalstellen [Alt+E]

Es wird der aus RFEM bekannte Dialog zum Anpassen der Einheiten und Dezimalstellen aufgerufen. Das Modul RF-DYNAM ist voreingestellt.

| Einheiten und Dezimalsteller | n                           |          |            |                |         | ×          |
|------------------------------|-----------------------------|----------|------------|----------------|---------|------------|
| Programm / Modul             | Eingabedaten Ergebniss      | e        |            |                |         |            |
|                              | Massen                      |          |            | Anfangsverforn | nunaen  |            |
| - BF-STAHL Flächen           |                             | Einheit  | DezStellen | Ĩ              | Einheit | DezStellen |
| - RF-STAHL Stäbe             | Knotenmassen:               | ka 💌 💌   | 2-         | Verschiebungen | mm      |            |
| RF-STAHL EC3                 | Kastanation                 |          |            |                |         |            |
| RF-STAHL AISC                | Knotenmassenmomente:        | kgm 2 💌  |            | Verdrehungen:  | rad 💌   | 43         |
| RF-STAHL IS                  | Linien/ <u>S</u> tabmassen: | kg/m 💌   | 2 🛨        |                |         |            |
| - RF-STAHL SIA               | Elächenmassen:              | kg/m^2 🔻 | 2÷         |                |         |            |
| RF-KAPPA                     |                             | · _      |            |                |         |            |
| RF-BGDK                      | Lasten                      |          |            |                |         |            |
| RF-FE-BGDK                   |                             |          |            |                |         |            |
| RF-EL-PL                     | ∠eiten:                     | s 💌      | 3          |                |         |            |
|                              | Beschleunigung:             | m/s^2 💌  | 6 🕂        |                |         |            |
| REASD                        | Kräfte:                     | kN 🔻     | 3÷         |                |         |            |
|                              | Längen in Momenten:         |          | 3          |                |         |            |
|                              | ) Galerh                    |          |            |                |         |            |
| - RF-BETON Stäbe             | <u>w</u> inkei.             |          | 4 -        |                |         |            |
| RF-BETON Stützen             | Kreis <u>f</u> requenz:     | rad/s 💌  | 4 🚍        |                |         |            |
| - RF-STANZ                   |                             |          |            |                |         |            |
| RF-HOLZ Pro                  | Diverse                     |          |            |                |         |            |
| RF-HOLZ                      | Falteren                    |          |            |                |         |            |
| RF-DYNAM                     | Faktoren:                   | <b>▼</b> | 3 -        |                |         |            |
| RF-STIRNPL                   |                             |          |            |                |         |            |
| RE-VERBIND                   |                             |          |            |                |         |            |
|                              |                             |          |            |                |         |            |
|                              |                             |          |            |                |         |            |
| 0 📝 🔿 😭 🖷                    |                             |          |            |                | ОК      | Abbrechen  |

Bild 3.78: Dialog Einheiten und Dezimalstellen

#### 3.5.3 Hilfe

[Alt+H]

[Alt+E]

...öffnet die Hilfefunktion als Handbuch.

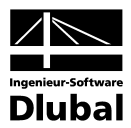

# 4. Ergebnisse

# 4.1 Ergebnisgrafik

Grafik

Nach der Berechnung können Sie mit der Schaltfläche [Grafik] in die grafische Ergebnisanzeige wechseln. Der aktuelle RF-DYNAM-Fall ist hier automatisch voreingestellt.

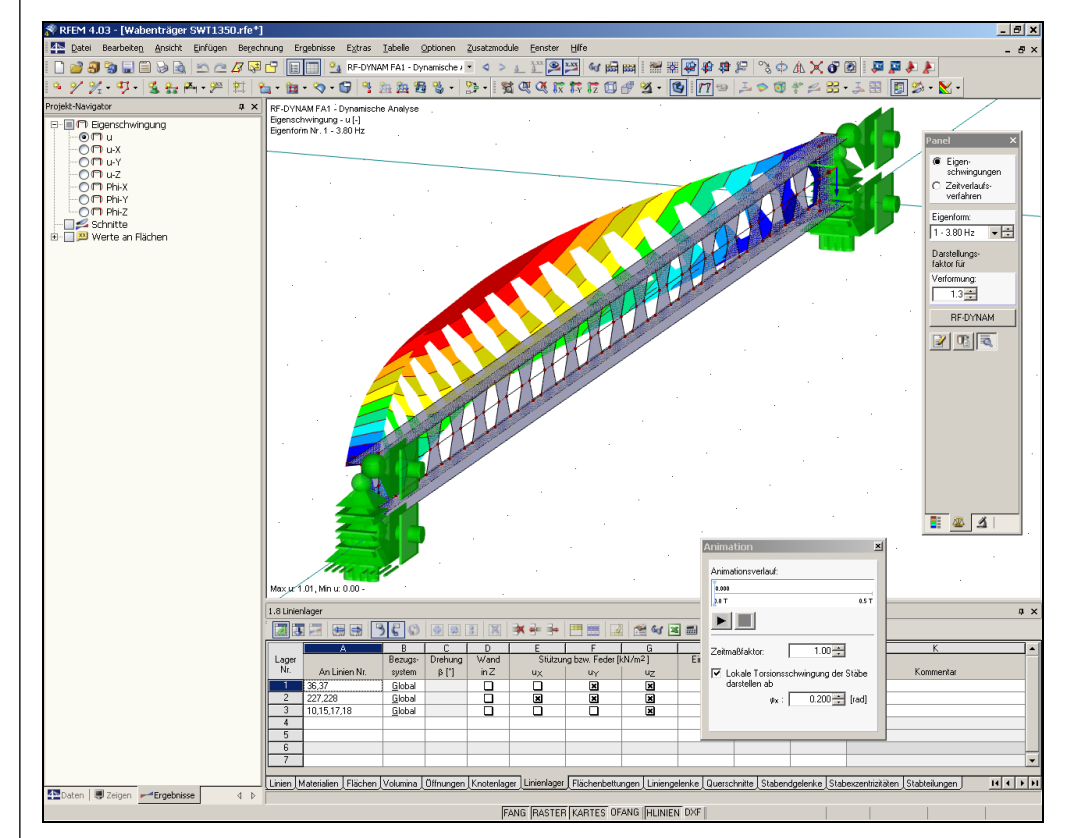

Bild 4.1: Grafische Ergebnisanzeige im RFEM Arbeitsfenster

<u>\_</u>

Wenn [Ergebnisse ein/aus] aktiviert ist, sehen Sie hier den Verlauf der ersten Eigenfrequenz der Struktur und das Ergebnis-Panel.

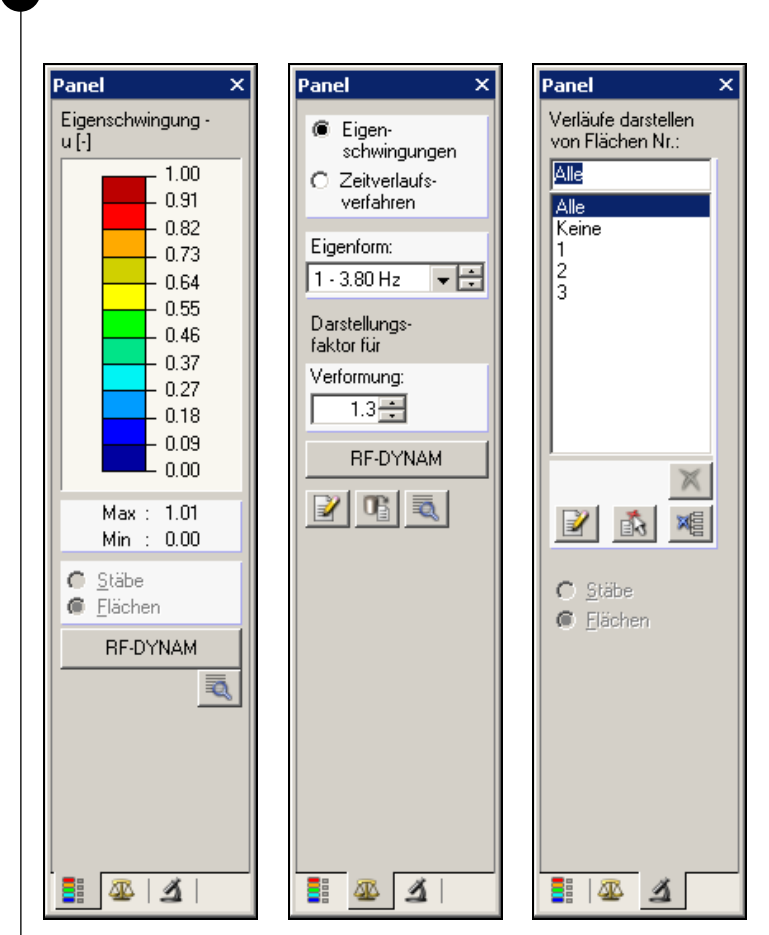

Bild 4.2: Ergebnis-Panel von RF-DYNAM

Das Panel ist aus drei Registern aufgebaut. Im ersten Register ist die auf 1 normierte Skala der Gesamtverformung der Eigenformen zu sehen.

Unter *Eigenform* und *Verformung* können die anzuzeigende Eigenform und der Vergrößerungsfaktor für die Darstellung eingestellt werden.

Im letzten Register können einzelne Objekte für die Darstellung ein- bzw. ausgeblendet werden.

**RF-DYNAM** 

Mit der Schaltfläche [RF-DYNAM] im Panel erfolgt die Rückkehr in das Dynamikmodul.

Mit [Drucken] können Sie die Ergebnisgrafik – wie jede andere Grafik in RFEM – entweder direkt ausdrucken oder in das Ausdruckprotokoll integrieren.

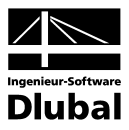

## 4.2 Ausdrucken

Um die numerischen Ergebnisse ausdrucken zu können, müssen Sie zunächst in das Programm RFEM zurückkehren und dort [Aktives Ausdruckprotokoll] aufrufen.

| <u>N</u> r. | <u>B</u> ezeichnung               |          |
|-------------|-----------------------------------|----------|
|             |                                   |          |
| 1           | Eingabe und reduzierte Ergebnisse | <b>*</b> |
| ⊻oreinstel  | lung übernehmen von Muster        |          |
| 1 - Einga   | be und reduzierte Ergebnisse      | -        |

Bild 4.3: Dialog Neues Ausdruckprotokoll

Nachdem Sie die Entscheidungen hinsichtlich der aus RFEM bekannten Möglichkeiten bezüglich *Ausdruckprotokoll* und *Ausdruckprotokoll-Muster* getroffen haben, lassen Sie mit [OK] Ihr Ausdruckprotokoll mit den RF-DYNAM-Ergebnissen erstellen.

Beachten Sie bitte, dass das Ausdruckprotokoll insgesamt eine Einheit aller Daten aus RFEM, RF-DYNAM und den weiteren Zusatzmodulen ist. Beugen Sie deshalb auch im eigenen Interesse durch eine entsprechende Selektion des Inhalts einer unnötigen Datenflut vor.

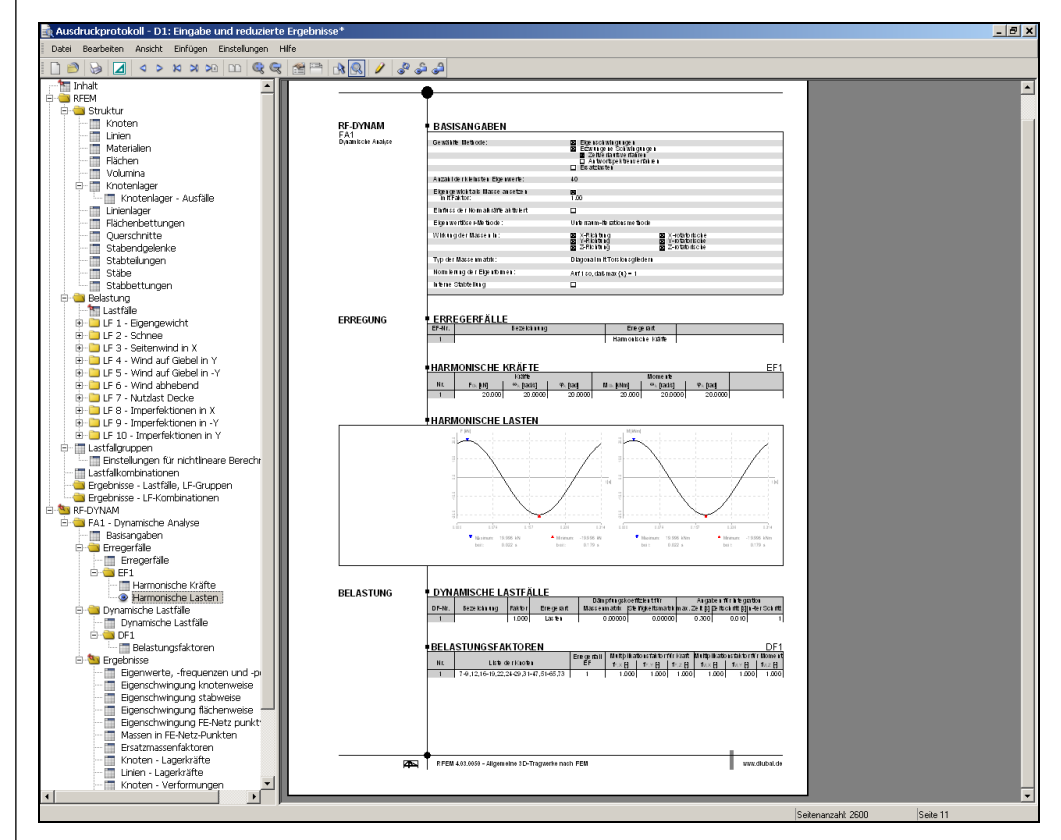

Bild 4.4: RF-DYNAM-Daten und -Ergebnisse im Ausdruckprotokoll

Sie haben im Ausdruckprotokoll sämtliche Bearbeitungs- und Gestaltungsmöglichkeiten, wie sie ausführlich im RFEM-Handbuch beschrieben sind. Zusätzlich gibt es für das Modul RF-DYNAM ein weiteres Ausdruckprotokoll-Selektionsregister, das Sie mit der Schaltfläche [Themen für Ausdruckprotokoll wählen] aufrufen und bearbeiten können. Gegebenenfalls ist im Dialog *Ausdruckprotokoll-Selektion* zuvor links das *Programm* RF-DYNAM zu aktivieren.

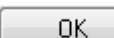

P

à

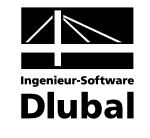

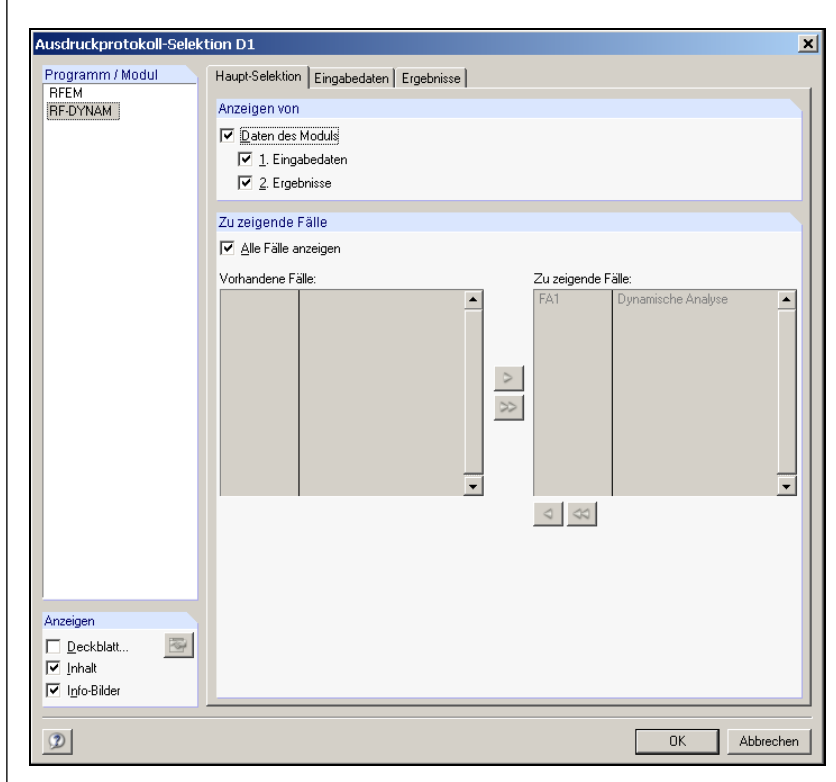

Bild 4.5: Selektion Ausdruckprotokoll RF-DYNAM 2007, Register Haupt-Selektion

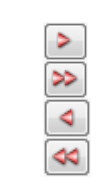

Im Register Haupt-Selektion legen Sie unter Anzeigen von global die anzuzeigenden Oberkapitel fest. Sofern Sie nicht Alle Fälle anzeigen lassen möchten, kann aus der Liste Vorhandene Fälle eine Auswahl für Zu zeigende Fälle vorgenommen werden. Die Übertragung der Fälle von einer Liste in die andere geschieht mit den links dargestellten Schaltflächen [Hinzufügen  $\rightarrow$ ], [Alle hinzufügen], [ $\leftarrow$  Entfernen] und [Alle entfernen].

| 01    | <    |
|-------|------|
| Abbre | chen |

In jedem Register lässt sich die Selektion mit [OK] übernehmen bzw. mit [Abbrechen] verwerfen. Der Dialog wird geschlossen.

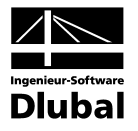

| Surdexprotokoli Sele |                                                          |   |
|----------------------|----------------------------------------------------------|---|
| rogramm / Modul      | Haupt-Selektion Eingabedaten Ergebnisse                  |   |
| REDYNAM              | Anzeigen von                                             |   |
|                      | ✓ 11 Basisangaberi                                       |   |
|                      | Vir-Selektion (2.5. 1-5,20)                              |   |
|                      | V 1.2 Knotenzusatzmassen                                 | 5 |
|                      | V 1.3 Linenzusatzmassen Linen: Alles                     | 3 |
|                      | I I I I I I I I I I I I I I I I I I I                    | 3 |
|                      | I I. <u>o</u> Flachenzusatzmassen <u>F</u> lachen: Alles | 3 |
|                      | ✓ 1.7 Erregerfälle                                       |   |
|                      | ▼ EF-Verzeichnis EF'e: Alles ▼                           |   |
|                      | Zeilen: Alles                                            |   |
|                      | ✓ 18 Dunamische Lastfälle                                |   |
|                      | ✓ DEMerzeichnis DF'e: Alles                              |   |
|                      | V Akzelerogramme Zeilen: Alles                           |   |
|                      | V Dunamische Lasten Zeilen: Alles                        |   |
|                      | Antworkspektrum Zeilen: Alles                            |   |
|                      | Anfangsverformungen Zeilen Alles                         |   |
|                      | Anfangsgeschwindigkeiten Zeilen Alles                    |   |
|                      | Aniangsgeschwindigkeiten                                 |   |
|                      |                                                          |   |
|                      | ✓ 1. <u>9</u> Ersatzlasten                               |   |
|                      | Ersatzlasten-Verzeichnis                                 |   |
|                      | ✓ Norm-Parameter                                         |   |
| nzeigen              | ▼ Faktoren für SpektrumZeilen: Alles                     |   |
| Deckblatt            | Eigenvibration Selektion Zeilen: Alles                   |   |
| Inhalt               |                                                          |   |
| Info-Bilder          |                                                          |   |
|                      |                                                          |   |

Bild 4.6: Selektion RF-DYNAM, Register Eingabedaten

Im Register *Eingabedaten* entscheiden Sie über die Anzeige der Basisangaben, der Zusatzmassen sowie der Normalkräfte. Zusätzlich ist eine detaillierte *Nr.-Selektion* möglich: Klicken Sie hierzu einfach auf die Schaltfläche [▼], wählen die Leerzeile an und tragen dann die gewünschten Nummern der Objekte ein.

| suruckprotokoli-sele |                                                  |                           |  |
|----------------------|--------------------------------------------------|---------------------------|--|
| rogramm / Modul      | Haupt-Selektion Eingabedaten Ergebnisse          |                           |  |
| RF-DYNAM             | Anzeigen von                                     |                           |  |
|                      |                                                  | NrSelektion (z.B. 1-5,20) |  |
|                      | 2.1 Eigenwerte und Eigenschwingungen Eigenwerte: | Alles                     |  |
|                      | ☑ 2.2 Eigenschwingung knotenweise                | Alles 💌 🍾                 |  |
|                      | ✓ 2.3 Eigenschwingung stabweise                  | Alles 💌 🐧                 |  |
|                      | ✓ 2.4 Eigenschwingung flächenweise               | Alles 🔽                   |  |
|                      | 2.5 Eigenschwingung FE-Netz-punktweise Punkte:   | Alles                     |  |
|                      | 2.6 FE-Netz-Punktmassen Punkte:                  | Alles                     |  |
|                      | 2.7 Ersatzmassenfaktoren                         | Alles                     |  |
|                      |                                                  | Alles 🔹 🐧                 |  |
|                      | ✓ 3.2 Linien - Lagerkräfte                       | Alles 🔽                   |  |
|                      | 3.3 Knoten - Verformungen                        | Alles 🔹                   |  |
|                      | 34 Knoten - Geschwindigkeiten Knoten:            | Alles 🔽 🐧                 |  |
|                      | 3.5 Knoten - Beschleunigungen                    |                           |  |
|                      | ✓ 3.6 Stähe - Schnittgrößen Stähe:               |                           |  |
|                      | □ 37 Stähe . Kontaktkräfte Stähe:                |                           |  |
|                      | ✓ 310 Flächen - Grundschnittgrößen Flächen:      |                           |  |
|                      | 212 Elishen - Grundssamungen                     |                           |  |
|                      | 217 Eishen Kentakterannungen                     |                           |  |
| zeigen               | 3.17 Hachen - Kontaktspannungen                  |                           |  |
| Deckblatt            |                                                  |                           |  |
|                      | ✓ 4.1 Ersatzlasten Knoten:                       | Alles                     |  |
| Info-Bilder          |                                                  |                           |  |

Bild 4.7: Selektion RF-DYNAM, Register Ergebnisse

Im Register *Ergebnisse* können Sie hinsichtlich der möglichen Ergebnisse wahlweise *Alles* oder einzeln gewählte Teile bestimmen.

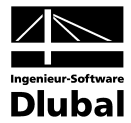

# 5. Theorie

In diesem Kapitel werden in knapper Form einige theoretische Hintergründe zum besseren Verständnis von RF-DYNAM beleuchtet. Deshalb ist dieses Kapitel kein Ersatz für ein Lehrbuch der Dynamik, sondern möchte vielmehr einige Zusammenhänge in Erinnerung rufen oder Anstoß für weitere Recherchen sein. Der Leser möchte bitte Verständnis dafür haben, dass eine lehrbuchähnliche Aufarbeitung der Materie den Rahmen dieser Programmbeschreibung sprengen würde, ohne gleichzeitig erschöpfend diese Thematik zu behandeln.

Zunächst wird kurz auf die Grundgleichung der Eigenwertanalyse eingegangen. Im Anschluss daran wird in separaten Abschnitten auf die Berechnung der kinetisch äquivalenten Massen, der Beteiligungsfaktoren und Ersatzmassen eingegangen. Den Abschluss dieses Kapitels bildet ein themenbezogenes Beispiel.

#### Gleichgewichtsgleichung für statische Systeme

Eine Struktur reagiert auf statisch einwirkende Kräfte durch Verformung. Von dem System wird angenommen, dass es sich sowohl vor der Lastaufbringung als auch nach der Lastaufbringung in Ruhe befindet.

Im Allgemeinen lässt sich ein proportionaler Zusammenhang zwischen der Belastung und der Verformung des Systems beobachten. Die Beziehung der beiden Größen ist grundsätzlich nichtlinear, kann aber in den meisten Anwendungsfällen als linear angenommen werden. Als Proportionalitätsfaktor tritt zwischen der Belastung und der Verformung die Steifigkeit k des Systems, so dass die Beziehung für den statischen Fall gilt:

 $K_{ij} x_i = f_j$ 

| Steifigkeitsmatrix |
|--------------------|
| Verformung         |
| Belastung          |
|                    |

Im Falle eines Systems mit einem Freiheitsgrad ist i = j = 1.

#### Berechnung der Eigenfrequenzen

Wurde eine Struktur zum Schwingen angeregt und einige Zeit sich selbst überlassen, beobachtet man, dass das System stets zwischen zwei Energiezuständen pendelt. Es gilt also:

 $E_{kinetisch} = E_{potentiell}$ 

Dies lässt sich in folgender Gleichung ausdrücken:

Gleichung 4.1:

 $\mathsf{M}_{\mathbf{i}\mathbf{j}}\ddot{\mathbf{x}}_{\mathbf{j}} + \mathsf{K}_{\mathbf{i}\mathbf{j}} \cdot \mathbf{x}_{\mathbf{j}} = \mathbf{\underline{0}}$ 

In dieser Gleichung bleibt die Dämpfung unberücksichtigt, da dieser Dissipationseffekt zur Bestimmung der Eigenfrequenz und -form nicht relevant ist.

Gleichung (4.1) wird gelöst, indem für x, folgender Ansatz eingeführt wird:

Gleichung 4.2:

 $\mathbf{x}_{i} = \mathbf{C}_{i} \mathbf{e}^{\lambda t} = \mathbf{u}_{i}(\mathbf{x}) \mathbf{c} \cos(\omega t - \alpha)$ 

Ansatz (2) in Gleichung (4.1) eingesetzt, ergibt unter Berücksichtigung, dass der Ausdruck c  $cos(\omega t - \alpha)$  im Allgemeinen ungleich Null ist:

Gleichung 4.3:

$$\left[\mathsf{M}_{ij}\left(-\omega^{2}\right)+\mathsf{K}_{ij}\right]\mathsf{u}_{i}(\mathsf{x})=\underline{\mathsf{Q}}$$

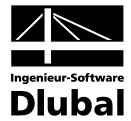

Da die Gleichung der Eigenform  $u_i(x)$  ungleich Null ist, bestimmen sich die Eigenfrequenzen aus folgender Gleichung.

Gleichung 4.4:

 $\det\left(\!\mathsf{K}_{ij}-\omega^2\mathsf{M}_{ij}\right)\!=\!\underline{\mathsf{0}}$ 

Bereits in der Gleichung (4.3) ist uns die Eigenkreisfrequenz  $\omega$  begegnet. Sie hängt mit der Eigenfrequenz der Struktur über die Beziehung f =  $2\pi\omega$  zusammen.

Nach dem Einsetzen einer Eigenfrequenz in Gleichung (4.3) ergibt sich die zugehörige Eigenform  $u_i(x)$ .

#### Kinetisch äquivalente Massen

Strukturen mit mehreren Freiheitsgraden, die entweder über konzentrierte oder kontinuierliche Massenverteilung verfügen, lassen sich durch energetische Betrachtungen in einen Einmassenschwinger mit äquivalenter kinetischer Masse überführen. Typische Anwendungsfälle sind Strukturen mit Schwingungsdämpfer oder schlanke, turmartige Konstruktionen. RF-DYNAM berechnet diese kinetisch äquivalente Masse für jede einzelne Eigenfrequenz.

Am Beispiel eines Rohrmastes soll die Theorie näher beleuchtet werden.

Die Bewegung eines Rohrmastes wird durch folgende Beziehung beschrieben:

 $y(x, t) = y(x) \cdot sin(\omega t) = Y \cdot \eta(x) \cdot sin(\omega t)$ 

| mit | y(x,t) | Auslenkung einer Stelle x des Mastes in Anhängigkeit von der Zeit                                                                                                    |
|-----|--------|----------------------------------------------------------------------------------------------------|
|     | ω      | Kreisfrequenz der Struktur                                                                                                    |
|     | η(x)   | die auf 1 im Ort der größten Verschiebung normierte Eigenform                                                                                                    |
|     | Y      | Auslenkung im Ort der gesuchten kinetisch äquivalenten Massen. RF-<br>DYNAM nimmt hierfür immer die Auslenkung im Ort der maximalen Ver<br>schiebung. Dieser ist in der Darstellung der Eigenformen stets auf 1 nor-<br>miert. |
|     |        |                                                                                                    |

Daraus ergibt sich die kinetische Energie der Struktur:

Gleichung 4.5:

$$E_{kin} = \frac{\omega^2 Y^2}{2} \left[ \int_{0}^{L} \mu(x) \eta^2(x) dx \right] \cos^2 \omega t$$

mit  $\mu(x)$  kontinuierliche Massenbelegung, Einheit [kg/m].

Die Gleichung 4.5 drückt die kinetische Energie des Eigengewichts der Struktur und der Stabzusatzmassen aus. Dieser ist noch die Energie der einzelnen Knoten-Zusatzmassen m<sub>i</sub> hinzuzuaddieren:

Gleichung 4.6:

$$E_{kin} = \frac{1}{2} \sum_{i=1}^{n} m_{i} \omega^{2} Y^{2} \eta^{2}(x_{i}) \cos^{2} \omega t$$

Die Summe ist über alle n Zusatzmassen zu bilden.

Die gesamte kinetische Energie der Struktur wird dann zu:

Gleichung 4.7:

$$E_{kin} = \omega^2 Y^2 \cdot \frac{1}{2} \left[ \int_{o}^{L} \mu(x) \eta^2(x) dx \right] \cos^2 \omega t + \frac{1}{2} \sum_{i=1}^{N} m_i \cdot \omega^2 \eta^2(x) \cos^2 \omega t$$

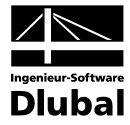

Die kinetische Energie der Ersatzstruktur eines Einmassenschwingers wird beschrieben durch:

Gleichung 4.8:

$$\mathsf{E}_{\mathsf{kin}} = \frac{1}{2} \mathsf{M} \, \omega^2 \, \mathsf{Y}^2 \, \cos^2 \, \omega \mathsf{I}$$

Nach Gleichsetzen von (4.7) und (4.8) ergibt sich für die kinetisch äquivalente Masse:

Gleichung 4.9:

$$M = \int_{0}^{L} \mu(x) \eta^{2}(x) dx + \sum_{i=1}^{n} m_{i} \eta^{2}(x_{i})$$

Um die kinetisch äquivalente Massen in einem anderen Ort zu berechnen, ist die Gleichung (4.9) mit  $Y^2/\eta^2(x)$  durchzumultiplizieren.

#### Beispiel

Für einen eingespannten Rohrmast soll die kinetisch äquivalente Masse berechnet werden. In den folgenden Beispielen KINEQ1 bis KINEQ3 wird davon ausgegangen, dass der Stab ungeteilt ist. Im Beispiel KINEQ4 wird eine Teilung angesetzt.

Daten des Mastes:

Querschnitt: ROHR 508x11mit der Querschnittsfläche A=0.0172 m<sup>2</sup>

Höhe: I = 20 m

Spez. Gewicht DYNAM  $\gamma = 7.85 \cdot 10^4 \text{ N/m}^3$ 

Kontinuierliche Massenbelegung:  $\mu = \gamma / g \cdot A = 135 \text{ kg/m}$ 

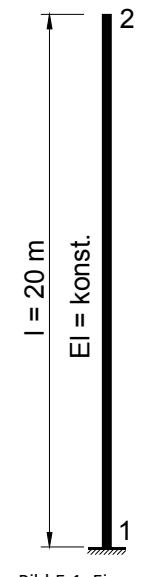

Bild 5.1: Eingespannter Rohrmast

#### KINEQ1:

Das Eigengewicht des Mastes M = l  $\mu$  = 20m  $\cdot$  135 kg/m = 2700 kg ist kontinuierlich über den Mast verteilt.

KINEQ2:

Die Gesamtmasse des Mastes M = l  $\mu$  = 20 m  $\cdot$  135 kg/m = 2700 kg ist auf die beiden Endknoten 1 und 2 gleichmäßig verteilt.

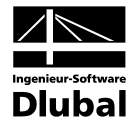

#### KINEQ3:

Das Eigengewicht des Mastes ist als äußere Last kontinuierlich auf den Mast aufgetragen.

Da in allen Systemen von einer diagonalen Massenmatrix ausgegangen wird, ist die Summe der kinetisch äquivalenten Massen in jedem Fall gleich der wirkenden Masse, also 1350 kg im Knoten 2.

#### KINEQ4:

Der Rohrmast wird einer Teilung von 5 unterworfen. Daraus folgt eine genauere Berechnung der kinetisch äquivalenten Masse. Zur Berechnung der kinetisch äquivalenten Masse nach Gleichung (4.7) gilt für die Eigenform:

$$\eta(\xi) = \frac{1}{2,72423} \left[ \sin \lambda \xi - \sinh \lambda \xi + (\cos \lambda \xi - \cosh \lambda \xi) \frac{\sinh \lambda - \sin \lambda}{\cosh \lambda - \cos \lambda} \right]$$

mit  $\lambda = 1.875$ , woraus sich das Integral

$$\int_{0}^{L} \mu(x) \eta^{2}(x) dx = 0,25$$

und somit die Größe der kinetisch äquivalenten Masse zu

$$M = \mu \cdot L \int_{0}^{L} \eta^{2}(x) dx = 135 \frac{kg}{m} \cdot 20m \cdot 0, 25 = 675 \text{ kg}$$

ergibt. Die Berechnung der kinetisch äquivalenten Massen in RF-DYNAM 2007 führt zu dem Zahlenwert von M = 675,1 kg.

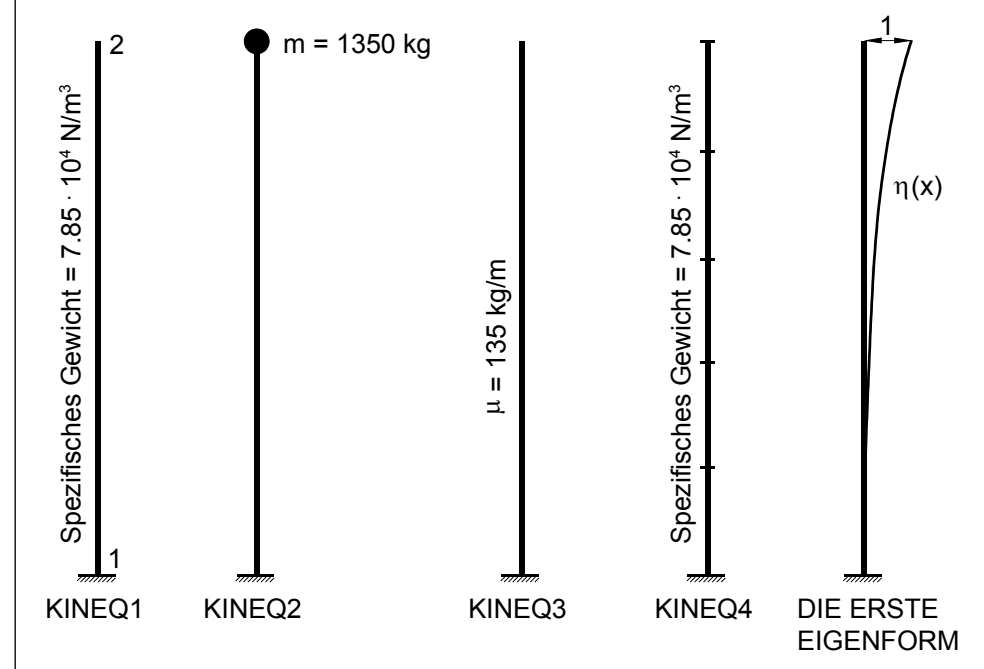

Bild 5.2: Massenverteilung des Stabes in den Beispielen KINEQ1 bis KINEQ4

#### Ersatzmassen und Beteiligungsfaktoren

Wurde vor der Berechnung in Maske 1.6 *Zu berechnen* die Ermittlung der Ersatzmassenfaktoren angewählt, werden in Maske 2.7 *Ersatzmassenfaktoren* die Werte für folgende Größen ausgegeben: Modale Masse, Beteiligungsfaktor, Ersatzmasse und Ersatzmassenfaktor.

Die wichtigste Information über die Struktur stellt die Verteilung der Trägheitskräfte H<sub>i</sub> dar, die in Abhängigkeit von der Eigenform V<sub>i</sub> eine typische Ausprägung erhält.

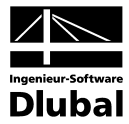

Die Trägheitskräfte genügen folgender Beziehung:

Gleichung 4.10

$$\mathbf{H}_{i} = \frac{(\mathbf{V}_{i}^{\mathsf{T}} \mathbf{M})^{2}}{(\mathbf{V}_{i}^{\mathsf{T}} \mathbf{M} \mathbf{V}_{i})} \cdot \mathbf{S}_{a} \cdot (\mathbf{T}_{i})$$

mit V,

> Μ Massenmatrix

Eigenform

 $S_{a}(T_{i})$ Beschleunigungsspektrum der Eigenkreisfrequenz wi

Mit den Ausdrücken

 $M_i = V_i^T M V_i$  modale Masse

 $L_i = V_i^{T} M$  Beteiligungsfaktor

erhält man aus Gleichung (4.10)

Gleichung 4.11

$$H_{i} = \frac{L_{i}^{2}}{M_{i}} \cdot S_{a} \cdot (T_{i}) = m_{ei} \cdot S_{a} \cdot (T_{i})$$

mit

 $m_{ei} = L_i^2 / M_i$  Ersatzmasse der Eigenform V<sub>i</sub>

Wie aus den Gleichungen (4.10) und (4.11) ersichtlich, ist die Ersatzmasse unabhängig von der normierten Eigenform V<sub>i</sub>. RF-DYNAM normiert die Eigenform V<sub>i</sub> im Ort der größten Verschiebung auf 1 entsprechend

Gleichung 4.12

$$\sum_{j=1}^n {V_{ij}}^2 = 1$$

mit

alle Verschiebungsfreiheitsgrade der Eigenform V i, j

und berechnet mit dieser als Grundlage die modale Massenmatrix, die Beteiligungsfaktoren und die Ersatzmassen mit den Ersatzmassenfaktoren als Verhältnis der Ersatzmasse zur Gesamtmasse.

Ein praktischer Anwendungsfall hierzu stellt das nachfolgende Beispiel dar. Weiterführende Informationen enthält [11], Seite 678.

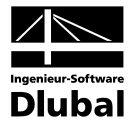

#### Beispiel

Ein ebener dreigeschossiger Rahmen besteht aus masselosen Stielen und Riegeln. Das Flächenträgheitsmoment für alle Stiele beträgt  $I_{2,Stiel} = 25\ 000\ cm^4$ , das der Riegel beträgt  $I_{2,Riegel} = 150\ 000\ cm^4$ .

Die Fläche der Stiele ist mit  $A_{Stiele} = 100 \text{ cm}^2$ , die der Riegel mit  $A_{Riegel} = 10\ 000 \text{ cm}^2$  angesetzt.

Die Masse der Riegel wird in gleichen Teilen auf die beiden Endknoten mit jeweils 12 500 kg angesetzt.

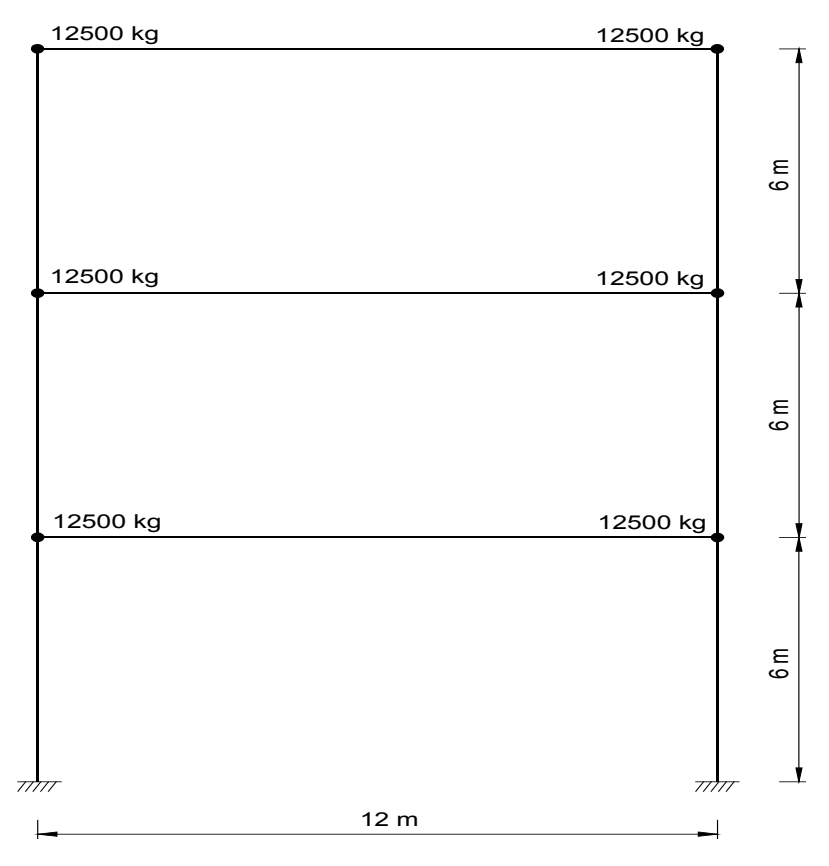

Bild 5.3: Berechnung der Ersatzmassen an einem Dreigeschossrahmen

Ergebnisvergleich zwischen RF-DYNAM und Literatur:

| Eigenform<br>Nr. | Ersatzmasse [kg] |                          |
|------------------|------------------|--------------------------|
|                  | <b>RF-DYNAM</b>  | Literatur [11]           |
| 1                | 66592,9          | 2,66369*25000 = 66592,25 |
| 2                | 6989,7           | 0,2769*25000 = 6990,00   |
| 3                | 1417,4           | 0.05669*25000 = 1417,25  |

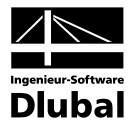

# 6. Beispiele

Das folgende Kapitel beinhaltet eine Reihe von Beispielen, die die Funktionalität des Moduls RF-DYNAM näher beleuchten.

Ein weiteres Rechenbeispiel demonstriert die Berechnung der Grundfrequenz eines Turmes mit gevoutetem Querschnitt.

Die Beispiele sind Literaturstellen entliehen. Hierbei steht der Vergleich zwischen den in der Literatur angegebenen Ergebnissen mit denen von RF-DYNAM im Vordergrund.

# 6.1 Balken

Dieses Beispiel greift ein Beispiel aus [12], S. 20 auf.

Ein Durchlaufträger gemäß untenstehender Skizze wird der dynamischen Analyse unterworfen. Die Gesamtlänge des Balkens beträgt 10 m. Der Durchlaufträger besteht aus 20 Einzelbalken, die biegesteif miteinander verbunden sind.

Der Querschnitt ist ein Rechteckquerschnitt mit den Abmessungen d = 0.4 m und b = 0.2 m. Daraus folgt für diesen Querschnitt ein I<sub>y</sub> = 1.067E-3 m<sup>4</sup> und eine Fläche von A = 8.0E-2 m<sup>2</sup>. Der Elastizitätsmodul ist E =  $3.0E+7 \text{ kN/m}^2$ .

Da das spezifische Gewicht  $\gamma$  = 25 kN/m<sup>3</sup> beträgt, hat jeder Einzelbalken ein Gewicht von G<sub>i</sub> =  $\gamma$  A I / g = 25000 · 0.08 · 0.5 / 10 kg = 100 kg.

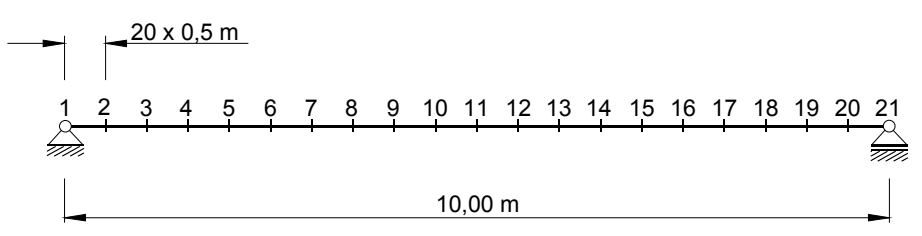

Bild 6.1: Skizze zum Beispiel Nr. 1: Balken

Aus der Ergebnisauflistung von RF-DYNAM liest man eine aktive Masse von 100 kg in die Z-Richtung für die Knoten 2 bis 20 ab. Die Knoten 1 und 21 sind in Z-Richtung gelagert, so dass deren Massen nicht als dynamische in Z-Richtung mitwirkende Masse beachtet wird. Die in X-Richtung aktive Masse ist am Knoten 1 aufgrund der Lagerdefinition (Festhaltung in X-Richtung) gleich Null.

Da die Struktur am Knoten 21 in X-Richtung nicht gehalten ist, weist die aktive Masse einen endlichen Wert kleiner 100 kg auf.

Beachtenswert ist die Genauigkeit der Eigenfrequenzen, die RF-DYNAM im Vergleich zur Literaturstelle erzielt. Folgende Tabelle stellt die Ergebnisse gegenüber.

| Sechs niedrigste Eigenfrequenzen f [Hz] |          |                 |  |
|-----------------------------------------|----------|-----------------|--|
| Nr. der Eigenfrequenz                   | RF-DYNAM | Literaturstelle |  |
| 1                                       | 6.284    | 6,283           |  |
| 2                                       | 25,137   | 25,133          |  |
| 3                                       | 56,556   | 56,547          |  |
| 4                                       | 86,580   | 86,580          |  |
| 5                                       | 100,535  | 100,519         |  |
| 6                                       | 157,056  | 157,032         |  |

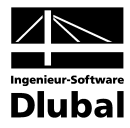

# 6.2 Fachwerkträger

Dieses Beispiel greift ein Beispiel aus [12], S. 29 auf.

Die Eigenwerte des in untenstehender Skizze dargestellten Fachwerksystems sollen bestimmt werden. Das Material hat einen Elastizitätsmodul von E = 2.06E+8 kN/m<sup>2</sup>, eine Querdehnzahl v = 0.29 und ein spezifisches Gewicht von 7.88 t/m<sup>3</sup>.

Es wird ein rundes Profil mit einem Durchmesser von 4 cm verwendet.

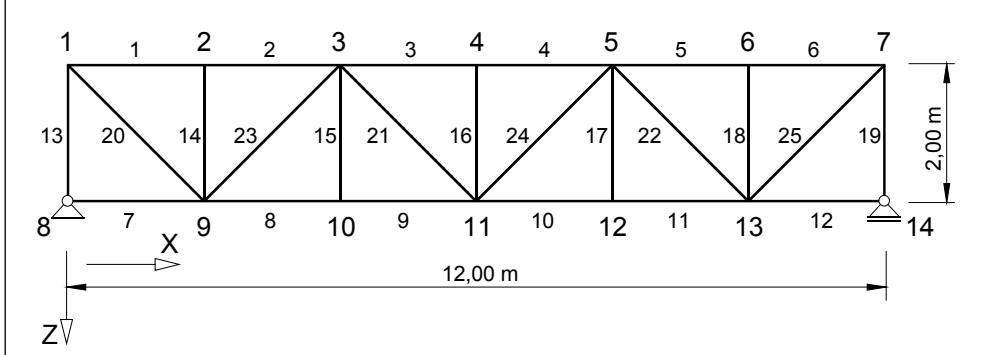

Bild 6.2: Skizze zum Beispiel Nr. 2: Fachwerkträger

RF-DYNAM 2007 berechnet im Vergleich zu der Literaturstelle folgende Eigenfrequenzen:

| Fünf niedrigste Eigenfrequenzen f [Hz] |          |                 |
|----------------------------------------|----------|-----------------|
| Nr. der Eigenfrequenz                  | RF-DYNAM | Literaturstelle |
| 1                                      | 13,30    | 13,15           |
| 2                                      | 22,77    | 22,57           |
| 3                                      | 36,20    | 35,82           |
| 4                                      | 50,23    | 49,81           |
| 5                                      | 51,72    | 51,37           |

## 6.3 Betonschornstein

Dieses Beispiel ist der Literatur [11], S. 213 entnommen. Anhand dieses Beispieles wird der Einfluss der *Teilung der Stäbe wegen Vouten/elast. Bettung* verdeutlicht. In Abhängigkeit von der gewählten Teilung nähert sich das von RF-DYNAM erzielte Ergebnis an die in der Literatur angegebene Lösung an.

Ein Betonschornstein verjüngt sich in seinem Verlauf etwa im Verhältnis 3:1. Er kann deshalb als Voutenstab angenommen werden. Der E-Modul beträgt E = 2E+7 kN/m<sup>2</sup>, das spezifische Gewicht  $\gamma$  = 25 kN/m<sup>3</sup>.

Folgende Werte gelten für den Fußbereich des Schornsteins:

Die Fläche A<sub>A</sub> beträgt 14.78 m<sup>2</sup>, woraus sich eine kontinuierliche Massenbelegung  $\mu = \gamma A / g = 25000 \cdot 14.78 / 10 \text{ kg/m} = 36.95\text{E}+3 \text{ kg/m}$  ergibt. Das Flächenträgheitsmoment beträgt I<sub>A</sub> = 122.9 m<sup>4</sup>.

Folgende Werte gelten für den Kopfbereich des Schornsteins:

Die Fläche A<sub>E</sub> beträgt 4.79 m<sup>2</sup>, woraus sich eine kontinuierliche Massenbelegung  $\mu = \gamma A / g = 25000 \cdot 4.79 / 10 \text{ kg/m} = 11.973\text{E}+3 \text{ kg/m}$  ergibt. Das Flächenträgheitsmoment beträgt I<sub>E</sub> = 22.2 m<sup>4</sup>.

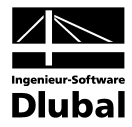

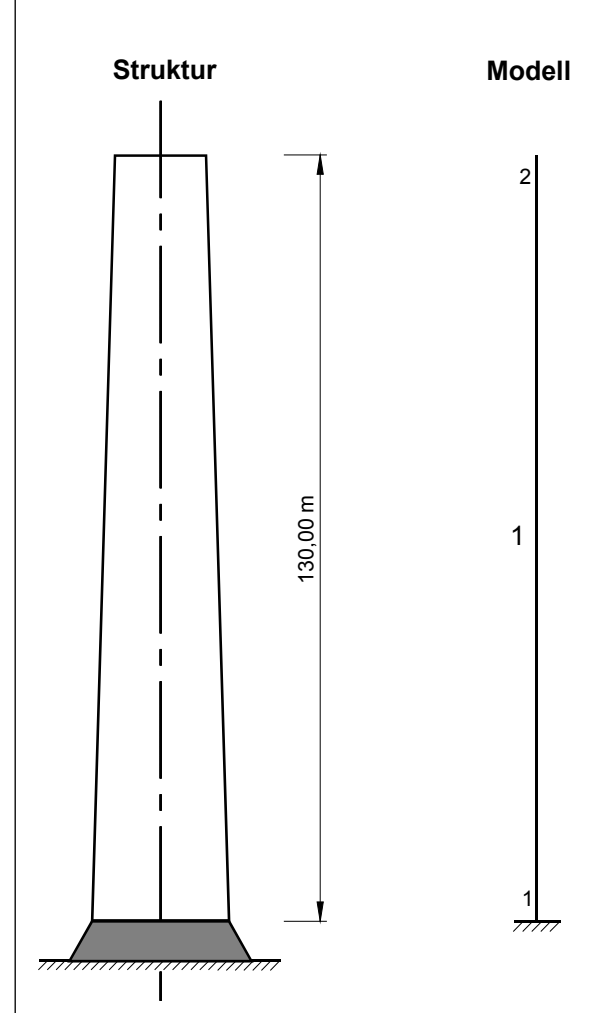

Bild 6.3: Skizze zum Beispiel Nr. 3: Betonschornstein

Die Literatur gibt für die Grundfrequenz des Schornsteins den Wert f = 0.367 Hz an.

| Grundfrequenz f [Hz] des Stahlbetonschornsteins |                          |  |
|-------------------------------------------------|--------------------------|--|
| Anzahl der Teilungen                            | Errechnete Grundfrequenz |  |
| 2                                               | 0,3291                   |  |
| 6                                               | 0,3600                   |  |
| 10                                              | 0,3673                   |  |
| 20                                              | 0,3657                   |  |
| 50                                              | 0,3641                   |  |
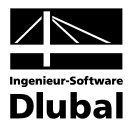

# 6.4 Erdbebenersatzlasten nach DIN 4149

Dieses Beispiel vergleicht die mit RF-DYNAM gemäß DIN 4149 ermittelten Erdbebenersatzlasten mit einer Handrechnung. Die RFEM-Eingabedaten können den folgenden Tabellen entnommen werden.

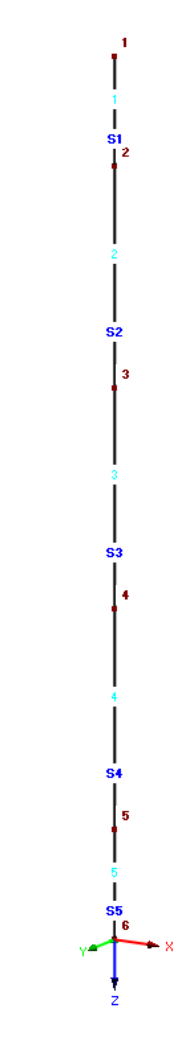

Bild 6.4: Strukturmodell zu Beispiel Nr. 6.4: Erdbebenersatzlasten

#### KNOTEN

| Knoten |           | Bezugs- | Koordinaten | Knotenkoordina | aten     |                   |
|--------|-----------|---------|-------------|----------------|----------|-------------------|
| Nr.    | Knotentyp | Knoten  | System      | X [m]          | Z [m]    | Kommentar         |
| 1      | Standard  | -       | Kartesisch  | 0.000          | -100.000 |                   |
| 2      | Standard  | -       | Kartesisch  | 0.000          | -87.500  |                   |
| 3      | Standard  | -       | Kartesisch  | 0.000          | -62.500  |                   |
| 4      | Standard  | -       | Kartesisch  | 0.000          | -37.500  |                   |
| 5      | Standard  | -       | Kartesisch  | 0.000          | -12.500  |                   |
| 6      | Standard  | -       | Kartesisch  | 0.000          | 0.000    | Feste Einspannung |

#### LINIEN

| Linie |           |            | Linienlänge |           |
|-------|-----------|------------|-------------|-----------|
| Nr.   | Linientyp | Knoten Nr. | l [m]       | Kommentar |
| 1     | Polylinie | 2,1        | 12.500      | Z         |
| 2     | Polylinie | 3,2        | 25.000      | Z         |
| 3     | Polylinie | 4,3        | 25.000      | Z         |
| 4     | Polylinie | 5,4        | 25.000      | Z         |
| 5     | Polylinie | 6,5        | 12.500      | Z         |

# 6 BeispieleBeispiele

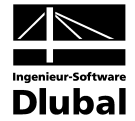

#### MATERIALIEN

| Material | Material-   | ElastModul  | Schubmodul  | Querdehnz. | Sp. Gewicht | Wärmedehnz.  | Beiwert      |
|----------|-------------|-------------|-------------|------------|-------------|--------------|--------------|
| Nr.      | Bezeichnung | E [kN/cm^2] | G [kN/cm^2] | my [-]     | [kN/m^3]    | alpha [1/°C] | gam-<br>ma-M |
| 1        | Beton B 25  | 3000.00     | 1400.00     | 0.200      | 25.00       | 1.0000E-05   | 1.000        |

#### KNOTENLAGER

| Lage | er         | Lagerdrehung [°] | Stütze | Stützur | ng bzw. Einspa | annung |
|------|------------|------------------|--------|---------|----------------|--------|
| Nr.  | Knoten Nr. | um Y             | In Z   | u-X'    | u-Z'           | phi-Y' |
|      | 1 6        | 0.00             |        | Х       | Х              | X      |

### QUERSCHNITTE

| Quers. | Querschnitts- | Mater. | I-T [m^4] | l-y [m^4] | l-z [m^4] |           |
|--------|---------------|--------|-----------|-----------|-----------|-----------|
| Nr.    | Bezeichnung   | Nr.    | A [m^2]   | A-y [m^2] | A-z [m^2] | Kommentar |
| 1      | Q1            | 1      |           | 12.667    |           |           |
|        |               |        | 100.000   |           |           |           |
| 2      | Q2            | 1      |           | 19.000    |           |           |
|        |               |        | 100.000   |           |           |           |
| 3      | Q3            | 1      |           | 25.333    |           |           |
|        |               |        | 100.000   |           |           |           |
| 4      | Q4            | 1      |           | 31.667    |           |           |
|        |               |        | 100.000   |           |           |           |

# STÄBE

| Stab |   | Linie |            | Drehu | ing               | Querscl | nnitt | Gelenk |      | Exz. | Teil. | Länge  |   |
|------|---|-------|------------|-------|-------------------|---------|-------|--------|------|------|-------|--------|---|
| Nr.  |   | Nr.   | Stabtyp    | Тур   | Knoten /<br>Ebene | Anfang  | Ende  | Anfang | Ende | Nr.  | Nr.   | L [m]  |   |
|      | 1 | 1     | Balkenstab | -     | -                 | 4       | 4     | -      | -    | -    | -     | 12.500 | Z |
|      | 2 | 2     | Balkenstab | -     | -                 | 4       | 4     | -      | -    | -    |       | 25.000 | Z |
|      | 3 | 3     | Balkenstab | -     | -                 | 3       | 3     | -      | -    | -    |       | 25.000 | Z |
|      | 4 | 4     | Balkenstab | -     | -                 | 2       | 2     | -      | -    | -    |       | 25.000 | Z |
|      | 5 | 5     | Balkenstab | -     | -                 | 1       | 1     | -      | -    | -    | -     | 12.500 | Z |

Gemäß DIN 4149 wurden für dieses Beispiel folgende Parameter ausgewählt:

Untergrundverhältnis: A-R

Bedeutungsbeiwert  $\gamma_1$ : 1,0

Bemessungswert der Bodenbeschleunigung ag: 1,00 m/s<sup>2</sup>

Verstärkungsbeiwert der Spektralbeschleunigung β<sub>0</sub>: 2,5

Dämpfungs-Korrekturbeiwert  $\eta$ : 1,00

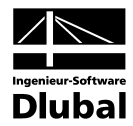

| Datei Einstellungen Hilfe                                                                                                    |                                                                                                    |                                                                                                    |  |
|----------------------------------------------------------------------------------------------------|----------------------------------------------------------------------------------------------------|----------------------------------------------------------------------------------------------------|--|
| FA1 · Dynamik 🔹 👻                                                                                                    | 1.1 Basisangaben                                                                                                |                                                                                                    |  |
| Eingabedaten<br>- Basisangaben<br>- Knotenzusatzmassen<br>- Stabzusatzmassen<br>- Stabzusatzmassen<br>- Zuberechnen<br>- Zuberechnen<br>- Ersatzlasten<br>Ergebnisse<br>- Eigenschwingung knotenweise<br>- Eigenschwingung stabweise<br>- Fiz-Natz Punktmassen<br>- Frastzmassenfaktoren<br>- Generieite Ersatzlasten | Ermittlung von                                                                                                  | Einstellungen<br>Anzahl der kleinsten<br>Eigenschwingungen (Eigenwerte),<br>die zu berechnen sind:<br>Eigengewicht als Masse ansetzen<br>mit Faktor:<br>Eigengewicht als Masse ansetzen<br>mit Faktor:<br>1.00 ±<br>Eigenwertlöser-Methode<br>Eigenwertlöser-Methode<br>Eigenwertlöser-Methode<br>CG-Iterationsmethode<br>CG-Iterationsmethode<br>CG-Iterationsmethode |  |
| < <u> </u>                                                                                                    | Normierung der Eigenformen<br>Auf 1 so, dass max {uj} = 1<br>Aus Masse so, dass {uj}T [M] {uj} = 1<br>Kommentar | Interne Stabteilung<br>Interne Teilung der Stäbe<br>Anzahl Teilung: 10 💬                                                                                                    |  |

Bild 6.5: Basisangaben ohne Berücksichtigung des Eigengewichts und mit Wirkung der Massen in Richtung X und Z

| A1 - Dynamik 🔹 👻                 | 1.2 Kno  | otenzusatzmassen |           |        |           |                        |                        |                        |           |
|----------------------------------|----------|------------------|-----------|--------|-----------|------------------------|------------------------|------------------------|-----------|
| ingabedaten                      | <u> </u> | A                | В         | С      | D         | E                      | F                      | G                      | Н         |
| - Basisangaben                   |          | Liste der Knoten |           | Masse  |           | Ma                     | assenmomen             | te                     |           |
| - Knotenzusatzmassen             | Nr.      | mit Masse        | m x [kg]  | mγ[kg] | m z [kg]  | Ix [kgm <sup>2</sup> ] | IY [kgm <sup>2</sup> ] | Iz [kgm <sup>2</sup> ] | Kommentar |
| - Linienzusatzmassen             | 1        | 2                | 359375.00 |        | 359375.00 |                        |                        |                        |           |
| - Stabzusatzmassen               | 2        | 3                | 359375.00 |        | 359375.00 |                        |                        |                        |           |
| - Flächenzusatzmassen            | 3        | 4                | 359375.00 |        | 359375.00 |                        |                        |                        |           |
| - Zu berechnen                   | 4        | 5                | 359375.00 |        | 359375.00 |                        |                        |                        |           |
| Ersatzlasten                     | 5        |                  |           |        |           |                        |                        |                        |           |
| raebnisse                        | 6        |                  |           |        |           |                        |                        |                        |           |
| - Eigenwerte, -frequenzen und -p | 7        |                  |           |        |           |                        |                        |                        |           |
| - Eigenschwingung knotenweise    | 8        |                  |           |        |           |                        |                        |                        |           |
| Figenschwingung stabweise        | 9        |                  |           |        |           |                        |                        |                        |           |
| Ersatzmassenfaktoren             | 10       |                  |           |        |           |                        |                        |                        |           |
| Generierte Ersatzlasten          | 11       |                  |           |        |           |                        |                        |                        |           |
|                                  | 12       |                  |           |        |           |                        |                        |                        |           |
|                                  | 13       |                  |           |        |           |                        |                        |                        |           |
|                                  | 14       |                  |           |        |           |                        |                        |                        |           |
|                                  | 15       |                  |           |        |           |                        |                        |                        |           |
|                                  | 16       |                  |           |        |           |                        |                        |                        |           |
|                                  | 17       |                  |           |        |           |                        |                        |                        |           |
|                                  | 18       |                  |           |        |           |                        |                        |                        |           |
|                                  | 19       |                  |           |        |           |                        |                        |                        |           |
|                                  | 20       |                  |           |        |           |                        |                        |                        |           |
|                                  | 21       |                  | -         |        |           |                        |                        |                        |           |
|                                  | 22       |                  |           |        |           |                        |                        |                        |           |
|                                  | 23       |                  |           |        |           |                        |                        |                        |           |
|                                  | 24       |                  |           |        |           |                        |                        |                        |           |
|                                  | 25       |                  |           |        |           |                        |                        |                        |           |
|                                  | 20       |                  |           |        |           |                        |                        |                        |           |
| 4                                |          | , D              |           |        |           |                        |                        |                        |           |

Bild 6.6: Massenbelegung der Knoten 2 bis 5 mit je 359 375 kg

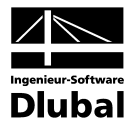

| FA1 - Dynamik   Eingabedaten   Basisangaben   - Knoterzusatzmassen   - Stabzusatzmassen   - Stabzusatzmassen   - Stabzusatzmassen   - Stabzusatzmassen   - Zuberechnen   - Eingenschwingung knoteweise   Eigenschwingung knoteweise   - Ersatzmassen   - Ersatzmassen   - Generiette Ersatzlasten                                                                                                    | Datei Einstellungen Hilfe                                                                                                    |                                                                                                    |  |
|----------------------------------------------------------------------------------------------------|----------------------------------------------------------------------------------------------------|----------------------------------------------------------------------------------------------------|--|
| Eingabedaten Baisangaben Cusiatzinassen Linierzusatzmassen Linierzusatzmassen Linierzusat | -A1 - Dynamik 🔹 👻                                                                                                    | 1.6 Zu berechnen für Eigenschwingungen                                                                                           |  |
|                                                                                                    | Eingabedaten<br>Baisangaben<br>Knotenzusatzmassen<br>Ilinienzusatzmassen<br>Flächenzusatzmassen<br>Zu berechnen<br>Ersatzlasten<br>Ergebnisse<br>Eigenschwingung knotenweise<br>Eigenschwingung stabweise<br>FE-Netz Punktmassen<br>Ersatzmassenfaktoren<br>Generierte Ersatzlasten | Zusätzlich berechnen - Eigenschwingungen Eigenschwingungen in FE-Netz-Punkten Ø Massen in FE-Netz-Punkten Ø Ersatzmassenfaktoren |  |
|                                                                                                    |                                                                                                    |                                                                                                    |  |

Bild 6.7: Maske 1.6 Zu berechnen

Um festzustellen, wie viele Eigenformen berücksichtigt werden müssen, ist es hilfreich, in Maske 1.6 *Zu berechnen* die Ersatzmassenfaktoren und Massen in FE-Netz-Punkten zusätzlich berechnen zu lassen. Denn grundsätzlich sollen so viele Modalformen mitgenommen werden, dass die Summe der effektiven Ersatzmassen mindestens 90 % der effektiven Gesamtmasse beträgt. Dies entspricht einer Summe der Ersatzmassenfaktoren von 0,90.

| atei Einstellungen Hilfe        | rubebener  | satziasten naen 4.                 |                        |                     |                    |    |          |
|---------------------------------|------------|------------------------------------|------------------------|---------------------|--------------------|----|----------|
| A1 - Dynamik 🔹                  | 2.1 Eigenw | erte, -frequenzen                  | und -perioden          |                     |                    |    |          |
| ingabedaten                     |            | А                                  | B                      | C                   | D                  |    |          |
| Basisangaben                    | Eigen-     | Eigenwert                          | Eigenkreisfrequenz     | Eigenfrequenz       | Eigenperiode       |    |          |
| Knotenzusatzmassen              | Nr.        | λ <sub>i</sub> [1/s <sup>2</sup> ] | ω <sub>i</sub> [rad/s] | f <sub>i</sub> [Hz] | T <sub>i</sub> [s] |    |          |
| - Linienzusatzmassen            | 1          | 4.28219                            | 2.06934                | 0.32935             | 3.03632            |    |          |
| - Stabzusatzmassen              | 2          | 234.88852                          | 15.32607               | 2.43922             | 0.40997            |    |          |
| - Flächenzusatzmassen           | 3          | 2107.02632                         | 45.90236               | 7.30559             | 0.13688            |    |          |
| - Zu berechnen                  | 4          | 6903.96930                         | 83.09013               | 13.22420            | 0.07562            |    |          |
| - Ersatzlasten                  |            |                                    |                        |                     |                    |    |          |
| gebnisse                        |            |                                    |                        |                     |                    |    |          |
| - Figenwerte -frequenzen und -n |            |                                    |                        |                     |                    |    |          |
| - Figenschwingung knotenweise   |            |                                    |                        |                     |                    |    |          |
| - Eigenschwingung stabweise     |            |                                    |                        |                     |                    |    |          |
| Erestzmassenfaktoren            |            |                                    |                        |                     |                    |    |          |
| Constinute Erectalector         |            |                                    |                        |                     |                    |    |          |
| Generete Erseziesten            |            |                                    |                        |                     |                    |    |          |
|                                 |            |                                    |                        |                     |                    |    |          |
|                                 |            |                                    |                        |                     |                    |    |          |
|                                 |            |                                    |                        |                     |                    |    |          |
|                                 |            |                                    |                        |                     |                    |    |          |
|                                 |            |                                    |                        |                     |                    |    |          |
|                                 |            |                                    |                        |                     |                    |    |          |
|                                 |            |                                    |                        |                     |                    |    |          |
|                                 |            |                                    |                        |                     |                    |    |          |
|                                 |            |                                    |                        |                     |                    |    |          |
|                                 |            |                                    |                        |                     |                    |    |          |
|                                 |            |                                    |                        |                     |                    |    |          |
|                                 |            |                                    |                        |                     |                    |    |          |
|                                 |            |                                    |                        |                     |                    |    |          |
|                                 |            |                                    |                        |                     |                    |    |          |
|                                 |            |                                    |                        |                     |                    |    |          |
| 4 11                            |            |                                    |                        |                     |                    |    |          |
|                                 |            |                                    |                        |                     |                    |    | Abbrech  |
|                                 |            |                                    |                        | - u                 | dilk.              | UN | Abbreche |

Bild 6.8: Maske 2.1 Eigenwerte, -frequenzen und -perioden

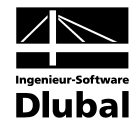

| atei Einstellungen Hilfe               |           |           |                |                   |                 |         |                   |         |        |
|----------------------------------------|-----------|-----------|----------------|-------------------|-----------------|---------|-------------------|---------|--------|
| A1 - Dynamik 🔹                         | 2.2 Eigen | schwingur | ngen knotenwe  | ise               |                 |         |                   |         |        |
| Eingabedaten                           |           | A         | B              | C                 | D               | E       | F                 | G       |        |
| Basisangaben                           | Eigen-    | Knoten-   | Norm           | nierte Verschiebu | ng              | Norr    | nierte Verdrehung | )       |        |
| <ul> <li>Knotenzusatzmassen</li> </ul> | Nr.       | Nr.       | ux [-]         | uy [-]            | uz [-]          | φx [-]  | φΥ [-]            | φz [-]  |        |
| - Linienzusatzmassen                   | 1         | 1         | 1.00000        | 0.00000           | 0.00000         | 0.00000 | -0.01284          | 0.0000  |        |
| - Stabzusatzmassen                     |           | 2         | 0.84046        | 0.00000           | 0.00000         | 0.00000 | -0.01284          | 0.00000 |        |
| - Flächenzusatzmassen                  |           | 3         | 0.52506        | 0.00000           | 0.00000         | 0.00000 | -0.01222          | 0.00000 |        |
| - Zu berechnen                         |           | 4         | 0.23716        | 0.00000           | 0.00000         | 0.00000 | -0.01039          | 0.0000  |        |
| Ersatzlasten                           |           | 5         | 0.03423        | 0.00000           | 0.00000         | 0.00000 | -0.00550          | 0.0000  |        |
| Ergebnisse                             |           | 6         | 0.00000        | 0.00000           | 0.00000         | 0.00000 | 0.00000           | 0.0000  |        |
| Eigenwerte, -frequenzen und -p         | 2         | 1         | -1.00000       | 0.00000           | 0.00000         | 0.00000 | 0.04120           | 0.00000 |        |
| - Eigenschwingung knotenweise          |           | 2         | -0.48264       | 0.00000           | 0.00000         | 0.00000 | 0.04120           | 0.00000 |        |
| - Eigenschwingung stabweise            |           | 3         | 0.44026        | 0.00000           | 0.00000         | 0.00000 | 0.02825           | 0.0000  |        |
| - FE-Netz Punktmassen                  |           | 4         | 0.70924        | 0.00000           | 0.00000         | 0.00000 | -0.00706          | 0.0000  |        |
| - Ersatzmassenfaktoren                 |           | 5         | 0.18481        | 0.00000           | 0.00000         | 0.00000 | -0.02472          | 0.0000  |        |
| Generierte Ersatzlasten                |           | 6         | 0.00000        | 0.00000           | 0.00000         | 0.00000 | 0.00000           | 0.0000  |        |
|                                        | 3         | 1         | -1.00000       | 0.00000           | 0.00000         | 0.00000 | 0.05906           | 0.0000  |        |
|                                        |           | 2         | -0.26261       | 0.00000           | 0.00000         | 0.00000 | 0.05906           | 0.0000  |        |
|                                        |           | 3         | 0.66743        | 0.00000           | 0.00000         | 0.00000 | -0.00631          | 0.0000  |        |
|                                        |           | 4         | -0.48796       | 0.00000           | 0.00000         | 0.00000 | -0.04415          | 0.0000  |        |
|                                        |           | 5         | -0.40310       | 0.00000           | 0.00000         | 0.00000 | 0.03899           | 0.0000  |        |
|                                        |           | 6         | 0.00000        | 0.00000           | 0.00000         | 0.00000 | 0.00000           | 0.0000  |        |
|                                        | 4         | 1         | -0.42300       | 0.00000           | 0.00000         | 0.00000 | 0.02859           | 0.0000  |        |
|                                        |           | 2         | -0.06238       | 0.00000           | 0.00000         | 0.00000 | 0.02859           | 0.0000  |        |
|                                        |           | 3         | 0.23522        | 0.00000           | 0.00000         | 0.00000 | -0.02209          | 0.00000 |        |
|                                        |           | 4         | -0.43925       | 0.00000           | 0.00000         | 0.00000 | 0.02664           | 0.00000 |        |
|                                        |           | 5         | 0.96101        | 0.00000           | 0.00000         | 0.00000 | -0.03574          | 0.00000 |        |
|                                        |           | 6         | 0.00000        | 0.00000           | 0.00000         | 0.00000 | 0.00000           | 0.00000 |        |
|                                        |           |           |                |                   |                 |         |                   |         |        |
| 4                                      | Sortieren | nach: 🔘 k | Knoten-Nummern | Eig               | jenwert-Nummerr | 'n      |                   |         |        |
|                                        |           |           |                |                   | ſ               | Grafik  |                   | ПК      | Abbrer |

## Bild 6.9: Maske 2.2 Eigenschwingungen knotenweise

| Dater Einstellungen Hille                           |                      |                |            |                 |        |              |          |               |         |                |
|-----------------------------------------------------|----------------------|----------------|------------|-----------------|--------|--------------|----------|---------------|---------|----------------|
| FA1 - Dynamik 🔹 🔻                                   | 2.6 Masse            | n in FE-Netz-P | unkten     |                 |        |              |          |               |         |                |
| Eingabedaten                                        |                      | А              | В          | C               | D      | E            | F        | G             | H       |                |
| Basisangaben<br>Knotenzusatzmassen                  | FE-Netz<br>Punkt-Nr. | Objekt         | Nr.        | x-Stelle<br>[m] | X [m]  | Lage<br>Y[m] | Z [m]    | FE-<br>mx[kg] | my [kg] | se<br>m z [kg] |
| - Linienzusatzmassen                                | 1                    | Knoten         | 1          |                 | 0.000  | 0.000        | -100.000 | 0.00          | 0.00    | 0              |
| - Stabzusatzmassen                                  | 2                    | Knoten         | 2          |                 | 0.000  | 0.000        | -87.500  | 359375.00     | 0.00    | 359375         |
| - Flächenzusatzmassen                               | 3                    | Knoten         | 3          |                 | 0.000  | 0.000        | -62.500  | 359375.00     | 0.00    | 359375         |
| Zu berechnen                                        | 4                    | Knoten         | 4          |                 | 0.000  | 0.000        | -37.500  | 359375.00     | 0.00    | 359375         |
| - Ersatzlasten                                      | 5                    | Knoten         | 5          |                 | 0.000  | 0.000        | -12.500  | 359375.00     | 0.00    | 359375         |
| Irgebnisse                                          | 6                    | Knoten         | 6          |                 | 0.000  | 0.000        | 0.000    | 0.00          | 0.00    | 0              |
| - Eigenwerte, -frequenzen und -p                    | Summe                |                |            |                 |        |              |          | 1437500.00    | 0.00    | 1437500        |
| – Ersatzmasserfaktoren<br>– Generierte Ersatzlasten |                      |                |            |                 |        |              |          |               |         |                |
| 4 III >>>>>>>>>>>>>>>>>>>>>>>>>>>>>>>>>             | Sortieren n          | ach: 💿 FE-Ne   | tz-Punkt-N | lummern 🔘 C     | )bjekt |              |          |               |         |                |
| 0 5 3                                               |                      |                |            |                 |        | Grafik       |          |               | ок      | Abbreche       |

#### Bild 6.10: Maske 2.6 FE-Netz-Punktmassen

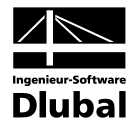

| A1 • Dynamik ▼                                                                                      | 2.7 Ersatz | massenfaktoren |           |               |          |                      |             |                       |           |              |          |
|----------------------------------------------------------------------------------------------------|------------|----------------|-----------|---------------|----------|----------------------|-------------|-----------------------|-----------|--------------|----------|
| ingabedaten                                                                                         |            | A              | B         | С             | D        | E                    | F           | G                     | Н         |              | J        |
| Basisangaben                                                                                        | Eigen-     | Modale Masse   | Be        | teiligungsfak | tor      |                      | Ersatzmasse |                       | Summe vor | n Ersatzmass | enfaktor |
| Knotenzusatzmassen                                                                                  | Nr.        | Mi [kg]        | Lix [kg]  | Liy [kg]      | Liz [kg] | m <sub>eX</sub> [kg] | mey [kg]    | m <sub>e</sub> z [kg] | ΣfmeX [-] | ΣfmeY [·]    | Σf meZ   |
| - Linienzusatzmassen                                                                                | 1          | 373456.91      | 588188.82 | 0.00          | 0.00     | 926388.17            | 0.00        | 0.00                  | 0.644     | 0.000        | 0.       |
| Stabzusatzmassen                                                                                    | 2          | 346514.62      | 306235.60 | 0.00          | 0.00     | 270638.65            | 0.00        | 0.00                  | 0.833     | 0.000        | 0.       |
| Flächenzusatzmassen                                                                                 | 3          | 328651.61      | -174802.7 | 0.00          | 0.00     | 92973.82             | 0.00        | 0.00                  | 0.897     | 0.000        | 0.       |
| Zu berechnen                                                                                        | 4          | 422417.83      | 249612.41 | 0.00          | 0.00     | 147499.35            | 0.00        | 0.00                  | 1.000     | 0.000        | 0.       |
| Ersatzlasten                                                                                        | Summe      |                |           |               |          | 1437499.9            | 0.00        | 0.00                  |           |              |          |
| Eigenschwingung stabweise<br>FE-Netz Punktmassen<br>Ersatzmassenfaktoren<br>Generierte Ersatzlasten |            |                |           |               |          |                      |             |                       |           |              |          |
|                                                                                                    |            |                |           |               |          |                      |             |                       |           |              |          |

Bild 6.11: Maske 2.5 Ersatzmassenfaktoren

In Maske 2.7 *Ersatzmassenfaktoren* kann in Spalte H die *Summe der Ersatzmassenfaktoren* gebildet werden. Es wird deutlich, dass mindestens 90 % der effektiven Gesamtmasse mit vier Modalformen erreicht wird.

| FA1 - Dynamik 🔹 🔻                                                                                                    | 1.9 Ersatzlas                                       | sten                                                                                             |                                                                           |                                         |                                                                                                  |                                                                                                    |                                                                          |                             |
|----------------------------------------------------------------------------------------------------|-----------------------------------------------------|--------------------------------------------------------------------------------------------------|---------------------------------------------------------------------------|-----------------------------------------|--------------------------------------------------------------------------------------------------|----------------------------------------------------------------------------------------------------|--------------------------------------------------------------------------|-----------------------------|
| Eingabedaten<br>– Basisangaben<br>– Knotenzusatzmassen<br>– Linienzusatzmassen<br>– Stabzusatzmassen<br>– Flächenzusatzmassen<br>– Zu berechnen             | Ersatzlast<br>Generiere                             | en nach Norm: [                                                                                  | IN 4149: 2005-04                                                          |                                         | ]                                                                                                | Export in RFEM<br>Erste LF-Nr.:                                                                                                    | 1.                                                                       |                             |
| Ersatzlasten<br>Ergebnisse                                                                                                    | Norm-Para                                           | meter                                                                                            |                                                                           |                                         |                                                                                                  |                                                                                                    |                                                                          |                             |
| Ergebnisse<br>Eigenwerte, -frequenzen und -p<br>Eigenschwingung knoterweise<br>Eigenschwingung stabweise<br>Ersatzmassenfaktoren<br>Generierte Ersatzlasten | ) Spektrum<br>Untergrun                             | -Art: OB                                                                                         | emessungsspektrur                                                         | n für line                              | are Berechnung<br>Di [·] Тв-н: 0<br>Тали 0                                                       | ● Elastisc<br>050                                                                                                    | hes Antwortspektrum                                                      | 🚔 [·]                       |
| min denenere Ersaziasten                                                                                                    |                                                     | βο: 2.5                                                                                          | ioo 🐳 [·]                                                                 |                                         | Тр.н. 2                                                                                          | .000 ↔ [s] To-v.                                                                                                    | 0.200 → [s] ag. 1.000<br>2.000 → [s] avg: 0.700                          | ektrum                      |
| - Generieite Ensatzlasten                                                                                                    | Zuordnung                                           | βο: 2.5<br>des elastischen                                                                       | 100 T [·]                                                                 |                                         | Тр.н: 2                                                                                          | [s] To-v.                                                                                                    | 2.000 (s) avg: 0.700                                                     | ektrum                      |
| — denenere Lisadosen                                                                                                    | Zuordnung<br>A                                      | 3. 1.<br>βο: 2.5<br>g des elastischen<br>B                                                       | Antwortspektrums                                                          | D                                       | Тс-н. 0<br>Тр.н: 2                                                                               | [s] TD-V.                                                                                                    | 0.200 ↔ [s] ag. 1.000<br>2.000 ↔ [s] avg: 0.700<br>St                    | ektrum                      |
|                                                                                                    | Zuordnung<br>A<br>Zu ge-<br>nerieren                | s. η.υ<br>βο: 2.5<br>des elastischen<br>B<br>Eigenform<br>Nr.                                    | Antwortspektrums<br>Generieren<br>in RFEM-LF Nr.                          | D<br>Ordina<br>Auto                     | TD-H: 2                                                                                          | E<br>Vitwortspektrums<br>Sev [m/s <sup>2</sup> ]                                                                                                    | 0.200 ↔ [s] ag. 1.000<br>2.000 ↔ [s] avg: 0.700<br>St<br>G<br>Kommentar  | ↓ III/s <sup>4</sup>        |
| — Generiere Lisacioscen                                                                                                    | Zuordnung<br>A<br>Zu ge-<br>nerieren                | 3. 1.υ<br>βo: 2.5<br>g des elastischen<br>B<br>Eigenform<br>Nr.<br>1 - 0.33 Hz                   | Antwortspektrums<br>C<br>Generieren<br>in RFEM-LF Nr.<br>1                | D<br>Ordina<br>Auto                     | E [<br>Set [m/s <sup>2</sup> ]<br>0.1085                                                         | F [s] T □-V.<br>Prtwortspektrums<br>Sev [m/s <sup>2</sup> ]<br>0.0759                                                                                                    | 0.200 → [s] ag. 1.000<br>2.000 → [s] avg: 0.700<br>St<br>G<br>Kommentar  | ektrum                      |
| — Genenere Lisacioscen                                                                                                    | Zuordnung<br>A<br>Zu ge-<br>nerieren<br>X           | 3. 1.0<br>β0: 2.5<br>gdes elastischen<br>Bigenform<br>Nr.<br>1 - 0.33 Hz<br>2 - 2.44 Hz          | Antwortspektrums<br>C<br>Generieren<br>in RFEM-LF Nr.<br>2                | D<br>Ordina<br>Auto                     | E [<br>T D-H: 2<br>E [<br>ate des elastischen A<br>SeH [m/s <sup>2</sup> ]<br>0.1085<br>1.2196   | F<br>F<br>F<br>F<br>F<br>F<br>F<br>F<br>F<br>F<br>F<br>F<br>F<br>F                                                                                                    | 0.200 → [s] ag. 1.000<br>2.000 → [s] avg: 0.700<br>St<br>G<br>Kommentar  | ektrum                      |
| - denenere Lisacioscen                                                                                                    | Zuordnung<br>A<br>Zu ge-<br>nerieren<br>X           | 3. 1.1.<br>βο: 2.5<br>βο: 2.5<br>Begenform<br>Nr.<br>1 - 0.33 Hz<br>2 - 2.44 Hz<br>3 - 7.31 Hz   | Antwortspektrums<br>C<br>Generieren<br>in RFEM-LF Nr.<br>2<br>3           | D<br>Ordina<br>Auto                     | Е [<br>тр.н: 2<br>тр.н: 2<br>аte des elastischen A<br>Seн [m/s2]<br>0.1085<br>1.2196<br>2.5000   | F<br>Antwortspektrums<br>Sev [m/s <sup>2</sup> ]<br>0.0759<br>0.8537<br>1.7500                                                                                                    | 0.200 → (s) ag. (.000<br>2.000 → [s] avg: (0.700<br>St<br>G<br>Kommentar | ektrum                      |
| - Generieke Lisaciosken                                                                                                    | Zuordnung<br>A<br>Zu ge-<br>netieren<br>X<br>X<br>X | 3. 11<br>βo: 25<br>bigerform<br>Nr.<br>1 - 0.33 Hz<br>2 - 2.44 Hz<br>3 - 7.31 Hz<br>4 - 13.22 Hz | Antwortspektrums<br>C<br>Generieren<br>in RFEM-LF Nr.<br>1<br>2<br>3<br>4 | D<br>Ordina<br>Auto<br>X<br>X<br>X<br>X | E<br>T D-H: 2<br>T de des elastischen A<br>SeH [m/s <sup>2</sup> ]<br>1.2196<br>2.5000<br>2.5000 | F         F           000 →         [s] T p-y:           Prtwotspektrum         Sev [m/s²]           0.0759         0.0759           0.8537         1.7500           1.7500         1.7500 | 0.200 → [s] ag. 1.000<br>2.000 → [s] avg: 0.700<br>G<br>Kommentar        | TITAS<br>↓ [m/s]<br>pektrum |

Bild 6.12: Maske 1.9 Ersatzlasten

In Maske 1.9 *Ersatzlasten* werden nach der Festlegung der *Norm-Parameter* alle vier Eigenformnummern in Spalte A ausgewählt. Die Ersatzlasten werden weiter automatisch in die RFEM-Lastfälle 1 bis 4 geschrieben (Spalte C).

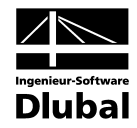

| Datei Einstellungen Hilfe      |           |                    |           |              |             |            |          |     |                     |                  |           |
|--------------------------------|-----------|--------------------|-----------|--------------|-------------|------------|----------|-----|---------------------|------------------|-----------|
| FA1 - Dynamik 🔹                | 2.13 Gene | erierte Ersatzlast | ten       |              |             |            |          |     |                     |                  |           |
| Eingabedaten                   |           | А                  | В         | C            | D           | E          | F        | G   | H                   | 1                | J         |
| Basisangaben                   | FE-Netz   | Objekt             |           | x-Stelle     |             | Koordinate |          | LF  | FE                  | E-Netz Punktlast |           |
| - Knotenzusatzmassen           | Punkt-Nr. | Тур                | Nr.       | [m]          | X [m]       | Y [m]      | Z [m]    | Nr. | F <sub>X</sub> [kN] | Fy [kN]          | Fz [kN]   |
| - Linienzusatzmassen           | 1         | Knoten             | 1         |              | 0.000       | 0.000      | -100.000 | 1   | 0.000               | 0.000            | 0.0       |
| - Stabzusatzmassen             | 2         | Knoten             | 2         |              | 0.000       | 0.000      | -87.500  | 1   | 51.614              | 0.000            | 0.0       |
| - Flächenzusatzmassen          | 3         | Knoten             | 3         |              | 0.000       | 0.000      | -62.500  | 1   | 32.235              | 0.000            | 0.0       |
| - Zu berechnen                 | 4         | Knoten             | 4         |              | 0.000       | 0.000      | -37.500  | 1   | 14.550              | 0.000            | 0.0       |
| Ersatzlasten                   | 5         | Knoten             | 5         |              | 0.000       | 0.000      | -12.500  | 1   | 2.115               | 0.000            | 0.0       |
| Ergebnisse                     | 6         | Knoten             | 6         |              | 0.000       | 0.000      | 0.000    | 1   | 0.000               | 0.000            | 0.0       |
| Eigenwerte, -frequenzen und -p | 1         | Knoten             | 1         |              | 0.000       | 0.000      | -100.000 | 2   | 0.000               | 0.000            | 0.0       |
| - Eigenschwingung knotenweise  | 2         | Knoten             | 2         |              | 0.000       | 0.000      | -87.500  | 2   | -186.940            | 0.000            | 0.0       |
| - Eigenschwingung stabweise    | 3         | Knoten             | 3         |              | 0.000       | 0.000      | -62.500  | 2   | 170.619             | 0.000            | 0.0       |
| - FE-Netz Punktmassen          | 4         | Knoten             | 4         |              | 0.000       | 0.000      | -37.500  | 2   | 274.727             | 0.000            | 0.0       |
| - Ersatzmassenfaktoren         | 5         | Knoten             | 5         |              | 0.000       | 0.000      | -12.500  | 2   | 71.665              | 0.000            | 0.0       |
| Generierte Ersatzlasten        | 6         | Knoten             | 6         |              | 0.000       | 0.000      | 0.000    | 2   | 0.000               | 0.000            | 0.0       |
|                                | 1         | Knoten             | 1         |              | 0.000       | 0.000      | -100.000 | 3   | 0.000               | 0.000            | 0.0       |
|                                | 2         | Knoten             | 2         |              | 0.000       | 0.000      | -87.500  | 3   | -125.488            | 0.000            | 0.0       |
|                                | 3         | Knoten             | 3         |              | 0.000       | 0.000      | -62.500  | 3   | 318.796             | 0.000            | 0.0       |
|                                | 4         | Knoten             | 4         |              | 0.000       | 0.000      | -37.500  | 3   | -233.135            | 0.000            | 0.0       |
|                                | 5         | Knoten             | 5         |              | 0.000       | 0.000      | -12.500  | 3   | -192.608            | 0.000            | 0.0       |
|                                | 6         | Knoten             | 6         |              | 0.000       | 0.000      | 0.000    | 3   | 0.000               | 0.000            | 0.0       |
|                                | 1         | Knoten             | 1         |              | 0.000       | 0.000      | -100.000 | 4   | 0.000               | 0.000            | 0.0       |
|                                | 2         | Knoten             | 2         |              | 0.000       | 0.000      | -87.500  | 4   | -33.108             | 0.000            | 0.0       |
|                                | 3         | Knoten             | 3         |              | 0.000       | 0.000      | -62.500  | 4   | 124.754             | 0.000            | 0.0       |
|                                | 4         | Knoten             | 4         |              | 0.000       | 0.000      | -37.500  | 4   | -233.096            | 0.000            | 0.0       |
|                                | 5         | Knoten             | 5         |              | 0.000       | 0.000      | -12.500  | 4   | 510.200             | 0.000            | 0.0       |
|                                | 6         | Knoten             | 6         |              | 0.000       | 0.000      | 0.000    | 4   | 0.000               | 0.000            | 0.0       |
| 4                              | Sortieren | nach: 🔘 i          | E-Netz-Pu | inkt-Nummerr | n 🔘 Objekti | yp 🍳       | LF-Nr.   |     |                     |                  | Export    |
|                                |           |                    |           |              |             | G          | rafik    |     |                     | OK .             | Abbrecher |

Bild 6.13: Maske 2.13 Generierte Ersatzlasten

In der RFEM-Grafik der Lastfälle 1 bis 4 lassen sich die einzelnen Ersatzlasten übersichtlich darstellen.

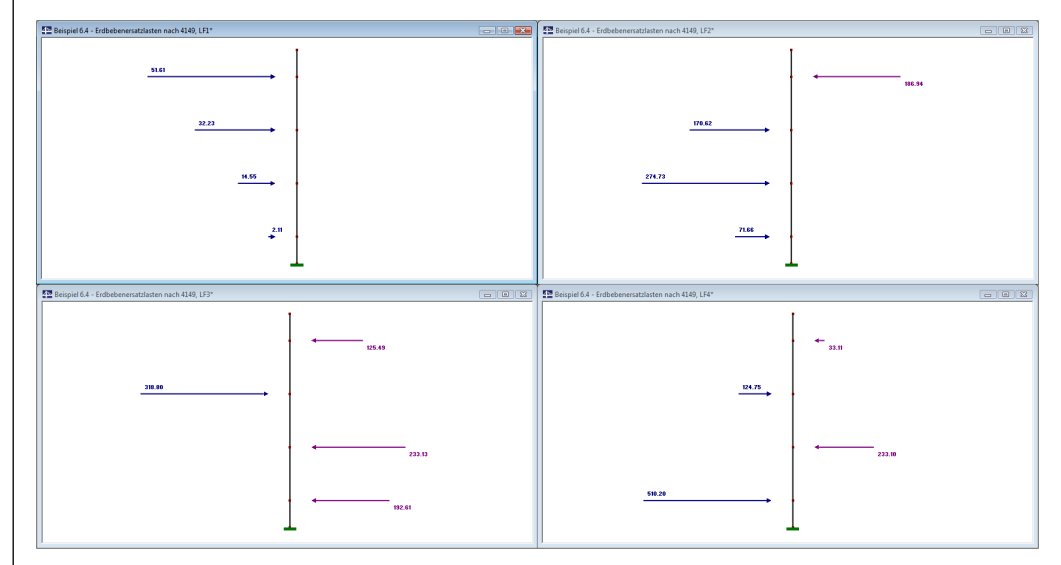

Bild 6.14: Grafik der exportierten Ersatzlastfälle 1 bis 4

Die ermittelten Erdbebenersatzlasten können jetzt mit den manuell berechneten Werten verglichen werden.

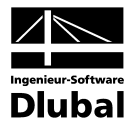

| Knoten         | Masse<br>[kg]                    | Normierte<br>Verschiebung<br><sub>¥1i</sub> EF1 | Normierte<br>Verschiebung<br><sub>¥2i</sub> EF2 | Normierte<br>Verschiebung<br>ψ <sub>3i</sub> EF3 | Normierte<br>Verschiebung<br><sub>¥4i</sub> EF4 |
|----------------|----------------------------------|-------------------------------------------------|-------------------------------------------------|--------------------------------------------------|-------------------------------------------------|
| 1              | 0.00                             | 1.00000                                         | -1.00000                                        | -1.00000                                         | -0.42300                                        |
| 2              | 359375.00                        | 0.84046                                         | -0.48264                                        | -0.26261                                         | -0.06238                                        |
| 3              | 359375.00                        | 0.52506                                         | 0.44026                                         | 0.66743                                          | 0.23522                                         |
| 4              | 359375.00                        | 0.23716                                         | 0.70924                                         | -0.48796                                         | -0.43925                                        |
| 5              | 359375.00                        | 0.03423                                         | 0.18481                                         | -0.40310                                         | 0.96101                                         |
| 6              | 0.00                             | 0.00000                                         | 0.00000                                         | 0.00000                                          | 0.00000                                         |
| Σr             | n <sub>j</sub> *ψ <sub>ji</sub>  | 588265                                          | 306069                                          | -174743                                          | 249622                                          |
| Σn             | η <sub>j</sub> *ψj <sup>i2</sup> | 373562                                          | 346418                                          | 328836                                           | 422517                                          |
| ம்             | [Hz]                             | 2.06934                                         | 15.32607                                        | 45.90236                                         | 83.09013                                        |
| fi [Hz]        |                                  | 0.32935                                         | 2.43922                                         | 7.30559                                          | 13.22420                                        |
| Т              | ï [s]                            | 3.03632                                         | 0.40997                                         | 0.13688                                          | 0.07562                                         |
| S <sub>e</sub> |                                  | 0,1085                                          | 1,2196                                          | 2.5000                                           | 2.5000                                          |

Mit der Ersatzmasse  $m_{e,j}$  und dem Beteiligungsfaktor  $L_j$ 

$$m_{e,j} = \frac{\left(\sum m_i \cdot \psi_{j,i}\right)^2}{\sum m_i \cdot \psi_{j,i}^2}$$
$$L_j = \sum m_i \cdot \psi_{j,i}$$

und der Ersatzlast

$$F_{j,i} = \frac{m_{e,i}}{L_j} \cdot m_i \cdot \psi_{j,i} \cdot S_e$$

ergeben sich folgende Ersatzlasten, die vollständig mit den in RF-DYNAM ermittelten Ersatzlasten übereinstimmen:

| Knoten | Eigenform 1                  | Eigenform 2                  | Eigenform 3                 | Eigenform 4                  |
|--------|------------------------------|------------------------------|-----------------------------|------------------------------|
|        | m <sub>e,j</sub> =926365[kg] | m <sub>e,j</sub> =270419[kg] | m <sub>e,j</sub> =92858[kg] | m <sub>e,j</sub> =147476[kg] |
|        | F <sub>.j,I</sub> [N]        | F <sub>,j,1</sub> [N]        | F <sub>.j,I</sub> [N]       | F <sub>,j,I</sub> [N]        |
| 1      | 0                            | 0                            | 0                           | 0                            |
| 2      | 51606.496                    | -186899.042                  | 125377.2                    | -33110.9255                  |
| 3      | 32240.0909                   | 170487.677                   | -318649.346                 | 124853.349                   |
| 4      | 14562.2595                   | 274648.344                   | 232965.457                  | -233151.235                  |
| 5      | 2101.81372                   | 71566.4098                   | 192450.971                  | 510098.276                   |
| 6      | 0                            | 0                            | 0                           | 0                            |

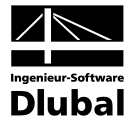

# 6.5 Modalanalyse eines Rahmens

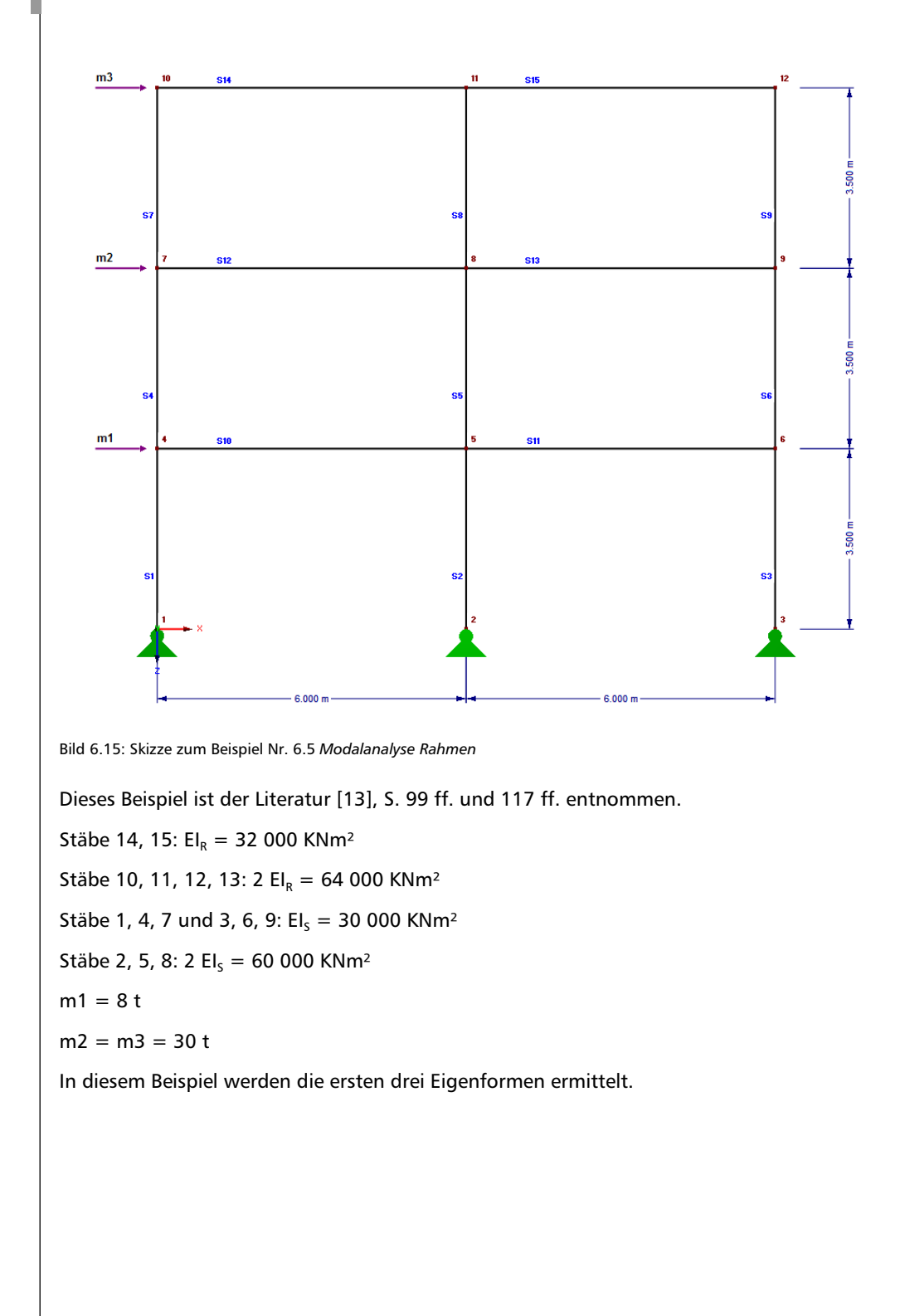

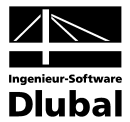

Ermittlung der ersten drei Eigenperioden:

| A1 - Dynamik                                                             | <ul> <li>1.1 Basisangaben</li> </ul>                                            |                                                                                                    |
|--------------------------------------------------------------------------|---------------------------------------------------------------------------------|----------------------------------------------------------------------------------------------------|
| Eingabedaten<br>Basisangaben<br>Knotenzusatzmassen<br>Linienzusatzmassen | Ermittlung von          I. Eigenschwingungen         2. Erzwungene Schwingungen | Einstellungen<br>Anzahl der kleinsten<br>Eigenschwingungen (Eigenwerte),<br>die zu berechnen sind:                                                                                                |
| — Stabzusatzmassen<br>— Hächenzusatzmassen<br>— Zu berechnen             | Zeitverlaufsverfahren     Antwortspektrenverfahren     3. Ersatzlasten          | Eigengewicht als Masse ansetzen<br>mit Faktor: 1.00 -                                                                                                    |
|                                                                          | Wirkung der Massen       In Richtung:     V       Y     Y       Z     Z         | Linituss der Normalkräfte aktivieren Normalkräfte aus RFEM übernehmen von LF bzw. LG:  Eigenwertiöser-Methode  ICG-Iterationsmethode  ICG-Iterationsmethode  Lanczos-Methode  Dampierthe Analysis |
|                                                                          | Normierung der Eigenformen                                                      | Interne Stabteilung Interne Stabteilung Interne Teilung der Stäbe Anzahl Teilung: 10                                                                                                    |
|                                                                          | Kommentar                                                                       |                                                                                                    |

Bild 6.16: Maske 1.1 Basisangaben ohne Berücksichtigung des Eigengewichts

## Umrechnung der Massen m1, m2 und m3 in Knoten-Zusatzmassen:

| l - Dynamik 🛛 🔻 🔻   | 1.2 Kno | otenzusatzmassen |          |       |          |                        |            |           |           |
|---------------------|---------|------------------|----------|-------|----------|------------------------|------------|-----------|-----------|
| gabedaten           | 1       | A                | B        | С     | D        | E                      | F          | G         | Н         |
| Basisangaben        |         | Liste der Knoten |          | Masse |          | M                      | assenmomer | ite       |           |
| Knotenzusatzmassen  | Nr.     | mit Masse        | m x [kg] | m     | m z [kg] | Ix [kgm <sup>2</sup> ] | ly [kgm²]  | lz [kgm²] | Kommentar |
| Linienzusatzmassen  | 1       | 4-6              | 10000.00 |       |          |                        |            |           |           |
| Stabzusatzmassen    | 2       | 7-9              | 10000.00 |       |          |                        |            |           |           |
| Flächenzusatzmassen | 3       | 10-12            | 2666.67  |       |          |                        |            |           |           |
| Zu berechnen        | 4       |                  |          |       |          |                        |            |           |           |
|                     | 5       |                  |          |       |          |                        |            |           |           |
|                     | 6       |                  |          |       |          |                        |            |           |           |
|                     | 7       |                  |          |       |          |                        |            |           |           |
|                     | 8       |                  |          |       |          |                        |            |           |           |
|                     | 9       |                  |          |       |          |                        |            |           |           |
|                     | 10      |                  |          |       |          |                        |            |           |           |
|                     | 11      |                  |          |       |          |                        |            |           |           |
|                     | 12      |                  |          |       |          |                        |            |           |           |
|                     | 13      |                  |          |       |          |                        |            |           |           |
|                     | 14      |                  |          |       |          |                        |            |           |           |
|                     | 15      |                  |          |       |          |                        |            |           |           |
|                     | 16      |                  |          |       |          |                        |            |           |           |
|                     | 17      |                  |          |       |          |                        |            |           |           |
|                     | 18      |                  |          |       |          |                        |            |           |           |
|                     | 19      |                  |          |       |          |                        |            |           |           |
|                     | 20      |                  |          |       |          |                        |            |           |           |
|                     | 21      |                  |          |       |          |                        |            |           |           |
|                     | 21      |                  |          |       |          |                        |            |           |           |
|                     | 22      |                  |          |       |          |                        |            |           |           |
|                     | 23      | -                |          |       |          |                        |            |           |           |
|                     | 24      | -                |          |       |          |                        |            |           |           |
|                     | 2       |                  |          |       |          |                        |            |           |           |
|                     |         | , D              |          |       |          |                        |            |           |           |

Bild 6.17: Maske 1.2 Knoten-Zusatzmassen

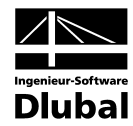

|   | 4 |  |  |
|---|---|--|--|
| 1 | • |  |  |
|   |   |  |  |
|   |   |  |  |

| latei Einstellungen Hilfe                                                                                                    |                                        |                                                                                         |                                                                                             |                                                                 |                                                              |  |
|----------------------------------------------------------------------------------------------------|----------------------------------------|-----------------------------------------------------------------------------------------|---------------------------------------------------------------------------------------------|-----------------------------------------------------------------|--------------------------------------------------------------|--|
| A1 - Dynamik 🔹 👻                                                                                                    | 2.1 Eigenw                             | erte, -frequenzen i                                                                     | und -perioden                                                                               |                                                                 |                                                              |  |
| 11 - Uynamik ▼<br>ingabedaten Basisangaben<br>Knotenzusatzmassen<br>Linienzusatzmassen<br>Stabzusatzmassen<br>Flächenzusatzmassen<br>Zu berechnen<br>rgebnisse<br>Eigenschwingung knotenweise<br>Eigenschwingung stabweise | P.I. Eigenv<br>Eigen-<br>Nr.<br>2<br>3 | erre, -rrequenzen i<br>A<br>Bigenwert<br>\\[/[v2]]<br>6922384<br>119546781<br>354543333 | Ind - perioden<br>B<br>Eigenkreisfrequenz<br>(a) [rad/s]<br>8.32069<br>34.57554<br>59.54355 | C<br>Eigenfrequenz<br>f [ [Hz]<br>1.32428<br>5.50287<br>9.47665 | D<br>Eigenperiode<br>Ti (s)<br>0.75513<br>0.18172<br>0.10552 |  |
| 4 []]]                                                                                                    |                                        |                                                                                         |                                                                                             |                                                                 |                                                              |  |

Bild 6.18: Maske 2.1 Eigenwerte

Folgende Tabelle vergleicht die RF-DYNAM-Ergebnisse mit den Literaturergebnissen:

| Eigenform | Eigenpe | riode T <sub>i</sub> [sec] |
|-----------|---------|----------------------------|
| Nr.       | DYNAM   | Literatur [13]             |
| 1         | 0.75513 | 0.755128                   |
| 2         | 0.18172 | 0.181723                   |
| 3         | 0.10552 | 0.105522                   |

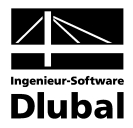

# **A: Literatur**

| [1]      | Klingmüller, O. Lawo, M., Thierauf, G. (1983)<br>Stabtragwerke, Matrizenmethoden der Statik und Dynamik, Teil 2: Dynamik<br>Fr. Vieweg & Sohn, Braunschweig                                                |
|----------|----------------------------------------------------------------------------------------------------|
| [2]      | Klotter, K. (1981)<br>Technische Schwingungslehre, Bd. 1, Teil A: Lineare Schwingungen, Teil B:<br>Nichtlineare Schwingungen, Bd. 2: Schwinger von mehreren Freiheitsgraden,<br>Springer, Berlin           |
| [3]      | Kolousek, V. (1962)<br>Dynamik der Baukonstruktionen<br>VEB-Verlag f. Bauwesen, Berlin                                                                                                    |
| [4]      | Krämer, E. (1984)<br>Maschinendynamik<br>Springer, Berlin                                                                                                    |
| [5]      | Lehmann, T. (1979)<br>Elemente der Mechanik IV: Schwingungen, Variationsprinzipe<br>Fr. Vieweg & Sohn, Braunschweig                                                                                        |
| [6]      | Lipinski, J. (1972)<br>Fundamente und Tragkonstruktionen für Maschinen<br>Bauverlag, Wiesbaden                                                                                                    |
| [7]      | Lorenz, H. (1960)<br>Grundbau-Dynamik<br>Springer, Berlin                                                                                                    |
| [8]      | Müller, F. P. (1978)<br>Baudynamik, Betonkalender 1978<br>Ernst & Sohn, Berlin                                                                                                    |
| [9]      | Natke, H. G. (1989)<br>Baudynamik<br>B. G. Teubner, Stuttgart                                                                                                    |
| [10]     | Nowacki, W. (1974)<br>Baudynamik<br>Springer, Berlin                                                                                                    |
| [11]     | Petersen, Ch. (1996)<br>Dynamik der Baukonstruktion<br>Vieweg Verlag, Wiesbaden                                                                                                    |
| [12]     | Flesch, R. (1993)<br>Baudynamik, praxisgerecht<br>Bauverlag GmbH, Wiesbaden und Berlin                                                                                                    |
| [13]     | Meskouris, K. (1999)<br>Baudynamik, Modelle Methoden Praxisbeispiele<br>Ernst & Sohn, Berlin                                                                                                    |
| DIN 1311 | SchwingungslehreBl. 1Kinematische Begriffe, Febr. 1974Bl. 2Einfache Schwinger, Dez. 1974Bl. 3Schwingungssysteme mit endlich vielen Freiheitsgraden, Dez. 1974Bl. 4Schwingende Kontinua, Wellen, Febr. 1974 |
|          |                                                                                                    |

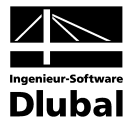

| <ul> <li>DIN 4024 Maschinenfundamente<br/>Bl. 1 Elastische Stützkonstruktionen für Maschinen mit Entwurf rotierender<br/>Massen, Mai 1983</li> <li>DIN 4024 Stützkonstruktionen für rotierende Maschinen<br/>(vorzugsweise Tisch-Fundamente für Dampfturbinen), Jan. 1955</li> <li>DIN 4025 Fundamente für Amboßhammer (Schabotte-Hämmer).<br/>Hinweise für die Bemessung und Ausführung, Okt. 1958</li> <li>DIN 4112 Filegende Bauten. Richtlinie für Bemessung und Ausführung, Febr. 1983</li> <li>DIN 4112 Kranbahnen, Stahltragwerke aus Stahl. Berechnung und Ausführung, März 1969</li> <li>DIN 4113 Antennentragwerke aus Stahl. Berechnung und Ausführung, Aug. 1973</li> <li>DIN 4113 Schornsteine aus Stahl. Statische Berechnung und Ausführung, Aug. 1973</li> <li>DIN 4133 Schornsteine aus Stahl. Statische Berechnung und Ausführung, Aug. 1973</li> <li>DIN 4149 Bauten in deutschen Erdbebengebieten<br/>Teil 1: Lastannahmen, Bemessung und Ausführung üblicher Hochbauten,<br/>April 1981, Beiblatt 1<br/>Teil 1: Zuordnung von Verwaltungsgebieten zu den Erdbebenzonen.<br/>April 1981</li> <li>DIN 4150 Erschütterung im Bauwesen<br/>Teil 1: Grundsätze, Vorermittlung und Messung von Schwingungsgrößen<br/>Vornorm, Sept. 1975<br/>Teil 2: Einwirkungen auf Benschen in Gebäuden, März 1986</li> <li>DIN 4178 Glockentürme. Berechnung und Ausführung, Aug. 1978</li> <li>VDI 2057 Beurteilung der Einwirkung mechanischer Schwingungen auf den Menschen,<br/>Mai 1987<br/>Bl. 1 Grundlagen, Gliederung, Begriffe<br/>Bl. 2 Bewertung<br/>Bl. 3 Beurteilung</li> <li>Bl. 4.1 Messung und Bewertung von Arbeitsplätzen in Gebäuden</li> <li>Bl. 4.2 Messung und Bewertung von Arbeitsplätzen in Gebäuden</li> <li>Bl. 4.1 Messung und Bewertung von Arbeitsplätzen in Gebäuden</li> <li>Bl. 4.1 Messung und Bewertung von Arbeitsplätzen auf Landfahrzeugen<br/>Bl. 1 Begriffe und Methoden, Jan. 1976</li> <li>VDI 3831 Schutzmaßnahmen geen die Einwirkung mechanischer Schwingungen auf<br/>den Menschen, allgemeine Schutzmaßnahmen, Beispiele, Nov. 1985</li> <li>KTA 2201 (Kerntechnische Anlagen): Auslegung von Kernkraftwerken gegen seismische<br/>Einwirkungen</li></ul>                      |          |                                                                                                    |
|----------------------------------------------------------------------------------------------------|----------|----------------------------------------------------------------------------------------------------|
| <ul> <li>DIN 4024 Stützkonstruktionen für rotierende Maschinen<br/>(vorzugsweise Tisch-Fundamente für Dampffurbinen), Jan. 1955</li> <li>DIN 4025 Fundamente für Amboßhämmer (Schabotte-Hämmer).<br/>Hinweise für die Bemessung und Ausführung, Okt. 1958</li> <li>DIN 4112 Fliegende Bauten. Richtlinie für Bemessung und Ausführung, Febr. 1983</li> <li>DIN 4113 Antennentragwerke aus Stahl. Berechnung und Ausführung, März 1969</li> <li>DIN 4131 Antennentragwerke aus Stahl. Berechnung und Ausführung, Aug. 1973</li> <li>DIN 4132 Kranbahnen, Stahltragwerke. Grundsätze für Berechnung, bauliche<br/>Durchführung und Ausführung, Febr. 1981</li> <li>Beiblatt Erläuterungen, Febr. 1981</li> <li>DIN 4133 Schornsteine aus Stahl. Statische Berechnung und Ausführung, Aug. 1973</li> <li>DIN 4149 Bauten in deutschen Erdlebengebieten<br/>Teil 1: Lastannahmen, Bemessung und Ausführung üblicher Hochbauten,<br/>April 1981, Beiblatt 1<br/>Teil 1: Zurdnätze, Vorermittlung und Messung von Schwingungsgrößen<br/>Vornorm, Sept. 1975<br/>Teil 2: Einwirkungen auf Menschen in Gebäuden, März 1986<br/>Teil 3: Einwirkungen auf Menschen in Gebäuden, März 1986<br/>Teil 3: Einwirkungen auf Menschen in Gebäuden, März 1986<br/>DIN 4178 Glockentürme. Berechnung und Ausführung, Aug. 1978</li> <li>VDI 205 Beurteilung der Einwirkung mechanische Schwingungen von Maschinen,<br/>Okt. 1964</li> <li>VDI 205 Beurteilung der Einwirkung mechanischer Schwingungen auf den Menschen,<br/>Mai 1987<br/>Bl. 1 Grundlagen, Gliederung, Begriffe<br/>Bl. 2 Bewertung<br/>Bl. 3 Beurteilung</li> <li>Bl. 4.1 Messung und Bewertung von Arbeitsplätzen in Gebäuden</li> <li>Bl. 4.2 Messung und Bewertung von Arbeitsplätzen auf Landfahrzeugen<br/>Bl. 4.3 Messung und Bewertung von Arbeitsplätzen in Gebäuden</li> <li>Bl. 4.1 Messung und Bewertung von Arbeitsplätzen auf Landfahrzeugen<br/>Bl. 1 Begriffe und Methoden, Jan. 1976<br/>Bl. 2 Isolierelemente, Jan. 1976</li> <li>VDI 2062 Schwingungsisolierung</li> <li>Bl. 1 Begriffe und Methoden, Jan. 1976<br/>Bl. 2 Isolierelemente, Jan. 1975<br/>Teil 2 Baugrund, Nov. 1982<br/>Teil 4 Gaugung der maschinenelektrotechnischen Anlagenteile,</li></ul> | DIN 4024 | Maschinenfundamente<br>Bl. 1 Elastische Stützkonstruktionen für Maschinen mit Entwurf rotierender<br>Massen, Mai 1983                                                                                                    |
| <ul> <li>DIN 4025 Fundamente für Amboßhämmer (Schabotte-Hämmer).<br/>Hinweise für die Bemessung und Ausführung, Okt. 1958</li> <li>DIN 4112 Fliegende Bauten. Richtlinie für Bemessung und Ausführung, März 1969</li> <li>DIN 4131 Antennentragwerke aus Stahl. Berechnung und Ausführung, März 1969</li> <li>DIN 4132 Kranbahnen, Stahltragwerke. Grundsätze für Berechnung, bauliche<br/>Durchführung und Ausführung, Febr. 1981</li> <li>DIN 4133 Schornsteine aus Stahl. Statische Berechnung und Ausführung, Aug. 1973</li> <li>DIN 4133 Schornsteine aus Stahl. Statische Berechnung und Ausführung, Aug. 1973</li> <li>DIN 4133 Schornsteine aus Stahl. Statische Berechnung und Ausführung, Aug. 1973</li> <li>DIN 4149 Bauten in deutschen Erdbebengebieten<br/>Teil 1: Lastannahmen, Bemessung und Ausführung üblicher Hochbauten,<br/>April 1981, Beiblatt 1</li> <li>Teil 1: Zuordnung von Verwaltungsgebieten zu den Erdbebenzonen,<br/>April 1981, Beiblatt 1</li> <li>Teil 2: Einwirkungen auf Menschen in Gebäuden, März 1986</li> <li>Teil 2: Einwirkungen auf Menschen in Gebäuden, März 1986</li> <li>DIN 4150 Beurteilungsmaßstäbe für mechanische Schwingungen von Maschinen,<br/>Okt. 1964</li> <li>VDI 2057 Beurteilung der Einwirkung mechanischer Schwingungen von Maschinen,<br/>Okt. 1964</li> <li>VDI 2057 Beurteilung der Einwirkung mechanischer Schwingungen auf den Menschen,<br/>Mai 1987</li> <li>Bi. 1 Grundlagen, Gliederung, Begriffe</li> <li>Bi. 2 Bewertung</li> <li>Bi. 3 Beurteilung</li> <li>Bi. 4.1 Messung und Bewertung von Arbeitsplätzen in Gebäuden</li> <li>Bi. 4.2 Messung und Bewertung von Arbeitsplätzen in Gebäuden</li> <li>Bi. 4.3 Messung und Bewertung von Arbeitsplätzen in Gebäuden</li> <li>Bi. 4.3 Messung und Bewertung von Arbeitsplätzen in Gebäuden</li> <li>Bi. 4.3 Messung und Bewertung von Arbeitsplätzen in Gebäuden</li> <li>Bi. 4.3 Messung und Bewertung von Arbeitsplätzen in Gebäuden</li> <li>Bi. 4.1 Messung und Bewertung von Arbeitsplätzen in Gebäuden</li> <li>Bi. 4.2 Messung und Bewertung von Arbeitsplätzen in Gebäuden</li> <li>Bi. 4.3 Messung und Bewertung von Arbe</li></ul>                                                         | DIN 4024 | Stützkonstruktionen für rotierende Maschinen<br>(vorzugsweise Tisch-Fundamente für Dampfturbinen), Jan. 1955                                                                                                    |
| <ul> <li>DIN 4112 Fliegende Bauten. Richtlinie für Bemessung und Ausführung, Febr. 1983</li> <li>DIN 4131 Antennentragwerke aus Stahl. Berechnung und Ausführung, März 1969</li> <li>DIN 4132 Kranbahnen, Stahltragwerke. Grundsätze für Berechnung, bauliche<br/>Durchführung und Ausführung, Febr. 1981</li> <li>Beiblatt Erläuterungen, Febr. 1981</li> <li>DIN 4133 Schornsteine aus Stahl. Statische Berechnung und Ausführung, Aug. 1973</li> <li>DIN 4149 Bauten in deutschen Erdbebengebieten<br/>Teil 1: Lastannahmen, Bemessung und Ausführung üblicher Hochbauten,<br/>April 1981, Beiblatt 1<br/>Teil 1: Zuordnung von Verwaltungsgebieten zu den Erdbebenzonen,<br/>April 1981</li> <li>DIN 4150 Erschütterung im Bauwesen<br/>Teil 1: Grundsätze, Vorermittlung und Messung von Schwingungsgrößen<br/>Vornorm, Sept. 1975<br/>Teil 2: Einwirkungen auf Menschen in Gebäuden, März 1986<br/>Teil 3: Einwirkungen auf Menschen in Gebäuden, März 1986<br/>Teil 3: Einwirkungen auf bauliche Anlagen, Mai 1986</li> <li>DIN 4178 Glockentürme. Berechnung und Ausführung, Aug. 1978</li> <li>VDI 205 Beurteilungsmaßtäbe für mechanische Schwingungen von Maschinen,<br/>Okt. 1964</li> <li>VDI 2057 Beurteilung der Einwirkung mechanischer Schwingungen auf den Menschen,<br/>Mai 1987<br/>Bl. 1 Grundlägen, Gliederung, Begriffe<br/>Bl. 2 Bewertung<br/>Bl. 3 Beurteilung<br/>Bl. 4.1 Messung und Bewertung von Arbeitsplätzen in Gebäuden</li> <li>Bl. 4.2 Messung und Bewertung von Arbeitsplätzen in Gebäuden</li> <li>Bl. 4.3 Messung und Bewertung von Arbeitsplätzen in Gebäuden</li> <li>Bl. 4.1 Messung und Bewertung von Arbeitsplätzen in Gebäuden</li> <li>Bl. 4.2 Messung und Bewertung von Arbeitsplätzen auf Landfahrzeugen<br/>Bl. 4.3 Messung und Beurteilung für Wasserfahrzeuge</li> <li>VDI 2062 Schwingungsisolierung<br/>Bl. 1 Begriffe und Methoden, Jan. 1976<br/>Bl. 2 Isolierelemente, Jan. 1976</li> <li>VDI 3831 Schutzmaßnahmen gegen die Einwirkung mechanischer Schwingungen auf<br/>den Menschen, allgemeine Schutzmaßnahmen, Beispiele, Nov. 1985</li> <li>KTA 2201 (Kerntechnische Anlagen): Auslegung von Kernkraftwerken gegen seismische<br/>Einwirkungen<br/>Teil</li></ul>  | DIN 4025 | Fundamente für Amboßhämmer (Schabotte-Hämmer).<br>Hinweise für die Bemessung und Ausführung, Okt. 1958                                                                                                    |
| <ul> <li>DIN 4131 Antennentragwerke aus Stahl. Berechnung und Ausführung, März 1969</li> <li>DIN 4132 Kranbahnen, Stahltragwerke. Grundsätze für Berechnung, bauliche<br/>Durchführung und Ausführung, Febr. 1981<br/>Beiblatt Erläuterungen, Febr. 1981</li> <li>DIN 4133 Schornsteine aus Stahl. Statische Berechnung und Ausführung, Aug. 1973</li> <li>DIN 4139 Bauten in deutschen Erdbebengebieten<br/>Teil 1: Lastannahmen, Bemessung und Ausführung üblicher Hochbauten,<br/>April 1981, Beiblatt 1<br/>Teil 1: Zuordnung von Verwaltungsgebieten zu den Erdbebenzonen,<br/>April 1981</li> <li>DIN 4150 Erschütterung im Bauwesen<br/>Teil 1: Grundsätze, Vorermittlung und Messung von Schwingungsgrößen<br/>Vornorm, Sept. 1975<br/>Teil 2: Einwirkungen auf Menschen in Gebäuden, März 1986<br/>Teil 3: Einwirkungen auf Menschen in Gebäuden, März 1986</li> <li>DIN 4178 Glockentürme. Berechnung und Ausführung, Aug. 1978</li> <li>VDI 205 Beurteilungsmaßstäbe für mechanische Schwingungen von Maschinen,<br/>Okt. 1964</li> <li>VDI 2057 Beurteilung der Einwirkung mechanischer Schwingungen auf den Menschen,<br/>Mai 1987<br/>Bl. 1 Grundlagen, Gliederung, Begriffe<br/>Bl. 2 Bewertung<br/>Bl. 3 Beurteilung</li> <li>Bl. 41 Messung und Bewertung von Arbeitsplätzen in Gebäuden</li> <li>Bl. 41 Messung und Bewertung von Arbeitsplätzen in Gebäuden</li> <li>Bl. 41 Messung und Bewertung von Arbeitsplätzen in Gebäuden</li> <li>Bl. 41 Messung und Bewertung von Arbeitsplätzen in Gebäuden</li> <li>Bl. 3 Beurteilung</li> <li>Bl. 1 Begriffe und Methoden, Jan. 1976<br/>Bl. 2 Isolierelemente, Jan. 1976</li> <li>VDI 2052 Schwingungsisolierung<br/>Bl. 1 Begriffe und Methoden, Jan. 1976<br/>Bl. 2 Isolierelemente, Jan. 1975<br/>Teil 2 Baugrund, Nov. 1982<br/>Teil 4 Auslegung der maschinenelektrotechnischen Anlagenteile, Nov. 1983<br/>Teil 5 Seismische Instrumentierung, Jan. 1977</li> </ul>                                                                                                    | DIN 4112 | Fliegende Bauten. Richtlinie für Bemessung und Ausführung, Febr. 1983                                                                                                    |
| <ul> <li>DIN 4132 Kranbahnen, Stahltragwerke. Grundsätze für Berechnung, bauliche<br/>Durchführung und Ausführung, Febr. 1981<br/>Beiblatt Erläuterungen, Febr. 1981</li> <li>DIN 4133 Schornsteine aus Stahl. Statische Berechnung und Ausführung, Aug. 1973</li> <li>DIN 4139 Bauten in deutschen Erdbebengebieten<br/>Teil 1: Lastannahmen, Bemessung und Ausführung üblicher Hochbauten,<br/>April 1981, Beiblatt 1<br/>Teil 1: Zuordnung von Verwaltungsgebieten zu den Erdbebenzonen,<br/>April 1981</li> <li>DIN 4150 Erschütterung im Bauwesen<br/>Teil 1: Grundsätze, Vorermittlung und Messung von Schwingungsgrößen<br/>Vornorm, Sept. 1975<br/>Teil 2: Einwirkungen auf Menschen in Gebäuden, März 1986<br/>Teil 3: Einwirkungen auf bauliche Anlagen, Mai 1986</li> <li>DIN 4178 Glockentürme. Berechnung und Ausführung, Aug. 1978</li> <li>VDI 205 Beurteilungsmaßstäbe für mechanische Schwingungen auf den Menschen,<br/>Okt. 1964</li> <li>VDI 2057 Beurteilung der Einwirkung mechanischer Schwingungen auf den Menschen,<br/>Mai 1987<br/>Bl. 1 Grundlagen, Gliederung, Begriffe<br/>Bl. 2 Bewertung<br/>Bl. 3 Beurteilung</li> <li>Bl. 41 Messung und Bewertung von Arbeitsplätzen in Gebäuden</li> <li>Bl. 4.1 Messung und Beurteilung für Wasserfahrzeuge</li> <li>VDI 2062 Schwingungsisolierung<br/>Bl. 1 Begriffe und Methoden, Jan. 1976<br/>Bl. 2 Isolierelemente, Jan. 1976<br/>Bl. 2 Isolierelemente, Jan. 1976</li> <li>VDI 3831 Schutzmaßnahmen gegen die Einwirkung mechanischer Schwingungen auf<br/>den Menschen, allgemeine Schutzmaßnahmen, Beispiele, Nov. 1985</li> <li>KTA 2201 (Kerntechnische Anlagen): Auslegung von Kernkraftwerken gegen seismische<br/>Einwirkungen<br/>Teil 1 Grundsätze, Jan. 1975<br/>Teil 2 Baugrund, Nov. 1982<br/>Teil 4 Auslegung der maschinenelektrotechnischen Anlagenteile, Nov. 1983<br/>Teil 5 Seismische Instrumentierung, Jan. 1977</li> </ul>                                                                                                    | DIN 4131 | Antennentragwerke aus Stahl. Berechnung und Ausführung, März 1969                                                                                                    |
| <ul> <li>DIN 4133 Schornsteine aus Stahl. Statische Berechnung und Ausführung, Aug. 1973</li> <li>DIN 4149 Bauten in deutschen Erdbebengebieten<br/>Teil 1: Lastannahmen, Bemessung und Ausführung üblicher Hochbauten,<br/>April 1981, Beiblatt 1<br/>Teil 1: Zuordnung von Verwaltungsgebieten zu den Erdbebenzonen,<br/>April 1981</li> <li>DIN 4150 Erschütterung im Bauwesen<br/>Teil 1: Grundsätze, Vorermittlung und Messung von Schwingungsgrößen<br/>Vornorm, Sept. 1975<br/>Teil 2: Einwirkungen auf Menschen in Gebäuden, März 1986<br/>Teil 3: Einwirkungen auf Menschen in Gebäuden, März 1986</li> <li>DIN 4178 Glockentürme. Berechnung und Ausführung, Aug. 1978</li> <li>VDI 205 Beurteilungsmaßstäbe für mechanische Schwingungen von Maschinen,<br/>Okt. 1964</li> <li>VDI 2057 Beurteilung der Einwirkung mechanischer Schwingungen auf den Menschen,<br/>Mai 1987<br/>Bl. 1 Grundlagen, Gliederung, Begriffe<br/>Bl. 2 Bewertung<br/>Bl. 3 Beurteilung<br/>Bl. 4.1 Messung und Bewertung von Arbeitsplätzen in Gebäuden</li> <li>Bl. 4.2 Messung und Bewertung von Arbeitsplätzen auf Landfahrzeugen<br/>Bl. 4.3 Messung und Bewertung für Wasserfahrzeuge</li> <li>VDI 2062 Schwingungsisolierung<br/>Bl. 1 Begriffe und Methoden, Jan. 1976<br/>VDI 3831 Schuttmaßnahmen gegen die Einwirkung mechanischer Schwingungen auf<br/>den Menschen, allgemeine Schutzmaßnahmen, Beispiele, Nov. 1985</li> <li>KTA 2201 (Kerntechnische Anlagen): Auslegung von Kernkraftwerken gegen seismische<br/>Einwirkungen<br/>Teil 1 Grundsätze, Jan. 1975<br/>Teil 2 Baugrund, Nov. 1982<br/>Teil 4 Auslegung der maschinenelektrotechnischen Anlagenteile, Nov. 1983<br/>Teil 5 Seismische Instrumentierung, Jan. 1977</li> </ul>                                                                                                    | DIN 4132 | Kranbahnen, Stahltragwerke. Grundsätze für Berechnung, bauliche<br>Durchführung und Ausführung, Febr. 1981<br>Beiblatt Erläuterungen, Febr. 1981                                                                                                    |
| <ul> <li>DIN 4149 Bauten in deutschen Erdbebengebieten<br/>Teil 1: Lastannahmen, Bemessung und Ausführung üblicher Hochbauten,<br/>April 1981, Beiblatt 1<br/>Teil 1: Zuordnung von Verwaltungsgebieten zu den Erdbebenzonen,<br/>April 1981</li> <li>DIN 4150 Erschütterung im Bauwesen<br/>Teil 1: Grundsätze, Vorermittlung und Messung von Schwingungsgrößen<br/>Vornorm, Sept. 1975<br/>Teil 2: Einwirkungen auf Menschen in Gebäuden, März 1986<br/>Teil 3: Einwirkungen auf bauliche Anlagen, Mai 1986</li> <li>DIN 4178 Glockentürme. Berechnung und Ausführung, Aug. 1978</li> <li>VDI 205 Beurteilungsmaßstäbe für mechanische Schwingungen von Maschinen,<br/>Okt. 1964</li> <li>VDI 2057 Beurteilung der Einwirkung mechanischer Schwingungen auf den Menschen,<br/>Mai 1987<br/>Bl. 1 Grundlagen, Gliederung, Begriffe<br/>Bl. 2 Bewertung<br/>Bl. 3 Beurteilung</li> <li>Bl. 4.1 Messung und Bewertung von Arbeitsplätzen in Gebäuden</li> <li>Bl.4.2 Messung und Bewertung von Arbeitsplätzen auf Landfahrzeugen<br/>Bl.4.3 Messung und Bewertung für Wasserfahrzeuge</li> <li>VDI 2062 Schwingungsisolierung<br/>Bl. 1 Begriffe und Methoden, Jan. 1976<br/>Bl. 2 Isolierelemente, Jan. 1976</li> <li>VDI 3831 Schutzmaßnahmen gegen die Einwirkung mechanischer Schwingungen auf<br/>den Menschen, allgemeine Schutzmaßnahmen, Beispiele, Nov. 1985</li> <li>KTA 2201 (Kerntechnische Anlagen): Auslegung von Kernkraftwerken gegen seismische<br/>Einwirkungen<br/>Teil 1 Grundsätze, Jan. 1975<br/>Teil 2 Baugrund, Nov. 1982<br/>Teil 4 Auslegung der maschinenelektrotechnischen Anlagenteile, Nov. 1983<br/>Teil 5 Seismische Instrumentierung, Jan. 1977</li> </ul>                                                                                                    | DIN 4133 | Schornsteine aus Stahl. Statische Berechnung und Ausführung, Aug. 1973                                                                                                    |
| <ul> <li>DIN 4150 Erschütterung im Bauwesen<br/>Teil 1: Grundsätze, Vorermittlung und Messung von Schwingungsgrößen<br/>Vornorm, Sept. 1975<br/>Teil 2: Einwirkungen auf Menschen in Gebäuden, März 1986<br/>Teil 3: Einwirkungen auf bauliche Anlagen, Mai 1986</li> <li>DIN 4178 Glockentürme. Berechnung und Ausführung, Aug. 1978</li> <li>VDI 205 Beurteilungsmaßstäbe für mechanische Schwingungen von Maschinen,<br/>Okt. 1964</li> <li>VDI 2057 Beurteilung der Einwirkung mechanischer Schwingungen auf den Menschen,<br/>Mai 1987<br/>Bl. 1 Grundlagen, Gliederung, Begriffe<br/>Bl. 2 Bewertung<br/>Bl. 3 Beurteilung</li> <li>Bl. 4.1 Messung und Bewertung von Arbeitsplätzen in Gebäuden</li> <li>Bl. 4.2 Messung und Bewertung von Arbeitsplätzen auf Landfahrzeugen<br/>Bl. 4.3 Messung und Beurteilung für Wasserfahrzeuge</li> <li>VDI 2062 Schwingungsisolierung<br/>Bl. 1 Begriffe und Methoden, Jan. 1976<br/>Bl. 2 Isolierelemente, Jan. 1976</li> <li>VDI 3831 Schutzmaßnahmen gegen die Einwirkung mechanischer Schwingungen auf<br/>den Menschen, allgemeine Schutzmaßnahmen, Beispiele, Nov. 1985</li> <li>KTA 2201 (Kerntechnische Anlagen): Auslegung von Kernkraftwerken gegen seismische<br/>Einwirkungen<br/>Teil 1 Grundsätze, Jan. 1975<br/>Teil 2 Baugrund, Nov. 1982<br/>Teil 4 Auslegung der maschinenelektrotechnischen Anlagenteile, Nov. 1983<br/>Teil 5 Seismische Instrumentierung, Jan. 1977</li> </ul>                                                                                                    | DIN 4149 | Bauten in deutschen Erdbebengebieten<br>Teil 1: Lastannahmen, Bemessung und Ausführung üblicher Hochbauten,<br>April 1981, Beiblatt 1<br>Teil 1: Zuordnung von Verwaltungsgebieten zu den Erdbebenzonen,<br>April 1981                                                              |
| <ul> <li>DIN 4178 Glockentürme. Berechnung und Ausführung, Aug. 1978</li> <li>VDI 205 Beurteilungsmaßstäbe für mechanische Schwingungen von Maschinen,<br/>Okt. 1964</li> <li>VDI 2057 Beurteilung der Einwirkung mechanischer Schwingungen auf den Menschen,<br/>Mai 1987<br/>Bl. 1 Grundlagen, Gliederung, Begriffe<br/>Bl. 2 Bewertung<br/>Bl. 3 Beurteilung<br/>Bl. 4.1 Messung und Bewertung von Arbeitsplätzen in Gebäuden</li> <li>Bl. 4.2 Messung und Bewertung von Arbeitsplätzen auf Landfahrzeugen<br/>Bl. 4.3 Messung und Beurteilung für Wasserfahrzeuge</li> <li>VDI 2062 Schwingungsisolierung<br/>Bl. 1 Begriffe und Methoden, Jan. 1976<br/>Bl. 2 Isolierelemente, Jan. 1976</li> <li>VDI 3831 Schutzmaßnahmen gegen die Einwirkung mechanischer Schwingungen auf<br/>den Menschen, allgemeine Schutzmaßnahmen, Beispiele, Nov. 1985</li> <li>KTA 2201 (Kerntechnische Anlagen): Auslegung von Kernkraftwerken gegen seismische<br/>Einwirkungen<br/>Teil 1 Grundsätze, Jan. 1975<br/>Teil 2 Baugrund, Nov. 1982<br/>Teil 4 Auslegung der maschinenelektrotechnischen Anlagenteile, Nov. 1983<br/>Teil 5 Seismische Instrumentierung, Jan. 1977</li> </ul>                                                                                                    | DIN 4150 | Erschütterung im Bauwesen<br>Teil 1: Grundsätze, Vorermittlung und Messung von Schwingungsgrößen<br>Vornorm, Sept. 1975<br>Teil 2: Einwirkungen auf Menschen in Gebäuden, März 1986<br>Teil 3: Einwirkungen auf bauliche Anlagen, Mai 1986                                          |
| <ul> <li>VDI 205 Beurteilungsmaßstäbe für mechanische Schwingungen von Maschinen,<br/>Okt. 1964</li> <li>VDI 2057 Beurteilung der Einwirkung mechanischer Schwingungen auf den Menschen,<br/>Mai 1987<br/>Bl. 1 Grundlagen, Gliederung, Begriffe<br/>Bl. 2 Bewertung<br/>Bl. 3 Beurteilung<br/>Bl. 4.1 Messung und Bewertung von Arbeitsplätzen in Gebäuden</li> <li>Bl. 4.2 Messung und Bewertung von Arbeitsplätzen auf Landfahrzeugen<br/>Bl. 4.3 Messung und Beurteilung für Wasserfahrzeuge</li> <li>VDI 2062 Schwingungsisolierung<br/>Bl. 1 Begriffe und Methoden, Jan. 1976<br/>Bl. 2 Isolierelemente, Jan. 1976</li> <li>VDI 3831 Schutzmaßnahmen gegen die Einwirkung mechanischer Schwingungen auf<br/>den Menschen, allgemeine Schutzmaßnahmen, Beispiele, Nov. 1985</li> <li>KTA 2201 (Kerntechnische Anlagen): Auslegung von Kernkraftwerken gegen seismische<br/>Einwirkungen<br/>Teil 1 Grundsätze, Jan. 1975<br/>Teil 2 Baugrund, Nov. 1982<br/>Teil 4 Auslegung der maschinenelektrotechnischen Anlagenteile, Nov. 1983<br/>Teil 5 Seismische Instrumentierung, Jan. 1977</li> </ul>                                                                                                    | DIN 4178 | Glockentürme. Berechnung und Ausführung, Aug. 1978                                                                                                    |
| <ul> <li>VDI 2057 Beurteilung der Einwirkung mechanischer Schwingungen auf den Menschen,<br/>Mai 1987</li> <li>Bl. 1 Grundlagen, Gliederung, Begriffe</li> <li>Bl. 2 Bewertung</li> <li>Bl. 3 Beurteilung</li> <li>Bl. 4.1 Messung und Bewertung von Arbeitsplätzen in Gebäuden</li> <li>Bl. 4.2 Messung und Bewertung von Arbeitsplätzen auf Landfahrzeugen</li> <li>Bl. 4.3 Messung und Beurteilung für Wasserfahrzeuge</li> <li>VDI 2062 Schwingungsisolierung</li> <li>Bl. 1 Begriffe und Methoden, Jan. 1976</li> <li>Bl. 2 Isolierelemente, Jan. 1976</li> <li>VDI 3831 Schutzmaßnahmen gegen die Einwirkung mechanischer Schwingungen auf<br/>den Menschen, allgemeine Schutzmaßnahmen, Beispiele, Nov. 1985</li> <li>KTA 2201 (Kerntechnische Anlagen): Auslegung von Kernkraftwerken gegen seismische<br/>Einwirkungen</li> <li>Teil 1 Grundsätze, Jan. 1975</li> <li>Teil 2 Baugrund, Nov. 1982</li> <li>Teil 4 Auslegung der maschinenelektrotechnischen Anlagenteile, Nov. 1983</li> <li>Teil 5 Seismische Instrumentierung, Jan. 1977</li> </ul>                                                                                                    | VDI 205  | Beurteilungsmaßstäbe für mechanische Schwingungen von Maschinen,<br>Okt. 1964                                                                                                    |
| <ul> <li>Bl. 4.2 Messung und Bewertung von Arbeitsplätzen auf Landfahrzeugen<br/>Bl. 4.3 Messung und Beurteilung für Wasserfahrzeuge</li> <li>VDI 2062 Schwingungsisolierung<br/>Bl. 1 Begriffe und Methoden, Jan. 1976<br/>Bl. 2 Isolierelemente, Jan. 1976</li> <li>VDI 3831 Schutzmaßnahmen gegen die Einwirkung mechanischer Schwingungen auf<br/>den Menschen, allgemeine Schutzmaßnahmen, Beispiele, Nov. 1985</li> <li>KTA 2201 (Kerntechnische Anlagen): Auslegung von Kernkraftwerken gegen seismische<br/>Einwirkungen<br/>Teil 1 Grundsätze, Jan. 1975<br/>Teil 2 Baugrund, Nov. 1982<br/>Teil 4 Auslegung der maschinenelektrotechnischen Anlagenteile, Nov. 1983<br/>Teil 5 Seismische Instrumentierung, Jan. 1977</li> </ul>                                                                                                    | VDI 2057 | <ul> <li>Beurteilung der Einwirkung mechanischer Schwingungen auf den Menschen,<br/>Mai 1987</li> <li>Bl. 1 Grundlagen, Gliederung, Begriffe</li> <li>Bl. 2 Bewertung</li> <li>Bl. 3 Beurteilung</li> <li>Bl. 4.1 Messung und Bewertung von Arbeitsplätzen in Gebäuden</li> </ul>   |
| <ul> <li>VDI 2062 Schwingungsisolierung<br/>Bl. 1 Begriffe und Methoden, Jan. 1976<br/>Bl. 2 Isolierelemente, Jan. 1976</li> <li>VDI 3831 Schutzmaßnahmen gegen die Einwirkung mechanischer Schwingungen auf<br/>den Menschen, allgemeine Schutzmaßnahmen, Beispiele, Nov. 1985</li> <li>KTA 2201 (Kerntechnische Anlagen): Auslegung von Kernkraftwerken gegen seismische<br/>Einwirkungen<br/>Teil 1 Grundsätze, Jan. 1975<br/>Teil 2 Baugrund, Nov. 1982<br/>Teil 4 Auslegung der maschinenelektrotechnischen Anlagenteile, Nov. 1983<br/>Teil 5 Seismische Instrumentierung, Jan. 1977</li> </ul>                                                                                                    | Bl. 4.2  | Messung und Bewertung von Arbeitsplätzen auf Landfahrzeugen<br>Bl. 4.3 Messung und Beurteilung für Wasserfahrzeuge                                                                                                    |
| <ul> <li>VDI 3831 Schutzmaßnahmen gegen die Einwirkung mechanischer Schwingungen auf den Menschen, allgemeine Schutzmaßnahmen, Beispiele, Nov. 1985</li> <li>KTA 2201 (Kerntechnische Anlagen): Auslegung von Kernkraftwerken gegen seismische Einwirkungen<br/>Teil 1 Grundsätze, Jan. 1975<br/>Teil 2 Baugrund, Nov. 1982<br/>Teil 4 Auslegung der maschinenelektrotechnischen Anlagenteile, Nov. 1983<br/>Teil 5 Seismische Instrumentierung, Jan. 1977</li> </ul>                                                                                                    | VDI 2062 | Schwingungsisolierung<br>Bl. 1 Begriffe und Methoden, Jan. 1976<br>Bl. 2 Isolierelemente, Jan. 1976                                                                                                    |
| <ul> <li>KTA 2201 (Kerntechnische Anlagen): Auslegung von Kernkraftwerken gegen seismische<br/>Einwirkungen</li> <li>Teil 1 Grundsätze, Jan. 1975</li> <li>Teil 2 Baugrund, Nov. 1982</li> <li>Teil 4 Auslegung der maschinenelektrotechnischen Anlagenteile, Nov. 1983</li> <li>Teil 5 Seismische Instrumentierung, Jan. 1977</li> </ul>                                                                                                    | VDI 3831 | Schutzmaßnahmen gegen die Einwirkung mechanischer Schwingungen auf<br>den Menschen, allgemeine Schutzmaßnahmen, Beispiele, Nov. 1985                                                                                                    |
|                                                                                                    | KTA 2201 | (Kerntechnische Anlagen): Auslegung von Kernkraftwerken gegen seismische<br>Einwirkungen<br>Teil 1 Grundsätze, Jan. 1975<br>Teil 2 Baugrund, Nov. 1982<br>Teil 4 Auslegung der maschinenelektrotechnischen Anlagenteile, Nov. 1983<br>Teil 5 Seismische Instrumentierung, Jan. 1977 |